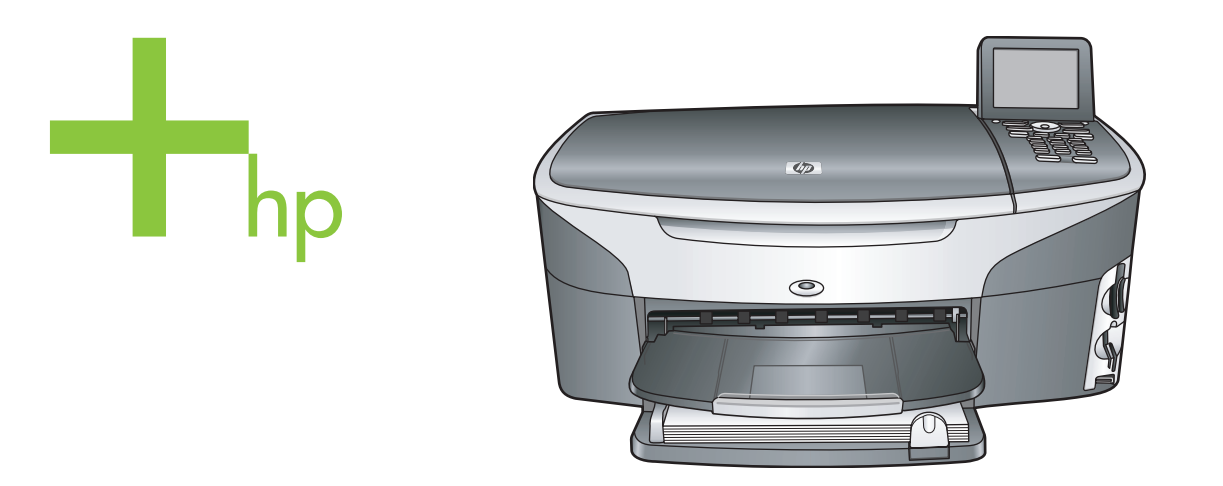

# HP Photosmart 2600/2700 series all-in-one

Käyttöopas

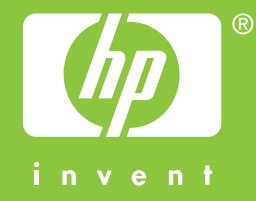

HP Photosmart 2600/2700 series all-in-one

Käyttöopas

© Copyright 2004 Hewlett-Packard Development Company, L.P.

Tässä olevia tietoja voidaan muuttaa ilman erillistä ilmoitusta.

Kopioiminen, muuntaminen tai kääntäminen ilman kirjallista lupaa on kielletty muutoin kuin

tekijänoikeuslakien sallimissa rajoissa.

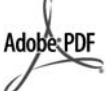

Adobe ja Acrobat ovat Adobe Systemsin rekisteröityjä tavaramerkkejä tai tavaramerkkejä Yhdysvalloissa ja muissa maissa. Windows®, Windows NT®, Windows ME®, Windows XP® ja Windows 2000® ovat Microsoft Corporationin Yhdysvalloissa rekisteröityjä tavaramerkkejä.

Intel® ja Pentium® ovat Intel Corporationin rekisteröityjä tavaramerkkejä.

Energy Star® ja Energy Star -logo® ovat Yhdysvaltain

ympäristönsuojeluviraston (EPA) Yhdysvalloissa rekisteröityjä tavaramerkkejä.

Julkaisunumero: Q3450-90215 Second edition

#### Ilmoitus

HP-tuotteiden ja -palveluiden ainoat takuut on ilmoitettu tuotteiden tai palveluiden ohessa toimitetuissa takuuehdoissa. Mitään tässä asiakirjassa ilmoitettuja tietoja ei tule pitää lisätakuuna. HP ei vastaa tässä asiakirjassa mahdollisesti olevista teknisistä tai tomituksellisista virheistä tai puutteista.

Hewlett-Packard Company ei vastaa suorista tai epäsuorista vahingoista, jotka seuraavat tämän käyttöoppaan ja oppaassa kuvatun ohjelmiston käytöstä tai toiminnasta.

Huomautus: Säädöstietoja on tämän oppaan Tekniset tiedot -osassa.

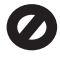

Useissa maissa ei ole sallittua kopioida seuraavia asiakirjoja. Jos olet epävarma siitä, saako tiettyä kohdetta kopioida, ota yhteys lakimieheen.

- Viralliset asiakirjat:
  - passit
  - maahanmuuttoasiakirjat

- asevelvollisuuteen liittyvät asiakirjat
- henkilötodistukset ja virkamerkit
- leimamerkit postimerkit ruokakupongit
- valtion virastojen sekit ja maksumääräykset
- paperiraha, matkasekit ja maksuosoitukset
- talletustodistukset
- tekijänoikeuslailla suojatut teokset.

#### Turvallisuustietoja

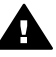

Varoitus Älä altista laitetta sateelle tai muulle kosteudelle. Kosteus voi aiheuttaa tulipalon tai sähköiskun.

Kun käytät laitetta, noudata aina turvallisuusmääräyksiä, jotta palovaara ja sähköiskujen riski olisi mahdollisimman pieni.

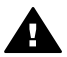

Varoitus Sähköiskun vaara

- 1 Lue asennusohjeet ja varmista, että ymmärrät ne.
- 2 Liitä laite vain maadoitettuun pistorasiaan. Jos et tiedä, onko pistorasia maadoitettu, ota yhteys sähköasentajaan.
- Noudata kaikkia laitteeseen merkittyjä varoituksia ja ohjeita.
   Irrota laitteen virtajohto
- pistorasiasta ennen puhdistamista.
- 5 Älä asenna tai käytä laitetta veden lähellä tai kun olet märkä.
- 6 Aseta laite tukevalle alustalle.
- 7 Sijoita tuote suojattuun paikkaan, jossa kukaan ei voi astua virtajohdon päälle tai kompastua siihen ja jossa virtajohto ei pääse vioittumaan.
- Jos laite ei toimi normaalisti, katso lisätietoja käytönaikaisesta vianmääritysohjeesta.
- 9 Laitteessa ei ole käyttäjän huollettavia osia. Jätä laitteen huoltaminen ammattitaitoisen huoltohenkilön tehtäväksi.
- 10 Käytä laitetta paikassa, jossa on hyvä ilmanvaihto.

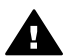

Varoitus Tämä laite ei toimi sähkökatkoksen aikana.

# **Sisältö**

| 1 | HP all-in-one – yleistä                                                    | 5           |
|---|----------------------------------------------------------------------------|-------------|
|   | HP all-in-one -laitteen yleiskatsaus                                       | 5           |
|   | Yleistä ohjauspaneelista                                                   | 6           |
|   | Yleistä valikoista                                                         | 10          |
|   | HP all-in-one -laitteen monipuolinen käyttäminen HP Image Zone -ohjelman a | vulla<br>12 |
| 2 | Lisätietoja                                                                | 21          |
| 3 | Yhteystiedot                                                               | 23          |
|   | Tuetut yhteystyypit                                                        | 23          |
|   | Kytkeminen USB-kaapelilla                                                  | 23          |
|   | Kytkeminen Ethernet-kaapelilla                                             | 23          |
|   | Kytkeminen langattomasti                                                   | 24          |
|   | Kytkeminen langattomalla HP bt300 Bluetooth -tulostinsovittimella          | 24          |
|   | HP all-in-one -laitteen Bluetooth-suojauksen määrittäminen                 | 25          |
|   | Webscan-ohjelman käyttäminen                                               | 26          |
| 4 | Valokuvien käsittely                                                       | 29          |
|   | Valokuvien siirtäminen                                                     | 29          |
|   | Valokuvien muokkaaminen                                                    | 30          |
|   | Valokuvien jakaminen                                                       | 32          |
|   | Valokuvien tulostaminen                                                    | 33          |
| 5 | Alkuperäiskappaleiden lisääminen ja paperin lisääminen                     | 37          |
|   | Alkuperäiskappaleen asettaminen paikalleen                                 | 37          |
|   | Paperien valitseminen tulostamista ja kopioimista varten                   | 38          |
|   | Paperin lisääminen                                                         | 39          |
|   | Paperitukosten ehkäiseminen                                                | 45          |
| 6 | Muistikortin tai PictBridge-kameran käyttäminen                            | 47          |
|   | Muistikorttien paikat ja kameraportti                                      | 47          |
|   | Muistikortin turvallisuudesta huolehtiminen verkossa                       | 48          |
|   | Valokuvien siirtäminen tietokoneeseen                                      | 49          |
|   | Vedossivun valokuvien tulostaminen                                         | 50          |
|   | Valokuvatulostuksen asetusten määrittäminen                                | 52          |
|   | Muokkaustoimintojen käyttäminen                                            | 55          |
|   | Valokuvien tulostaminen suoraan muistikortista                             | 56          |
|   | Valokuvien tulostaminen PictBridge-yhteensopivasta digitaalikamerasta      | 58          |
|   | Nykyisen valokuvan tulostaminen pikatulostuksella                          | 58          |
|   | DPOF-tiedoston tulostaminen                                                | 59          |
|   | Diaesitys-toiminnon käyttäminen                                            | 59          |
|   | Valokuvien jakaminen HP Instant Share -palvelun avulla                     | 60          |
| _ | HP Image Zone -ohjelmiston käyttäminen                                     | 61          |
| 7 | Kopiointitoimintojen käyttäminen                                           | 63          |
|   | Kopion paperikoon määrittäminen                                            | 63          |
|   | Kopion paperityypin määrittäminen                                          | 64          |
|   | Kopiointinopeuden tai -laadun parantaminen                                 | 65          |
|   | Syottolokeron valitseminen                                                 | 66          |
|   | Kopioinnin oletusasetusten muuttaminen                                     | 66          |

|    | Useiden kopioiden ottaminen samasta alkuperäiskappaleesta                | 66        |
|----|--------------------------------------------------------------------------|-----------|
|    | Kaksisivuisen mustavalkoasiakirjan kopioiminen                           | 67        |
|    | 10 x 15 senttimetrin (4 x 6 tuuman) reunaton kopio valokuvasta           | 67        |
|    | 10 x 15 senttimetrin valokuvan kopioiminen koko sivun kokoiseksi         | 68        |
|    | Valokuvan kopioiminen useita kertoja yhdelle sivulle                     | 69        |
|    | Alkuperäiskappaleen sovittaminen Letter- tai A4-koon paperille           | 69        |
|    | Haalistuneen alkuperäiskappaleen kopioiminen                             | 70        |
|    | Useita kertoja faksina lähetetyn asiakirjan kopioiminen                  | 71        |
|    | Kopion vaaleiden alueiden parantaminen                                   | 71        |
|    | Julisteen tulostaminen                                                   | 72        |
|    | Värillisten silitettävien siirtokuvien valmisteleminen                   | 72        |
|    | Kopioinnin keskevttäminen                                                | 73        |
| 8  | Skannaustoimintoien käyttäminen                                          | 75        |
| -  | Sovellukseen skannaaminen                                                | 76        |
|    | Skannatun asjakirjan lähettäminen HP Instant Share -kohteeseen           | 77        |
|    | Skannatun tiedoston lähettäminen muistikorttiin                          | 78        |
|    | Skannaamisen keskevttäminen                                              | 79        |
| 9  | Tulostaminen tietokoneesta                                               |           |
| Ŭ  | Tulostaminen sovellusohielmasta                                          | 81        |
|    | Tulostusasetusten muuttaminen                                            |           |
|    | Tulostustvön keskevttäminen                                              |           |
| 10 | Faksin asotuksot                                                         |           |
|    | Asennus A: Frillinen faksilinia (ääninuheluja ei vastaanoteta)           | 85        |
|    | Asennus R: SDI -nalvelun määrittäminen HP all-in-one -laitteeseen        | 86        |
|    | Asennus C: PBX-pubeliniäriestelmän tai ISDN-linian määrittäminen HP all- | 00        |
|    | in_one_laitteeseen                                                       | 87        |
|    | Asennus D: Frottuva soittoääni -nalvelun kanssa samassa linjassa oleva   | 07        |
|    | fakei                                                                    | 88        |
|    | Asennus F: laettu ääni- ja faksilinja                                    | 00<br>20  |
|    | Asennus E: Jaettu ääni, ja faksilinja kun käytössä on puhenosti          | 00<br>00  |
|    | Eaksiasetusten testaaminen                                               |           |
| 11 | Faksitoimintoion käyttäminon                                             |           |
|    | HP all in one, laitteen määrittäminen faksion vastaanettamista varten    |           |
|    | Faksin lähettäminen                                                      | 93        |
|    | Faksin vastaanottaminen                                                  | 00        |
|    | Päksin vasiaanollaininen                                                 | 99<br>101 |
|    | Falvalliaalali ja Kellollajali Illaalillalilleti                         | 101       |
|    | Taksin yalunnisleen maanilannien                                         | 107       |
|    | Departien tulesteminen                                                   | 102       |
|    | Raponuen luiostaninen                                                    | 103       |
|    | Pikavalintojen maantaminen                                               | 104       |
|    |                                                                          | 105       |
|    | Faksiaselusten maanilaminen                                              | 107       |
|    | Fakageminen laternatin keutta                                            |           |
|    | Faksaaminen internetin kautta                                            | 112       |
| 40 | Faksin keskeyttaminen                                                    | 112       |
| 12 | ne instant Share -onjeiman kayttaminen (USB)                             | 115       |
|    | TiElsKalsaus                                                             | 115       |
|    | Alolitatiliteti                                                          | 116       |
|    | Kuvien lähettäminen HP all-III-ONE -lailleella                           | 110       |
|    |                                                                          | 119       |

| 13 | HP Instant Share -ohjelman käyttäminen (verkossa)           | 123 |
|----|-------------------------------------------------------------|-----|
|    | Yleiskatsaus                                                | 123 |
|    | Aloittaminen                                                | 125 |
|    | Kuvien lähettäminen suoraan HP all-in-one -laitteesta       | 128 |
|    | Kuvien lähettäminen tietokoneella                           | 130 |
|    | Kuvien vastaanottaminen                                     | 132 |
|    | Vastaanotettujen kuvien tulostaminen                        | 134 |
|    | Vastaanotettuien kuvien poistaminen                         | 137 |
|    | Asiakirioien etätulostus                                    | 138 |
|    | HP Instant Share -asetusten määrittäminen                   | 139 |
| 14 | Tarvikkeiden tilaaminen                                     | 143 |
|    | Paperin, kalvoien tai muun tulostusmateriaalin tilaaminen   | 143 |
|    | Tulostuskasettien tilaaminen                                | 143 |
|    | l isävarusteiden tilaaminen                                 | 144 |
|    | Muiden tarvikkeiden tilaaminen                              | 144 |
| 15 | HP all-in-one -laitteen huoltaminen                         | 147 |
|    | HP all-in-one -laitteen nubdistaminen                       | 147 |
|    | Anvioituien mustatasoien tarkastaminen                      | 148 |
|    | Itsetestiranortin tulostaminen                              | 140 |
|    | Tulostuskasettien huoltaminen                               | 150 |
|    |                                                             | 150 |
|    |                                                             | 160 |
| 16 | Vianmääritya                                                | 100 |
| 10 | Vialilliaaritys                                             | 101 |
|    | Ennen kuin olat yhteyttä HP:n asiakastukeen                 | 101 |
|    |                                                             | 102 |
|    | Asennuksen vianmaaritys                                     | 162 |
|    | I oiminnan vianmaaritys                                     | 184 |
|    | Laitepaivitys                                               | 192 |
| 17 | нр-тикі                                                     | 195 |
|    | Tukitietojen ja muiden tietojen saaminen Internetistä       | 195 |
|    | HP:n asiakastuki                                            | 195 |
|    | Laitteen sarjanumeron ja huoltotunnusnumeron hakeminen      | 195 |
|    | Soittaminen Pohjois-Amerikasta takuuaikana                  | 196 |
|    | Soittaminen muissa maissa                                   | 196 |
|    | Soittaminen Australiassa takuuajan jälkeen                  | 198 |
|    | Soittaminen Korean HP-asiakastukeen                         | 199 |
|    | Soittaminen Japanin HP-asiakastukeen                        | 199 |
|    | HP all-in-one -laitteen valmisteleminen lähettämistä varten | 200 |
| 18 | Takuutiedot                                                 | 205 |
|    | Rajoitetun takuun kestoaika                                 | 205 |
|    | Takuupalvelu                                                | 205 |
|    | Takuun laajennukset                                         | 205 |
|    | HP all-in-one -laitteen toimittaminen huoltoon              | 205 |
|    | Hewlett-Packardin rajoitetun yleisen takuun ehdot           | 206 |
| 19 | Tekniset tiedot                                             | 209 |
|    | Järjestelmävaatimukset                                      | 209 |
|    | Paperitiedot                                                | 209 |
|    | Tulostuksen tekniset tiedot                                 | 211 |
|    | Kopioinnin tekniset tiedot                                  | 212 |
|    | Faksin tekniset tiedot                                      | 212 |

| Muistikortin tekniset tiedot                                     | 213 |
|------------------------------------------------------------------|-----|
| Skannauksen tekniset tiedot                                      | 213 |
| Laitteen mitat                                                   | 213 |
| Virtatiedot                                                      | 213 |
| Käyttöympäristön tietoja                                         | 213 |
| Muita teknisiä tietoja                                           | 214 |
| Ympäristönsuojeluohjelma                                         | 214 |
| Tietoja säännöksistä                                             | 215 |
| Tietoja langattomia tuotteita koskevista säännöksistä            | 218 |
| Declaration of conformity (European Economic Area)               | 220 |
| HP Photosmart 2600 series -laitteen vaatimustenmukaisuusvakuutus | 220 |
| HP Photosmart 2700 series -laitteen vaatimustenmukaisuusvakuutus | 221 |
| Hakemisto                                                        |     |
|                                                                  |     |

# **1** HP all-in-one – yleistä

Monia HP all-in-one -laitteen toimintoja voidaan käyttää suoraan ilman tietokonetta. HP all-in-one -laitteella voit esimerkiksi kopioida, lähettää fakseja ja tulostaa muistikorttiin tallennettuja valokuvia nopeasti ja helposti. Tässä luvussa kuvataan HP all-in-one -laitteiston ominaisuuksia, ohjauspaneelin toimintoja ja **HP Image Zone** ohjelmiston käyttöä.

- Huomautus HP Photosmart 2600 series- ja HP Photosmart 2700 series all-in-one laitteissa on hieman eri toiminnot. Hankkimassasi laitteessa ei välttämättä ole kaikkia tässä oppaassa kuvattuja toimintoja.
- Vihje Saat paremman hyödyn HP all-in-one -laitteesta käyttämällä tietokoneeseen asennettua HP Image Zone -ohjelmistoa. Ohjelmisto sisältää kehittyneet kopio-, faksi-, skannaus- ja valokuvatoiminnot, vianmääritysohjeita ja tuotekohtaisen ohjeen. Lisätietoja on käytönaikaisessa HP Image Zone -ohjelmiston ohjeessa ja kohdassa HP all-in-one -laitteen monipuolinen käyttäminen HP Image Zone ohjelman avulla.

# HP all-in-one -laitteen yleiskatsaus

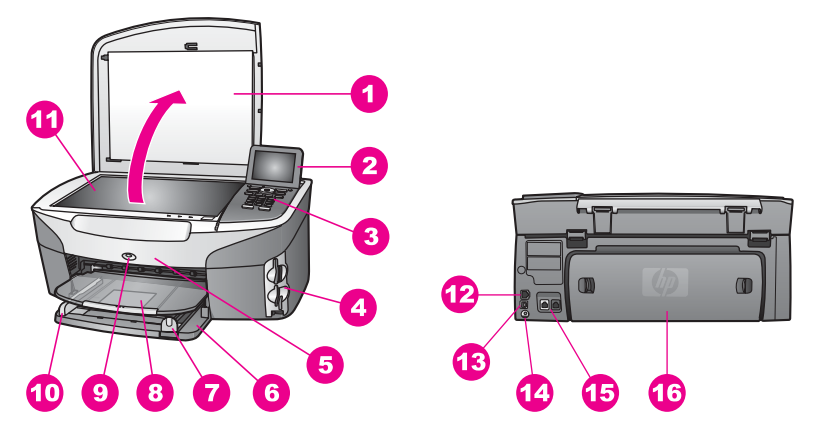

| Kohta | Kuvaus                                               |
|-------|------------------------------------------------------|
| 1     | Kansi                                                |
| 2     | Etupaneelin värinäyttö                               |
| 3     | Ohjauspaneeli                                        |
| 4     | Muistikorttien paikat ja PictBridge-<br>kameraportti |
| 5     | Tulostuskasettien suojakansi                         |

Luku 1

| (Jaikua) |                                                             |  |
|----------|-------------------------------------------------------------|--|
| Kohta    | Kuvaus                                                      |  |
| 6        | Syöttölokero                                                |  |
| 7        | Paperin pituusohjain                                        |  |
| 8        | Tulostelokero                                               |  |
| 9        | langaton 802.11b- ja g-radiolähettimen ilmaisin             |  |
|          | (vain HP Photosmart 2700 series all-in-one -<br>laitteessa) |  |
| 10       | Paperin leveysohjain                                        |  |
| 11       | Lasi                                                        |  |
| 12       | Ethernet-portti ja Ethernet-yhteyden merkkivalot            |  |
| 13       | Takaosan USB-portti                                         |  |
| 14       | Virtaliitin                                                 |  |
| 15       | Faksiportit (1-LINE ja 2-EXT)                               |  |
| 16       | Takapuhdistusluukku                                         |  |

Huomautus HP Photosmart 2700 series all-in-one -laitteen johdoton radio on oletusasetuksen mukaan käytössä. Sininen (johdoton radio) valo ilmaisee johdottaman radion tilan, ja siksi se palaa jatkuvasti, kun radio on käytössä. Jos kytket HP all-in-one -laitteen USB- tai Ethernet-kaapelilla, sulje langaton radio. Lisätietoja langattoman radion sulkemisesta ja sinisestä merkkivalosta on HP all-in-one -laitteen mukana toimitetussa verkko-oppaassa.

## Yleistä ohjauspaneelista

Tässä osassa kuvataan ohjauspaneelin painikkeet, merkkivalot ja näppäimistö sekä etupaneelin värinäytön kuvakkeet ja näytönsäästäjä.

# Ohjauspaneelin toiminnot

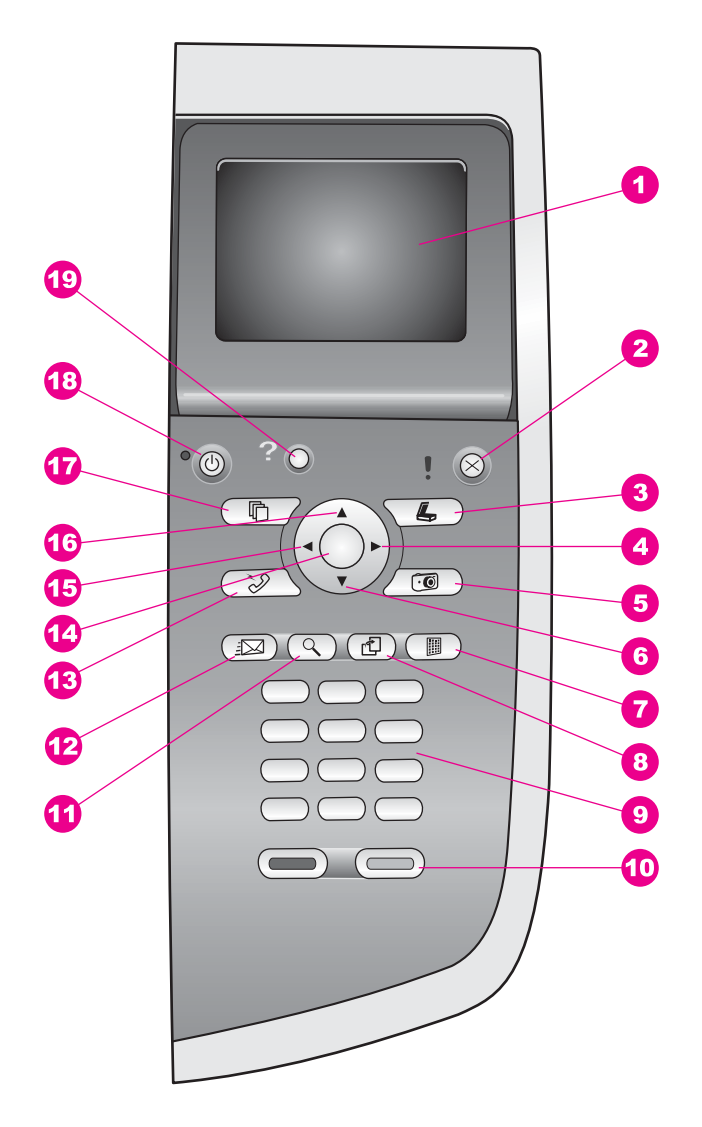

| Kohta | Nimi ja kuvaus                                                                                                    |
|-------|----------------------------------------------------------------------------------------------------|
| 1     | Etupaneelin värinäyttö: Tässä näytössä näkyvät valikot, valokuvat ja ilmoitukset.<br>Voit nostaa värinäytön ylös ja kääntää sen sopivaan katselukulmaan. |
| 2     | Peruuta: Tätä painikkeetta painamalla voit lopettaa työn tai poistua valikosta tai asetuksista.                                                          |
| 3     | Skannaus: Tätä painiketta painamalla voit valita skannaustoiminnon. Kun painikkeen valo palaa, skannaustoiminto on valittu.                              |

| Luku 1<br>(iatkoa) |                                                                                                    |
|--------------------|----------------------------------------------------------------------------------------------------|
| Kohta              | Nimi ja kuvaus                                                                                                    |
| 4                  | Oikea nuolipainike: Tätä painiketta painamalla voit suurentaa arvoja tai siirtyä eteenpäin tarkastellessasi valokuvia etupaneelin värinäytössä.                                                                                                    |
| 5                  | Valokuva: Tätä painiketta painamalla voit valita valokuvatoiminnon. Kun painikkeen valo palaa, valokuvatoiminto on valittu. Painikkeen avulla voit tulostaa valokuvamuistikorttiin tallennettuja valokuvia tai tallentaa valokuvia tietokoneeseen.                                               |
| 6                  | Alanuolipainike: Tällä painikkeella voit selata valikon vaihtoehtoja.                                                                                                    |
| 7                  | Vedossivu: Tämän painikkeen avulla voit tulostaa vedossivun pantuasi ensin<br>muistikortin korttipaikkaan. Vedossivulla on pienoiskuvat kaikista<br>valokuvamuistikortissa olevista valokuvista. Voit valita valokuvat vedossivulta ja<br>tulostaa ne sitten skannaamalla vedossivun.            |
| 8                  | <ul> <li>Kierrä: Tätä painiketta painamalla voit kääntää värinäytössä näkyvää valokuvaa 90 astetta. Jokainen seuraava painikkeen painallus kääntää valokuvaa 90 astetta lisää.</li> <li>Huomautus Kiertäminen vaikuttaa vain tulostukseen albumitilassa.</li> </ul>                              |
| 9                  | Näppäimistö: Näppäimistöä käytetään faksinumeroiden, arvojen ja tekstin syöttämiseen.                                                                                                    |
| 10                 | Käynnistä, Musta, Käynnistä, Väri: Näitä painikkeita painamalla voit käynnistää<br>mustan tai värillisen kopioinnin, skannaamisen, faksitoiminnon tai muistikortin<br>tulostustyön.                                                                                                    |
| 11                 | Zoomaus: Tätä painiketta painamalla voit suurentaa värinäytössä olevaa kuvaa.<br>Painikkeen avulla voit myös säätää rajausruutua, kun tulostat asiakirjaa.                                                                                                    |
| 12                 | HP Instant Share: Voit aloittaa HP Instant Share -toimintojen käyttämisen painamalla tätä painiketta.                                                                                                    |
| 13                 | Faksi: Tätä painiketta painamalla voit valita faksitoiminnon. Kun painikkeen valo palaa, faksitoiminto on valittu.                                                                                                    |
| 14                 | OK: Tätä painiketta painamalla voit valita valikon, asetuksen tai arvon etupaneelin värinäytöstä.                                                                                                    |
| 15                 | Vasen nuolipainike: Tätä painiketta painamalla voit pienentää arvoja tai siirtyä taaksepäin tarkastellessasi valokuvia etupaneelin värinäytössä.                                                                                                    |
| 16                 | Ylänuolipainike: Tällä painikkeella voit selata valikon vaihtoehtoja.                                                                                                    |
| 17                 | Kopio: Tätä painiketta painamalla voit valita kopiointitoiminnon. Kun painikkeen valo palaa, kopiointitoiminto on valittu. Tämä painike on oletusvalinta.                                                                                                    |
| 18                 | Virta: Tätä painiketta painamalla voit kytkeä ja katkaista HP all-in-one -laitteen virran. Kun HP all-in-one -laitteesta on katkaistu virta, laite kuluttaa yhä hieman virtaa. Voit katkaista HP all-in-one -laitteen virrankulutuksen kokonaan irrottamalla laitteen virtajohdon pistorasiasta. |

| (jatkoa) |                                                                                                    |
|----------|----------------------------------------------------------------------------------------------------|
| Kohta    | Nimi ja kuvaus                                                                                                    |
| 19       | Asetukset: Tätä painiketta painamalla voit avata raporttien, faksiasetusten ja huollon valikot sekä tuotekohtaisen ohjeen. |

#### Etupaneelin värinäytön kuvakkeet

Seuraavat kuvakkeet näkyvät etupaneelin värinäytön alaosassa. Kuvakkeiden tarkoitus on välittää tärkeitä tietoja HP all-in-one -laitteesta. Jotkin kuvakkeet näkyvät ainoastaan, jos HP all-in-one -laitteessa on langattomat verkkotoiminnot.

| Kuvake                                                                                                    | Tarkoitus                                                                                                    |
|----------------------------------------------------------------------------------------------------|----------------------------------------------------------------------------------------------------|
| $\bigcirc \bigcirc \bigcirc \bigcirc \bigcirc \bigcirc \bigcirc \bigcirc \bigcirc \bigcirc \bigcirc \bigcirc \bigcirc \bigcirc \bigcirc \bigcirc \bigcirc \bigcirc \bigcirc $ | Tämä kuvake ilmaisee, että tulostuskasetti on lähes tyhjä.<br>Kuvakkeen alaosassa oleva väri vastaa tulostuskasetin<br>yläosassa olevaa väriä. Vihreä kuvake esimerkiksi tarkoittaa<br>tulostuskasettia, jonka yläosa on merkitty vihreällä värillä<br>(kolmivärikasettia). |
|                                                                                                    | Tämä kuvake ilmaisee kuvakkeen värillä ilmaistun tulostuskasetin mustetason. Esimerkin kuvake ilmaisee harmaan valokuvatulostuskasetin mustetasoa.                                                                                                    |
| 8                                                                                                    | Vasen: ilmaisee, että verkkoyhteys on muodostettu kaapelin<br>kautta.<br>Oikea: ilmaisee, että verkkoyhteyttä ei ole muodostettu<br>kaapelin kautta.                                                                                                    |
| (((())))                                                                                                    | Tämä kuvake ilmaisee, että HP all-in-one -laitteessa on<br>langattomat verkkotoiminnot, mutta langatonta<br>verkkoyhteyttä ei ole. Kuvake koskee vain infrastruktuuritilaa<br>(vain HP Photosmart 2700 series all-in-one -laitteessa).                                      |
| ( <b>?</b> )                                                                                                    | Tämä kuvake ilmaisee, että laite on muodostanut<br>langattoman ad hoc -verkkoyhteyden. (vain HP Photosmart<br>2700 series all-in-one -laitteessa)                                                                                                    |
| අ (ආ)<br>((ආ)) (((ආ)))                                                                                                    | Tämä kuvake ilmaisee langattoman verkkoyhteyden<br>signaalin voimakkuuden. Kuvake koskee vain<br>infrastruktuuritilaa (vain HP Photosmart 2700 series all-in-<br>one -laitteessa).                                                                                          |
|                                                                                                    | Tämä kuvake ilmaisee, että laite on vastaanottanut<br>HP Instant Share -ilmoituksen.                                                                                                    |
| X                                                                                                    | Tämä kuvake ilmaisee, että HP Instant Share -toiminto on käyttövalmis, mutta kysely ei ole käytössä.                                                                                                    |
| 8                                                                                                    | Tämä kuvake ilmaisee, että Bluetooth-sovitin on asennettu<br>ja yhteys on muodostettu.                                                                                                    |

#### Etupaneelin värinäytön näytönsäästäjä

Jotta värinäytön käyttöikä olisi mahdollisimman pitkä, näyttö himmenee, kun se on ollut käyttämättömänä kaksi minuuttia. Jos näyttö on käyttämättömänä vielä kahdeksan minuuttia (yhteensä kymmenen minuuttia), näyttö siirtyy näytönsäästötilaan. Kun etupaneelin värinäyttö on ollut käyttämättömänä tunnin, se siirtyy lepotilaan. Tällöin näyttö sammuu kokonaan. Virta kytkeytyy takaisin näyttöön, kun esimerkiksi painat jotakin ohjauspaneelin painiketta, nostat laitteen kannen ylös, panet muistikortin laitteeseen, käytät HP all-in-one -laitetta siihen kytketystä tietokoneesta tai kytket laitteen etuosassa olevaan kameraporttiin jonkin toisen laitteen.

## Yleistä valikoista

Seuraavissa taulukoissa esitellään lyhyesti HP all-in-one -laitteen etupaneelin värinäytössä näkyvät ylimmän tason valikot.

#### Kopiointivalikko

# Kopiointivalikko 1. Kopioiden määrä 2. Pienennä/suurenna 3. Lokero 4. Paperikoko 5. Paperityyppi 6. Kopiolaatu 7. Vaalea/tumma

- 8. Parannukset
- 9. Värin voimakkuus
- 0. Määritä uudet asetukset

#### Skannaa kohteeseen -valikko

Skannaa kohteeseen -valikossa on luettelo skannauskohteista (mukaan lukien tietokoneeseen asennetut sovellukset). Siksi Skannaa kohteeseen -valikossa olevat skannauskohteet saattavat poiketa tässä esitetystä.

#### Skannaa kohteeseen (USB – Windows)

- 1. HP Image Zone
- 2. Microsoft PowerPoint
- 3. Adobe Photoshop
- 4. HP Instant Share
- 5. Muistikortti

Skannaa kohteeseen (USB – Macintosh)

- 1. JPEG HP Gallery -ohjelmaan
- 2. Microsoft Word
- 3. Microsoft PowerPoint
- 4. HP Instant Share
- 5. Muistikortti

#### Skannausvalikko

Kun HP all-in-one -laite on kytketty verkkoon, jossa on vähintään yksi tietokone, voit valita **Skannausvalikosta** verkossa olevan tietokoneen ennen joidenkin asetusten näyttämistä.

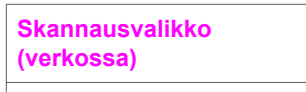

- 1. Valitse tietokone
- 2. HP Instant Share
- 3. Muistikortti

#### Valokuvavalikko

Kun HP all-in-one -laite on kytketty ainakin yhteen verkossa olevaan tietokoneeseen, Valokuvavalikossa näkyy erilaiset vaihtoehdot verrattuna tilanteeseen, jos laite olisi kytketty tietokoneeseen USB-kaapelilla.

#### Valokuvavalikko

- 1. Tulostusvaihtoehdot
- 2. Muokkaus
- 3. Siirrä tietokoneeseen
- 4. Diaesitys
- 5. HP Instant Share

#### Faksivalikko

#### Faksivalikko

- 1. Tarkkuus
- 2. Vaalea/tumma
- 3. Määritä uudet asetukset

#### Vedossivuvalikko

- Vedossivuvalikko
- 1. Tulosta vedossivu
- 2. Skannaa vedossivu

#### HP Instant Share -valikko

| HD | Inetan   | 1 8 | haro    |
|----|----------|-----|---------|
|    | iiistaii | ιU  | i lai c |
|    |          |     |         |

- 1. Lähetä
- 2. Vastaanota
- 3. 3. HP Instant Share -
- asetukset

#### Asetusvalikko

Asetusvalikon Ohje-valikko-vaihtoehdon avulla voit etsiä ohjeita keskeisistä aiheista nopeasti. Suurin osa tiedoista näkyy laitteeseen kytketyn Windows- tai Macintoshtietokoneen näytössä. Etupaneelin värinäytön kuvakkeiden tiedot näkyvät kuitenkin värinäytössä.

#### Asetusvalikko

- 1. Ohje-valikko
- 2. Tulosta raportti
- 3. Pikavalinnan asetukset
- 4. Faksin perusasetukset
- 5. Faksin lisäasetukset
- 6. Työkalut
- 7. Asetukset
- 8. Verkko
- 9. HP Instant Share
- 10. Bluetooth

## HP all-in-one -laitteen monipuolinen käyttäminen HP Image Zone -ohjelman avulla

**HP Image Zone** -ohjelmisto asennetaan tietokoneeseen, kun HP all-in-one -laite määritetään. Lisätietoja on laitteen mukana toimitetussa asennusoppaassa.

**HP Image Zone** -ohjelmiston käynnistystapa määräytyy käyttöjärjestelmän mukaan. Jos käytössä on esimerkiksi tietokone, jossa on Windows-käyttöjärjestelmä, **HP Image Zone** -ohjelmiston aloituskohta on **HP Director** -ohjelma. Jos käytössä on Macintosh OS X v10.1.5 -käyttöjärjestelmä tai uudempi, **HP Image Zone** -ohjelmiston aloituskohta on **HP Image Zone** -ikkuna. Käyttöjärjestelmästä riippumatta aloituskohta toimii **HP Image Zone** -ohjelmiston ja palveluiden käynnistysalustana. Voit laajentaa HP all-in-one -laitteen käyttömahdollisuuksia nopeasti ja helposti käyttämällä **HP Image Zone** -ohjelmistoa. Tässä oppaassa on tällaisia tekstiruutuja, joissa on käsiteltävään aiheeseen liittyviä vihjeitä ja tulostusprojektien kannalta hyödyllisiä tietoja.

#### HP Image Zone -ohjelmiston käyttäminen (Windows)

Voit käynnistää **HP Director** -ohjelman joko kaksoisnapsauttamalla työpöydällä tai ilmaisinalueella tai **Käynnistä**-valikon kautta. **HP Image Zone** -ohjelmiston toiminnot näkyvät **HP Director** -ohjelmassa.

#### HP Director -ohjelman käynnistäminen

- 1 Toimi jollakin seuraavista tavoista:
  - Kaksoisnapsauta Windowsin työpöydällä olevaa HP Director -kuvaketta.
  - Kaksoisnapsauta Windowsin tehtäväpalkin oikeassa reunassa olevan ilmaisinalueen Hewlett-Packardin digitaalisen kuvankäsittelyohjelman kuvaketta.
  - Valitse tehtäväpalkista ensin Käynnistä, Ohjelmat tai Kaikki ohjelmat ja HP ja sitten HP Director.
- 2 Avaa asennettujen HP-laitteiden luettelo Valitse laite -ruudusta.
- 3 Valitse HP all-in-one -laite.
- Huomautus Alla olevat HP Director -ohjelman kuvakkeet voivat näkyä erilaisina tietokoneessasi. HP Director -ohjelma on mukautettu näyttämään valittuun laitteeseen liittyvät kuvakkeet. Jos valitussa laitteessa ei ole tiettyä ominaisuutta tai toimintoa, ominaisuuden tai toiminnon kuvake ei näy HP Director -ohjelmassa.
- Vihje Jos tietokoneessa olevassa HP Director -ohjelmassa ei näy ollenkaan kuvakkeita, ohjelman asennuksen aikana on voinut tapahtua virhe. Korjaa virhe poistamalla HP Image Zone -ohjelmisto kokonaan Windowsin Ohjauspaneelin kautta ja asenna sitten ohjelmisto uudelleen. Lisätietoja on HP all-in-one -laitteen mukana toimitetussa asennusoppaassa.

| Painike | Nimi ja tarkoitus                                                                                                    |
|---------|----------------------------------------------------------------------------------------------------|
|         | Scan Picture (Skannaa kuva): Tätä painiketta napsauttamalla voit skannata valokuvan, kuvan tai piirroksen ja näyttää sen HP Image Zone -ohjelmistossa.                                                                           |
|         | Scan Document (Skannaa asiakirja): Tätä painiketta napsauttamalla voit skannata asiakirjan, joka sisältää tekstiä tai tekstiä ja kuvia, ja näyttää sen valitsemassasi ohjelmassa.                                                |
|         | <b>Make Copies</b> (Kopioi): Voit avata valitun laitteen Kopioi-ikkunan napsauttamalla tätä painiketta. Kyseisessä ikkunassa voit tulostaa kopion kuvasta tai asiakirjasta. Voit valita kopioiden laadun, määrän, värin ja koon. |

Luku 1 (iatkoa

| (jatkoa) |
|----------|
| Paini    |
|          |

| ainike | Nimi ja tarkoitus                                                                                                    |
|--------|----------------------------------------------------------------------------------------------------|
|        | HP Image Zone: Tätä painiketta napsauttamalla voit avata HP Image Zone - ohjelmiston, jossa voit                                                                                                    |
|        | <ul> <li>tarkastella ja muokata kuvia</li> <li>tulostaa eri kokoisia kuvia</li> <li>luoda ja tulostaa valokuva-albumin, postikortin tai mainoslehtisen</li> <li>luoda multimedia-CD-levyn</li> <li>jakaa kuvia sähköpostitse tai WWW-sivun avulla.</li> </ul> |
|        | <b>Transfer Images</b> (Siirrä kuvat): Tätä painiketta napsauttamalla voit avata<br>HP:n kuvansiirto-ohjelmiston, jonka avulla voit siirtää kuvia HP all-in-one -<br>laitteesta ja tallentaa ne tietokoneeseen.                                               |

Huomautus Lisätietoja lisätoiminnoista ja valikkokomennoista (kuten Software Update, Creative Ideas ja HP Shopping) on käytönaikaisessa HP Image Zone -ohjelmiston ohjeessa.

Käytettävissä on myös useita valikkokomentoja ja luetteloita käytettävän laitteen valitsemiseen ja sen tilan tarkastamiseen, erilaisten ohjelmistoasetusten muokkaamiseen ja käytönaikaisen ohjeen avaamiseen. Kyseiset komennot on kuvattu seuraavassa taulukossa.

| Toiminto                         | Tarkoitus                                                                                                    |
|----------------------------------|----------------------------------------------------------------------------------------------------|
| Ohje                             | Tällä toiminnolla voit avata <b>HP Image Zone -ohjeen</b> , joka sisältää HP all-in-one -laitteen ohjelmiston ohjeet sekä vianmääritystiedot.    |
| Select Device<br>(Valitse laite) | Tämän toiminnon avulla voit valita asennettujen laitteiden luettelosta laitteen, jota haluat käyttää.                                            |
| Settings<br>(Asetukset)          | Tämän toiminnon avulla voit tarkastella tai muuttaa useita HP all-in-one -laitteen asetuksia, kuten tulostus-, skannaus- tai kopiointiasetuksia. |
| Tila                             | Tämän toiminnon avulla voit tarkastaa HP all-in-one -laitteen nykyisen tilan.                                                                    |

# HP Image Zone -ohjelmiston käynnistäminen (Macintosh OS X v10.1.5 tai uudempi)

Huomautus Macintosh OS X -käyttöjärjestelmän versiota 10.2.1 ja 10.2.2 ei tueta.

Kun asennat HP Image Zone -ohjelmiston, telakassa näkyy HP Image Zone -kuvake.

Huomautus Jos asennat useamman kuin yhden HP all-in-one -laitteen, telakassa näkyy HP Image Zone -kuvake jokaista asennettua laitetta kohden. Jos asennettuna ovat esimerkiksi HP-skanneri ja HP all-in-one -laite, telakassa näkyy kaksi HP Image Zone -kuvaketta. Jos kuitenkin olet asentanut kaksi samanlaista laitetta (esimerkiksi kaksi HP all-in-one laitetta), telakassa näkyy vain yksi HP Image Zone -kuvake, joka edustaa kaikkia samantyyppisiä laitteita. Voit käyttää HP Image Zone -ohjelmistoa jommallakummalla seuraavista tavoista:

- HP Image Zone -ikkunan kautta
- HP Image Zone -telakkavalikon kautta

#### HP Image Zone -ikkunan avaaminen

Avaa **HP Image Zone** -ikkuna valitsemalla **HP Image Zone** -kuvake. **HP Image Zone** -ikkunassa on kaksi pääelementtiä:

- Products/Services (Tuotteet- tai Palvelut) -välilehtien näyttöalue
  - Products (Tuotteet) -välilehden valinnat tekevät mahdolliseksi käyttää monia HP:n kuvankäsittelytuotteiden toimintoja, kuten asennettujen tuotteiden luetteloruutua ja nykyisen tuotteen tehtäväluetteloa. Luettelo voi sisältää esimerkiksi kopio-, skannaus- tai faksitoimintoja tai kuvien siirtotoimintoja. Kun napsautat tehtävää, näyttöön avautuva sovellus opastaa kyseisen tehtävän suorittamisessa.
  - Services (Palvelut) -välilehdestä pääset digitaalisiin kuvankäsittelysovelluksiin, jotka helpottavat kuvien katselemista, muokkaamista, käsittelyä ja jakamista.
- Search HP Image Zone Help (Etsi HP Image Zone -ohjeesta) -tekstikenttä.
   Search HP Image Zone Help (Etsi HP Image Zone -ohjeesta) -tekstikentän avulla voit tehdä sana- tai lausehakuja HP Image Zone -ohjelmiston ohjeesta.

#### HP Image Zone -ikkunan avaaminen

Napsauta telakan HP Image Zone -kuvaketta.

HP Image Zone -ikkuna avautuu näyttöön. HP Image Zone -ikkunassa näkyvät vain valittua laitetta vastaavat HP Image Zone -toiminnot.

Huomautus Alla olevan taulukon kuvakkeet voivat näkyä tietokoneessasi erilaisina. HP Image Zone -ikkuna on mukautettu näyttämään valittuun laitteeseen liittyvät kuvakkeet. Jos valitussa laitteessa ei ole tiettyä ominaisuutta tai toimintoa, ominaisuuden tai toiminnon kuvake ei näy HP Image Zone ikkunassa.

| Tuotteet |                                                                                                    |
|----------|----------------------------------------------------------------------------------------------------|
| Kuvake   | Toiminto ja tarkoitus                                                                                                    |
|          | <b>Unload Images</b> (Siirrä kuvat): Tämän toiminnon avulla voi siirtää kuvia muistikortista tietokoneeseen.                                                    |
| Æ        | Scan Picture (Skannaa kuva): Tämän toiminnon avulla voi skannata kuvan ja näyttää sen HP Gallery -ohjelmassa.                                                   |
|          | <b>Scan to OCR</b> (Skannaa tekstintunnistukseen): Tämän toiminnon avulla voi skannata tekstiä ja näyttää sen kohteeksi valitussa tekstinmuokkaussovelluksessa. |
|          | Huomautus Tämän toiminnon saatavuus vaihtelee maan/alueen mukaan.                                                                                               |

| :00      |
|----------|
| -        |
| S        |
| 5        |
| <u> </u> |
| 5        |
|          |
|          |
| -        |
| Ξ.       |
| -        |
| 0        |
| 1        |
|          |
| · –      |
|          |
| 6        |
|          |
| Ω        |
| -        |
| -        |

#### Tuotteet

| 14011001 |                                                                                             |
|----------|---------------------------------------------------------------------------------------------|
| Kuvake   | Toiminto ja tarkoitus                                                                       |
|          | <b>Make Copies</b> (Kopioi): Tämän toiminnon avulla voi ottaa mustavalko- tai värikopioita. |

#### Palvelut

| Kuvake | Toiminto ja tarkoitus                                                                                                    |
|--------|----------------------------------------------------------------------------------------------------|
| en co  | HP Gallery: Tämän toiminnon avulla voi avata HP Gallery -ohjelman sekä katsella ja muokata kuvia.                                                                                                    |
| 6      | <b>HP Image Print</b> : Tämän toiminnon avulla voit tulostaa albumin kuvia käyttämällä jotakin saatavilla olevista malleista.                                                                                                    |
| Ø      | <b>HP Instant Share</b> : Tämän toiminnon avulla voit käynnistää <b>HP Instant Share</b> - asiakassovelluksen. Asiakassovelluksessa voit jakaa valokuvia sukulaisten ja ystävien kanssa käyttämällä <b>HP Instant Share E-mail</b> -sähköpostia tai lataamalla valokuvia käytönaikaiseen valokuva-albumiin tai käytönaikaiseen valokuvien viimeistelypalveluun. |

Toimintokuvakkeiden lisäksi voit käyttää useita valikkokomentoja ja luetteloita käytettävän laitteen valitsemiseen, erilaisten ohjelmistoasetusten muokkaamiseen ja käytönaikaisen ohjeen avaamiseen. Kyseiset komennot on kuvattu seuraavassa taulukossa.

| Toiminto                                                                     | Tarkoitus                                                                                                    |
|------------------------------------------------------------------------------|----------------------------------------------------------------------------------------------------|
| Select Device<br>(Valitse laite)                                             | Tämän toiminnon avulla voit valita asennettujen laitteiden luettelosta laitteen, jota haluat käyttää.                                                     |
| Settings<br>(Asetukset)                                                      | Tämän toiminnon avulla voit tarkastella tai muuttaa useita HP all-in-one -laitteen asetuksia, kuten tulostus-, skannaus- tai kopiointiasetuksia.          |
| Search <b>HP</b><br>Image Zone<br>Help (Etsi HP<br>Image Zone -<br>ohjeesta) | Tällä toiminnolla voit tehdä hakuja <b>HP Image Zone -ohjeesta</b> , joka sisältää<br>HP all-in-one -laitteen ohjelmiston ohjeet sekä vianmääritystiedot. |

#### HP Image Zone -telakkavalikon avaaminen

**HP Image Zone** -telakkavalikossa on pikavalinta **HP Image Zone** -palveluihin. Telakkavalikossa on automaattisesti näkyvissä kaikki **HP Image Zone** -ikkunan **Services** (Palvelut) -välilehden luettelossa olevat sovellukset. Määrittämällä **HP Image**  **Zone** -asetuksia voit lisätä valikkoon myös muita vaihtoehtoja, kuten **Products** (Tuotteet) -välilehden tehtäviä tai **HP Image Zone -ohjelmiston ohjeen**.

#### HP Image Zone -telakkavalikon avaaminen

Toimi jollakin seuraavista tavoista:

- Määritä HP Gallery tai iPhoto ensisijaiseksi valokuvien hallintaohjelmaksi.
- Määritä valittuun valokuvien hallintaohjelmaan liittyvät lisäasetukset.
- Mukauta HP Image Zone -telakkavalikossa näkyviä vaihtoehtoja.

# HP Image Zone -ohjelmiston käyttäminen (Macintosh OS X - käyttöjärjestelmän versiota 10.1.5 vanhempi)

Huomautus Tuetut versiot ovat Macintosh OS 9 -käyttöjärjestelmän versio 9.1.5 tai uudempi ja versio 9.2.6 ja uudempi. Macintosh OS X -käyttöjärjestelmän versiota 10.0 ja 10.0.4 ei tueta.

**HP Director** on **HP Image Zone** -ohjelman aloituskohta. HP all-in-one -laitteen ominaisuuksien mukaan voit **HP Director** -ohjelman avulla alustaa laitteen toimintoja, kuten skannauksen, kopioinnin, faksauksen tai kuvien siirron digitaalikamerasta tai muistikortista. Käyttämällä **HP Director** -ohjelmaa voit myös käynnistää **HP Gallery** ohjelman, jossa voit tarkastella, muokata ja hallita tietokoneella olevia kuvia.

Käynnistä **HP Director** -ohjelma jollakin seuraavista tavoista. Tavat ovat Macintoshkäyttöjärjestelmäkohtaisia.

 Macintosh OS X -käyttöjärjestelmä: HP Director avautuu automaattisesti HP Image Zone -ohjelmiston asennuksen aikana, ja laitteen telakkaan luodaan HP Director -kuvake. HP Director -valikon avaaminen:

Napsauta telakan HP Director -kuvaketta.

HP Director -valikko tulee näkyviin.

- Huomautus Jos asennat useita erityyppisiä HP-laitteita (esimerkiksi HP allin-one -laitteen, kameran ja HP-skannerin), kunkintyyppisen laitteen HP Director -kuvake näkyy telakassa. Jos kuitenkin olet asentanut kaksi samanlaista laitetta (esimerkiksi sinulla on kannettava tietokone, johon kytket kaksi eri HP all-in-one laitetta -- toisen työpaikalla ja toisen kotona) telakassa näkyy vain yksi HP Director -kuvake, joka edustaa kaikkia samantyyppisiä laitteita.
- Macintosh OS 9 -käyttöjärjestelmä: HP Director on erillinen sovellus, joka on käynnistettävä, ennen kuin sen toiminnot ovat käytettävissä. Käynnistä HP Director -ohjelma jollakin seuraavista tavoista:
  - Kaksoisosoita työpöydällä olevaa HP Director -aliasta.
  - Kaksoisosoita Sovellukset:Hewlett-Packard:HP Photo and Imaging Software -kansiossa olevaa HP Director -aliasta.

**HP Director** -ohjelmassa näkyvät vain ne tehtäväpainikkeet, jotka kuuluvat valittuun laitteeseen.

Huomautus Alla olevan taulukon kuvakkeet voivat näkyä erilaisina tietokoneessasi. HP Director valikko on mukautettu näyttämään valittuun laitteeseen liittyvät kuvakkeet. Jos valitussa laitteessa ei ole tiettyä ominaisuutta tai toimintoa, ominaisuuden tai toiminnon kuvake ei näy -ohjelmassa.

| Device Tasks (Laitetehtävät) |                                                                                                    |
|------------------------------|----------------------------------------------------------------------------------------------------|
| Kuvake                       | Tarkoitus                                                                                                    |
| ĨG                           | <b>Unload Images</b> (Siirrä kuvat): Tämän toiminnon avulla voi siirtää kuvia muistikortista tietokoneeseen.                                                                                                    |
| 4                            | Huomautus Macintosh OS 9 -käyttöjärjestelmä: Kuvan siirtämistä<br>muistikortista tietokoneeseen verkon kautta ei tueta.                                                                                                    |
| C                            | Scan Picture (Skannaa kuva): Tämän toiminnon avulla voi skannata kuvan ja näyttää sen HP Gallery -ohjelmassa.                                                                                                    |
| E                            | <ul> <li>Scan Document (Skannaa asiakirja): Tämän toiminnon avulla voi skannata tekstiä ja näyttää sen kohteeksi valitussa tekstinmuokkaussovelluksessa.</li> <li>Huomautus Tämän toiminnon saatavuus vaihtelee maan/alueen mukaan.</li> </ul> |
|                              | Make Copies (Kopioi): Tämän toiminnon avulla voi ottaa mustavalko- tai värikopioita.                                                                                                    |

#### Manage and Share (Käsittely ja hallinta)

| Kuvake | Tarkoitus                                                                                         |
|--------|---------------------------------------------------------------------------------------------------|
| 122    | HP Gallery: Tämän toiminnon avulla voi avata HP Gallery -ohjelman sekä katsella ja muokata kuvia. |

**HP Gallery** -toiminnon lisäksi voit käyttää useita valikkokomentoja (joista ei ole kuvakkeita) muiden tietokoneella olevien sovellusten valitsemiseen, HP all-in-one - laitteen toimintoasetusten muuttamiseen ja käytönaikaisen ohjeen avaamiseen. Kyseiset komennot on kuvattu seuraavassa taulukossa.

| Manage and Share (Käsittely ja hallinta) |                                                                  |
|------------------------------------------|------------------------------------------------------------------|
| Toiminto                                 | Tarkoitus                                                        |
| More Applications<br>(Lisää sovelluksia) | Tämän toiminnon avulla voi valita muita tietokoneen sovelluksia. |
| HP on the Web (HP<br>Internetissä)       | Tämän toiminnon avulla voi valita HP:n WWW-sivun.                |

#### (jatkoa)

| Manage and Share (Käsittely ja hallinta) |                                                                                                    |
|------------------------------------------|----------------------------------------------------------------------------------------------------|
| Toiminto                                 | Tarkoitus                                                                                                    |
| HP Help (HP:n<br>ohje)                   | Tämän toiminnon avulla voi valita HP all-in-one -laitteen ohjeen lähteen.                                                                            |
| Settings<br>(Asetukset)                  | Tämän toiminnon avulla voit tarkastella tai muuttaa useita HP all-in-one -<br>laitteen asetuksia, kuten tulostus-, skannaus- tai kopiointiasetuksia. |

# 2 Lisätietoja

HP all-in-one -laitteen määrittämisestä ja käyttämisestä on tietoja monissa lähteissä sekä tulostettuina että näytössä näkyvinä ohjeina.

| Start Horo                                                                                                    | Asennusopas                                                                                                    |
|----------------------------------------------------------------------------------------------------|----------------------------------------------------------------------------------------------------|
| Control of the control of the c       | Asennusoppaassa on HP all-in-one -laitteen<br>määrittämiseen ja ohjelmiston asentamiseen liittyviä<br>ohjeita. Suorita toimet oikeassa järjestyksessä.                                                                                             |
| Loss conjournet.<br>So that a gradient of the second of the second of the | Jos asennuksen aikana ilmenee ongelmia, lisätietoja on<br>asennusoppaan viimeisessä osassa Vianmääritys tai<br>tämän oppaan Vianmääritys-osassa.                                                                                                   |
| +                                                                                                    | Käyttöopas                                                                                                    |
| HP Thokeneut<br>2000 same priver<br>Unit Code                                                                                                    | Käyttöoppaassa on tietoja HP all-in-one -laitteen<br>käyttämisestä (mukaan lukien vianmääritysohjeita ja<br>vaiheittaisia ohjeita).                                                                                                    |
| HP Alto One Network Guide                                                                                                    | Verkko-opas                                                                                                    |
|                                                                                                    | Verkko-oppaassa on tietoja HP all-in-one -laitteen<br>määrittämisestä ja yhteyden muodostamisesta verkkoon.                                                                                                    |
| 1                                                                                                    | HP Image Zone -esittelyohjelma                                                                                                    |
| S.                                                                                                    | HP Image Zone -esittely on hauska, vuorovaikutteinen<br>tapa tutustua HP all-in-one -laitteen mukana tulevaan<br>ohjelmistoon. Opit kuinka <b>HP Image Zone</b> helpottaa<br>valokuvien muokkaamista, järjestelyä ja tulostamista.                 |
|                                                                                                    | HP Director                                                                                                    |
|                                                                                                    | HP Director -ohjelman ansiosta HP-laitteen sovellukset,<br>oletusasetukset, tila ja käytönaikainen ohje ovat helposti<br>käytettävissä. Käynnistä <b>HP Director</b><br>kaksoisnapsauttamalla työpöydällä olevaa <b>HP Director</b> -<br>kuvaketta |
|                                                                                                    | navanota.                                                                                                    |

| Luku 2             |                                                                                                    |
|--------------------|----------------------------------------------------------------------------------------------------|
| (jatkoa)           | HP Image Zone -ohjelmiston ohje                                                                                                    |
|                    | HP Image Zone -ohjelmiston ohjeessa on yksityiskohtaista tietoja HP all-in-one -laitteen ohjelmiston käyttämisestä.                                                                                                    |
|                    | <ul> <li>Yksityiskohtaisten ohjeiden hakeminen -aihe<br/>käsittelee HP Image Zone -ohjelmiston käyttämistä<br/>HP-laitteiden kanssa.</li> <li>Mahdollisten käyttötapojen selaaminen -aiheessa<br/>on käytännöllisiä ja luovia neuvoja tehtävistä, joita voit<br/>tehdä HP Image Zone -ohjelmiston ja HP-laitteiden<br/>avulla.</li> <li>Jos tarvitset lisäohjeita tai haluat tarkastaa, onko HP-<br/>ohjelman päivityksiä saatavilla, katso kohta<br/>Vianmääritys ja tuki.</li> </ul> |
|                    | Laitteen käytönaikainen ohje                                                                                                    |
|                    | Käytönaikainen ohje on käytettävissä laitteessa, ja se<br>sisältää lisätietoja valituista aiheista. Voit käyttää<br>käytönaikaista ohjetta ohjauspaneelista. Korosta<br>Asetukset-valikon Ohje-valikko ja valitse OK.                                                                                                    |
|                    | Lueminut-tiedosto                                                                                                    |
|                    | Lueminut-tiedostossa on viimeisimmät tiedot, joita ei ehkä<br>löydy muista julkaisusta.                                                                                                    |
|                    | Lueminut-tiedosto on käytettävissä ohjelman asennuksen jälkeen.                                                                                                    |
| www.hp.com/support | Jos käytössäsi on Internet-yhteys, voit katsoa lisätietoja ja<br>saada tukea HP:n WWW-sivustosta. Tästä WWW-<br>sivustosta saat teknistä tukea, ohjaimia, tarvikkeita sekä<br>tilaustietoja.                                                                                                    |

Lisätietoja

# 3 Yhteystiedot

HP all-in-one -laitteessa on verkkotoiminnot. Siinä on myös USB-portti, joten voit kytkeä laitteen suoraan tietokoneeseen USB-kaapelilla. Jos kytket langattoman HP bt300 Bluetooth® -tulostinsovittimen HP all-in-one -laitteen etupuolella olevaan PictBridge-kameraporttiin (USB-isäntäporttiin), Bluetooth-laitteista (kuten kämmentietokoneista ja kamerapuhelimista) voidaan tulostaa HP all-in-one -laitteeseen.

# **Tuetut yhteystyypit**

| Kuvaus                                                                                               | Kytkettyjen<br>tietokoneiden<br>suositeltava määrä<br>(jotta suorituskyky<br>olisi paras<br>mahdollinen) | Tuetut<br>ohjelmistotoiminnot                             | Asennusohjeet                                                                                                    |
|----------------------------------------------------------------------------------------------------|----------------------------------------------------------------------------------------------------|-----------------------------------------------------------|----------------------------------------------------------------------------------------------------|
| USB-liitäntä                                                                                         | Yksi tietokone on<br>kytketty USB-<br>kaapelilla laitteeseen.                                            | Kaikkia toimintoja<br>tuetaan.                            | Lisätietoja on<br>asennusoppaassa.                                                                                    |
| (kiinteä) Ethernet-<br>yhteys                                                                        | Enintään viisi<br>tietokonetta on<br>kytketty keskittimen tai<br>reitittimen avulla.                     | Kaikkia toimintoja<br>tuetaan (mukaan<br>lukien Webscan). | Lisätietoja on<br>asennus- ja verkko-<br>oppaassa.                                                                    |
| (langaton) 802.11b- tai<br>g-yhteys<br>(vain HP Photosmart<br>2700 series all-in-one<br>-laitteessa) | Enintään viisi<br>tietokonetta on<br>kytketty käyttöpisteen<br>kautta<br>(infrastruktuuritila).          | Kaikkia toimintoja<br>tuetaan (mukaan<br>lukien Webscan). | Lisätietoja on<br>asennus- ja verkko-<br>oppaassa.                                                                    |
| Langaton HP bt300<br>Bluetooth® -<br>tulostinsovitin<br>(HP bt300)                                   | Ei käytössä.                                                                                             | Tulostus.                                                 | Noudata kohdassa<br>Kytkeminen<br>langattomalla<br>HP bt300 Bluetooth -<br>tulostinsovittimella<br>annettuja ohjeita. |

## Kytkeminen USB-kaapelilla

Lisätietoja tietokoneen kytkemisestä HP all-in-one -laitteeseen USB-kaapelilla on laitteen mukana toimitetussa asennusoppaassa.

## Kytkeminen Ethernet-kaapelilla

HP Photosmart 2600/2700 series all-in-one tukee 10 ja 100 Mbp:n Ethernetverkkoyhteyttä. Lisätietoja tietokoneen kytkemisestä HP all-in-one -laitteeseen (kiinteän) Ethernet-verkon kautta on laitteen mukana toimitetussa asennus- ja verkkooppaassa.

# Kytkeminen langattomasti

HP Photosmart 2700 series all-in-one -laite käyttää sisäistä verkko-osaa, joka tukee langatonta verkkoa. Lisätietoja tietokoneen kytkemisestä HP all-in-one -laitteeseen langattoman (802.11b tai g) verkon kautta on laitteen mukana toimitetussa asennus- ja verkko-oppaassa.

# Kytkeminen langattomalla HP bt300 Bluetooth - tulostinsovittimella

HP bt300 -sovittimen avulla voit tulostaa kuvia useimmista Bluetooth-laitteista suoraan HP all-in-one -laitteeseen ilman kaapeliliitäntää. Pane HP bt300 -sovitin HP all-in-one laitteen etupuolella olevaan PictBridge-kameraporttiin ja aloita tulostus Bluetoothlaitteesta (esimerkiksi kämmentietokoneesta tai kamerapuhelimesta).

Huomautus Bluetooth-teknologian avulla tulostamista tietokoneesta tai kannettavasta tietokoneesta HP all-in-one -laitteeseen ei tueta tällä hetkellä.

#### HP bt300 -sovittimen kytkeminen HP all-in-one -laitteeseen

1 Pane HP bt300 -sovitin PictBridge-kameraporttiin (katso alla olevaa kuvaa).

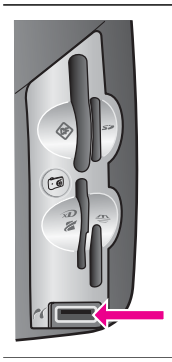

Jos panet HP bt300 -sovittimen HP all-in-one -laitteeseen ja etupaneelin värinäytössä näkyy viesti Ei Bluetooth -yhteyttä, irrota sovitin HP all-in-one laitteesta ja katso lisätietoja kohdasta Laitepäivitys.

- 2 Jotkin Bluetooth-laitteet vaihtavat laiteosoitteita, kun ne viestivät toistensa kanssa ja muodostavat yhteyden. Jos Bluetooth-laite vaatii HP all-in-one -laitteen osoitetta yhteyden muodostamiseen:
  - a Paina HP all-in-one -laitteen ohjauspaneelin Asetukset-painiketta. Värinäyttöön tulee Asetukset-valikko.
  - b Valitse ensin 0 ja sitten 1.

Näin avataan Bluetooth-valikko ja valitaan Laitteen osoite.

HP all-in-one -laitteen osoite tulee näkyviin. Se on kirjoitussuojattu.

- c Voit määrittää laitteen osoitteen noudattamalla Bluetooth-laitteen mukana toimitettuja ohjeita.
- 3 Jotkin Bluetooth-laitteet näyttävät tulostimen laitenimen yhteyden aikana. Jos Bluetooth-laite näyttää tulostimen nimen:

- a Paina HP all-in-one -laitteen ohjauspaneelin Asetukset-painiketta. Värinäyttöön tulee Asetukset-valikko.
- b Valitse ensin 0 ja sitten 2.

Näin avataan Bluetooth-valikko ja valitaan Laitteen nimi. Laitteen nimi -näyttö avautuu.

Huomautus HP all-in-one -laitteessa on ennalta tehdasasetuksena määritetty TBD-nimi.

c Kirjoita uusi nimi käyttämällä visuaalista näppäimistöä Laitteen nimi - näytössä.

Lisätietoja visuaalisen näppäimistön käyttämisestä on kohdassa Tekstin ja symbolien kirjoittaminen.

d Kun olet kirjoittanut HP all-in-one -laitteen nimen, valitse visuaaliselta näppäimistöltä ensin Valmis ja sitten OK.

Määrittämäsi nimi näkyy Bluetooth-laitteessa, kun muodostat yhteyden HP all-in-one -laitteeseen tulostusta varten.

# HP all-in-one -laitteen Bluetooth-suojauksen määrittäminen

Voit ottaa suojausasetukset käyttöön HP all-in-one -laitteen Bluetooth-valikossa. Paina ohjauspaneelin Asetukset-painiketta ja valitse asetustusvalikosta Bluetooth. Bluetooth-valikossa voit

- vaatia tunnuksen tarkistusta, ennen kuin Bluetooth-laitteesta voi tulostaa HP all-inone -laitteellesi
- määrittää HP all-in-one -laitteen näkyväksi tai näkymättömäksi toiminta-alueella oleville Bluetooth-laitteille.

#### Tunnusten käyttäminen Bluetooth-laitteiden tunnistamisessa

HP all-in-one -laitteen suojaustaso voi olla alhainen tai korkea:

- Alhainen: HP all-in-one -laite ei vaadi tunnusta. Mistä tahansa toiminta-alueella olevasta Bluetooth-laitteesta voidaan tulostaa laitteeseen.
- Korkea: HP all-in-one -laite vaatii tunnuksen Bluetooth-laitteelta, ennen kuin laite voi lähettää sille tulostustyön.

#### HP all-in-one -laitteen määrittäminen vaatimaan tunnuksen tarkistusta

- 1 Paina HP all-in-one -laitteen ohjauspaneelin Asetukset-painiketta. Värinäyttöön tulee Asetukset-valikko.
- Valitse ensin 0 ja sitten 3. Näin avataan Bluetooth-valikko ja valitaan Tunnus. Tunnus-näyttö avautuu.

Huomautus HP all-in-one -laitteessa on ennalta tehdasasetuksena määritetty tunnus (neljä nollaa).

3 Määritä uusi tunnus HP all-in-one -laitteen ohjauspaneelin numeronäppäimistöllä. Lisätietoja näppäimistön käyttämisestä on kohdassa Tekstin ja symbolien kirjoittaminen.

- 4 Kun olet kirjoittanut tunnuksen, valitse OK. Bluetooth-valikko tulee näkyviin.
- 5 Valitse 5.
  - Näin valitaan Suojaustaso ja avataan Suojaustaso-valikko.
- 6 Valitse Korkea painamalla 1-painiketta.

Korkea suojaustaso edellyttää käyttöoikeuden tarkistusta.

Huomautus Suojauksen oletusasetus on Alhainen. Alhainen suojaustaso ei edellytä käyttöoikeuden tarkistusta.

HP all-in-one -laitteelle on nyt määritetty tunnuksen tarkistus.

#### HP all-in-one -laitteen määrittäminen näkymään Bluetooth-laitteille

Voit määrittää HP all-in-one -laitteen siten, että se on joko näkyvissä kaikille Bluetooth-laitteille (julkinen) tai ei näkyvissä millekään laitteelle (yksityinen):

- Näkyy kaikille: Mistä tahansa toiminta-alueella olevasta Bluetooth-laitteesta voidaan tulostaa HP all-in-one-laitteeseen.
- Ei näkyvissä: Vain niistä Bluetooth-laitteista, joihin on tallennettu HP all-in-one laitteen osoite, voi tulostaa laitteeseen.

#### HP all-in-one -laitteen määrittäminen ei-näkyväksi

- 1 Paina HP all-in-one -laitteen ohjauspaneelin Asetukset-painiketta. Värinäyttöön tulee Asetukset-valikko.
- 2 Valitse ensin 0 ja sitten 4. Näin avataan Bluetooth-valikko ja valitaan Käytettävyys. Käytettävyys-valikko tulee näkyviin.

Huomautus HP all-in-one -laitteen käytettävyystason tehdasasetus on Näkyy kaikille.

3 Valitse Ei näkyvissä painamalla 2-painiketta.

HP all-in-one -laite ei ole niiden Bluetooth-laitteiden käytettävissä, joihin ei ole tallennettu kyseisen laitteen osoitetta.

#### HP all-in-one -laitteen Bluetooth-asetusten palauttaminen

Jos haluat määrittää HP all-in-one -laitteen kaikki Bluetooth-asetukset uudelleen, voit palauttaa ne tehdasasetuksiksi seuraavasti:

- 1 Paina HP all-in-one -laitteen ohjauspaneelin Asetukset-painiketta. Värinäyttöön tulee Asetukset-valikko.
- 2 Valitse ensin 0 ja sitten 6.

Näin avataan Bluetooth-valikko ja valitaan Palauta Bluetooth.

Huomautus Valitse vain Palauta Bluetooth, jos haluat palauttaa HP all-in-one laitteen kaikki Bluetooth-asetukset tehdasasetuksiksi.

### Webscan-ohjelman käyttäminen

Webscan-ohjelman avulla voit suorittaa skannauksen perustoimintoja HP all-in-one laitteella käyttämällä WWW-selainta. Voit myös skannata HP all-in-one -laitteella ilman, että tietokoneeseen on asennettu laiteohjelmistoa. Kirjoita HP all-in-one -laitteen IP- osoite selaimeen ja käytä HP all-in-one -laitteeseen sulautettua WWW-palvelimen kotisivua ja Webscan-ohjelmaa.

Webscan-ohjelman käyttölittymä on yhdenmukainen HP all-in-one -laitteen kanssa, eikä se tue skannauskohteita (esimerkiksi **HP Image Zone** -skannausohjelmaa). Webscan-ohjelmassa sähköpostiominaisuudet ovat rajalliset, joten on suositeltavaa käyttää **HP Image Zone** -skannausohjelman sähköpostitoimintoja.

#### Webscan-ohjelman käyttäminen

- 1 Kirjoita HP all-in-one -laitteen IP-osoite tietokoneen WWW-selaimeen.
  - Huomautus Lisätietoja verkon asetussivun tulostamisesta HP all-in-one -laitteen IP-osoitteen selvittämiseksi on laitteen mukana toimitetussa verkko-oppaassa.

Sulautetun WWW-palvelimen kotisivu näkyy selainikkunassa.

- 2 Valitse **Sovellukset**-kohdan vasemmanpuoleisesta sarakkeesta **Skannaus**.
- 3 Noudata näytön ohjeita.

Luku 3

# 4 Valokuvien käsittely

HP all-in-one -laitteella voit siirtää, muokata, jakaa ja tulostaa valokuvia usealla eri tavalla. Tässä luvussa on kerrottu lyhyesti näiden tehtävien suorittamisen valinnanmahdollisuuksista mieltymystesi ja tietokoneasetusten mukaan. Lisätietoja kustakin tehtävästä on tämän oppaan muissa osissa tai käytönaikaisessa **HP Image Zone -ohjelmiston ohjeessa**, joka on toimitettu ohjelmiston mukana.

## Valokuvien siirtäminen

Valokuvien siirtämiseen on käytettävissä useita eri vaihtoehtoja. Voit siirtää valokuvia HP all-in-one -laitteeseen, tietokoneeseen tai muistikorttiin. Lisätietoja on seuraavissa käyttöjärjestelmäkohtaisissa ohjeissa.

#### Valokuvien siirtäminen Windows-tietokoneeseen

Seuraavassa kuvassa esitetään useita valokuvien siirtotapoja Windowstietokoneeseen, HP all-in-one -laitteeseen tai muistikorttiin. Lisätietoja on kuvan alla olevassa luettelossa.

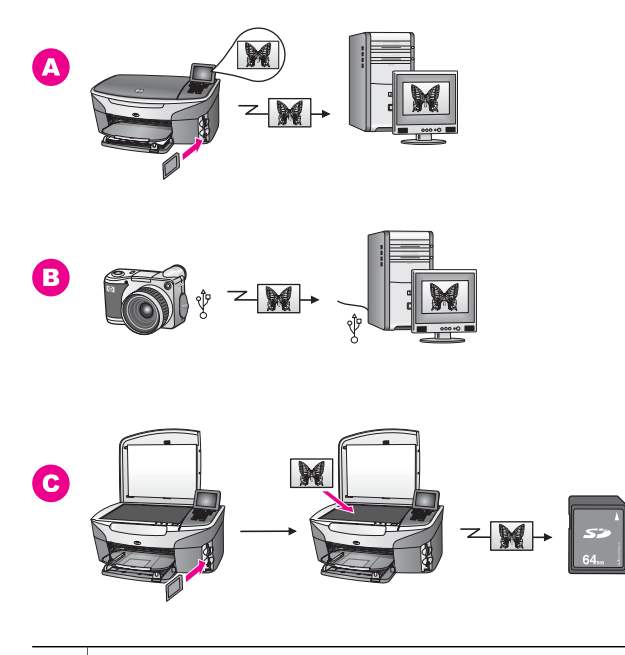

| Α | Valokuvan siirtäminen HP all-in-one -laitteessa olevasta muistikortista Windows-tietokoneeseen. |
|---|-------------------------------------------------------------------------------------------------|
| в | Valokuvan siirtäminen HP:n digitaalikamerasta Windows-tietokoneeseen.                           |
| С | Valokuvan siirtäminen skannaamalla se suoraan HP all-in-one -laitteessa olevaan muistikorttiin. |

#### Valokuvien siirtäminen Macintosh-tietokoneeseen

Seuraavassa kuvassa esitetään useita valokuvien siirtotapoja Macintoshtietokoneeseen, HP all-in-one -laitteeseen tai muistikorttiin. Lisätietoja on kuvan alla olevassa luettelossa.

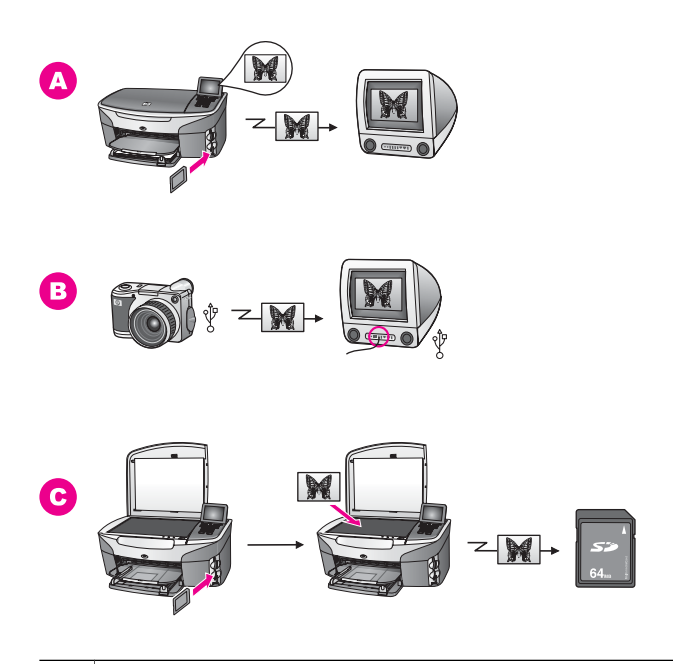

| Α | Valokuvan siirtäminen HP all-in-one -laitteessa olevasta muistikortista Macintosh-tietokoneeseen. |
|---|---------------------------------------------------------------------------------------------------|
| в | Valokuvan siirtäminen HP:n digitaalikamerasta Macintosh-tietokoneeseen.                           |
| С | Valokuvan siirtäminen skannaamalla se suoraan HP all-in-one -laitteessa olevaan muistikorttiin.   |

## Valokuvien muokkaaminen

Valokuvien muokkaukseen on käytettävissä useita eri vaihtoehtoja. Lisätietoja on seuraavissa käyttöjärjestelmäkohtaisissa ohjeissa.

#### Valokuvien muokkaaminen Windows-tietokoneessa

Seuraavassa kuvassa esitellään kaksi valokuvien muokkaustapaa Windowstietokoneessa. Lisätietoja on kuvan alla olevassa luettelossa.

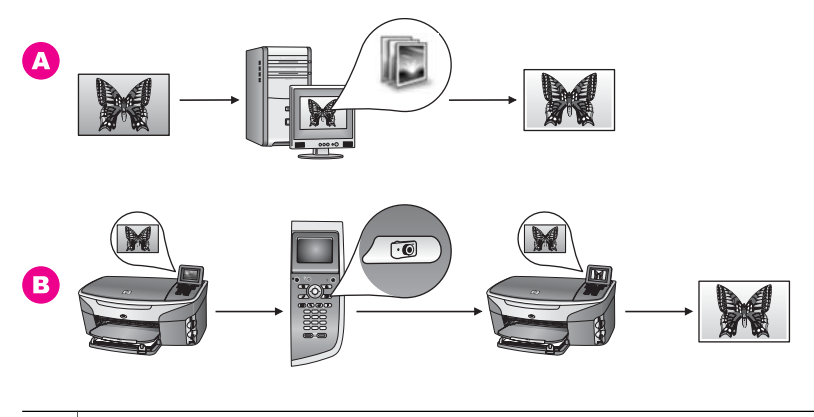

| Α | Kuvien muokkaaminen Windows-tietokoneessa HP Image Zone -ohjelmistolla. |
|---|-------------------------------------------------------------------------|
| в | Kuvien muokkaaminen käyttämällä HP all-in-one -laitteen ohjauspaneelia. |

#### Valokuvien muokkaaminen Macintosh-tietokoneessa

Seuraavassa kuvassa esitellään kolme valokuvien muokkaustapaa Macintoshtietokoneessa. Lisätietoja on kuvan alla olevassa luettelossa.

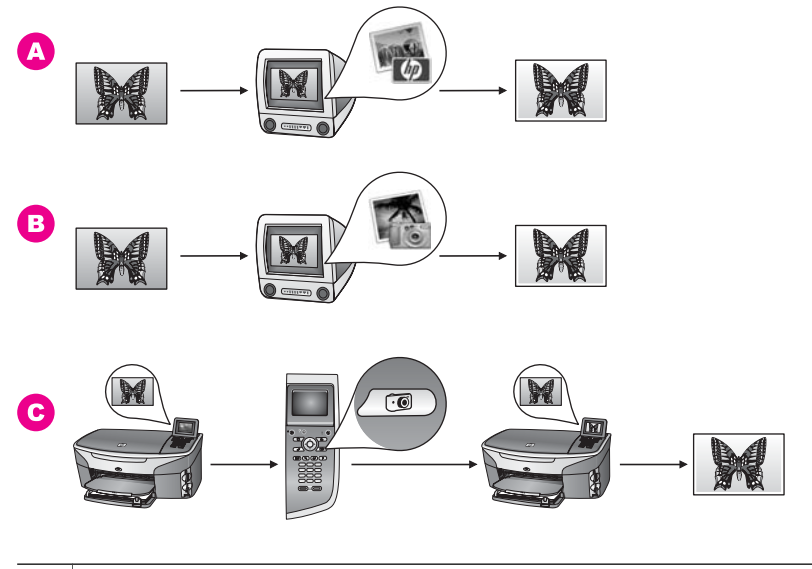

| Α | Kuvien muokkaaminen Macintosh-tietokoneessa HP Image Zone -ohjelmistolla. |
|---|---------------------------------------------------------------------------|
| в | Kuvien muokkaaminen Macintosh-tietokoneessa iPhoto-ohjelmalla.            |
| С | Kuvien muokkaaminen käyttämällä HP all-in-one -laitteen ohjauspaneelia.   |

## Valokuvien jakaminen

Valokuvien jakamiseen sukulaisten ja ystävien kanssa on käytettävissä useita eri vaihtoehtoja. Lisätietoja on seuraavissa käyttöjärjestelmäkohtaisissa ohjeissa.

#### Valokuvien jakaminen Windows-tietokoneessa

Seuraavassa kuvassa esitellään useita valokuvien jakotapoja Windows-tietokoneessa. Lisätietoja on kuvan alla olevassa luettelossa.

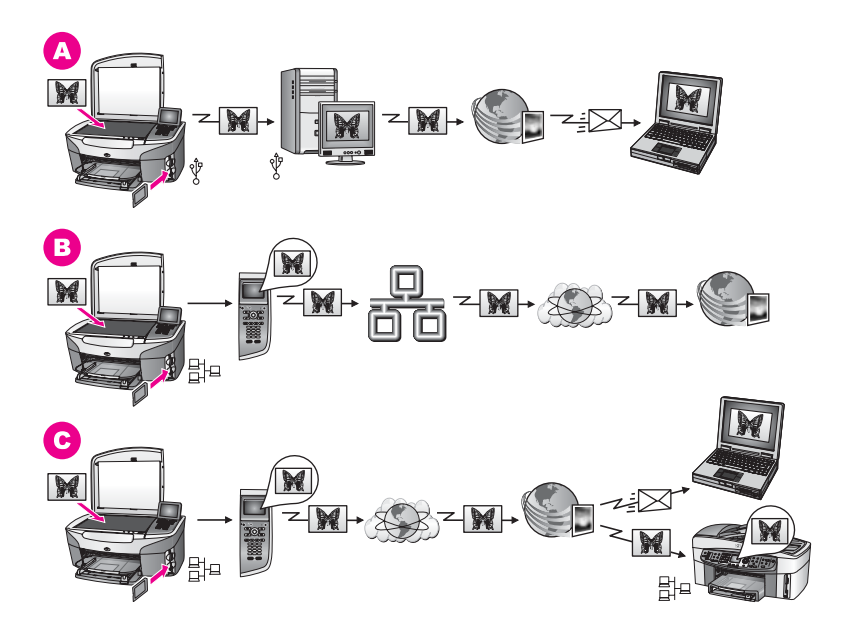

| Α | Valokuvien jakaminen USB-liitännällä kytketystä HP all-in-one -laitteesta<br>HP Instant Share -palvelun avulla. Valokuvien siirtäminen USB-liitännällä<br>kytketystä HP all-in-one -laitteesta tietokoneeseen, josta valokuvat lähetetään<br>HP Instant Share -ohjelmiston avulla HP Instant Share -palvelun kautta<br>sähköpostina ystäville tai sukulaisille. |
|---|----------------------------------------------------------------------------------------------------|
| В | Valokuvien lähettäminen verkkoon kytketystä HP all-in-one -laitteesta Internetin kautta HP Instant Share -palveluun, jossa valokuvat tallennetaan käytönaikaiseen valokuva-albumiin.                                                                                                    |
| ~ | Valakuvian lähattäminan varkkaan kutkatuatä LID all in ana laittaasta Internatio                                                                                                    |

C Valokuvien lähettäminen verkkoon kytketystä HP all-in-one -laitteesta Internetin kautta HP Instant Share -palveluun. HP Instant Share -palvelusta valokuvat voidaan lähettää sähköpostissa ystäville tai sukulaisille tai verkkoon kytkettyyn HP all-in-one -laitteeseen.

#### Valokuvien jakaminen Macintosh-tietokoneessa

Seuraavassa kuvassa esitellään useita valokuvien jakotapoja Macintosh-tietokoneessa. Lisätietoja on kuvan alla olevassa luettelossa.

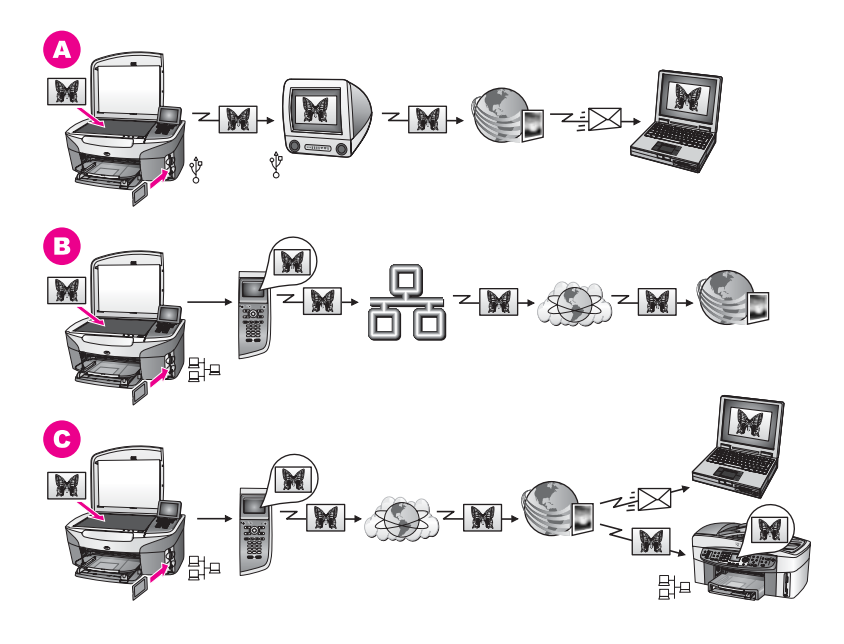

| Α | Valokuvien jakaminen USB-liitännällä kytketystä HP all-in-one -laitteesta<br>HP Instant Share -palvelun avulla. Valokuvien siirtäminen USB-kytkennällä<br>liitetystä HP all-in-one -laitteesta tietokoneeseen, josta valokuvat lähetetään<br>HP Instant Share -ohjelmiston avulla HP Instant Share -palvelun kautta<br>sähköpostina ystäville tai sukulaisille. |
|---|----------------------------------------------------------------------------------------------------|
| В | Valokuvien lähettäminen verkkoon kytketystä HP all-in-one -laitteesta Internetin kautta HP Instant Share -palveluun, jossa valokuvat tallennetaan käytönaikaiseen valokuva-albumiin.                                                                                                    |
| С | Valokuvien lähettäminen verkkoon kytketystä HP all-in-one -laitteesta Internetin<br>kautta HP Instant Share -palveluun. HP Instant Share -palvelusta valokuvat<br>voidaan lähettää sähköpostissa ystäville tai sukulaisille tai verkkoon kytkettyyn<br>HP all-in-one -laitteeseen.                                                                              |

## Valokuvien tulostaminen

Valokuvien tulostukseen on käytettävissä useita eri vaihtoehtoja. Lisätietoja on seuraavissa käyttöjärjestelmäkohtaisissa ohjeissa.

#### Valokuvien tulostaminen Windows-tietokoneessa

Seuraavassa kuvassa esitellään useita valokuvien tulostustapoja Windowstietokoneessa. Lisätietoja on kuvan alla olevassa luettelossa.
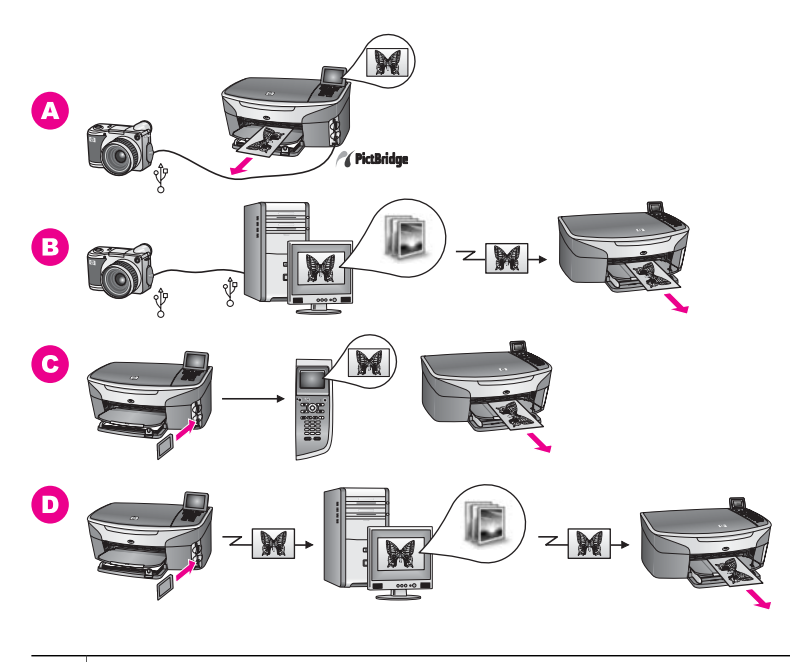

| Α | Valokuvien tu<br>kautta.       | lostaminen PictBridge-digitaalikamerasta PictBridge-liitännän                                                                                                    |
|---|--------------------------------|----------------------------------------------------------------------------------------------------|
|   | Huomautus                      | Vaikka digitaalikamerasi olisi sellaista HP:n mallia, joka ei tue<br>PictBridge-standardia, voit silti tulostaa suoraan HP all-in-one -<br>laitteeseen. Kytke kamera HP all-in-one -laitteen takana olevaan<br>USB-porttiin (älä kameraporttiin). Tämä vaihtoehto on<br>käytettävissä vain HP-kameroiden kanssa. |
| В | Valokuvien tu sovellusta.      | lostaminen kamerasta käyttämällä tietokoneeseen asennettua                                                                                                    |
| С | Valokuvien tu<br>ohjauspaneeli | lostaminen muistikortista käyttämällä HP all-in-one -laitteen<br>a.                                                                                                    |
| D | Valokuvien tu tietokoneesee    | lostaminen muistikortista siirtämällä ne ensin Windows-<br>en ja tulostamalla ne sitten <b>HP Image Zone</b> -ohjelmasta.                                                                                                    |

#### Valokuvien tulostaminen Macintosh-tietokoneessa

Seuraavassa kuvassa esitellään useita valokuvien tulostustapoja Macintoshtietokoneessa. Lisätietoja on kuvan alla olevassa luettelossa.

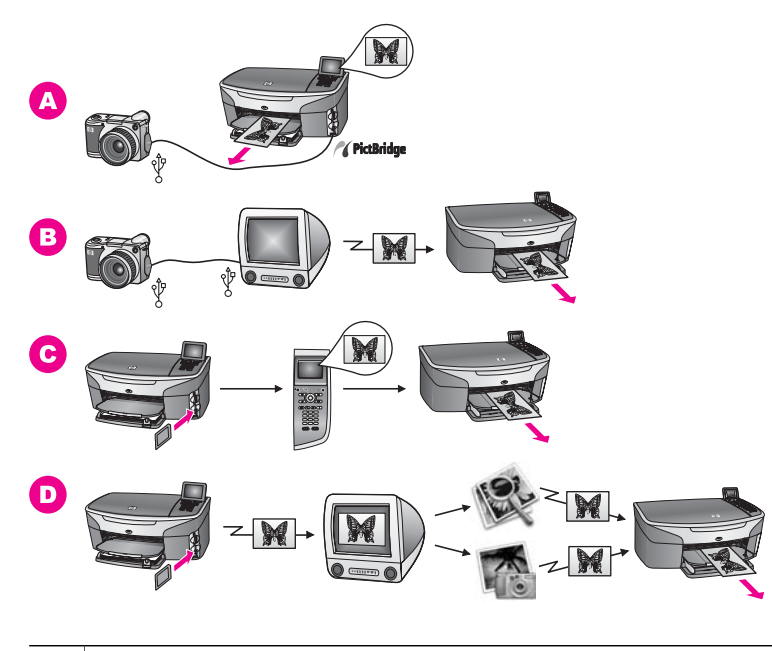

| Α | Valokuvien tu kautta.                         | lostaminen PictBridge-digitaalikamerasta PictBridge-liitännän                                                                                                    |
|---|-----------------------------------------------|----------------------------------------------------------------------------------------------------|
|   | Huomautus                                     | Vaikka digitaalikamerasi olisi sellaista HP:n mallia, joka ei tue<br>PictBridge-standardia, voit silti tulostaa suoraan HP all-in-one -<br>laitteeseen. Kytke kamera HP all-in-one -laitteen takana olevaan<br>USB-porttiin (älä kameraporttiin). Tämä vaihtoehto on<br>käytettävissä vain HP-kameroiden kanssa. |
| В | Valokuvien tu sovellusta.                     | lostaminen kamerasta käyttämällä tietokoneeseen asennettua                                                                                                    |
| С | Valokuvien tu<br>ohjauspaneel                 | lostaminen muistikortista käyttämällä HP all-in-one -laitteen<br>ia.                                                                                                    |
| D | Valokuvien tu<br>tietokoneesee<br>ohjelmasta. | lostaminen muistikortista siirtämällä ne ensin Macintosh-<br>en ja tulostamalla ne sitten <b>HP Gallery</b> - tai <b>HP Director</b> -                                                                                                    |

Luku 4

# 5 Alkuperäiskappaleiden lisääminen ja paperin lisääminen

Tässä luvussa on ohjeita alkuperäiskappaleiden asettamisesta lasille kopiointia, skannausta tai faksausta varten, työlle sopivimman paperityypin valitsemisesta, paperin lisäämisestä paperilokeroon ja paperitukosten ehkäisemisestä.

# Alkuperäiskappaleen asettaminen paikalleen

Voit kopioida, skannata tai lähettää faksina enintään Letter- tai A4-kokoisia alkuperäiskappaleita asettamalla ne skannerin lasille tässä kuvatulla tavalla. Seuraa näitä ohjeita myös, kun asetat lasille vedossivun valokuvien tulostamista varten.

**Huomautus** Monet erikoistoiminnot eivät toimi oikein, jos lasi tai kansi on likainen. Lisätietoja on kohdassa HP all-in-one -laitteen puhdistaminen.

#### Alkuperäiskappaleen asettaminen lasille

 Nosta kantta ja aseta alkuperäiskappale kopioitava puoli alaspäin laitteen lasin oikeaan etukulmaan.

Jos olet asettamassa lasille vedossivua, varmista, että sivun yläreuna on suorassa linjassa lasin oikean reunan kanssa.

Vihje Myös lasin etureunan ja oikean reunan merkit opastavat alkuperäiskappaleen asettamisessa paikoilleen.

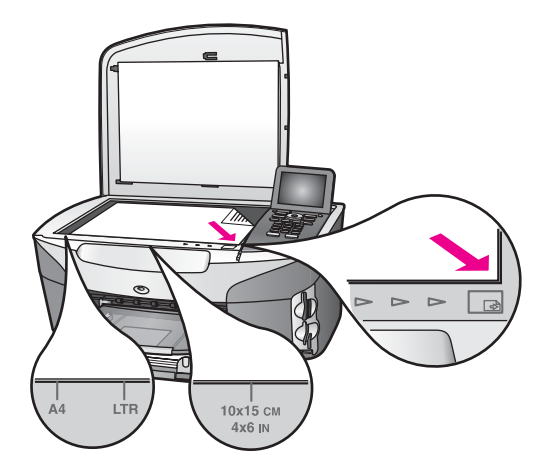

- 2 Sulje kansi.
  - Vihje Voit kopioida tai skannata erikoissuuria alkuperäiskappaleita irrottamalla HP all-in-one -laitteen kannen. Irrota kansi nostamalla se pystyyn, tarttumalla kantta sen reunoista ja vetämällä ylöspäin. HP all-in-one -laite toimii normaalisti, vaikka kansi on irrotettu. Pane kansi paikalleen työntämällä saranan vivut takaisin paikoilleen.

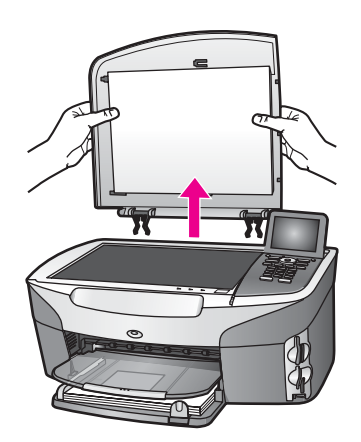

## Paperien valitseminen tulostamista ja kopioimista varten

Voit käyttää HP all-in-one -laitteessa useita erikokoisia ja -tyyppisiä papereita. Saavutat parhaat tulostus- ja kopiointitulokset seuraamalla seuraavia suosituksia. Muista muuttaa tarvittavia asetuksia aina, kun muutat paperin kokoa tai tyyliä.

#### **Paperisuositukset**

Parhaan tulostuslaadun saavutat HP-papereilla, jotka on suunniteltu erityisesti kyseiseen projektiin liittyvää tulostusta varten. Jos tulostat esimerkiksi valokuvia, lisää syöttölokeroon kiiltävä- tai mattapintaista valokuvapaperia. Jos tulostat esitteen tai esityksen, käytä tähän tarkoitukseen tarkoitettua paperia.

Lisätietoja HP:n papereista on käytönaikaisessa **HP Image Zone -ohjelmiston** ohjeessa tai osoitteessa www.hp.com/support.

#### Käyttöön soveltumattomat paperit

Liian ohut, liukaspintainen tai helposti venyvä paperi voi aiheuttaa paperitukoksia. Jos käytettävän paperin pinta on karkea tai muste ei kiinnity siihen, tulosteisiin voi tulla tahriintumia tai valumia, tai ne voivat olla muuten puutteellisia.

Seuraavia paperityyppejä ei suositella tulostuskäyttöön:

- paperi, jossa on aukkoja tai rei'ityksiä (paitsi jos paperi on suunniteltu erityisesti HP Inkjet -laitteita varten)
- hyvin huokoiset materiaalit, kuten kangaspintaiset paperit (tällaisille materiaaleille ei voi tulostaa tasaisesti, ja muste voi imeytyä näihin papereihin liiaksi)
- hyvin tasaiset, kiiltävät tai päällystetyt paperit, joita ei ole suunniteltu HP all-in-one -laitetta varten (tällaiset paperit voivat aiheuttaa HP all-in-one -laitteeseen tukoksia tai jopa hylkiä mustetta)
- moniosaiset lomakkeet (esimerkiksi kaksi- ja kolmiosaiset lomakkeet), koska ne voivat rypistyä tai aiheuttaa paperitukoksen (muste saattaa myös tahriintua tällaisissa papereissa)
- kirjekuoret, joissa on hakasia tai ikkunoita.

#### Seuraavia paperityyppejä ei suositella kopioimiseen:

- muut koot kuin A4, 10 x 15 cm , 5 x 7 tuumaa, Hagaki tai L-koko. Näiden paperityyppien saatavuus vaihtelee maan/alueen mukaan.
- paperi, jossa on aukkoja tai rei'ityksiä (paitsi jos paperi on suunniteltu erityisesti HP Inkjet -laitteita varten)
- muu valokuvapaperi kuin HP Premium -valokuvapaperi tai HP Premium Plus -valokuvapaperi
- kirjekuoret
- jatkolomakkeet
- muut kalvot kuin HP Premium Inkjet -kalvot tai HP Premium Plus Inkjet -kalvot
- moniosaiset lomakkeet tai tarra-arkit.

### Paperin lisääminen

Tässä osassa kerrotaan, kuinka HP all-in-one -laitteeseen lisätään erityyppisiä ja - kokoisia papereita kopiointi-, tulostus- tai faksikäyttöä varten.

Vihje Säilytä paperi tasaisella alustalla suljettavassa pakkauksessa. Näin paperi ei repeä, rypisty, käpristy tai taitu. Jos paperia ei säilytetä oikein, voimakkaat lämpötilan tai ilmankosteuden muutokset voivat aiheuttaa paperin käpristymistä, jolloin paperi ei enää toimi hyvin HP all-in-one -laitteessa.

#### Täysikokoisen paperin lisääminen

Voit lisätä HP all-in-one -laitteen ensisijaiseen syöttölokeroon useita erityyppisiä Letter-, A4- tai Legal-koon papereita.

Vihje Jos laitteeseesi on asennettu valinnainen HP:n 250 tavallisen paperiarkin lokero, voit lisätä alalokeroon lisäksi 250 arkkia tavallista A4- tai Letter-koon paperia. Valinnaiseen alalokeroon lisätty paperi on käytettävissä vain, kun tulostat jostakin tietokoneeseen asennetusta sovelluksesta. Lokero ei ole käytettävissä kopioimista tai vastaanotettujen faksien tulostamista varten.

#### Täysikokoisen paperin lisääminen ensisijaiseen syöttölokeroon

1 Vedä syöttölokero ulos ja siirrä lokeron pituus- ja leveysohjaimet ulommaiseen asentoon.

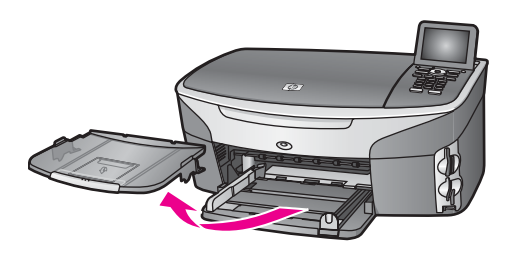

- 2 Tasaa papereiden reunat kopauttamalla paperipinoa tasaisella pinnalla. Tarkista sitten, että
  - paperit eivät ole repeytyneitä, pölyisiä tai ryppyisiä eivätkä paperien reunat ole käpristyneet tai taittuneet
  - kaikki pinossa olevat arkit ovat samankokoisia ja -tyyppisiä.

Luku 5

- 3 Pane paperipino paperilokeroon siten, että pinon lyhyt reuna osoittaa eteenpäin ja arkkien tulostuspuolet ovat alaspäin. Työnnä paperipino lokeroon niin pitkälle, kuin se menee.
  - Vihje Jos käytät kirjelomaketta, aseta sivun yläosa eteenpäin ja tulostettava puoli alaspäin. Myös paperilokeroon painettu kaavio opastaa täysikokoisen paperin ja kirjelomakkeiden lisäämisessä.

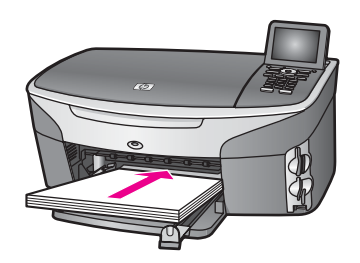

4 Siirrä paperipinon leveys- ja pituusohjaimia sisäänpäin, kunnes ne ovat paperipinon reunoja vasten.

Älä täytä syöttölokeroa liian täyteen. Varmista, että paperipino mahtuu syöttölokeroon eikä se ole paperin leveysohjainta korkeampi.

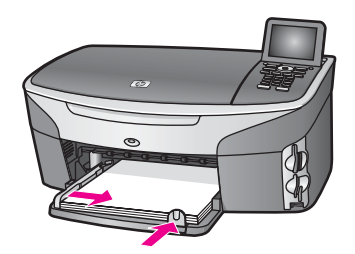

5 Pane tulostelokero paikalleen.

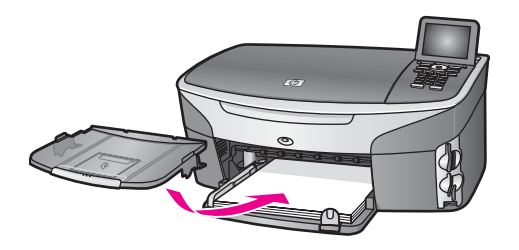

6 Vedä tulostelokeron jatke ulos, jotta kopiointi-, tulostus- ja faksityöt eivät putoa lokerosta.

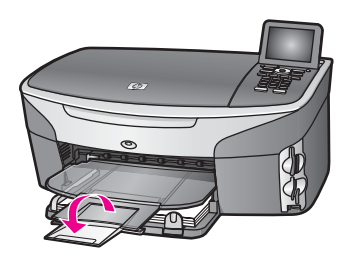

#### Täysikokoisen tavallisen paperin lisääminen valinnaiseen alalokeroon

HP:n 250 tavallisen paperiarkin lokero on käytettävissä lisälaitteena tässä tuotteessa. Lisätietoja paperin lisäämisestä tähän lisälaitteeseen on lisälaitteen mukana toimitetuissa käyttöoppaissa.

#### 10 x 15 senttimetrin valokuvapaperin lisääminen

Voit lisätä 10 x 15 cm:n valokuvapaperia HP all-in-one -laitteen ensisijaiseen syöttölokeroon tai valinnaiseen takasyöttölokeroon. (Japanissa lisälaitetta kutsutaan Hagaki-lokeroksi, jossa on automaattisen kaksipuolisen tulostuksen lisälaite. Muualla lisälaitetta kutsutaan HP:n automaattisen kaksipuolisen tulostuksen lisälaitteeksi, jossa on pieni paperilokero.)

Saat parhaat tulokset käyttämällä suositeltua 10x 15 cm:n valokuvapaperia ja määrittämällä paperikoon ja -tyypin tulostamista ja kopiointia varten. Lisätietoja on käytönaikaisessa **HP Image Zone -ohjelmiston ohjeessa**.

Vihje Säilytä paperi tasaisella alustalla suljettavassa pakkauksessa. Näin paperi ei repeä, rypisty, käpristy tai taitu. Jos paperia ei säilytetä oikein, voimakkaat lämpötilan tai ilmankosteuden muutokset voivat aiheuttaa paperin käpristymistä, jolloin paperi ei enää toimi hyvin HP all-in-one -laitteessa.

#### 10 x 15 cm:n valokuvapaperin lisääminen syöttölokeroon

- 1 Irrota tulostelokero.
- 2 Poista kaikki paperi syöttölokerosta.
- 3 Pane valokuvapaperipino syöttölokeron oikeaan reunaan lyhyt reuna edellä ja kiiltävä puoli alaspäin. Työnnä valokuvapaperipino lokeroon niin pitkälle, kuin se menee.

Jos valokuvapaperin reunassa on repäisynauhoja, lisää valokuvapaperi laitteeseen niin, että repäisynauhat ovat lähimpänä itseäsi.

- Vihje Myös paperilokeroon painetut kuvakkeet (paperin ja kameran kuvake) opastavat pienikokoisen valokuvapaperin lisäämisessä. Varmista syöttölokeroon painettujen katkoviivojen avulla, että olet työntänyt valokuvapaperin riittävän pitkälle. Viivat ilmaisevat, miten pitkällä paperin pitäisi olla.
- Siirrä paperipinon leveys- ja pituusohjaimia sisäänpäin, kunnes ne ovat valokuvapaperipinon reunoja vasten.
   Älä täytä syöttölokeroa liian täyteen. Varmista, että valokuvapaperipino mahtuu syöttölokeroon eikä se ylitä paperin leveysohjainta.

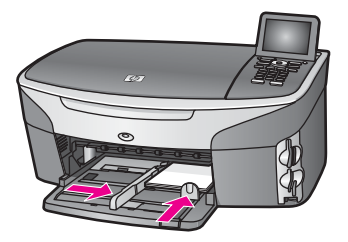

5 Pane tulostelokero paikalleen.

#### 10 x 15 cm:n valokuvapaperin lisääminen valinnaiseen takasyöttölokeroon

HP:n automaattisen kaksipuolisen tulostuksen lisälaite, jossa on pieni paperilokero, ja Hagaki-lokero, jossa on automaattisen kaksipuolisen tulostuksen lisälaite, ovat käytettävissä tässä tuotteessa. Lisätietoja paperin lisäämisestä näihin lisälaitteisiin on laitteiden mukana toimitetuissa käyttöoppaissa.

#### Postikorttien tai Hagaki-korttien lisääminen

Voit lisätä Hagaki- tai postikortteja HP all-in-one -laitteen ensisijaiseen syöttölokeroon tai valinnaiseen takasyöttölokeroon. (Japanissa lisälaitetta kutsutaan Hagaki-lokeroksi, jossa on automaattisen kaksipuolisen tulostuksen lisälaite. Muualla lisälaitetta kutsutaan

HP:n automaattisen kaksipuolisen tulostuksen lisälaitteeksi, jossa on pieni paperilokero .)

Varmista paras mahdollinen lopputulos määrittämällä paperityyppi ja paperikoko ennen tulostamista tai kopioimista. Lisätietoja on käytönaikaisessa **HP Image Zone - ohjelmiston ohjeessa**.

#### Hagaki- tai postikorttien lisääminen ensisijaiseen syöttölokeroon

- 1 Irrota tulostelokero.
- 2 Poista kaikki paperi syöttölokerosta.
- 3 Pane korttipino syöttölokeron oikeaan reunaan lyhyt reuna edellä ja tulostuspuoli alaspäin. Työnnä korttipino lokeroon niin pitkälle, kuin se menee.

Vihje Myös paperilokeroon painetut kuvakkeet (paperin ja kameran kuvake) opastavat Hagaki- tai postikorttien lisäämisessä.

4 Siirrä paperipinon leveys- ja pituusohjaimia sisäänpäin, kunnes ne ovat korttipinon reunoja vasten.

Älä täytä syöttölokeroa liian täyteen. Varmista, että korttipino mahtuu syöttölokeroon eikä se ole paperin leveysohjainta korkeampi.

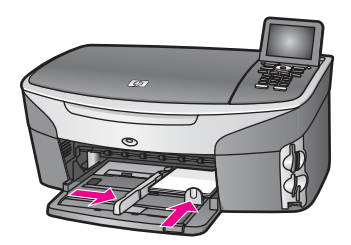

5 Pane tulostelokero paikalleen.

#### Hagaki- tai postikorttien lisääminen valinnaiseen takasyöttölokeroon

HP:n automaattisen kaksipuolisen tulostuksen lisälaite, jossa on pieni paperilokero, ja Hagaki-lokero, jossa on automaattisen kaksipuolisen tulostuksen lisälaite, ovat käytettävissä tässä tuotteessa. Lisätietoja paperin lisäämisestä näihin lisälaitteisiin on laitteiden mukana toimitetuissa käyttöoppaissa.

#### Kirjekuorien lisääminen

Voit lisätä HP all-in-one -laitteen syöttölokeroon kirjekuoria. Älä käytä kirjekuoria, jotka on valmistettu kiiltävästä materiaalista tai joissa on kohokuvioita, hakasia tai ikkuna.

Huomautus Tekstinkäsittelyohjelman ohjetiedostoissa on tarkat tiedot siitä, miten teksti muotoillaan kirjekuoriin tulostamista varten. Saat parhaat tulokset tulostamalla kirjekuorien palautusosoitteet tarroille.

#### Kirjekuorien lataaminen syöttölokeroon

- 1 Irrota tulostelokero.
- 2 Poista kaikki paperi syöttölokerosta.
- 3 Aseta vähintään yksi kirjekuori syöttölokeron oikeaan reunaan siten, että kirjekuoren läppä aukeaa ylös ja vasemmalle. Työnnä kirjekuoripino lokeroon niin pitkälle, kuin se menee.

Vihje Myös paperilokeroon painettu kaavio opastaa kirjekuorien lisäämisessä.

4 Siirrä paperipinon leveys- ja pituusohjaimia sisäänpäin, kunnes ne ovat kirjekuoripinon reunoja vasten.

Älä täytä syöttölokeroa liian täyteen. Varmista, että kirjekuoripino mahtuu syöttölokeroon eikä se ylitä paperin leveysohjainta.

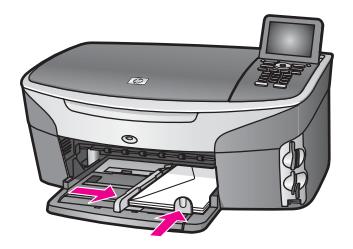

5 Pane tulostelokero paikalleen.

#### Muiden paperityyppien lisääminen

Seuraavassa taulukossa on ohjeita erityyppisten paperien lisäämisestä. Saat parhaan tuloksen, kun mukautat paperikoon asetuksia joka kerta, kun paperikoko tai -tyyppi muuttuu. Tietoja paperiasetusten muuttamisesta on käytönaikaisessa **HP Image Zone Help -ohjelmiston ohjeessa**.

Huomautus Kaikki paperikoot ja -tyypit eivät ole käytettävissä kaikilla HP all-in-one laitteen toiminnoilla. Jotkin paperikoot ja -tyypit ovat käytettävissä ainoastaan, jos käynnistät tulostustyön sovelluksen **Tulosta**valintaikkunasta. Tällaiset paperit eivät ole käytettävissä kopioimista, faksien lähettämistä tai valokuvien muistikortista tai digitaalikamerasta tulostamista varten. Pelkästään sovelluksesta tulostamiseen soveltuvat paperit on merkitty seuraavaan taulukkoon.

| Paperi                                           | Vihjeitä                                                                                                    |  |
|--------------------------------------------------|----------------------------------------------------------------------------------------------------|--|
| HP-paperit                                       | HP Premium -paperi: Tulostuspaperin kääntöpuolella (jolle ei<br>tulosteta) on harmaa nuoli. Liu'uta paperi syöttölokeroon<br>kääntöpuoli ylöspäin.<br>HP Premium Inkjet -kalvo: Kalvossa on valkoinen kalvoraita, jossa<br>on nuolia ja HP-logo. Aseta kalvo laitteeseen siten, että raitapuoli on<br>ylöspäin ja osoittaa eteenpäin.                                                                                                    |  |
|                                                  | Huomautus HP all-in-one -laite ei ehkä tunnista automaattisesti<br>kalvoa, jos se on ladattu väärin tai jos käytät muuta<br>kalvoa kuin HP:n kalvoa. Varmista paras mahdollinen<br>lopputulos määrittämällä paperityypiksi kalvo ennen<br>tulostamista tai kopiointia.                                                                                                    |  |
|                                                  | <ul> <li>HP:n silitettävä siirtokuva: Tasoita siirtokuva-arkki huolellisesti<br/>ennen käyttöä. Älä käytä käpristyneitä arkkeja. (Ehkäise<br/>käpristymistä säilyttämällä siirtokuva-arkit avaamattomassa<br/>alkuperäispakkauksessa siihen asti, kunnes niitä käytetään.) Etsi<br/>sininen raita siirtoarkin kääntöpuolelta (jolle ei tulosteta) ja syötä<br/>arkit laitteeseen yksi kerrallaan siten, että sininen raita on ylöspäin.</li> <li>HP:n onnittelukortti, matta, HP:n valokuvaonnittelukortti tai HP:n<br/>pintakäsitelty onnittelukortti: Pane pieni pino<br/>HP:n onnittelukorttipaperia syöttölokeroon siten, että tulostuspuoli<br/>on alaspäin. Liu'uta korttipinoa eteenpäin, kunnes se pysähtyy.</li> </ul> |  |
| Tarrat<br>(tulostus ainoastaan<br>sovelluksesta) | <ul> <li>Käytä aina A4- tai Letter-tarra-arkkeja, jotka on tarkoitettu käytettäviksi<br/>HP Inkjet -laitteissa (esimerkiksi Avery Inkjet -arkit). Älä käytä kahta<br/>vuotta vanhempia arkkeja. Kun paperi kulkee HP all-in-one -laitteen läpi,<br/>vanhojen arkkien tarrat saattavat irrota ja aiheuttaa paperitukoksia.</li> <li>Varmista arkkipinoa leyhyttämällä, että tarra-arkit eivät ole<br/>takertuneet kiinni toisiinsa.</li> <li>Pane tarra-arkkipino syöttölokeroon täysikokoisen tavallisen paperin<br/>päälle tulostuspuoli alaspäin. Älä syötä tarra-arkkeja arkki<br/>kerrallaan.</li> </ul>                                                                                                    |  |

(jatkoa)

| Paperi                                    | Vihjei                                                                         | tä                                                                          |                                                                                                    |  |
|-------------------------------------------|--------------------------------------------------------------------------------|-----------------------------------------------------------------------------|----------------------------------------------------------------------------------------------------|--|
| Jatkolomakepaperi<br>(tulostus ainoastaan | Jatkolomakepaperia kutsutaan myös tietokonepaperiksi tai jatkuvaksi paperiksi. |                                                                             |                                                                                                    |  |
| sovelluksesta)                            | 1 Iri<br>2 Po                                                                  | rota tulostelo<br>oista kaikki p                                            | okero.<br>oaperi syöttölokerosta.                                                                                                    |  |
|                                           | Н                                                                              | uomautus                                                                    | Jätä tulostelokero irralleen HP all-in-one -laitteesta<br>jatkolomakkeen tulostamisen ajaksi. Näin estät<br>jatkuvan paperin repeämisen. |  |
|                                           | 3 Va                                                                           | armista, että                                                               | i jatkolomakepaperipinossa on vähintään viisi sivua.                                                                                     |  |
|                                           | Н                                                                              | uomautus                                                                    | Jos käyttämäsi jatkolomakepaperi ei ole HP:n<br>valmistamaa, varmista, että käyttämäsi paperi painaa<br>75 grammaa/neliömetri.           |  |
|                                           | 4 Jo<br>Va                                                                     | os paperin re<br>armista, että                                              | eunoissa on rei'itetyt kaistaleet, revi ne huolellisesti irti.<br>a sivut eivät takerru toisiinsa.                                       |  |
|                                           | 5 Li                                                                           | iu'uta paperi<br>äällä.                                                     | syöttölokeroon niin, että irrallinen pää on pinon                                                                                        |  |
|                                           | 6 Ty                                                                           | yönnä paper<br>euraavassa                                                   | in etureuna mahdollisimman pitkälle syöttölokeroon<br>kuvassa esitetyllä tavalla.                                                        |  |
|                                           |                                                                                | 100<br>00<br>00<br>00<br>00<br>00<br>00<br>00<br>00<br>00<br>00<br>00<br>00 |                                                                                                    |  |

# Paperitukosten ehkäiseminen

Voit ehkäistä paperitukoksia noudattamalla seuraavia ohjeita:

- Säilytä käyttämättömät paperiarkit tasaisella alustalla suljettavassa pakkauksessa, jotta ne eivät käpristy tai rypisty.
- Poista tulostuneet paperit tulostelokerosta riittävän usein.
- Varmista, että paperi on tasaisesti syöttölokerossa eivätkä paperin reunat ole taittuneet tai revenneet.
- Älä pane syöttölokeroon samanaikaisesti useita paperityyppejä ja -kokoja. Syöttölokerossa olevan paperipinon kaikkien arkkien on oltava samankokoisia ja tyyppisiä.
- Työnnä syöttölokeron paperinohjaimet tiiviisti paperipinon reunoja vasten. Varmista, että paperinohjaimet eivät taivuta syöttölokerossa olevaa paperia.
- Älä työnnä paperia liian pitkälle syöttölokeroon.
- Käytä HP all-in-one -laitteelle suositeltuja paperityyppejä. Lisätietoja on kohdassa Paperien valitseminen tulostamista ja kopioimista varten.

Lisätietoja paperitukosten poistamisesta on kohdassa Paperin vianmääritys.

# 6 Muistikortin tai PictBridgekameran käyttäminen

HP all-in-one -laite pystyy lukemaan useimpia yleisimmissä digitaalikameroissa käytettäviä muistikortteja, mikä helpottaa valokuvien tulostamista, tallentamista ja jakelemista. Voit panna muistikortin HP all-in-one -laitteeseen tai kytkeä kameran laitteeseen, jolloin HP all-in-one -laite lukee muistikortin sisällön suoraan, vaikka se on edelleen kamerassa.

Tässä luvussa on tietoja muistikorttien ja PictBridge-kameran käyttämisestä HP all-inone -laitteen kanssa. Luvussa käsitellään myös valokuvien siirtämistä tietokoneeseen, valokuvatulostuksen asetusten määrittämistä, valokuvien tulostamista ja muokkaamista, diaesitysten näyttämistä sekä valokuvien jakamista sukulaisten ja ystävien kanssa.

# Muistikorttien paikat ja kameraportti

Jos digitaalikamera tallentaa valokuvat muistikorttiin, voit asettaa kortin HP all-in-one - laitteen korttipaikkaan ja tulostaa tai tallentaa valokuvat kortista.

Voit tulostaa jopa useita sivuja pitkän vedossivun, johon muistikorttiin tallennettujen kuvien pikkukuvat tulostuvat. Voit myös tulostaa muistikorttiin tallennetut valokuvat, vaikka HP all-in-one -laitetta ei olisi kytketty tietokoneeseen. Voit myös kytkeä PictBridge-standardia tukevan digitaalikameran HP all-in-one -laitteen kameraporttiin ja tulostaa suoraan kamerasta.

HP all-in-one -laite pystyy lukemaan seuraavia muistikortteja: CompactFlash (I, II), Memory Stick, MultiMediaCard (MMC), Secure Digital, SmartMedia ja xD-Picture Card.

Huomautus Voit skannata asiakirjan ja lähettää skannatun kuvan laitteessa olevaan muistikorttiin. Lisätietoja on kohdassa Skannatun tiedoston lähettäminen muistikorttiin.

Tässä HP all-in-one -laitteessa on neljä muistikorttipaikkaa. Paikat ja niihin sopivat kortit näkyvät seuraavassa kuvassa.

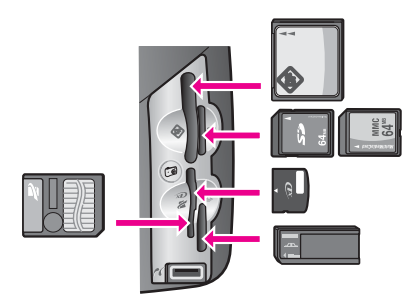

Korttipaikat on määritetty seuraavasti:

- Ylempi vasemmanpuoleinen paikka: CompactFlash (I, II) -kortit
- Ylempi oikeanpuoleinen paikka: Secure Digital- ja MultiMediaCard (MMC) -kortit
- Alempi vasemmanpuoleinen paikka: SmartMedia- ja xD-Picture Card -kortit (jälkimmäiset asetetaan paikan oikeaan yläkulmaan)
- Alempi oikeanpuoleinen paikka: Memory Stick- ja Magic Gate Memory Stick -kortit, Memory Stick Duo -kortit (joihin käyttäjän erikseen hankkima sovitin) sekä Memory Stick Pro -kortit
- PictBridge-kameraportti (muistikorttipaikkojen alapuolella): yhteensopiva kaikkien USB-liitännällä varustettujen ja PictBridge-standardia tukevien kameroiden kanssa.
- Huomautus Kameraportti tukee ainoastaan USB-liitännällä varustettuja digitaalikameroita, jotka tukevat PictBridge-standardia. Jos kytket kameraporttiin jonkin muun USB-laitteen kuin yhteensopivan digitaalikameran (tai Bluetooth-sovittimen), etupaneelin värinäyttöön tulee virheilmoitus. Jos sinulla on hieman vanhempi HP:n digitaalikamera, kokeile kameran mukana toimitettua USB-kaapelia. Älä työnnä kaapelia muistikorttien paikkojen lähellä olevaan kameraporttiin vaan HP all-in-one -laitteen takana olevaan USB-porttiin. Tämä vaihtoehto on käytettävissä vain HP-kameroiden kanssa.
- Vihje Jos muistikortin kapasiteetti on enintään 8 tai vähintään 64 megatavua, Windows XP alustaa kortin oletusarvon mukaan FAT32-muotoon. Digitaalikameroissa ja muissa laitteissa käytetään FAT (FAT16 tai FAT12) muotoa, eivätkä ne tunnista FAT32-muotoista korttia. Voit alustaa muistikortin kamerassa tai valita FAT-muodon alustaessasi muistikortin Windows XP käyttöjärjestelmässä.

# Muistikortin turvallisuudesta huolehtiminen verkossa

Jos HP all-in-one -laite on kytketty verkkoon, voit käyttää muistikorttien sisältöä myös muissa verkossa olevissa tietokoneissa. Kun laitetta käytetään langattomassa verkossa, jossa langaton salaus ei ole käytössä, kuka tahansa langattoman verkon toiminta-alueella oleva henkilö, joka tietää verkon nimen ja HP all-in-one -laitteen verkkotunnuksen, voi käyttää muistikortin sisältöä, kun kortti on asetettu HP all-in-one - laitteen korttipaikkaan.

Voit parantaa muistikorttien tietosuojaa luomalla langattomalle verkolle WEP (Wired Equivalent Privacy) -avaimen tai WPA/PSK (Wi-Fi Protected Access / Pre-Shared Key) -avaimen tai määrittämällä HP all-in-one -laitteen asetukset siten, että se ei koskaan jaa muistikortteja verkossa olevien tietokoneiden kanssa (vaikka verkkoyhteys ei olisikaan langaton). Tämä tarkoittaa, että muutkaan verkossa olevat tietokoneet eivät pysty käyttämään muistikorttiin tallennettuja tiedostoja.

Lisätietoja salauksen käyttöönottamisesta langattomassa verkossa on verkkooppaassa.

Huomautus HP all-in-one -laite ei milloinkaan jaa HP all-in-one -laitteen kameraporttiin kytketyssä digitaalikamerassa olevan muistikortin sisältöä.

- 1 Paina Asetukset-painiketta.
- 2 Paina ensin 8- ja sitten 3-painiketta. Verkkovalikko ja Lisäasetukset tulevat näkyviin.

- 3 Valitse **Muistikortin tietosuoja** painamalla **3**-painiketta.
- 4 Valitse suojausasetus painamalla haluamasi asetuksen vieressä olevaa numeroa:
  - 1. Jaa tiedostot
  - 2. Älä jaa tiedostoja

## Valokuvien siirtäminen tietokoneeseen

Voit tulostaa digitaalikameralla otetut valokuvat heti tai tallentaa ne suoraan tietokoneeseen. Jos haluat tallentaa valokuvat tietokoneeseen, sinun on poistettava muistikortti kamerasta ja pantava se sille sopivaan muistikortin paikkaan HP all-in-one -laitteessa.

Huomautus Tässä HP all-in-one -laitteessa voi käyttää vain yhtä muistikorttia kerrallaan.

1 Pane muistikortti HP all-in-one -laitteen oikeaan korttipaikkaan. Kun muistikortti on paikallaan oikein, ohjauspaneelin Valokuva-painike alkaa vilkkua. Luetaan valokuvia... -teksti tulee etupaneelin värinäyttöön. Muistikorttien paikkojen vieressä oleva tilan merkkivalo vilkkuu vihreänä, kun korttia luetaan. Jos muistikortti on paikallaan väärin, muistikorttien paikkojen vieressä oleva tilan merkkivalo vilkkuu keltaisena ja etupaneelin värinäyttöön saattaa tulla virheilmoitus, esimerkiksi Kortti on väärinpäin tai Kortti ei ole kokonaan paikoillaan.

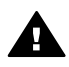

Varoitus Älä koskaan poista korttia silloin, kun sitä luetaan. Muutoin kortin tiedot saattavat vahingoittua. Kortin voi poistaa turvallisesti vasta silloin, kun korttipaikkojen vieressä oleva tilan merkkivalo palaa jatkuvasti eikä vilku.

2 Muistikortti saattaa sisältää valokuvatiedostoja, joita ei ole aikaisemmin siirretty. Tällöin tietokoneen näyttöön tulee ikkuna, jossa kysytään, haluatko tallentaa valokuvatiedostot tietokoneeseen.

Jos HP all-in-one -laite on kytketty verkkoon, sinun on avattava Valokuvavalikko painamalla Valokuva-painiketta ja valittava sitten Siirrä tietokoneeseen painamalla 3-painiketta. Valitse lopuksi näyttöön tulevasta luettelosta tietokoneesi. Katso tietokoneen näyttöä ja toimi näyttöön tulevien ohjeiden mukaan.

3 Tallenna kuvat napsauttamalla tallennuskomentoa.

Tällöin kaikki muistikortissa olevat uudet valokuvat tallentuvat tietokoneeseen. **Windows**: Oletusasetukset on määritetty siten, että tiedostot tallentuvat kuukausija vuosikansioihin kuvien ottamishetken mukaan. Kansiot luodaan Windows XP- ja Windows 2000 -käyttöjärjestelmissä C:\Documents and Settings\käyttäjänimi \Omat tiedostot\Omat kuvatiedostot -kansioon.

Macintosh: tiedostot tallentuvat oletusasetuksen mukaan tietokoneen kiintolevy: dokumentit:HP All-in-One Data:Photos -kansioon (OS 9) tai kiintolevy:käyttäjät:käyttäjänimi:Pictures:HP Photos -kansioon (OS X).

Vihje Muistikortin tiedostot voidaan siirtää tietokoneeseen myös ohjauspaneelin kautta. Paina Valokuva-painiketta ja valitse Siirrä tietokoneeseen painamalla 3-painiketta. Seuraa tietokoneen näyttöön tulevia ohjeita. Muistikortti näkyy yhtenä tietokoneen asemana. Voit siirtää valokuvatiedostot muistikortista tietokoneeseen. Jos muistikortissa ei ole uusia tiedostoja, Valokuva-painike lakkaa vilkkumasta ja palaa tasaisesti, kun HP all-in-one -laite on lukenut muistikortin tiedostot. Tällöin myös muistikorttien paikkojen vieressä oleva tilan merkkivalo palaa tasaisesti. Muistikortin ensimmäinen valokuva näkyy etupaneelin värinäytössä. Voit selata kortilla olevia valokuvia kuva kerrallaan taakse- tai eteenpäin ∢- ja ▶painikkeilla. Kuvia voi selata nopeasti taakse- tai eteenpäin pitämällä ∢- tai ▶painiketta alhaalla.

Huomautus Voit siirtää kuvia myös käyttämällä Macintosh-tietokoneen Kuvansiirtäjäsovellusta. Lisätietoja on Macintosh-laitteen mukana toimitetuissa käyttöohjeissa.

## Vedossivun valokuvien tulostaminen

Vedossivun avulla voit valita valokuvat ja tulostaa helposti suoraan muistikortista ilman tietokonetta. Muistikorttiin tallennetut valokuvat näkyvät pikkukuvina vedossivussa, joka voi olla useita sivuja pitkä. Tiedoston nimi, hakemistonumero ja päivämäärä näkyvät kunkin pikkukuvan alla. Voit luoda nopeasti luettelon valokuvistasi tulostamalla vedossivun. Jos haluat tulostaa valokuvat käyttämällä vedossivua, sinun on ensin tulostettava vedossivu ja sitten skannattava se.

Huomautus Voit tulostaa HP all-in-one -laitteessa olevasta muistikortista vain vedossivun. Et voi tulostaa valokuvia PictBridge-kameraporttiin kytketystä PictBridge-kamerasta.

Valokuvien tulostaminen vedossivua käyttämällä tapahtuu kolmessa vaiheessa: vedossivun tulostaminen, vedossivun täyttäminen ja vedossivun skannaaminen. Seuraavassa on näiden kolmen vaiheen yksityiskohtaiset ohjeet.

Vihje Voit parantaa HP all-in-one -laitteella tulostettavien valokuvien laatua hankkimalla tavallisen tai harmaan valokuvatulostuskasetin. Kun laitteeseen on asennettu kolmivärikasetti ja valokuvatulostuskasetti, käytössäsi on kuuden musteen järjestelmä. Tämä parantaa värillisten valokuvien laatua. Jos laitteeseen on asennettu kolmivärikasetti ja harmaa valokuvatulostuskasetti, voit tulostaa kaikki harmaan eri sävyt, mikä puolestaan parantaa mustavalkoisten valokuvien laatua. Lisätietoja valokuvatulostuskasetista on kohdassa Valokuvatulostuskasetin käyttäminen. Lisätietoja harmaasta valokuvatulostuskasetista on kohdassa Harmaan valokuvatulostuskasetin käyttäminen.

#### Vedossivun tulostaminen

Ensimmäinen vaihe vedossivun käyttämisessä on sivun tulostaminen HP all-in-one - laitteella.

- 1 Pane muistikortti HP all-in-one -laitteen oikeaan korttipaikkaan.
- 2 Paina ensin Vedossivu-painiketta ja sitten 1-painiketta. Tällöin näyttöön tulee Vedossivuvalikko, josta valitaan Tulosta vedossivu.

Huomautus Vedossivun tulostamisaika saattaa vaihdella suuresti muistikortissa olevien valokuvien määrän mukaan.

- 3 Jos kortissa on yli 20 valokuvaa, näyttöön tulee Valitse valokuvia -valikko. Paina haluamasi komennon vieressä olevan numeron painiketta:
  - 1. Kaikki
  - 2. Edelliset 20
  - 3. Mukautettu alue
  - Huomautus Valitse mukautetulta alueelta tulostettavat valokuvat vedossivun hakemistonumeroiden avulla. Kuvan numero voi olla toinen kuin digitaalikamerassa. Jos lisäät valokuvia muistikorttiin tai poistat valokuvia muistikortista, tulosta vedossivu uudelleen, jotta hakemistonumerot ovat oikein.
- 4 Jos tulostettavaksi on valittu **Mukautettu alue**, anna ensimmäisen ja viimeisen tulostettavan valokuvan hakemistonumero.
  - Huomautus Hakemistonumeroita voidaan poistaa painamalla 4-näppäintä.

#### Vedossivun täyttäminen

Kun vedossivu on tulostunut, voit valita tulostettavat valokuvat sen avulla.

Huomautus Jotta laatu olisi paras mahdollinen, kannattaa käyttää valokuvatulostuskasettia. Kun kolmiväri- ja valokuvakasetit on asennettu laitteeseen, käytössä on kuuden musteen järjestelmä. Lisätietoja on kohdassa Valokuvatulostuskasetin käyttäminen.

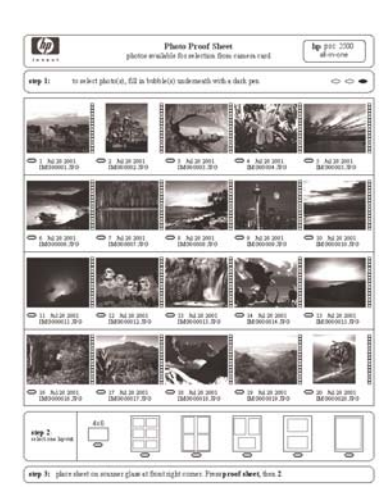

- 1 Valitse tulostettavat valokuvat mustaamalla vedossivun pikkukuvien alla olevat ympyrät tummalla kynällä.
- 2 Valitse haluttu asettelutyyli mustaamalla jokin ympyrä vedossivun kohdassa kaksi.

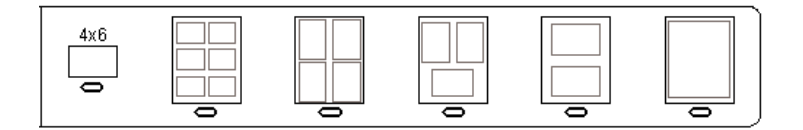

Huomautus Jos tulostuksessa tarvitaan vedossivumenetelmää tehokkaampaa tulostusasetusten hallintaa, voit tulostaa valokuvat myös suoraan ohjauspaneelia käyttämällä. Lisätietoja on kohdassa Valokuvien tulostaminen suoraan muistikortista.

#### Vedossivun skannaaminen

Viimeinen vaihe vedossivun käyttämisessä on skannerin lasille pannun ja täytetyn vedossivun skannaaminen.

- Vihje Varmista, että HP all-in-one -laitteen lukutaso on täysin puhdas. Muutoin vedossivun skannaaminen ei ehkä onnistu. Lisätietoja on kohdassa Lasin puhdistaminen.
- 1 Pane vedossivu kuvapuoli alaspäin laitteen lasin oikeaan etukulmaan. Varmista, että vedossivun reunat ovat lukutason oikeaa reunaa ja etureunaa vasten. Sulje kansi.

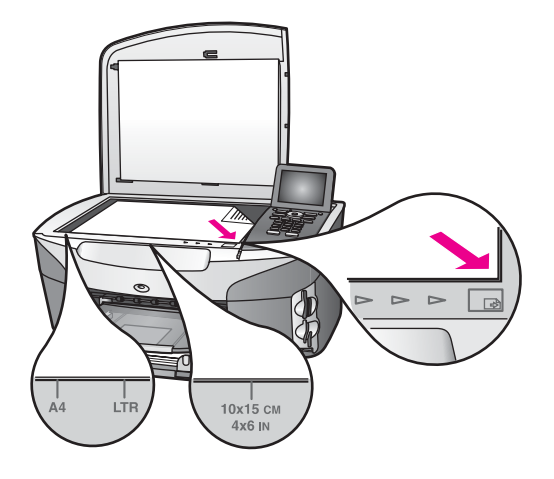

- 2 Lataa 10 x 15 cm:n valokuvapaperi syöttölokeroon. Varmista, että vedossivun tulostamiseen käytetty muistikortti on edelleen paikoillaan korttipaikassa, kun skannaat kyseisen vedossivun.
- 3 Paina Vedossivu-painiketta ja sitten 2-painiketta.

Näin avaat Vedossivuvalikon ja valitset Skannaa vedossivu -toiminnon. HP all-in-one -laite skannaa vedossivun ja tulostaa valitut valokuvat.

# Valokuvatulostuksen asetusten määrittäminen

Voit ohjauspaneelin avulla hallita, miten HP all-in-one -laite tulostaa valokuvat (esimerkiksi paperikokoa ja -tyyppiä sekä asettelua muokkaamalla).

Tässä osassa käsitellään seuraavia aiheita: valokuvatulostuksen asetusten määrittäminen, tulostusvaihtoehtojen muuttaminen ja valokuvatulostuksen uusien oletusarvojen määrittäminen.

Valokuvien tulostusasetukset avataan ja määritetään HP all-in-one -laitteen ohjauspaneelista avattavan Valokuvavalikon avulla.

# Valokuvatulostuksen asetusten määrittäminen Tulostusvaihtoehdot-valikon avulla

**Tulostusvaihtoehdot**-valikon toiminnoilla voit muokata useita erilaisia asetuksia (esimerkiksi kopioiden määrä ja paperityyppi), jotka vaikuttavat siihen, miten valokuvat tulostuvat. Oletusmitat ja -koot vaihtelevat maan tai alueen mukaan.

- 1 Pane muistikortti oikeaan paikkaan HP all-in-one -laitteessa.
- 2 Paina Valokuva-painiketta. Näin avaat Valokuvavalikon.
- 3 Avaa **Tulostusvaihtoehdot**-valikko painamalla **1**-painiketta ja paina sitten muutettavan asetuksen vieressä olevan numeron painiketta.

| Asetus             | Kuvaus                                                                                                    |
|--------------------|----------------------------------------------------------------------------------------------------|
| 1. Kopioiden määrä | Tällä asetuksella voit määrittää tulostettavien kopioiden määrän.                                                                                                    |
| 2. Kuvan koko      | Tällä asetuksella voit määrittää, minkä kokoisena kuva<br>tulostuu. Useimpien asetusvaihtoehtojen merkitys<br>selviää niiden nimestä. Kaksi asetusvaihtoehtoa<br>tarvitsee kuitenkin selityksen: Täytä koko sivu ja Sovita<br>sivulle.                                                                                                    |
|                    | Täytä koko sivu -asetus sovittaa kuvan koon siten, että<br>se peittää paperin tulostettavan alueen kokonaan. Jos<br>lisäät valokuvapaperia paperilokeroon, tulostuvaan<br>valokuvaan ei jää valkoisia reunoja. Kuvaa saatetaan<br>rajata jonkin verran. Sovita sivulle -asetus sovittaa<br>kuvan koon siten, että kuva peittää mahdollisimman<br>suuren osan sivusta alkuperäistä kuvasuhdetta<br>muuttamatta ja kuvaa rajaamatta. Kuva tulostuu<br>keskelle sivua, ja sen ympärillä on valkoinen reuna. |
| 3. Lokero          | Tällä asetuksella voit valita syöttölokeron (etu- tai<br>takalokeron), jota HP all-in-one -laite käyttää. Asetus on<br>käytettävissä ainoastaan, jos HP all-in-one -laite<br>tunnistaa takalokeron, kun siihen kytketään virta.                                                                                                    |
| 4. Paperikoko      | Tällä asetuksella voit valita paperikoon nykyistä<br>tulostustyötä varten. Jos <b>Automaattinen</b> -asetus on<br>käytössä, oletuspaperikoko on suurta paperikokoa<br>käytettäessä Letter tai A4 ja pientä paperikokoa<br>käytettäessä 10 x 15 senttimetriä . Oletuspaperikoko                                                                                                    |

Vihje Voit määrittää valokuvatulostuksen asetukset myös HP Image Zone - ohjelmistossa. Lisätietoja on HP Image Zone -ohjelmiston ohjeessa.

| Asetus                        | Kuvaus                                                                                                    |
|-------------------------------|----------------------------------------------------------------------------------------------------|
|                               | vaihtelee maan/alueen mukaan. Kun sekä Paperikoko-<br>että Paperityyppi-asetuksen arvo on Automaattinen,<br>HP all-in-one -laite valitsee parhaat mahdolliset<br>tulostusasetukset suoritettavaa tulostustyötä varten.<br>Voit ohittaa automaattiset asetukset käyttämällä<br>Paperikoko-asetuksen muita vaihtoehtoja.                                                                                                    |
| 5. Paperityyppi               | Tällä asetuksella voit valita paperityypin nykyistä<br>tulostustyötä varten. Kun Automaattinen-asetus on<br>käytössä, HP all-in-one tunnistaa paperityypin ja<br>määrittää sen asetuksen automaattisesti. Kun sekä<br>Paperikoko- että Paperityyppi-asetuksen arvo on<br>Automaattinen, HP all-in-one -laite valitsee parhaat<br>mahdolliset asetukset suoritettavaa tulostustyötä varten.<br>Voit ohittaa automaattiset asetukset käyttämällä<br>Paperityyppi-asetuksen muita vaihtoehtoja. |
| 6. Asettelutyyli              | Tällä asetuksella voit valita suoritettavalle tulostustyölle<br>jonkin kolmesta mahdollisesta asettelutyylistä.<br>Jos valitset <b>Paperinsäästö</b> -asettelun, paperille<br>sovitetaan mahdollisimman monta valokuvaa, joita<br>käännetään ja rajataan tarpeen mukaan.<br>Molemmat <b>Albumi</b> -asettelut säilyttävät alkuperäisten<br>valokuvien suunnan. Kuvat voivat rajautua jonkin<br>verran.                                                                                       |
| 7. Smart-tarkennus            | Tällä asetuksella voit ottaa valokuvien automaattisen<br>digitaalisen tarkennuksen käyttöön tai poistaa sen<br>käytöstä. Smart-tarkennus vaikuttaa vain tulostettuihin<br>valokuviin. Toiminto ei muuta etupaneelin värinäytössä<br>näkyvien valokuvien ulkoasua tai varsinaista<br>muistikortilla olevaa kuvaa. Smart-tarkennus on<br>oletusasetuksen mukaan käytössä.                                                                                                    |
| 8. Digitaalinen<br>salama     | Tällä asetuksella voit tehdä tummista valokuvista<br>vaaleampia. Digitaalinen salama -toiminto vaikuttaa<br>vain tulostettuihin valokuviin. Toiminto ei muuta<br>etupaneelin värinäytössä näkyvien valokuvien ulkoasua<br>tai varsinaista muistikortilla olevaa kuvaa. Digitaalinen<br>salama on oletusasetuksen mukaan pois käytöstä.                                                                                                    |
| 9. Määritä uudet<br>asetukset | Tällä asetuksella voit määrittää Tulostusvaihtoehdot-<br>asetukset uusiksi oletusasetuksiksi.                                                                                                    |

#### Tulostusvaihtoehtojen muuttaminen

Kaikkia Tulostusvaihtoehdot-valikon tulostusasetuksia muutetaan samalla tavoin.

1 Paina ensin Valokuva-painiketta ja sitten 1-painiketta ja vielä muutettavan asetuksen vieressä olevan numeron painiketta. Voit selata Tulostusvaihtoehdot-

valikkoa painamalla ohjauspaneelin **▼**-painiketta, jolloin kaikki asetukset tulevat vuorollaan näyttöön.

Valittu asetus näkyy korostettuna ja sen mahdollinen oletusasetus on valikon alapuolella etupaneelin värinäytön alareunassa.

2 Valitse haluamasi asetus ja paina sitten OK-painiketta.

Huomautus Poistu Tulostusvaihtoehdot-valikosta ja palaa valokuvanäyttöön painamalla Valokuva-painiketta uudelleen.

#### Valokuvatulostuksen uusien oletusarvojen määrittäminen

Voit muuttaa valokuvatulostuksen oletusarvoja ohjauspaneelin kautta.

- 1 Paina ensin Valokuva-painiketta ja sitten 1-painiketta. Tulostusvaihtoehdot-valikko tulee näyttöön.
- 2 Tee tarvittavat muutokset asetuksiin. Tulostusvaihtoehdot-valikko tulee uudelleen näkyviin, kun vahvistat jonkin asetuksen uuden arvon.
- 3 Paina 9-painiketta, kun Tulostusvaihtoehdot-valikko on näytössä. Kun laite kehottaa määrittämään uudet oletusarvot, paina vielä OK-painiketta.

Tällöin kaikista senhetkisistä asetuksista tulee laitteen uusia oletusasetuksia.

### Muokkaustoimintojen käyttäminen

HP all-in-one -laitteessa on useita perusmuokkaustoimintoja, joilla voit muokata etupaneelin värinäytössä kulloinkin näkyvää kuvaa. Voit esimerkiksi säätää kuvan kirkkautta ja käyttää erityisiä väritehosteita.

Tässä osassa käsitellään seuraavia aiheita: kuvien muokkaaminen HP all-in-one laitteella ja Zoomaus- ja Kierrä-toimintojen käyttäminen.

#### Kuvien muokkaaminen HP all-in-one -laitteella

Voit muokata värinäytössä kulloinkin näkyvää kuvaa näillä muokkaustoiminnoilla. Toiminnoilla on vaikutusta ainoastaan siihen, miten kuva tulostuu ja näkyy näytössä. Muutokset eivät tallennu varsinaiseen kuvatiedostoon.

- 1 Paina ensin Valokuva-painiketta ja sitten 2-painiketta. Muokkaus-valikko tulee näyttöön.
- 2 Valitse haluamasi muokkaustoiminto painamalla toimintoa vastaavaa numeropainiketta.

| Muokkaustoiminto         | Tarkoitus                                                                                                    |
|--------------------------|----------------------------------------------------------------------------------------------------|
| 1. Valokuvan<br>kirkkaus | Tällä toiminnolla voit tehdä näytössä olevasta kuvasta<br>kirkkaamman tai tummemman. Voit tummentaa kuvaa<br>painamalla <b>∢</b> -painiketta. Jos haluat vaalentaa kuvaa,<br>paina ▶-painiketta.                                                                    |
| 2. Väritehoste           | Tämä komento avaa näyttöön valikon<br>erikoisväritehosteista, joita voi käyttää kuvassa. Ei<br>tehostetta -asetus jättää kuvan käsittelemättä. Seepia-<br>tehoste värjää kuvan ruskeansävyiseksi, jolloin se<br>vaikuttaa 1900-luvun alkupuolella otetulta kuvalta. |

| Muokkaustoiminto  | Tarkoitus                                                                                                    |
|-------------------|----------------------------------------------------------------------------------------------------|
|                   | Antiikki-tehoste on samankaltainen kuin Seepia-<br>tehoste, mutta siinä kuvaan lisätään vaaleita värejä,<br>jolloin kuva näyttää käsin sävytetyltä. Mustavalkoinen-<br>tehoste tuottaa saman lopputuloksen kuin Käynnistä,<br>Musta -painikkeen painaminen |
| 3. Kehys          | Tällä toiminnolla voit lisätä näytössä olevaan kuvaan haluamasi värisen kehyksen.                                                                                                    |
| 4. Punasilmäisyys | Tällä toiminnolla voit poistaa punasilmäisyyden<br>valokuvista. <b>Käytössä</b> -asetus ottaa punasilmäisyyden<br>poiston käyttöön. <b>Ei käytössä</b> -asetus poistaa<br>punasilmäisyyden poiston pois käytöstä. Oletusarvo on<br><b>Ei käytössä</b> .    |

#### Zoomaus- ja Kierrä-toimintojen käyttäminen

Voit lähentää, loitontaa tai kiertää valokuvaa ennen sen tulostamista. Zoomaus- ja Kierrä-toiminnot muokkaavat vain nykyistä tulostustyötä. Muutokset eivät tallennu valokuvaan.

#### Zoomaus-toiminnon käyttäminen

- 1 Avaa valokuva etupaneelin värinäyttöön.
- 2 Paina Zoomaus-painiketta ja lähennä kuvaa painamalla 1-painiketta tai loitonna kuvaa painamalla 3-painiketta. Valokuva näkyy eri kokoisena. Voit siirtyä kuvassa ja tarkastaa arviolta tulostettavan alueen käyttämällä nuolipainikkeita.
- 3 Voit tulostaa kuvan painamalla Käynnistä, Väri- tai Käynnistä, Musta -painiketta.
- 4 Voit poistua Zoomaus-toiminnosta ja palauttaa valokuvan alkuperäiskokoonsa painamalla Peruuta-painiketta.

#### Kierrä-toiminnon käyttäminen

- 1 Avaa valokuva etupaneelin värinäyttöön.
- 2 Voit kiertää valokuvaa myötäpäivään (90 astetta kerrallaan) painamalla Kierräpainiketta.
- 3 Voit tulostaa kuvan painamalla Käynnistä, Väri- tai Käynnistä, Musta -painiketta.
- 4 Voit painaa Kierrä-painiketta niin monta kertaa, että valokuva on jälleen alkuperäisessä asennossaan.

## Valokuvien tulostaminen suoraan muistikortista

Voit panna muistikortin HP all-in-one -laitteeseen ja tulostaa valokuvia ohjauspaneelin kautta. Lisätietoja valokuvien tulostamisesta HP all-in-one -laitteella suoraan PictBridge-yhteensopivasta kamerasta on kohdassa Valokuvien tulostaminen PictBridge-yhteensopivasta digitaalikamerasta.

Tässä osassa käsitellään seuraavia aiheita: yksittäisten valokuvien tulostaminen, reunattomien valokuvien luominen ja valokuvien valinnan poistaminen.

Huomautus Kun tulostat valokuvaa, valitse oikeat paperityypin ja valokuvan parantamisen asetukset. Lisätietoja on kohdassa Valokuvatulostuksen asetusten määrittäminen. Jotta laatu olisi paras mahdollinen, kannattaa myös käyttää valokuvatulostuskasettia. Lisätietoja on kohdassa Valokuvatulostuskasetin käyttäminen.

Jos käytät **HP Image Zone** -ohjelmistoa, voit tehdä muutakin kuin tulostaa valokuvia. Ohjelman avulla voit käyttää valokuvia silitettävissä siirtokuvissa, julisteissa, jatkolomakkeissa, tarroissa ja muissa luovissa projekteissa. Lisätietoja on käytönaikaisessa **HP Image Zone -ohjelmiston ohjeessa**.

#### Yksittäisten valokuvien tulostaminen

Voit tulostaa valokuvat suoraan ohjauspaneelin kautta tulostamatta vedossivua.

- 1 Pane muistikortti HP all-in-one -laitteen oikeaan korttipaikkaan. Valokuva-painikkeen valo syttyy.
- 2 Hae valokuva etupaneelin värinäyttöön ja valitse se tulostettavaksi painamalla OK-painiketta. Valintamerkki ilmaisee, että valokuva on valittu. Selaa valokuvia kuva kerrallaan taakse- tai eteenpäin ◀- ja ▶-painikkeiden avulla. Kuvia voi selata nopeasti pitämällä ◀-tai ▶-painiketta alhaalla.
  - **Huomautus** Voit valita valokuvia myös määrittämällä tulostettavien kuvien hakemistonumerot. Määritä tulostettavien kuvien alue (21–30) #näppäimellä. Kun olet määrittänyt valokuvien hakemistonumerot, paina OK-painiketta. Jos et tiedä valokuvan hakemistonumeroa, tulosta vedossivu ennen yksittäisten valokuvien tulostamista.
- 3 Avaa Valokuvavalikko painamalla Valokuva-painiketta ja muokkaa sitten haluamiasi valokuvatulostuksen asetuksia. Kun tulostustyö on valmis, tulostusasetukset palautuvat oletusasetusten mukaisiksi.
- 4 Tulosta valitut valokuvat painamalla joko Käynnistä, Musta- tai Käynnistä, Väri painiketta.

#### Reunattomien tulosteiden luominen

Monipuolisella HP all-in-one -laitteella voidaan tehdä muistikortin valokuvista laadukkaita reunattomia tulosteita.

- 1 Pane muistikortti HP all-in-one -laitteen oikeaan korttipaikkaan. Valokuva-painikkeen valo syttyy.
- 2 Hae valokuva etupaneelin värinäyttöön ja valitse se tulostettavaksi painamalla OK-painiketta. Valintamerkki ilmaisee, että valokuva on valittu. Selaa valokuvia kuva kerrallaan taakse- tai eteenpäin ◀- ja ▶-painikkeiden avulla. Kuvia voi selata nopeasti pitämällä ◀-tai ▶-painiketta alhaalla.

**Huomautus** Valokuvia voi valita myös määrittämällä tulostettavien kuvien hakemistonumerot. Määritä tulostettavien kuvien alue (21–30) #näppäimellä. Kun olet määrittänyt valokuvien hakemistonumerot, paina OK-painiketta.

3 Lisää valokuvapaperia tulostuspuoli alaspäin syöttölokeron oikeaan takakulmaan ja paina paperinohjaimet paperin reunoja vasten.

- Vihje Jos valokuvapaperin reunassa on repäisynauhoja, lisää valokuvapaperi laitteeseen niin, että repäisynauhat ovat lähimpänä itseäsi.
- 4 Tulosta valitut valokuvat reunattomina tulosteina painamalla joko Käynnistä, Musta- tai Käynnistä, Väri -painiketta.

#### Valokuvien valinnan poistaminen

Voit poistaa kuvien valinnan ohjauspaneelista.

Toimi jollakin seuraavista tavoista:

- Poista näytössä olevan valitun valokuvan valinta painamalla OK-painiketta.
- Poista kaikkien valokuvien valinta ja palaa normaalitilaan painamalla Peruuta-painiketta.

# Valokuvien tulostaminen PictBridge-yhteensopivasta digitaalikamerasta

HP all-in-one -laite tukee PictBridge-standardia, jonka avulla voit kytkeä minkä tahansa PictBridge-yhteensopivan kameran kameraporttiin ja tulostaa kameran muistikortissa olevia valokuvia.

- 1 Kytke PictBridge-yhteensopiva digitaalikamerasi HP all-in-one -laitteen etupuolella olevaan kameraporttiin kameran mukana toimitetulla USB-kaapelilla.
- 2 Kytke kameraan virta ja varmista, että se on PictBridge-tilassa.
- **Huomautus** Kun kamera on kytketty oikein, muistikorttipaikkojen vieressä oleva tilan merkkivalo palaa. Merkkivalo vilkkuu vihreänä, kun tulostat kamerasta.

Jos kamera ei ole PictBridge-yhteensopiva tai se ei ole PictBridgetilassa, merkkivalo vilkkuu keltaisena ja tietokoneen näytössä näkyy virheilmoitus (jos tietokoneeseen on asennettu HP all-in-one -ohjelmisto). Irrota tällöin kamera, korjaa kameran ongelma ja kytke se uudelleen laitteeseen. Enemmän PictBridge-kameraportin vianmääritykseen liittyviä aiheita on **HP Image Zone** -ohjelmiston mukana toimitetussa käytönaikaisessa **vianmääritysohjeessa**.

Kun olet kytkenyt PictBridge-yhteensopivan kameran HP all-in-one -laitteeseen, voit tulostaa valokuvia. Varmista, että HP all-in-one -laitteessa olevan paperin koko vastaa kameran asetusta. Jos kameraan on määritetty oletuspaperikoko, HP all-in-one -laite käyttää syöttölokerossa olevaa paperia. Lisätietoja kamerasta tulostamisesta on kameran mukana toimitetussa käyttöoppaassa.

Vihje Vaikka digitaalikamerasi olisi sellaista HP:n mallia, joka ei tue PictBridgestandardia, voit silti tulostaa suoraan HP all-in-one -laitteeseen. Kytke kamera HP all-in-one -laitteen takana olevaan USB-porttiin (älä kameraporttiin). Tämä vaihtoehto on käytettävissä vain HP-kameroiden kanssa.

# Nykyisen valokuvan tulostaminen pikatulostuksella

Voit tulostaa etupaneelin värinäytössä olevan valokuvan helposti **Pikatulostus**toiminnon avulla.

1 Pane muistikortti HP all-in-one -laitteen oikeaan korttipaikkaan.

- 2 Hae tulostettava valokuva näyttöön.
- 3 Tulosta kuva nykyisiä asetuksia käyttäen painamalla joko Käynnistä, Musta- tai Käynnistä, Väri -painiketta.

### **DPOF-tiedoston tulostaminen**

DPOF (Digital Print Order Format) on joidenkin digitaalikameroiden käyttämä tiedostomuotostandardi. Kamerassa valitut valokuvat ovat niitä kuvia, jotka on digitaalikamerassa merkitty tulostettaviksi. Kun valitset kuvat kamerassa, kamera luo DPOF-tiedoston, jonka avulla tulostettaviksi merkityt kuvat tunnistetaan. Tämä HP allin-one -laite voi lukea DPOF-tiedoston muistikortista, joten tulostettavia kuvia ei tarvitse valita uudelleen.

**Huomautus** Kaikissa digitaalikameroissa ei ole tulostettavien kuvien valintatoimintoa. Lisätietoja siitä, tukeeko digitaalikamerasi DPOF-toimintoa, on kameran käyttöoppaassa. Tämä HP all-in-one -laite tukee DPOF-tiedostomuodon versiota 1.1.

Kun tulostetaan kamerassa valittuja valokuvia, HP all-in-one -laitteen tulostusasetuksia ei käytetä. Tällöin DPOF-tiedostossa määritetyt kuvien asettelu- ja kopiomääräasetukset korvaavat HP all-in-one -laitteen asetukset.

Digitaalikamera tallentaa DPOF-tiedoston muistikorttiin. Tiedostossa määritetään seuraavat asiat:

- mitä valokuvia tulostetaan
- kuinka monta kopiota kustakin valokuvasta tulostetaan
- valokuvan kiertoasetukset
- valokuvan rajausasetukset
- luettelotulostus (valittujen kuvien pikkukuvat).

#### Kamerassa valittujen valokuvien tulostaminen

- 1 Pane muistikortti HP all-in-one -laitteen oikeaan korttipaikkaan. Jos muistikortissa on DPOF-merkittyjä kuvia, DPOF-valokuvien tulostuskehote tulee etupaneelin värinäyttöön.
- 2 Toimi jollakin seuraavista tavoista:
  - Tulosta kaikki muistikortissa olevat DPOF-merkityt kuvat painamalla 1painiketta.
  - Ohita DPOF-tulostus painamalla 2-painiketta.

## Diaesitys-toiminnon käyttäminen

Voit käyttää Valokuvavalikon Diaesitys-toimintoa kaikkien muistikortin valokuvien näyttämiseen diaesityksenä.

#### Valokuvien näyttäminen ja tulostaminen diaesityksen aikana

Voit näyttää valokuvat diaesityksenä tai tulostaa valokuvia diaesityksestä käyttämällä HP all-in-one -laitteen Diaesitys-toimintoa.

#### Diaesityksen näyttäminen

- 1 Pane muistikortti HP all-in-one -laitteen oikeaan korttipaikkaan.
- 2 Avaa Valokuvavalikko painamalla Valokuva-painiketta.

- 3 Käynnistä diaesitys painamalla 4-painiketta.
- 4 Lopeta diaesitys painamalla Peruuta-painiketta.

#### Diaesityksen nykyisen valokuvan tulostaminen

- 1 Kun tulostettava valokuva näkyy etupaneelin värinäytössä, peruuta diaesitys valitsemalla Peruuta.
- 2 Tulosta kuva nykyisiä asetuksia käyttäen painamalla joko Käynnistä, Musta- tai Käynnistä, Väri -painiketta.

# Valokuvien jakaminen HP Instant Share -palvelun avulla

HP all-in-one -laitteen ja sen ohjelmistojen avulla voit jakaa valokuvasi ystävien ja sukulaistesi kanssa. Apunasi on HP Instant Share -tekniikka. HP Instant Share - tekniikan avulla voit

- jaella valokuvia ystäville ja sukulaisille sähköpostitse
- luoda WWW-albumeja
- tilata kehitettyjä valokuvia Internetin kautta.

Huomautus Tulostettujen valokuvien tilauspalvelu Internetin kautta ei ole käytettävissä kaikissa maissa/kaikilla alueilla.

Jos haluat saada kaiken hyödyn HP all-in-one -laitteen ohjauspaneelin kautta käytettävistä HP Instant Share -toiminnoista, sinun on määritettävä HP Instant Share toiminnot HP all-in-one -laitteeseen. Lisätietoja HP Instant Share -toimintojen määrittämisestä HP all-in-one -laitteeseen on kohdassa HP Instant Share -ohjelman käyttäminen (USB) tai HP Instant Share -ohjelman käyttäminen (verkossa).

Huomautus Jos määrität HP Instant Share -palvelun verkossa, HP Instant Share palvelu ei ole käytettävissä USB-yhteydellä varustetussa laitteessa.

#### Muistikortin valokuvien jakaminen ystävien ja sukulaisten kanssa (USBliitäntä)

Voit jakaa kuvat HP all-in-one -laitteella heti muistikortin lisäämisen jälkeen. Pane muistikortti korttipaikkaan, valitse yksi tai useampi kuva ja paina ohjauspaneelin Valokuva-painiketta.

Huomautus Jos olet määrittänyt HP Instant Share -palvelun verkossa, HP Instant Share -palvelu ei ole käytettävissä USB-yhteydellä varustetussa laitteessa.

- 1 Varmista, että muistikortti on HP all-in-one -laitteen oikeassa korttipaikassa.
- 2 Valitse vähintään yksi valokuva.
- 3 Paina HP all-in-one -laitteen ohjauspaneelissa olevaa Valokuva-painiketta. Valokuva-valikko avautuu etupaneelin värinäyttöön.
- 4 Valitse HP Instant Share painamalla 5-painiketta.

Windows-käyttäjien näyttöön tulee **HP Image Zone** -ohjelma. Näyttöön tulee **HP Instant Share** -välilehti. Valokuvien pikkukuvat tulevat näkyviin tehtäväpalkkiin. Lisätietoja on käytönaikaisessa **HP Image Zone -ohjelmiston ohjeessa**. Macintosh-käyttäjien näyttöön tulee **HP Instant Share** -asiakassovellus. Valokuvien pikkukuvat tulevat näkyviin **HP Instant Share** -ikkunaan.

Huomautus Jos käytät Macintosh-käyttöjärjestelmän versiota, joka on vanhempi kuin OS X v10.1.5 (tai OS 9), valokuvat ladataan Macintosh-koneessa olevaan HP Gallery -ohjelmaan. Napsauta E-mail (Sähköposti) -painiketta. Lähetä valokuvat sähköpostiliitteenä noudattamalla tietokoneen näyttöön tulevia ohjeita.

Voit jakaa valokuvia muiden kanssa HP Instant Share -palvelun avulla seuraamalla tietokoneen näyttöön tulevia ohjeita.

# Muistikortin valokuvien jakaminen ystävien ja sukulaisten kanssa (verkkoliitäntä)

Voit jakaa kuvat HP all-in-one -laitteella heti muistikortin lisäämisen jälkeen. Pane muistikortti korttipaikkaan, valitse yksi kuva tai useita kuvia ja paina ohjauspaneelin Valokuva-painiketta.

Ennen kuin voit jakaa muistikortilla olevia valokuvia verkkoon kytkettyyn HP all-in-one laitteeseen, sinun täytyy ensin määrittää HP Instant Share -palvelu laitteeseen. Lisätietoja HP Instant Share -palvelun määrittämisestä laitteessa on kohdassa Aloittaminen.

- 1 Varmista, että muistikortti on HP all-in-one -laitteen oikeassa korttipaikassa.
- 2 Valitse vähintään yksi valokuva.
- Valitse ohjauspaneelista Valokuva. Valokuva-valikko avautuu etupaneelin värinäyttöön.
- 4 Valitse HP Instant Share painamalla 5-painiketta. Jakamisvalikko tulee näkyviin.
- 5 Korosta ▲- ja ▼-painikkeilla kohde, johon valokuvat lähetetään.
- 6 Valitse kohde ja lähetä valokuvat painamalla OK-painiketta.

## HP Image Zone -ohjelmiston käyttäminen

Voit käyttää **HP Image Zone** -ohjelmistoa kuvatiedostojen näyttämiseen ja muokkaamiseen. Ohjelmiston avulla voit myös tulostaa kuvia, lähettää kuvia sähköpostitse tai faksata niitä ystäville ja sukulaisille, ladata kuvia WWW-sivuille tai käyttää kuvia hauskoihin ja luoviin tulostusprojekteihin. HP-ohjelmiston avulla voit tehdä kaiken tämän ja paljon muuta. Kun tutustut ohjelmistoon, saat täyden hyödyn HP all-in-one -laitteen ominaisuuksista.

Lisätietoja on käytönaikaisessa **HP Image Zone -ohjelmiston ohjeessa**, joka on toimitettu ohjelmiston mukana.

Windows: Jos haluat avata HP Image Zone -ohjelmiston myöhemmin, avaa HP Director ja napsauta HP Image Zone -kuvaketta.

**Macintosh**: Jos haluat avata **HP Image Zone** -ohjelman **HP Gallery** -komponentin myöhemmin, avaa **HP Director** -ohjelma ja valitse **HP Gallery** (OS 9), tai valitse telakasta **HP Director** ja valitse **HP Director** -valikon **Manage and Share** -osasta **HP Gallery** (OS X).

# 7 Kopiointitoimintojen käyttäminen

HP all-in-one -laitteella voit tehdä laadukkaita väri- ja mustavalkokopioita useille eri materiaalityypeille, esimerkiksi kalvoille. Voit suurentaa tai pienentää tulostettavaa kuvaa sopimaan valitulle paperikoolle, säätää kopion tummuutta ja värin voimakkuutta sekä luoda erikoistoiminnoilla laadukkaita kopioita valokuvista (esimerkiksi 10 x 15 cm:n reunattomia kopioita).

Tässä luvussa on ohjeita nopeuden ja -laadun parantamisesta, tulostettavien kopioiden määrän määrittämisestä, työlle sopivimman paperityypin ja -koon valitsemisesta sekä julisteiden ja silitettävien siirtokuvien tekemisestä.

Vihje Saat parhaan kopiointituloksen vakiokopioinnissa, kun määrität paperikooksi Letter- tai A4-koon, paperityypiksi tavallisen paperin ja kopiolaaduksi nopean.

Lisätietoja paperikoon määrittämisestä on kohdassa Kopion paperikoon määrittäminen.

Lisätietoja paperityypin määrittämisestä on kohdassa Kopion paperityypin määrittäminen.

Lisätietoja kopiolaadun määrittämisestä on kohdassa Kopiointinopeuden tai - laadun parantaminen.

Voit tutustua valokuvien kopiointitoimintoihin, kuten reunattomien valokuvakopioiden tekemiseen, valokuvakopioiden pienentämiseen tai suurentamiseen haluamasi kokoisiksi, useiden valokuvakopioiden tekemiseen yhdelle sivulle ja haalistuneiden valokuvakopioiden laadun parantamiseen.

10 x 15 senttimetrin (4 x 6 tuuman) reunaton kopio valokuvasta.

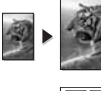

10 x 15 senttimetrin valokuvan kopioiminen koko sivun kokoiseksi.

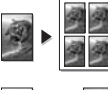

Valokuvan kopioiminen useita kertoja yhdelle sivulle.

Kopion vaaleiden alueiden parantaminen.

# Kopion paperikoon määrittäminen

Voit määrittää paperikoon HP all-in-one -laitteesta. Valitsemasi paperikoon tulee vastata syöttölokerossa olevan paperin kokoa. Paperityypin oletusasetus on Automaattinen, jolloin HP all-in-one -laite tunnistaa syöttölokeroon ladatun paperityypin automaattisesti.

| Paperityyppi                                         | Suositellut paperikokoasetukset |
|------------------------------------------------------|---------------------------------|
| Kopio- tai monikäyttöpaperi tai tavallinen<br>paperi | Letter tai A4                   |
| Inkjet-paperit                                       | Letter tai A4                   |

| (jatkoa)                 |                                                                                                    |
|--------------------------|----------------------------------------------------------------------------------------------------|
| Paperityyppi             | Suositellut paperikokoasetukset                                                                                                    |
| Silitettävät siirtokuvat | Letter tai A4                                                                                                    |
| Kirjelomake              | Letter tai A4                                                                                                    |
| Valokuvapaperi           | 10 x 15 cm tai Reunaton 0 x 15 cm<br>4 x 6 tuumaa tai Reunaton 4 x 6<br>5 x 7 tuumaa tai Reunaton 5 x 7<br>Letter tai Reunaton Letter<br>A4 tai Reunaton A4<br>L-koko tai Reunaton L-koko |
| Hagaki-kortit            | Hagaki tai Reunaton Hagaki                                                                                                    |
| Kalvot                   | Letter tai A4                                                                                                    |

- 1 Paina Kopio-painiketta ja paina sitten 4-painiketta. Näin avataan Kopiointivalikko ja valitaan Paperikoko.
- 2 Paina ▼-painiketta niin monta kertaan, että näyttöön tulee haluamasi paperikoko.
- 3 Valitse näytössä oleva paperikoko painamalla OK-painiketta.

# Kopion paperityypin määrittäminen

Voit määrittää HP all-in-one -laitteen paperityypin. Paperityypin oletusasetus on **Automaattinen**, jonka ollessa käytössä HP all-in-one -laite tunnistaa syöttölokeron paperityypin automaattisesti.

Jos kopioit erikoispapereille tai Automaattinen-asetuksella tulostus on heikkolaatuinen, voit määrittää paperityypin manuaalisesti Kopiointivalikosta.

- Paina Kopio-painiketta ja paina sitten 5-painiketta.
   Näin tuodaan näyttöön Kopiointivalikko ja valitaan Paperityyppi.
- 2 Korosta paperityyppiasetus painamalla **▼**-painiketta ja valitse sitten **OK**.

Katso seuraavasta taulukosta, mikä paperityypin asetus on valittava minkäkin syöttölokeroon lisätyn paperin mukaan.

| Paperityyppi                                    | Ohjauspaneelin asetus     |
|-------------------------------------------------|---------------------------|
| Kopiopaperi tai kirjelomake                     | Tavallinen paperi         |
| HP Bright White -paperi                         | Tavallinen paperi         |
| HP Premium Plus Photo -valokuvapaperi, kiiltävä | Premium-valokuvapaperi    |
| HP Premium Plus Photo -valokuvapaperi, matta    | Premium-valokuvapaperi    |
| HP Premium Plus -valokuvapaperi (10 x 15 cm)    | Premium-valokuvapaperi    |
| HP:n valokuvapaperi                             | Valokuvapaperi            |
| HP:n tavallinen valokuvapaperi                  | Tavallinen valokuvapaperi |

| /: | ~  | 41. |        | -          | ١. |
|----|----|-----|--------|------------|----|
|    | н  | IM  |        | ы          |    |
| vr | ч. | u   | $\sim$ | <b>'</b> u |    |

| Paperityyppi                                                      | Ohjauspaneelin asetus  |
|-------------------------------------------------------------------|------------------------|
| HP:n tavallinen valokuvapaperi, puolikiiltävä                     | Tavallinen, matta      |
| Muu valokuvapaperi                                                | Muu valokuva           |
| HP:n silitettävä siirtokuva (värillisille kankaille)              | Silitettävä            |
| HP:n silitettävä siirtokuva (vaaleille tai valkoisille kankaille) | Käänteinen siirtokuva  |
| HP Premium -paperi                                                | Premium Inkjet         |
| Muu Inkjet-paperi                                                 | Premium Inkjet         |
| HP Professional -esitepaperi, kiiltävä                            | Esitepaperi, kiiltävä  |
| HP Professional -esitepaperi, matta                               | Esitepaperi, matta     |
| HP Premium- tai Premium Plus Inkjet -kalvo                        | Kalvo                  |
| Muut kalvot                                                       | Kalvo                  |
| Tavallinen Hagaki                                                 | Tavallinen paperi      |
| Kiiltävä Hagaki                                                   | Premium-valokuvapaperi |
| L (vain Japani)                                                   | Premium-valokuvapaperi |

# Kopiointinopeuden tai -laadun parantaminen

HP all-in-one -laitteessa on kolme kopiointinopeuden ja -laadun asetusta.

- Normaali-asetusta käytettäessä tulostusjälki on laadukasta. Tätä asetusta suositellaan useimpiin tulostustöihin. Normaali-asetuksella kopioiminen on nopeampaa kuin kopioiminen Paras-asetuksella.
- Paras-asetus tuottaa laadukkaimman tulostusjäljen kaikille materiaaleille. Asetus estää vääristymisen (raidoittumisen), jota voi joskus esiintyä yhtenäisillä alueilla. Paras-asetuksella kopioiminen on hitaampaa kuin kopioiminen muilla asetuksilla.
- Nopea-asetuksella kopioiminen on nopeampaa kuin kopioiminen Normaaliasetuksella. Tekstin laatu on verrattavissa Normaali-asetuksen tekstin laatuun, mutta kuvat eivät välttämättä ole yhtä laadukkaita. Nopea-asetus kuluttaa vähemmän mustetta ja pidentää siten tulostuskasettien käyttöikää.
- 1 Varmista, että tulostimen syöttölokerossa on paperia.
- 2 Pane alkuperäiskappale laitteen lasin oikeaan etukulmaan kopioitava puoli alaspäin.
- 3 Paina Kopio-painiketta ja paina sitten 6-painiketta. Näin avataan Kopiointivalikko ja valitaan Kopiolaatu.
- 4 Korosta haluttu laatuasetus painamalla **▼**-painiketta ja paina sitten OK-painiketta.
- 5 Paina Käynnistä, Musta- tai Käynnistä, Väri -painiketta.

# Syöttölokeron valitseminen

Jos HP all-in-one -laitteessa on useita syöttölokeroita, voit valita käytettävän lokeron ohjauspaneelista.

- Paina Kopio-painiketta ja paina sitten 3-painiketta. Näin avataan Kopiointivalikko ja valitaan Lokero.
- 2 Korosta tulostelokero painamalla ▼-painiketta.
- 3 Valitse korostettu tulostelokero painamalla OK-painiketta.

## Kopioinnin oletusasetusten muuttaminen

Kun kopioasetuksia muutetaan ohjauspaneelista, asetukset koskevat vain nykyistä kopiotyötä. Jos haluat käyttää asetuksia kaikissa tulevissa kopiotöissä, voit tallentaa asetukset oletusasetuksiksi.

Kun kopioasetuksia muutetaan ohjauspaneelista tai **HP Director** -ohjelmasta, asetukset koskevat vain nykyistä kopiotyötä. Jos haluat käyttää asetuksia kaikissa tulevissa kopiotöissä, voit tallentaa asetukset oletusasetuksiksi.

- 1 Tee tarvittavat muutokset Kopiointivalikon asetuksiin.
- 2 Valitse Kopiointivalikosta Määritä uudet asetukset painamalla 0-painiketta.
- 3 Hyväksy asetukset uusiksi oletusasetuksiksi valitsemalla OK.

Tässä määritetyt asetukset tallentuvat vain HP all-in-one -laitteeseen. Asetukset eivät muuta ohjelman asetuksia. Jos käytät kopioasetusten hallintaan **HP Director** - ohjelmaa, määritä eniten käyttämäsi asetukset oletusasetuksiksi **HP-kopio**-valintaikkunassa. Ohjeita on käytönaikaisessa **HP Image Zone -ohjelmiston ohjeessa**.

# Useiden kopioiden ottaminen samasta alkuperäiskappaleesta

Voit määrittää tulostettavien kopioiden määrän Kopiointivalikon Kopioiden määrä - asetuksella.

- 1 Varmista, että tulostimen syöttölokerossa on paperia.
- 2 Pane alkuperäiskappale laitteen lasin oikeaan etukulmaan kopioitava puoli alaspäin.
- 3 Paina Kopio-painiketta ja paina sitten 1-painiketta. Näin avataan ensin Kopiointivalikko ja valitaan sitten Kopioiden määrä.
- 4 Anna kopioiden määrä painamalla ▶-painiketta tai anna kopioiden määrä näppäimistön avulla (ota huomioon enimmäismäärä). Valitse sitten OK. (Kopioiden enimmäismäärä vaihtelee malleittain.)
  - Vihje Kun pidät jompaakumpaa nuolipainiketta alhaalla, kopiomäärä vaihtuu viiden askelin. Tämä helpottaa suurten kopiomäärien valitsemista.
- 5 Paina Käynnistä, Musta- tai Käynnistä, Väri -painiketta.

Tässä esimerkissä HP all-in-one -laite tekee kolme kopiota alkuperäisestä 10 x 15 senttimetrin valokuvasta.

Kopiointitoimintojen käyttäminen

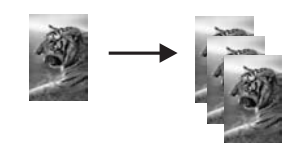

# Kaksisivuisen mustavalkoasiakirjan kopioiminen

Voit kopioida HP all-in-one -laitteella yksi- tai monisivuisen asiakirjan värillisenä tai mustavalkoisena. Tässä esimerkissä HP all-in-one -laitteella kopioidaan kaksisivuinen mustavalkoinen asiakirja.

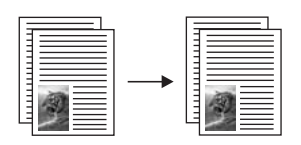

- 1 Varmista, että tulostimen syöttölokerossa on paperia.
- 2 Pane ensimmäinen alkuperäiskappale kopioitava puoli alaspäin laitteen lasin oikeaan etukulmaan.
- 3 Paina Kopio-painiketta, jos sen valo ei vielä pala.
- 4 Paina Käynnistä, Musta -painiketta.
- 5 Poista ensimmäinen kopioitava sivu lasilta ja pane toinen sivu lasille.
- 6 Paina Käynnistä, Musta -painiketta.

# 10 x 15 senttimetrin (4 x 6 tuuman) reunaton kopio valokuvasta

Valokuvakopiot ovat mahdollisimman laadukkaita, kun lisäät syöttölokeroon paperia ja muutat kopiointiasetukset oikean paperityypin ja kuvanparannustoimintojen mukaan. Jotta laatu olisi paras mahdollinen, kannattaa myös käyttää valokuvatulostuskasettia. Kun kolmiväri- ja valokuvakasetit on asennettu laitteeseen, käytössä on kuuden musteen järjestelmä. Lisätietoja on kohdassa Valokuvatulostuskasetin käyttäminen.

- 1 Lataa 10 x 15 cm:n valokuvapaperi syöttölokeroon.
- 2 Pane alkuperäinen valokuva kopioitava puoli alaspäin laitteen lasin oikeaan etukulmaan.
- Pane valokuva lasille niin, että valokuvan pitkä sivu on lasin etureunaa vasten.
  Paina Käynnistä, Väri -painiketta.

HP all-in-one -laite tekee alkuperäisestä valokuvasta 10 x 15 senttimetrin reunattoman kopion seuraavan kuvan mukaisesti.

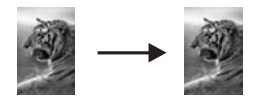

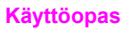

Vihje Jos tuloste on reunaton, määritä paperikooksi Reunaton 10 x 15 cm tai Reunaton 4 x 6 ja paperityypiksi Valokuvapaperi ja ota käyttöön valokuvan parannustoimintoja. Kokeile sitten tulostusta uudelleen.

Lisätietoja paperikoon määrittämisestä on kohdassa Kopion paperikoon määrittäminen.

Lisätietoja paperityypin määrittämisestä on kohdassa Kopion paperityypin määrittäminen.

Lisätietoja valokuvan parannustoiminnoista on kohdassa Kopion vaaleiden alueiden parantaminen.

# 10 x 15 senttimetrin valokuvan kopioiminen koko sivun kokoiseksi

Voit käyttää **Täytä koko sivu** -asetusta alkuperäisen kuvan automaattiseen suurentamiseen tai pienentämiseen syöttölokerossa olevan paperikoon tulostusalueen kokoiseksi. Tässä esimerkissä **Täytä koko sivu** -asetusta käytetään 10 x 15 senttimetrin valokuvan suurentamiseen koko sivun reunattomaksi kopioksi. Valokuvaa kopioitaessa kannattaa käyttää myös valokuvatulostuskasettia, jotta laatu olisi paras mahdollinen. Kun kolmiväri- ja valokuvakasetit on asennettu laitteeseen, käytössä on kuuden musteen järjestelmä. Lisätietoja on kohdassa Valokuvatulostuskasetin käyttäminen.

**Huomautus** Jotta reunattoman tulosteen mittasuhteet säilyisivät alkuperäisen kaltaisina, HP all-in-one -laite voi hieman leikata marginaalien ulkopuolista kuvaa. Useimmiten leikkautumista ei edes huomaa.

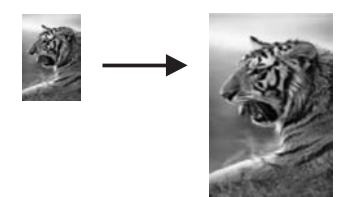

- 1 Lisää A4- tai Letter-kokoista paperia syöttölokeroon.
- 2 Pane alkuperäinen valokuva kopioitava puoli alaspäin laitteen lasin oikeaan etukulmaan.
  - Pane valokuva lasille niin, että valokuvan pitkä sivu on lasin etureunaa vasten.
- 3 Avaa Kopiointivalikko painamalla Kopioi-painiketta.
- 4 Valitse ensin 2 ja sitten 3. Näin avataan Pienennä/suurenna-valikko ja valitaan Täytä koko sivu.
- 5 Paina Käynnistä, Väri -painiketta.
  - Vihje Jos tuloste on reunaton, määritä paperikooksi Reunaton Letter tai Reunaton A4 ja paperityypiksi Valokuvapaperi ja ota käyttöön valokuvan parannustoimintoja. Kokeile sitten tulostusta uudelleen.

Lisätietoja paperikoon määrittämisestä on kohdassa Kopion paperikoon määrittäminen.

Lisätietoja paperityypin määrittämisestä on kohdassa Kopion paperityypin määrittäminen.

Lisätietoja valokuvan parannustoiminnoista on kohdassa Kopion vaaleiden alueiden parantaminen.

# Valokuvan kopioiminen useita kertoja yhdelle sivulle

Voit tulostaa useita kopioita yhdelle sivulle valitsemalla kuvan koon Kopiointivalikon Suurenna/pienennä-asetuksella.

Kun olet valinnut jonkin käytettävissä olevan paperikoon, ohjelma saattaa kysyä, haluatko tulostaa valokuvasta useita kopioita, jotta syöttölokeroon lisätty paperi tulee täyteen.

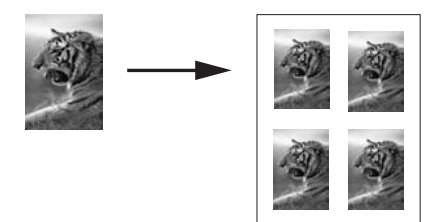

- 1 Varmista, että tulostimen syöttölokerossa on paperia.
- 2 Pane alkuperäinen valokuva kopioitava puoli alaspäin laitteen lasin oikeaan etukulmaan.

Pane valokuva lasille niin, että valokuvan pitkä sivu on lasin etureunaa vasten.

- 3 Avaa Kopiointivalikko painamalla Kopioi-painiketta.
- Paina ensin 2-painiketta ja sen jälkeen 5-painiketta.
   Näin avataan Pienennä/suurenna-valikko ja valitaan Kuvien koot.
- 5 Korosta valokuvan kopion koko ▼-painikkeen avulla ja valitse OK. Valitsemasi kuvakoon mukaan näyttöön voi tulla Useita sivulla? -kehote. Kehotteen avulla voit määrittää, haluatko tulostaa kuvasta vain yhden kopion vai täyttää syöttölokerossa olevan arkin tulostamalla valokuvasta useita kopioita. Joidenkin suurimpien kokojen kohdalla kuvien määrää ei kysytä. Tällaisessa tapauksessa sivulle kopioidaan vain yksi kuva.
- 6 Jos Useita sivulla? -kehote tulee näkyviin, valitse ensin Kyllä tai Ei ja valitse sitten OK.
- 7 Paina Käynnistä, Musta- tai Käynnistä, Väri -painiketta.

# Alkuperäiskappaleen sovittaminen Letter- tai A4-koon paperille

Jos alkuperäiskappaleen kuva tai teksti täyttää koko marginaalittoman arkin, pienennä kuvaa **Sovita sivulle** -toiminnolla. Näin estetään tekstin tai kuvan leikkautuminen arkin reunoissa.
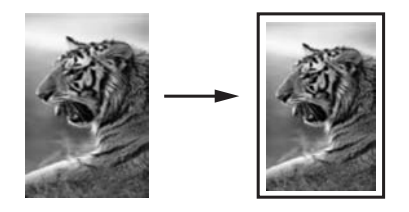

- Vihje Voit myös suurentaa pienen valokuvan koko sivun tulostusalueen kokoiseksi Sovita sivulle -toiminnolla. Jos haluat muuttaa kokoa vaikuttamatta alkuperäisen kuvan mittasuhteisiin tai siten, että kuvan reunat eivät leikkaudu, HP all-in-one -laite voi jättää paperin reunoihin epäsäännöllisen kokoisen valkoisen alueen.
- 1 Varmista, että tulostimen syöttölokerossa on paperia.
- 2 Pane alkuperäiskappale laitteen lasin oikeaan etukulmaan kopioitava puoli alaspäin.
- 3 Paina Kopio-painiketta ja paina sitten 4-painiketta. Näin avataan Kopiointivalikko ja valitaan Paperikoko.
- 4 Paina ▼ -painiketta niin monta kertaa, että Letter-asetus korostuu. Valitse sitten OK.
- 5 Valitse Kopiointivalikosta Pienennä/suurenna painamalla 1-painiketta.
- 6 Paina ▼ -painiketta niin monta kertaa, että Sovita sivulle -asetus korostuu. Valitse sitten OK.
- 7 Paina Käynnistä, Musta- tai Käynnistä, Väri -painiketta.

## Haalistuneen alkuperäiskappaleen kopioiminen

Voit säätää kopioiden vaaleutta ja tummuutta Vaalea/tumma-asetuksella. Voit halutessasi myös kirkastaa tai terävöittää kopion värejä.

- 1 Varmista, että tulostimen syöttölokerossa on paperia.
- 2 Pane alkuperäiskappale laitteen lasin oikeaan etukulmaan kopioitava puoli alaspäin.
- 3 Paina Kopio-painiketta ja paina sitten 7-painiketta. Näin avataan Kopiointivalikko ja valitaan Vaalea/tumma. Värin Vaalea/tummaarvot näkyvät asteikkona etupaneelin värinäytössä.
- 4 Paina ▶ -painiketta, niin kopio tummenee. Valitse sitten OK.

Huomautus Voit myös haalistaa kuvaa painamalla - painiketta.

- 5 Valitse Kopiointivalikosta Värin voimakkuus painamalla 9-painiketta. Värin voimakkuuden arvot näkyvät asteikkona etupaneelin värinäytössä.
- 6 Paina ▶ -painiketta, jos haluat kirkastaa kuvaa. Valitse sitten OK.

Huomautus Voit myös haalistaa kuvaa painamalla **4** -painiketta.

7 Paina Käynnistä, Musta- tai Käynnistä, Väri -painiketta.

## Useita kertoja faksina lähetetyn asiakirjan kopioiminen

Parannukset-toiminnon avulla voit automaattisesti mukauttaa tekstiasiakirjojen laatua terävöittämällä mustan tekstin reunoja tai parantaa valokuvan vaaleita värejä, jotka muutoin näyttävät valkoisilta.

Oletuksena käytössä on Yhdistelmä-asetus. Voit terävöittää tekstin reunoja käyttämällä Yhdistelmä-asetusta.

#### Epäselvän asiakirjan kopioiminen ohjauspaneelista

- 1 Varmista, että tulostimen syöttölokerossa on paperia.
- 2 Pane alkuperäiskappale laitteen lasin oikeaan etukulmaan kopioitava puoli alaspäin.
- 3 Paina Kopio-painiketta ja paina sitten 8-painiketta. Näin avataan Kopiointivalikko ja valitaan Parannukset.
- 4 Paina ▼ -painiketta niin monta kertaa, että Teksti-parannusasetus on korostunut. Valitse sitten OK.
- 5 Paina Käynnistä, Musta- tai Käynnistä, Väri -painiketta.

Vihje Jos jokin seuraavista ilmenee, poista Teksti-parannusasetus käytöstä valitsemalla Kuva tai Ei mitään:

- Tekstin ympärillä on satunnaisia väripilkkuja.
- Suuret, mustat kirjasinlajit näyttävät laikukkailta (epätasaisilta).
- Ohuissa väriobjekteissa tai viivoissa on mustia alueita.
- Vaaleilla ja keskiharmailla alueilla näkyy vaakasuoria rakeisia tai valkeita juovia.

## Kopion vaaleiden alueiden parantaminen

Valokuva-asetuksella voit korjata vaaleita värejä, jotka voivat muutoin näyttää valkoisilta. Voit käyttää Valokuva-asetusta myös kopioinnissa. Näin voit estää tai vähentää seuraavia ongelmia, joita voi ilmetä, kun kopioinnissa käytetään Tekstiasetusta:

- Tekstin ympärillä on satunnaisia väripilkkuja.
- Suuret, mustat kirjasinlajit näyttävät laikukkailta (epätasaisilta).
- Ohuissa väriobjekteissa tai viivoissa on mustia alueita.
- Vaaleilla ja keskiharmailla alueilla näkyy vaakasuoria rakeisia tai valkeita juovia.

#### Ylivalottuneen valokuvan kopioiminen ohjauspaneelista

- 1 Varmista, että tulostimen syöttölokerossa on paperia.
- 2 Pane alkuperäinen valokuva kopioitava puoli alaspäin laitteen lasin oikeaan etukulmaan.

Pane valokuva lasille niin, että valokuvan pitkä sivu on lasin etureunaa vasten.

- Paina Kopio-painiketta ja paina sitten 8-painiketta.
  Näin avataan Kopiointivalikko ja valitaan Parannukset.
- 4 Korosta Kuva-parannusasetus painamalla ▼-painiketta ja valitse OK.
- 5 Paina Käynnistä, Väri -painiketta.

Valokuvien ja muiden kopioitavien asiakirjojen **Parannukset**-asetusten määrittäminen on helppoa HP all-in-one -laitteen mukana toimitetun **HP Image Zone** -ohjelmiston avulla. Voit määrittää valokuvan tulostettavaksi **Valokuva**-parannusasetuksia käyttämällä, tekstiasiakirjan tulostettavaksi **Teksti**-parannusasetuksia käyttämällä tai sekä kuvia että tekstiä sisältävän asiakirjan tulostettavaksi sekä **Valokuva**- että **Teksti**-parannusasetuksia käyttämällä. Lisätietoja on **HP Image Zone** -ohjelmiston käytönaikaisessa ohjeessa.

## Julisteen tulostaminen

Juliste-toiminnon avulla voit luoda alkuperäiskappaleesta suurennetun kopion julisteeksi koottavina osina.

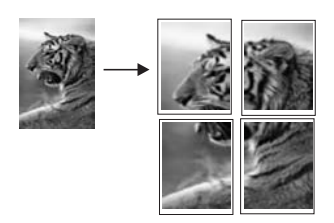

- 1 Varmista, että tulostimen syöttölokerossa on paperia.
- 2 Pane alkuperäiskappale laitteen lasin oikeaan etukulmaan kopioitava puoli alaspäin.

Jos kopioit valokuvan, pane valokuva lasille niin, että valokuvan pitkä sivu on lasin etureunaa vasten.

- 3 Avaa Kopiointivalikko painamalla Kopioi-painiketta.
- Paina ensin 2- ja sitten 6-painiketta.
  Näin avataan Pienennä/suurenna-valikko ja valitaan Juliste.
- 5 Korosta julisteen sivun leveys **▼**-painikkeella ja valitse **OK**. Julisteen oletuskoko on kahden sivun levyinen juliste.
- 6 Paina Käynnistä, Musta- tai Käynnistä, Väri -painiketta.

Kun olet valinnut julisteen leveyden, HP all-in-one -laite säätää pituuden automaattisesti ja säilyttää näin alkuperäiskappaleen mittasuhteet.

Vihje Joskus alkuperäiskappaletta ei voi suurentaa valittuun julistekokoon, koska se ylittää suurimman mahdollisen zoomausprosentin. Tällöin näyttöön tulee virheilmoitus, jossa pyydetään pienentämään leveyttä. Valitse pienempi julistekoko ja yritä tulostaa uudelleen.

HP all-in-one -laitteen mukana toimitetun **HP Image Zone** -ohjelmiston avulla voit hyödyntää valokuvien käsittelemisessä ideoitasi. Lisätietoja on käytönaikaisessa **HP Image Zone -ohjeessa**.

## Värillisten silitettävien siirtokuvien valmisteleminen

Voit kopioida kuvan tai tekstin silitettäväksi siirtokuvaksi ja silittää sen kiinni T-paitaan, tyyny- tai pöytäliinaan tai muuhun kankaaseen.

Kopiointitoimintojen käyttäminen

Kopiointitoimintojen käyttäminen

Vihje Harjoittele siirtokuvan kiinnittämistä ensin johonkin vanhaan vaatteeseen.

- 1 Lisää syöttölokeroon silitettävää siirtokuvapaperia.
- 2 Pane alkuperäiskappale laitteen lasin oikeaan etukulmaan kopioitava puoli alaspäin.

Jos kopioit valokuvan, pane valokuva lasille niin, että valokuvan pitkä sivu on lasin etureunaa vasten.

- 3 Paina Kopio-painiketta ja paina sitten 5-painiketta. Näin tuodaan näyttöön Kopiointivalikko ja valitaan Paperityyppi.
- 4 Korosta Silitettävä- tai Käänteinen siirtokuva -vaihtoehto painamalla ▼painiketta ja valitse sitten OK.
  - Huomautus Valitse paperityypiksi Silitettävä, jos siirrät kuvan tummalle kankaalle. Jos siirrät kuvan valkoiselle tai vaalealle kankaalle, valitse Käänteinen siirtokuva -asetus.
- 5 Paina Käynnistä, Musta- tai Käynnistä, Väri -painiketta.
  - Huomautus Kun valitset paperityypiksi Käänteinen siirtokuva, HP all-in-one laite kopioi automaattisesti alkuperäiskappaleen peilikuvan. Näin kuva näkyy oikeinpäin, kun se silitetään kiinni kankaaseen.

## Kopioinnin keskeyttäminen

Voit keskeyttää kopioimisen painamalla ohjauspaneelin Peruuta-painiketta.

# 8 Skannaustoimintojen käyttäminen

Tässä luvussa on tietoja sovellukseen, HP Instant Share -kohteeseen ja muistikorttiin skannaamisesta.

Skannaamisella tarkoitetaan tekstin ja kuvien muuntamista sähköiseen muotoon, jotta niitä voidaan käsitellä tietokoneessa. Voit skannata lähes mitä tahansa materiaalia: valokuvia, lehtiartikkeleita, tekstiasiakirjoja ja jopa kolmiulotteisia esineitä, kunhan varot naarmuttamasta HP all-in-one -laitteen lasia. Muistikorttiin skannaaminen helpottaa kuvien siirtämistä entisestään.

Voit käyttää HP all-in-one -laitteen skannaustoimintoja seuraaviin tarkoituksiin:

- Skannaa lehtiartikkelin teksti tekstinkäsittelyohjelmaan ja lainaa artikkelia raportissasi.
- Tulosta käyntikortteja skannaamalla logo ja käyttämällä sitä julkaisuohjelmassa.
- Lähetä kuvia ystäville ja sukulaisille skannaamalla suosikkiotoksesi ja liittämällä ne sähköpostiviesteihin.
- Luo valokuva-arkisto kotisi ja toimistosi valokuvista.
- Luo valokuvista sähköinen leikekirja.
- Huomautus Tekstin skannaamisen eli optisen tekstintunnistuksen (OCR) ansiosta voit tuoda lehtiartikkeleiden, kirjojen ja muiden painettujen aineistojen sisällön käyttämääsi tekstinkäsittelyohjelmaan ja moniin muihin ohjelmiin muokattavana tekstinä. Jos haluat saada mahdollisimman hyvät tulokset, on tärkeää opetella käyttämään tekstintunnistusta oikein. Älä odota skannattujen tekstiasiakirjojen olevan merkilleen oikein heti ensimmäisellä tekstintunnistusohjelmiston käyttökerralla. Tekstintunnistusohjelmiston hallitsemiseen vaaditaan aikaa ja harjoitusta. Lisätietoja varsinkin tekstiä ja kuvia sisältävien asiakirjojen skannaamisesta on tekstintunnistusohjelmiston mukana toimitetuissa käyttöohjeissa.

Voit käyttää skannaustoimintoja vain, kun HP all-in-one -laite ja tietokone on kytketty toisiinsa ja molemmat ovat käynnissä. HP all-in-one -ohjelmiston täytyy olla asennettuna ja käynnissä ennen skannaamista. Jos HP all-in-one -ohjelma on käynnissä Windows-käyttöjärjestelmässä, näytön alareunassa olevan tehtäväpalkin oikeassa reunassa, kellonajan vieressä (ilmaisinalueessa) näkyy HP all-in-one -kuvake. Macintosh-tietokoneissa HP all-in-one -ohjelmisto on aina käynnissä.

Huomautus Jos suljet Windowsin ilmaisinalueessa olevan HP-kuvakkeen, jotkin HP all-in-one -laitteen skannaustoiminnot eivät välttämättä ole käytettävissä. Lisäksi näyttöön voi tulla Ei yhteyttä -virheilmoitus. Jos näin tapahtuu, voit palauttaa kaikki toiminnot käynnistämällä tietokoneen uudelleen tai käynnistämällä HP Image Zone -ohjelmiston.

Lisätietoja skannaustoimintojen käyttämisestä ja skannattujen kuvien säätämisestä, koon muuttamisesta, kiertämisestä, rajaamisesta ja terävöittämisestä on ohjelmiston mukana tulleessa käytönaikaisessa **HP Image Zone -ohjelmiston ohjeessa**.

## Sovellukseen skannaaminen

Voit skannata laitteen lasilla olevia alkuperäisiä asiakirjoja suoraan ohjauspaneelista.

Huomautus Tässä osassa mainittujen valikkojen sisällöt voivat vaihdella tietokoneen käyttöjärjestelmän ja HP Image Zone -ohjelmistossa skannauskohteeksi määritettyjen sovellusten mukaan.

### Alkuperäisen asiakirjan skannaaminen (USB-liitäntä)

Noudata näitä ohjeita, jos HP all-in-one -laite on kytketty suoraan tietokoneeseen USB-kaapelilla.

- 1 Pane alkuperäiskappale kopioitava puoli alaspäin laitteen lasin oikeaan etukulmaan.
- 2 Paina Skannaus-painiketta, jos sen valo ei vielä pala. Näyttöön tulee Skannausvalikko, jossa on kaikkien skannattavissa olevien

asiakirjojen kohteet (mukaan lukien sovellukset). Oletuskohde on se kohde, joka valittiin, kun tätä valikkoa käytettiin edellisen kerran. Käyttämällä tietokoneeseen asennettua **HP Image Zone** -ohjelmistoa voit itse määrittää, mitkä sovellukset ja muut kohteet näkyvät **Skannausvalikossa**.

3 Valitse skannatun asiakirjan vastaanottava sovellus painamalla ohjauspaneelin sovellusta vastaavaa numeropainiketta tai korosta sovellus nuolipainikkeiden avulla. Paina sitten OK- tai Käynnistä, Väri -painiketta. Jos haluat skannata asiakirjan mustavalkoisena, paina OK-painikkeen sijaan Käynnistä, Musta painiketta.

Skannatun kuvan esikatselu näkyy tietokoneen **HP Scan** -ikkunassa, jossa voit muokata kuvaa.

Lisätietoja esikatselukuvan muokkaamisesta on ohjelmiston mukana toimitetun HP Image Zone -ohjelmiston käytönaikaisessa ohjeessa.

4 Tee esikatselukuvaan haluamasi muutokset **HP Scan** -ikkunassa. Kun olet tarkistanut kuvan, valitse **Accept** (Hyväksy).

HP all-in-one -laite lähettää skannatun kuvan valittuun sovellukseen. Jos esimerkiksi valitsit **HP Image Zone** -ohjelmiston, kuva avautuu ohjelmistossa automaattisesti.

## Alkuperäisen asiakirjan skannaaminen (verkkoliitäntä)

laitteeseen kytketyistä tietokoneista.

Noudata näitä ohjeita, jos HP all-in-one -laite on kytketty vähintään yhteen tietokoneeseen verkon kautta.

- 1 Pane alkuperäiskappale kopioitava puoli alaspäin laitteen lasin oikeaan etukulmaan.
- 2 Paina Skannaus-painiketta, jos sen valo ei vielä pala. Laitteen näyttöön tulee Skannausvalikko, jossa näkyy erilaisia vaihtoehtoja.
- 3 Valitse Valitse tietokone -vaihtoehto painamalla 1-painiketta tai korosta se nuolipainikkeilla. Valitse sitten OK. Valitse tietokone -näyttö tulee näkyviin. Valikko sisältää luettelon HP all-in-one -

Huomautus USB-liitännällä kytketyt tietokoneet saattavat näkyä Valitse tietokone -valikossa verkon kautta kytkettyjen tietokoneiden lisäksi.

4 Voit valita oletustietokoneen painamalla OK-painiketta. Jos haluat valita toisen tietokoneen, paina ohjauspaneelin tietokonetta vastaavaa numeropainiketta tai

korosta valintasi nuolipainikkeilla. Valitse sitten OK. Jos haluat lähettää skannatun asiakirjan tietokoneessa olevaan sovellukseen, valitse tietokone valikosta. Näyttöön tulee Skannausvalikko, jossa on kaikkien skannattavissa olevien asiakirjojen kohteet (mukaan lukien sovellukset). Oletuskohde on se kohde, joka valittiin, kun tätä valikkoa käytettiin edellisen kerran. Käyttämällä tietokoneeseen asennettua HP Image Zone -ohjelmistoa voit itse määrittää, mitkä kohteet näkyvät Skannausvalikossa. Lisätietoja on laitteen mukana toimitetun HP Image Zone ohjelmiston käytönaikaisessa ohjeessa.

5 Valitse skannatun asiakirjan vastaanottava sovellus painamalla ohjauspaneelin sovellusta vastaavaa numeropainiketta tai korosta sovellus nuolipainikkeiden avulla. Paina sitten OK- tai Käynnistä, Väri -painiketta. Jos haluat skannata asiakirjan mustavalkoisena, paina OK-painikkeen sijaan Käynnistä, Musta painiketta.

Jos valitsit **HP Image Zone** -ohjelmiston, skannatun kuvan esikatselu näkyy tietokoneessa **HP Scan** -ikkunassa, jossa voit muokata kuvaa.

6 Tee esikatselukuvaan haluamasi muutokset HP Scan -ikkunassa. Kun olet valmis, valitse Accept (Hyväksy).

HP all-in-one -laite lähettää skannatun kuvan valittuun sovellukseen. Jos esimerkiksi valitsit **HP Image Zone** -ohjelmiston, kuva avautuu ohjelmistossa automaattisesti.

## Skannatun asiakirjan lähettäminen HP Instant Share - kohteeseen

HP Instant Share -palvelun avulla voit jakaa valokuvia sähköpostin, Internetiin tallennettujen valokuva-albumien ja laadukkaiden tulosteiden avulla. Jos haluat saada kaiken hyödyn HP all-in-one -laitteen ohjauspaneelin kautta käytettävistä HP Instant Share -toiminnoista, sinun on asennettava HP Instant Share -toiminnot HP all-in-one - laitteeseen.

Lisätietoja HP Instant Share toimintojen määrittämisestä HP all-in-one -laitteeseen on kohdassa HP Instant Share -ohjelman käyttäminen (verkossa).

Lisätietoja HP Instant Share -toimintojen käyttämisestä on käytönaikaisessa **HP Image Zone Help -ohjelmiston ohjeessa**.

Huomautus Jos määrität HP Instant Share -palvelun verkossa, HP Instant Share palvelu ei ole käytettävissä USB-yhteydellä varustetussa laitteessa.

### Skannatun kuvan jakaminen ystävien ja sukulaisten kanssa (USB-laite)

Lähetä skannattu kuva painamalla ohjauspaneelin Skannaus-painiketta. Jos käytät Skannaus-painiketta, pane kuva kuvapuoli alaspäin laitteen lasille, valitse kohde, johon haluat lähettää kuvan ja aloita skannaaminen.

- Huomautus Jos olet määrittänyt HP Instant Share -palvelun verkossa, HP Instant Share -palvelu ei ole käytettävissä USB-yhteydellä varustetussa laitteessa.
- 1 Pane alkuperäiskappale laitteen lasin oikeaan etukulmaan kopioitava puoli alaspäin.
- 2 Paina Skannaus-painiketta. Skannaa kohteeseen-valikko avautuu etupaneelin värinäyttöön.

- 3 Korosta HP Instant Share ▲- ja ▼-painikkeilla.
- 4 Valitse kohde ja skannaa kuva painamalla OK-painiketta.

Kuva skannataan ja ladataan tietokoneeseen. Windows-käyttäjien näyttöön tulee **HP Image Zone** -ohjelma. Näyttöön tulee **HP Instant Share** -välilehti. Skannatun kuvan pikkukuva tulee näkyviin tehtäväpalkkiin. Lisätietoja on käytönaikaisessa **HP Image Zone -ohjelmiston ohjeessa**.

Macintosh-käyttäjien näyttöön tulee **HP Instant Share** -asiakassovellus. Skannatun kuvan pikkukuva tulee näkyviin **HP Instant Share** -ikkunaan.

Huomautus Jos käytät Macintosh-käyttöjärjestelmän versiota, joka on vanhempi kuin OS X v10.1.5 (tai OS 9), skannattu kuva ladataan Macintosh-koneessa olevaan HP Gallery -ohjelmaan. Napsauta E-mail (Sähköposti) -painiketta. Lähetä kuva sähköpostiliitteenä noudattamalla tietokoneen näyttöön tulevia ohjeita.

Voit jakaa skannatun tiedoston muiden kanssa HP Instant Share -palvelun avulla seuraamalla tietokoneen näyttöön tulevia ohjeita.

## Skannatun kuvan jakaminen ystävien ja sukulaisten kanssa (verkkoliitäntä)

Lähetä skannattu kuva painamalla ohjauspaneelin Skannaus-painiketta. Jos käytät Skannaus-painiketta, pane kuva kuvapuoli alaspäin laitteen lasille, valitse kohde, johon haluat lähettää kuvan ja aloita skannaaminen.

Ennen kuin voit jakaa skannatun kuvan verkkoon kytkettyyn HP all-in-one -laitteeseen, sinun täytyy ensin asentaa **HP Image Zone** -ohjelma tietokoneeseen. Lisätietoja **HP Image Zone** -ohjelman asentamisesta tietokoneeseen on HP all-in-one -laitteen mukana toimitetussa asennusoppaassa.

- 1 Pane alkuperäiskappale laitteen lasin oikeaan etukulmaan kopioitava puoli alaspäin.
- Paina Skannaus-painiketta.
  Skannaus-valikko avautuu etupaneelin värinäyttöön.
- 3 Valitse HP Instant Share painamalla 2-painiketta. Jakamisvalikko tulee näkyviin.
- 4 Korosta ▲- ja ▼-painikkeilla kohde, johon kuva lähetetään.
- 5 Valitse kohde ja skannaa kuva painamalla OK-painiketta.

Kuva skannataan ja lähetetään valittuun kohteeseen.

## Skannatun tiedoston lähettäminen muistikorttiin

Voit lähettää skannatun tiedoston jossakin HP all-in-one -laitteen korttipaikassa olevaan muistikorttiin JPEG-kuvana. Tämän ominaisuuden ansiosta voit käyttää muistikorttitoimintoja reunattomien valokuvien ja albumisivujen luomiseen skannatusta kuvasta. Voit käyttää skannattua kuvaa myös muissa muistikortteja tukevissa laitteissa.

## Skannatun kuvan lähettäminen HP all-in-one -laitteessa olevaan muistikorttiin (USB-liitäntä)

Voit lähettää skannatun tiedoston muistikorttiin JPEG-kuvana. Tässä osassa kuvataan kyseinen prosessi, kun HP all-in-one -laite on kytketty suoraan tietokoneeseen USB-kaapelilla. Varmista, että yhdessä HP all-in-one -laitteen korttipaikassa on muistikortti.

- 1 Pane alkuperäiskappale kopioitava puoli alaspäin laitteen lasin oikeaan etukulmaan.
- 2 Paina Skannaus-painiketta, jos sen valo ei vielä pala. Näyttöön tulee Skannausvalikko, joka sisältää erilaisia asetuksia ja kohteita. Oletuskohde on se kohde, joka valittiin, kun tätä valikkoa käytettiin edellisen kerran.
- 3 Paina ▼ -painiketta, kunnes Muistikortti on korostettu. Valitse sitten OK. HP all-in-one -laite skannaa kuvan ja tallentaa tiedoston muistikorttiin JPEGmuodossa.

## Skannatun kuvan lähettäminen HP all-in-one -laitteessa olevaan muistikorttiin (verkkoliitäntä)

Voit lähettää skannatun tiedoston muistikorttiin JPEG-kuvana. Tässä osassa kuvataan kyseinen prosessi, kun HP all-in-one -laite on kytketty verkkoon.

- Huomautus Voit skannata tiedoston muistikorttiin ainoastaan, jos muistikortti on jaettu verkossa. Lisätietoja on kohdassa Muistikortin turvallisuudesta huolehtiminen verkossa.
- 1 Pane alkuperäiskappale kopioitava puoli alaspäin laitteen lasin oikeaan etukulmaan.
- 2 Paina Skannaus-painiketta, jos sen valo ei vielä pala. Näyttöön tulee Skannausvalikko, joka sisältää erilaisia asetuksia ja kohteita.
- 3 Valitse Muistikortti painamalla 3-painiketta tai korosta se nuolipainikkeilla. Valitse sitten OK.

HP all-in-one -laite skannaa kuvan ja tallentaa tiedoston muistikorttiin JPEGmuodossa.

## Skannaamisen keskeyttäminen

Voit keskeyttää skannaamisen painamalla ohjauspaneelissa olevaa Peruutapainiketta. Luku 8

## **9** Tulostaminen tietokoneesta

HP all-in-one -laitetta voi käyttää minkä tahansa sovelluksen kanssa, jolla voi tulostaa. Ohjeet vaihtelevat hieman sen mukaan, tulostatko Windows- vai Macintoshtietokoneesta. Varmista, että noudatat tässä luvussa käyttöjärjestelmääsi koskevia ohjeita.

Tässä luvussa kuvattujen tulostusominaisuuksien lisäksi voit tulostaa erikoistulostustöitä, kuten reunattomia tulosteita, tiedotteita ja jatkolomakkeita, tai tulostaa kuvia suoraan valokuvamuistikortilta tai digitaalikamerasta, joka tukee PictBridge-ominaisuutta, tulostaa tuetusta Bluetooth-laitteesta (esimerkiksi kamerapuhelimesta tai kämmentietokoneesta) sekä käyttää skannattuja kuvia **HP Image Zone** -laitteella tulostettavissa projekteissa.

- Lisätietoja tulostamisesta muistikortilta tai digitaalikamerasta on kohdassa Muistikortin tai PictBridge-kameran käyttäminen.
- Lisätietoja HP all-in-one -laitteen määrittämisestä Bluetooth-laitteesta tulostamista varten on kohdassa Yhteystiedot.
- Lisätietoja erikoistulostustöistä tai kuvien tulostamisesta HP Image Zone -laitteella on ohjelmiston mukana toimitetussa käytönaikaisessa HP Image Zone ohjelmiston ohjeessa.

## Tulostaminen sovellusohjelmasta

Useimmat tulostusasetukset määrittyvät automaattisesti joko sovellusohjelmassa tai HP ColorSmart -värinmääritystekniikalla. Asetuksia on tarpeen muuttaa manuaalisesti vain silloin, kun muutetaan tulostuslaatua, tulostetaan erikoisille paperi- tai kalvotyypeille tai käytetään erityistoimintoja.

### Tulostaminen sovellusohjelmasta, jolla asiakirja on luotu (Windows-käyttäjät)

- 1 Varmista, että tulostimen syöttölokerossa on paperia.
- 2 Valitse sovellusohjelman Tiedosto-valikosta Tulosta.
- 3 Valitse tulostimeksi HP all-in-one.
- 4 Jos haluat muuttaa asetuksia, napsauta painiketta, joka avaa **Ominaisuudet**valintaikkunan.

Eri sovellusohjelmissa painikkeen nimi voi olla esimerkiksi **Ominaisuudet**, **Asetukset**, **Tulostinasetukset** tai **Tulostin**.

- 5 Määritä oikeat tulostustyön asetukset **Paperi ja laatu-**, **Viimeistely-**, **Tehosteet-**, **Yleiset-** ja **Väri-**välilehdissä.
  - Vihje Voit tulostaa työn helposti tulostustyön tyypin mukaan määritetyillä oletusasetuksilla. Valitse Tulostuksen pikavalinnat -välilehden Valitse tehtävä -luettelosta tulostustyön tyyppi. Valitun tulostustyön tyypin oletusasetukset määritetään, ja niiden yhteenveto näkyy Tulostuksen pikavalinnat -välilehdessä. Voit tarvittaessa muuttaa asetuksia tässä välilehdessä tai tehdä muutokset muissa Ominaisuudet-valintaikkunan välilehdissä.
- 6 Sulje Ominaisuudet-valintaikkuna valitsemalla OK.
- 7 Aloita tulostus valitsemalla **Tulosta** tai **OK**.

## Tulostaminen sovellusohjelmasta, jolla asiakirja on luotu (Macintosh-käyttäjät)

- 1 Varmista, että tulostimen syöttölokerossa on paperia.
- 2 Valitse HP all-in-one Valitsijasta (OS 9), Tulostuskeskuksesta (OS 10.2 tai aiempi) tai Tulostinasetukset-apuohjelmasta (OS 10.3 tai uudempi) ennen tulostuksen aloittamista.
- 3 Valitse sovellusohjelman File (Tiedosto) -valikosta Page Setup (Arkin määritykset).

Näyttöön tulee **Page Setup (Arkin määritykset)** -valintaikkuna, jossa voi määrittää arkin paperikoon, suunnan ja skaalauksen.

- 4 Määritä arkin asetukset:
  - Valitse paperikoko.
  - Valitse suunta.
  - Anna skaalausprosentti.

Huomautus OS 9 -käyttöjärjestelmässä Page Setup (Arkin määritykset) - valintaikkunassa on asetukset, joilla voi tulostaa peilikuvan (tai käännetyn kuvan) ja määrittää sivun marginaalit kaksipuolista tulostusta varten.

- 5 Valitse OK.
- 6 Valitse sovellusohjelman File (Tiedosto) -valikosta Print (Tulosta). Näyttöön tulee Tulosta-valintaikkuna. Jos käytössä on OS 9 -käyttöjärjestelmä, näyttöön avautuu General (Yleiset) -paneeli. Jos käytössä on OS X käyttöjärjestelmä, näyttöön avautuu Copies & Pages (Sivut ja kopiot) -paneeli.
- 7 Tee projektissa tarvittavat muutokset tulostusasetuksiin luetteloruudussa.
- 8 Aloita tulostaminen valitsemalla Print (Tulosta).

## Tulostusasetusten muuttaminen

Voit mukauttaa HP all-in-one -laitteen tulostusasetukset lähes mihin tahansa tulostustehtävään sopiviksi.

## Windows-käyttäjät

Ennen tulostusasetuksien muuttamista pitää päättää, muutetaanko vain nykyistä työtä koskevia asetuksia vai kaikkia töitä koskevia oletusasetuksia. Tulostusasetusten avaamistapa määräytyy sen mukaan, halutaanko muutosten koskevan kaikkia tulevia tulostustöitä vai vain nykyistä työtä.

### Kaikkia töitä koskevien tulostusasetusten muuttaminen

- 1 Valitse HP Director-ohjelmasta Asetukset Tulostusasetukset Tulostimen työkalut.
- 2 Tee tarvittavat muutokset tulostusasetuksiin ja valitse **OK**.

## Nykyistä työtä koskevien tulostusasetusten muuttaminen

- 1 Valitse sovellusohjelman Tiedosto-valikosta Tulosta.
- 2 Varmista, että HP all-in-one on valittu tulostimeksi.
- 3 Napsauta painiketta, joka avaa Ominaisuudet-valintaikkunan. Eri sovellusohjelmissa painikkeen nimi voi olla esimerkiksi Ominaisuudet, Asetukset, Tulostinasetukset tai Tulostin.
- 4 Tee tarvittavat muutokset tulostusasetuksiin ja valitse **OK**.

5 Tulosta työ valitsemalla **Tulosta**-valintaikkunasta **Tulosta** tai **OK**.

#### Macintosh-käyttäjät

Voit muuttaa tulostustyön asetuksia **Sivun asetukset**- ja **Tulosta**-valintaikkunoissa. Valitse tarvittava valintaikkuna ja muuta asetus.

#### Paperikoon, paperin suunnan tai skaalausprosentin muuttaminen

- 1 Valitse HP all-in-one Valitsijasta (OS 9), Tulostuskeskuksesta (OS 10,2 tai aiempi) tai Tulostinasetukset-apuohjelmasta (OS 10,3 tai uudempi) ennen tulostuksen aloittamista.
- 2 Valitse sovellusohjelman File (Tiedosto) -valikosta Page Setup (Arkin määritykset).
- 3 Tee muutokset paperikoko-, suunta- ja skaalausprosenttiasetuksiin ja valitse **OK**.

#### Kaikkien muiden tulostusasetusten muuttaminen

- 1 Valitse HP all-in-one Valitsijasta (OS 9), Tulostuskeskuksesta (OS 10,2 tai aiempi) tai Tulostinasetukset-apuohjelmasta (OS 10,3 tai uudempi) ennen tulostuksen aloittamista.
- 2 Valitse sovellusohjelman File (Tiedosto) -valikosta Print (Tulosta).
- 3 Tee muutokset tulostusasetuksiin ja tulosta työ valitsemalla **Print (Tulosta)**.

## Tulostustyön keskeyttäminen

Tulostustyön voi keskeyttää joko HP all-in-one -laitteesta tai tietokoneesta. Parhaan tuloksen saat, kun keskeytät työn HP all-in-one -laitteesta.

#### Tulostustyön keskeyttäminen HP all-in-one -laitteesta

Paina ohjauspaneelin **Peruuta**-painiketta. Etupaneelin värinäyttöön tulee **Tulostus on peruutettu** -viesti. Jos viesti ei tule näyttöön, paina **Peruuta**-painiketta uudelleen.

## Luku 9

## **10** Faksin asetukset

Kun olet suorittanut kaikki asennusoppaan vaiheet, suorita faksin asentaminen loppuun noudattamalla tämän luvun ohjeita. Säilytä asennusopas myöhempää käyttöä varten.

Tässä luvussa kerrotaan, kuinka voit määrittääHP all-in-one -laitteen siten, että faksaaminen onnistuu HP all-in-one -laitteen kanssa samassa puhelinlinjassa olevien laitteiden ja palveluiden kanssa.

Ennen kuin aloitat HP all-in-one -laitteen määrittämisen faksausta varten, määritä, minkätyyppinen laite tai minkätyyppiset palvelut käyttävät samaa puhelinlinjaa. Valitse seuraavan taulukon ensimmäisestä sarakkeesta käytössäsi olevien laitteiden ja palveluiden yhdistelmä koti- tai toimistoasennusta varten. Etsi tämän jälkeen seuraavasta sarakkeesta suositeltu asetus. Jokaisen asennusvaihtoehdon vaiheittaiset ohjeet ovat myöhemmin tässä luvussa.

| Faksilinjaa käyttävät muut laitteet ja<br>palvelut                                                                                                    | Suositeltu faksiasennus                                                                           |
|----------------------------------------------------------------------------------------------------|---------------------------------------------------------------------------------------------------|
| Ei mitään<br>Käytössä on erillinen puhelinlinja faksille.                                                                                                    | Asennus A: Erillinen faksilinja<br>(äänipuheluja ei vastaanoteta)                                 |
| Puhelinyhtiön toimittama DSL (digital subscriber line) -palvelu                                                                                                    | Asennus B: SDL-palvelun määrittäminen<br>HP all-in-one -laitteeseen                               |
| PBX (private branch exchange) -<br>puhelinjärjestelmä tai ISDN (integrated<br>services digital network) -järjestelmä                                               | Asennus C: PBX-puhelinjärjestelmän tai<br>ISDN-linjan määrittäminen HP all-in-one<br>-laitteeseen |
| Puhelinyhtiön toimittama Erottuva soitto - palvelu                                                                                                    | Asennus D: Erottuva soittoääni -palvelun kanssa samassa linjassa oleva faksi                      |
| Äänipuhelut<br>Vastaanotat ääni- ja faksipuheluja<br>samaan puhelinlinjaan.                                                                                        | Asennus E: Jaettu ääni- ja faksilinja                                                             |
| Äänipuhelut ja puhepostipalvelu<br>Vastaanotat sekä ääni- että faksipuheluja<br>samaan puhelinlinjaan ja käytät<br>puhelinyhtiön toimittamaa<br>puhepostipalvelua. | Asennus F: Jaettu ääni- ja faksilinja, kun<br>käytössä on puheposti                               |

## Asennus A: Erillinen faksilinja (äänipuheluja ei vastaanoteta)

Jos käytössäsi on erillinen faksilinja, johon ei vastaanoteta äänipuheluja eikä linjaan ole kytketty toista laitetta, määritä HP all-in-one -laite tässä osassa kuvatulla tavalla.

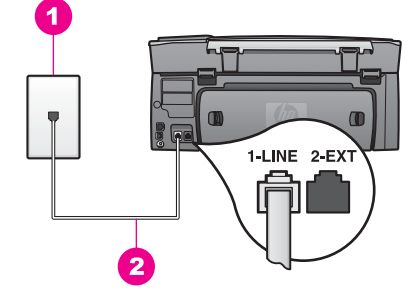

#### HP all-in-one -laite takaa

- 1 Puhelinpistorasia
- 2 HP all-in-one -laitteen mukana toimitettu puhelinjohto kytkettynä 1-LINE-porttiin

#### Erillisen faksilinjan määrittäminen HP all-in-one -laitteeseen

1 Kytke HP all-in-one -laitteen mukana toimitetun puhelinjohdon toinen pää puhelinpistorasiaan ja toinen pää HP all-in-one -laitteen takana olevaan 1-LINEporttiin.

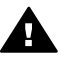

**Varoitus** Jos kytket puhelinpistorasiaan ja HP all-in-one -laitteeseen jonkin muun kuin laitteen mukana toimitetun johdon, faksaaminen ei ehkä onnistu. Tämä erityisjohto on erilainen kuin tavalliset koti- tai toimistokäytössä olevat johdot. Jos toimitettu johto on liian lyhyt, katso pidennysohjeita kohdasta HP all-in-one -laitteen mukana toimitettu puhelinjohto on liian lyhyt.

- 2 Määritä HP all-in-one -laite vastaamaan saapuviin puheluihin automaattisesti:
  - a Paina ensin Asetukset-painiketta ja sitten 4- ja 3-painiketta.

Näin avataan Faksin perusasetukset -valikko ja valitaan Automaattinen vastaus.

- b Valitse Käytössä painamalla 1-painiketta.
- c Hyväksy asetus valitsemalla OK.
- 3 (Valinnainen) Muuta Soitot ennen vastaamista -asetukseksi yksi tai kaksi soittoa. Lisätietoja asetuksen muuttamisesta on kohdassa Vastaamista edeltävien hälytysten lukumäärän määrittäminen.
- 4 Suorita faksitesti. Lisätietoja on kohdassa Faksiasetusten testaaminen.

Kun puhelin soi, HP all-in-one -laite vastaa automaattisesti Soitot ennen vastaamista -asetuksissa määrittämiesi soittojen jälkeen. Sen jälkeen laite alkaa lähettää faksin vastaanottoääniä lähettävälle faksilaitteelle ja vastaanottaa faksin.

## Asennus B: SDL-palvelun määrittäminen HP all-in-one laitteeseen

Jos käytät puhelinyhtiön toimittamaa DSL-palvelua, kytke DSL-suodatin puhelinpistorasian ja HP all-in-one -laitteen välille tässä osassa esitettyjen ohjeiden mukaisesti. DSL-suodatin poistaa digitaalisen signaalin, joka voi häiritä HP all-in-one laitteen kommunikointia puhelinlinjan kanssa. (DSL-yhteyttä kutsutaan ADSLyhteydeksi joissain maissa ja joillain alueilla.)

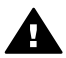

**Varoitus** Jos käytössäsi on DSL-linja etkä kytke DSL-suodatinta, et voi lähettää ja vastaanottaa fakseja HP all-in-one -laitteella.

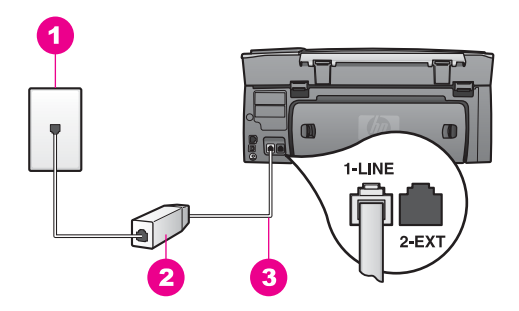

#### HP all-in-one -laite takaa

| 1 | Puhelinpistorasia                                                                 |
|---|-----------------------------------------------------------------------------------|
| 2 | DSL-suodatin ja DSL-palveluntarjoajan toimittama johto                            |
| 3 | HP all-in-one -laitteen mukana toimitettu puheliniohto kytkettynä 1-LINE-porttiin |

#### SDL-palvelun määrittäminen HP all-in-one -laitteeseen

- 1 Hanki DSL-suodin DSL-palveluntarjoajalta.
- 2 Kytke HP all-in-one -laitteen mukana toimitetun puhelinjohdon toinen pää DSLsuodattimen avoimeen porttiin ja toinen pää HP all-in-one -laitteen takana olevaan 1-LINE-porttiin.

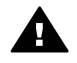

**Varoitus** Jos kytket puhelinpistorasiaan ja HP all-in-one -laitteeseen jonkin muun kuin laitteen mukana toimitetun johdon, faksaaminen ei ehkä onnistu. Tämä erityisjohto on erilainen kuin tavalliset koti- tai toimistokäytössä olevat johdot.

- 3 Kytke DSL-suodattimen johto puhelinpistorasiaan.
- 4 Suorita faksitesti. Lisätietoja on kohdassa Faksiasetusten testaaminen.

## Asennus C: PBX-puhelinjärjestelmän tai ISDN-linjan määrittäminen HP all-in-one -laitteeseen

Jos käytät joko PBX-puhelinjärjestelmää tai ISDN-muunninta tai -päätesovitinta, toimi seuraavasti:

- Jos käytät joko PBX-puhelinjärjestelmää tai ISDN-muunninta tai -päätesovitinta, kytke HP all-in-one -laite faksi- ja puhelukäyttöön tarkoitettuun porttiin. Varmista myös, että sovitin sopii maasi tai alueesi katkaisintyyppiin.
  - Huomautus Joissakin ISDN-järjestelmissä on mahdollista määrittää portit tiettyä puhelinlaitetta varten. Voit esimerkiksi määrittää yhden portin puhelinta varten ja toisen Ryhmä 3 -faksilaitetta varten ja kolmannen muuhun tarkoitukseen. Jos ISDN-muuntimen faksi- tai puhelinporttiin kytkeytymisessä ilmenee ongelmia, kokeile monikäyttöporttia (merkitty esimerkiksi multi-combi-tekstillä).
- Jos käytät PBX-puhelinjärjestelmää, poista koputusääni käytöstä.

Varoitus Monissa digitaalisissa PBX-järjestelmissä tehdasasetusten mukaan koputusääni on käytössä. Koputusääni häiritsee faksilähetystä, joten et voi lähettää tai vastaanottaa fakseja HP all-in-one -laitteella. Lisätietoja koputusäänen käytöstä poistamisesta on PBXpuhelinjärjestelmän mukana toimitetuissa käyttöohjeissa.

- Jos käytät PBX-puhelinjärjestelmää, valitse ulkolinjan numero ennen faksinumeron valitsemista.
- Varmista, että kytket puhelinpistorasiaan ja HP all-in-one -laitteeseen laitteen mukana toimitetun johdon. Muussa tapauksessa faksaaminen ei ehkä onnistu. Tämä erityisjohto on erilainen kuin tavalliset koti- tai toimistokäytössä olevat johdot. Jos toimitettu johto on liian lyhyt, katso pidennysohjeita kohdasta HP all-inone -laitteen mukana toimitettu puhelinjohto on liian lyhyt.

## Asennus D: Erottuva soittoääni -palvelun kanssa samassa linjassa oleva faksi

Jos tilaat (puhelinyhtiöltä) Erottuva soitto -palvelun, jonka avulla yhteen puhelinlinjaan voi liittää useita puhelinnumeroita ja jossa jokaisella numerolla on erilainen soittoääni, määritä HP all-in-one -laite tässä osassa kuvatulla tavalla.

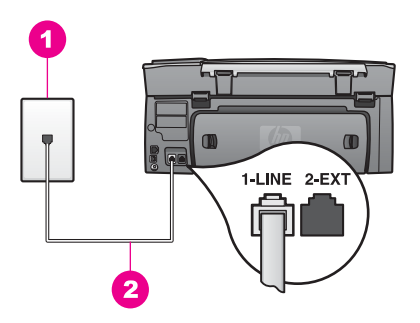

#### HP all-in-one -laite takaa

- 1 Puhelinpistorasia
- 2 HP all-in-one -laitteen mukana toimitettu puhelinjohto kytkettynä 1-LINE-porttiin

### Erottuva soitto -palvelun määrittäminen HP all-in-one -laitteeseen

1 Kytke HP all-in-one -laitteen mukana toimitetun puhelinjohdon toinen pää puhelinpistorasiaan ja toinen pää HP all-in-one -laitteen takana olevaan 1-LINEporttiin.

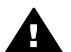

**Varoitus** Jos kytket puhelinpistorasiaan ja HP all-in-one -laitteeseen jonkin muun kuin laitteen mukana toimitetun johdon, faksaaminen ei ehkä onnistu. Tämä erityisjohto on erilainen kuin tavalliset koti- tai toimistokäytössä olevat johdot. Jos toimitettu johto on liian lyhyt, katso pidennysohjeita kohdasta HP all-in-one -laitteen mukana toimitettu puhelinjohto on liian lyhyt.

- 2 Määritä HP all-in-one -laite vastaamaan saapuviin puheluihin automaattisesti:
  - a Paina ensin Asetukset-painiketta ja sitten 4- ja 3-painiketta.

Näin avataan Faksin perusasetukset -valikko ja valitaan Automaattinen vastaus.

- b Valitse Käytössä painamalla 1-painiketta.
- c Hyväksy asetus valitsemalla OK.
- 3 Muuta Soittoääni-asetukseksi soittoääni, jonka puhelinyhtiö on määrittänyt faksinumerollesi, esimerkiksi kaksi tai kolme hälytystä. Lisätietoja asetuksen muuttamisesta on kohdassa Soittoäänen muuttaminen (erottuva soittoääni).
  - Huomautus HP all-in-one -laitteen tehdasasetusten mukaan laite vastaa kaikkiin soittoääniin. Jos et aseta soittoääntä, jonka puhelinyhtiö on määrittänyt faksinumerollesi, HP all-in-one -laite saattaa vastata sekä ääni- että faksipuheluihin tai se ei vastaa lainkaan.
- 4 (Valinnainen) Muuta Soitot ennen vastaamista -asetukseksi yksi tai kaksi soittoa. Lisätietoja asetuksen muuttamisesta on kohdassa Vastaamista edeltävien hälytysten lukumäärän määrittäminen.
- 5 Suorita faksitesti. Lisätietoja on kohdassa Faksiasetusten testaaminen.

HP all-in-one -laite vastaa automaattisesti määrittämiesi soittojen jälkeen (Soitot ennen vastaamista -asetus) saapuviin puheluihin, joilla on valitsemasi soittoääni (Soittoääni-asetus). Sen jälkeen laite alkaa lähettää faksin vastaanottoääniä lähettävälle faksilaitteelle ja vastaanottaa faksin.

## Asennus E: Jaettu ääni- ja faksilinja

Jos vastaanotat sekä ääni- että faksipuheluita samaan puhelinnumeroon eikä puhelinlinjaan ole liitetty muita toimistolaitteita (tai puhepostia), määritä HP all-in-one - laite tässä osassa kuvatulla tavalla.

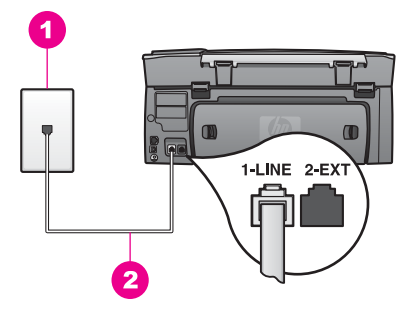

#### HP all-in-one -laite takaa

- 1 Puhelinpistorasia
- 2 HP all-in-one -laitteen mukana toimitettu puhelinjohto kytkettynä 1-LINE-porttiin

#### Jaetun ääni- ja faksilinjan määrittäminen HP all-in-one -laitteeseen

1 Kytke HP all-in-one -laitteen mukana toimitetun puhelinjohdon toinen pää puhelinpistorasiaan ja toinen pää HP all-in-one -laitteen takana olevaan 1-LINEporttiin. Faksin asetukset

Varoitus Jos kytket puhelinpistorasiaan ja HP all-in-one -laitteeseen jonkin muun kuin laitteen mukana toimitetun johdon, faksaaminen ei ehkä onnistu. Tämä erityisjohto on erilainen kuin tavalliset koti- tai toimistokäytössä olevat johdot. Jos toimitettu johto on liian lyhyt, katso pidennysohjeita kohdasta HP all-in-one -laitteen mukana toimitettu puhelinjohto on liian lyhyt.

- 2 Määritä seuraavaksi, haluatko HP all-in-one -laitteen vastaavan puheluihin automaattisesti vai manuaalisesti:
  - Jos määrität HP all-in-one -laitteen vastaamaan puheluihin automaattisesti, se vastaa kaikkiin saapuviin puheluihin ja vastaanottaa fakseja. Tässä tapauksessa HP all-in-one -laite ei pysty erottamaan faksi- ja äänipuhelua, joten jos epäilet, että kyseessä on äänipuhelu, siihen on vastattava, ennen kuin HP all-in-one -laite vastaa puheluun.
  - Jos määrität HP all-in-one -laitteen vastaanottamaan fakseja manuaalisesti, sinun on vastattava itse saapuviin faksipuheluihin. Muutoin HP all-in-one -laite ei vastaanota fakseja.
  - a Paina ensin Asetukset-painiketta ja sitten 4- ja 3-painiketta.

Näin avataan Faksin perusasetukset -valikko ja valitaan Automaattinen vastaus.

- b Valitse Käytössä (automaattinen) painamalla 1-painiketta tai valitse Ei käytössä (manuaalinen) painamalla 2-painiketta.
- c Hyväksy asetus valitsemalla OK.
- 3 Suorita faksitesti. Lisätietoja on kohdassa Faksiasetusten testaaminen.

Jos vastaat puheluun ennen HP all-in-one -laitetta ja kuulet lähettävän faksilaitteen faksiääniä, faksipuheluun on vastattava manuaalisesti. Lisätietoja on kohdassa Faksin vastaanottaminen manuaalisesti.

## Asennus F: Jaettu ääni- ja faksilinja, kun käytössä on puheposti

Jos vastaanotat sekä ääni- että faksipuheluja samaan puhelinnumeroon ja käytät puhelinyhtiön toimittamaa puhepostipalvelua, määritä HP all-in-one -laite tässä osassa kuvatulla tavalla.

Huomautus Et voi vastaanottaa fakseja automaattisesti, jos käytössäsi oleva puhepostipalvelu käyttää samaa numeroa kuin faksipuhelut. Faksit on vastaanotettava manuaalisesti eli sinun täytyy vastata itse faksipuheluihin. Jos sen sijaan haluat vastaanottaa fakseja automaattisesti, tilaa puhelinyhtiöltä Erottuva soitto -palvelu tai hanki faksia varten erillinen puhelinlinja.

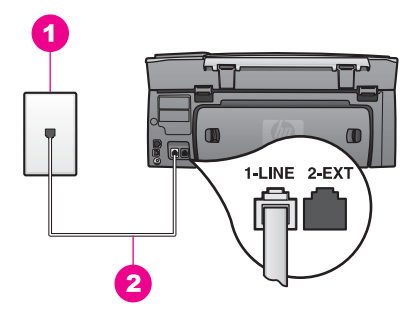

#### HP all-in-one -laite takaa

| 1 | Puhelinpistorasia                                                                 |
|---|-----------------------------------------------------------------------------------|
| 2 | HP all-in-one -laitteen mukana toimitettu puhelinjohto kytkettynä 1-LINE-porttiin |

#### Puhepostin määrittäminen HP all-in-one -laitteeseen

1 Kytke HP all-in-one -laitteen mukana toimitetun puhelinjohdon toinen pää puhelinpistorasiaan ja toinen pää HP all-in-one -laitteen takana olevaan 1-LINEporttiin.

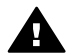

Varoitus Jos kytket puhelinpistorasiaan ja HP all-in-one -laitteeseen jonkin muun kuin laitteen mukana toimitetun johdon, faksaaminen ei ehkä onnistu. Tämä erityisjohto on erilainen kuin tavalliset koti- tai toimistokäytössä olevat johdot. Jos toimitettu johto on liian lyhyt, katso pidennysohjeita kohdasta HP all-in-one -laitteen mukana toimitettu puhelinjohto on liian lyhyt.

- 2 Määritä HP all-in-one -laite vastaamaan saapuviin puheluihin manuaalisesti:
  - a Paina ensin Asetukset-painiketta ja sitten 4- ja 3-painiketta.

Näin avataan Faksin perusasetukset -valikko ja valitaan Automaattinen vastaus.

- b Valitse Ei käytössä painamalla 2-painiketta.
- c Hyväksy asetus valitsemalla OK.
- 3 Suorita faksitesti. Lisätietoja on kohdassa Faksiasetusten testaaminen.

Sinun on vastattava itse saapuviin faksipuheluihin. Muutoin HP all-in-one -laite ei voi vastaanottaa fakseja. Lisätietoja faksien vastaanottamisesta manuaalisesti on kohdassa Faksin vastaanottaminen manuaalisesti.

## Faksiasetusten testaaminen

Voit tarkistaa HP all-in-one -laitteen tilan testaamalla faksin asennuksen ja varmistaa, että asennus on suoritettu oikein. Suorita tämä testi sen jälkeen kun olet määrittänyt HP all-in-one -laitteen faksiasetukset. Testi toimii seuraavasti:

- Tarkistaa faksilaitteiston
- Varmistaa, että puhelinjohto on kytketty oikeaan porttiin
- Tarkistaa valintaäänen
- Tarkistaa aktiivisen puhelinlinjan
- Tarkistaa puhelinyhteyden tilan.

HP all-in-one -laite tulostaa testin tulosraportin. Jos testi epäonnistuu, raportissa on tietoja ongelman ratkaisemiseksi ja testin suorittamiseksi uudelleen.

#### Faksiasetusten testaaminen ohjauspaneelista

- 1 Määritä HP all-in-one -laite faksaamista varten tässä luvussa esitettyjen asennusohjeiden mukaan.
- 2 Varmista ennen testin aloittamista, että laitteessa on tulostuskasetteja ja paperia. Lisätietoja on kohdissa Tulostuskasettien vaihtaminen ja Täysikokoisen paperin lisääminen.
- 3 Paina Asetukset-painiketta.
- Valitse 6 ja sitten 5.
  Näin avataan Työkalut-valikko ja valitaan Suorita faksitesti.
  HP all-in-one -laite näyttää testin tilan värinäytössä ja tulostaa raportin.
- 5 Tarkista raportti.
  - Jos testi onnistuu, mutta faksiongelmat eivät häviä, tarkista onko raporttiin merkityt faksiasetukset määritetty oikein. Tyhjä tai väärä faksiasetus voi aiheuttaa faksiongelmia.
  - Jos testi epäonnistuu, raportissa on lisätietoja havaittujen ongelmien ratkaisemiseksi.
- 6 Kun olet ottanut faksiraportin HP all-in-one -laitteesta, valitse OK.

Ratkaise mahdolliset ongelmat ja suorita testi uudelleen. Lisätietoja testin aikana ilmenevien ongelmien ratkaisemiseksi on kohdassa Faksitesti epäonnistuu.

## **11** Faksitoimintojen käyttäminen

HP all-in-one -laitteella voit lähettää ja vastaanottaa sekä mustavalkoisia että värillisiä fakseja. Voit määrittää pikavalintoja, joilla voit lähettää fakseja nopeasti ja helposti usein käyttämiisi numeroihin. Laitteen ohjauspaneelin painikkeilla voit lisäksi määrittää faksiasetuksia, esimerkiksi tarkkuuden.

Tutustu **HP Image Zone** -ohjelmiston mukana toimitettuun **HP Director** -ohjelmaan, niin saat mahdollisimman suuren hyödyn laitteen toiminnoista. **HP Director** -ohjelmaa käyttämällä voit lähettää faksin tietokoneesta, lisätä faksiin tietokoneella luodun kansilehden ja määrittää numerojen pikavalinnat nopeasti. Lisätietoja on **HP Image Zone -ohjelmiston käytönaikaisessa ohjeessa**.

Lisätietoja **HP Director** -ohjelman ja käytönaikaisen ohjeen käyttämisestä on kohdassa HP all-in-one -laitteen monipuolinen käyttäminen HP Image Zone -ohjelman avulla.

## HP all-in-one -laitteen määrittäminen faksien vastaanottamista varten

Voit määrittää HP all-in-one -laitteen vastaanottamaan faksit automaattisesti tai manuaalisesti kodin tai toimiston olosuhteiden mukaan. Jos määrität HP all-in-one - laitteen vastaamaan fakseihin automaattisesti, se vastaa kaikkiin saapuviin puheluihin ja vastaanottaa faksit. Jos puolestaan määrität HP all-in-one -laitteen vastaamaan fakseihin manuaalisesti, sinun on oltava paikalla vastaamassa faksipuheluihin. Muuten HP all-in-one -laite ei voi vastaanottaa fakseja. Lisätietoja faksien vastaanottamisesta manuaalisesti on kohdassa Faksin vastaanottaminen manuaalisesti.

Joissakin tapauksissa fakseja voi olla tarpeen ottaa vastaan manuaalisesti. Jos esimerkiksi HP all-in-one -laite ja puhelin jakavat saman linjan eivätkä niiden hälytysäänet eroa toisistaan eikä käytössä ole puhelinvastaajaa, sinun on määritettävä HP all-in-one -laite vastaamaan faksipuheluihin manuaalisesti. Jos käytät puhepostipalvelua, faksipuheluihin on vastattava myös manuaalisesti. Tämä johtuu siitä, että HP all-in-one -laite ei tällaisessa tilanteessa pysty erottamaan faksipuheluita ja tavallisia puheluita toisistaan.

Lisätietoja toimistolaitteiden ja HP all-in-one -laitteen yhteistoiminnasta on kohdassa Faksin asetukset.

#### Suositeltavan vastaustilan valitseminen asennusta varten

Katso seuraavasta taulukosta, miten kodin tai toimiston olosuhteet vaikuttavat saapuvien faksipuhelujen vastaamiseen. Valitse taulukon ensimmäisestä sarakkeesta käytössäsi olevien laitteiden ja palveluiden yhdistelmä. Etsi tämän jälkeen seuraavasta sarakkeesta suositeltu asetus. Kolmannessa sarakkeessa on kuvaus siitä, miten HP all-in-one -laite vastaa saapuviin puheluihin.

Kun olet määrittänyt suositeltavan vastaustilan koti- tai toimistoasennusta varten, voit katsoa lisätietoja kohdasta Vastaustilan määrittäminen.

| Faksilinjaa käyttävät<br>laitteet ja palvelut                                                                                        | Suositeltu<br>Automaattinen<br>vastaus -asetus | Kuvaus                                                                                                    |
|----------------------------------------------------------------------------------------------------|------------------------------------------------|----------------------------------------------------------------------------------------------------|
| Ei mitään<br>(Sinulla on erillinen<br>faksilinja, jolle saapuu<br>vain faksipuheluita.)                                              | Virta                                          | HP all-in-one -laite vastaa kaikkiin puheluihin<br>automaattisesti <b>Soitot ennen vastaamista</b> -<br>asetuksen mukaan. Lisätietoja hälytysten<br>määrän asettamisesta on kohdassa<br>Vastaamista edeltävien hälytysten lukumäärän<br>määrittäminen.                                                                                                    |
| Jaettu ääni- ja faksilinja<br>ilman puhelinvastaajaa<br>(Sinulla on puhelinlinja,<br>johon kaikki ääni- ja<br>faksipuhelut tulevat.) | Ei käytössä                                    | HP all-in-one -laite ei vastaa puheluihin<br>automaattisesti. Sinun on vastaanotettava<br>kaikki faksit manuaalisesti painamalla<br><b>Käynnistä, Musta</b> - tai <b>Käynnistä, Väri</b> -<br>painiketta. Lisätietoja faksien<br>vastaanottamisesta manuaalisesti on kohdassa<br>Faksin vastaanottaminen manuaalisesti.<br>Tämä asetus on käytännöllinen, jos suurin osa<br>puhelinlinjalle soitetaan enimmäkseen<br>äänipuheluita ja sinulle lähetetään fakseja vain<br>harvoin.                                                                                                    |
| Puhelinyhtiön toimittama<br>puhepostipalvelu                                                                                         | Ei käytössä                                    | HP all-in-one -laite ei vastaa puheluihin<br>automaattisesti. Sinun on vastaanotettava<br>kaikki faksit manuaalisesti painamalla<br><b>Käynnistä, Musta</b> - tai <b>Käynnistä, Väri</b> -<br>painiketta. Lisätietoja faksien<br>vastaanottamisesta manuaalisesti on kohdassa<br>Faksin vastaanottaminen manuaalisesti.                                                                                                    |
| Puhelinvastaaja ja jaettu<br>ääni- ja faksilinja                                                                                     | Virta                                          | Puhelinvastaaja vastaa puheluun ja HP all-in-<br>one -laite valvoo linjaa. Jos HP all-in-one -laite<br>havaitsee faksiääniä, HP all-in-one -laite<br>vastaanottaa faksin.<br>Määritä HP all-in-one vastaamaan soittoon<br>puhelinvastaajan jälkeen. HP all-in-one -<br>laitteeseen määritetyn vastaamista edeltävien<br>hälytysten määrän tulee olla suurempi kuin<br>puhelinvastaajaan määritetyn hälytysten<br>määrän. Puhelinvastaajan tulee vastata<br>soittoon ennen HP all-in-one -laitetta.<br>Lisätietoja hälytysten määrän määrittämisestä<br>on kohdassa Vastaamista edeltävien hälytysten<br>lukumäärän määrittäminen. |
| Erottuva soitto -palvelu.                                                                                                    | Virta                                          | HP all-in-one -laite vastaa kaikkiin puheluihin<br>automaattisesti.<br>Varmista, että puhelinyhtiön faksilinjalle<br>määrittämä soittoääni vastaa HP all-in-one -                                                                                                    |

| Faksilinjaa käyttävät<br>laitteet ja palvelut | Suositeltu<br>Automaattinen<br>vastaus -asetus | Kuvaus                                                                                                    |  |  |
|-----------------------------------------------|------------------------------------------------|----------------------------------------------------------------------------------------------------|--|--|
|                                               |                                                | laitteelle määritettyä Soittoääni-asetusta.<br>Lisätietoja on kohdassa Soittoäänen<br>muuttaminen (erottuva soittoääni). |  |  |

### Vastaustilan määrittäminen

(inthon)

Vastaustila määrittää, vastaako HP all-in-one -laite saapuviin puheluihin vai ei. Jos määrität HP all-in-one -laitteen vastaamaan fakseihin automaattisesti (Automaattinen vastaus -asetukseksi on valittu Käytössä), laite vastaa kaikkiin saapuviin puheluihin ja vastaanottaa faksit. Jos määrität HP all-in-one -laitteen vastaamaan fakseihin manuaalisesti (Automaattinen vastaus -asetukseksi on valittu Ei käytössä), sinun on vastattava itse saapuvaan faksipuheluun. Muutoin HP all-in-one -laite ei voi vastaanottaa fakseja. Lisätietoja faksien vastaanottamisesta manuaalisesti on kohdassa Faksin vastaanottaminen manuaalisesti.

Jos et ole varma, mitä vastaustilaa käytetään, katso lisätietoja kohdasta Suositeltavan vastaustilan valitseminen asennusta varten.

- 1 Paina Asetukset-painiketta.
- 2 Paina ensin 4-painiketta ja sitten 3-painiketta. Näin avataan Faksin perusasetukset -valikko ja valitaan Automaattinen vastaus.
- 3 Valitse Käytössä painamalla 1-painiketta tai valitse Ei käytössä painamalla 2painiketta.
- 4 Hyväksy asetus valitsemalla OK.

## Faksin lähettäminen

Faksin voi lähettää usealla tavalla. Voit lähettää mustavalkoisen tai värillisen faksin HP all-in-one -laitteen ohjauspaneelista. Voit lähettää faksin myös manuaalisesti laitteeseen liitetystä puhelimesta. Tällöin voit puhua vastaanottajan kanssa, ennen kuin lähetät faksin.

Jos lähetät usein fakseja samaan numeroon, voit määrittää pikavalintoja. Tässä osassa on lisätietoja kaikista faksinlähetystavoista.

#### Perusfaksin lähettäminen

Monisivuisen perusfaksin voit lähettää ohjauspaneelin painikkeilla.

- Huomautus Jos haluat tulostetun vahvistuksen siitä, että faksien lähetys on onnistunut, ota faksin lähettämisen vahvistaminen käyttöön ennen faksien lähettämistä. Lisätietoja on kohdassa Faksin lähettämisen vahvistaminen.
- Vihje Voit lähettää faksin myös näyttövalinnalla. Näin voit tarvittaessa hallita numeron valintanopeutta. Toiminto on hyödyllinen, kun haluat käyttää puhelinkorttia puhelun laskuttamiseen, ja pitää noudattaa äänikehotteita valinnan aikana. Lisätietoja on kohdassa Faksin lähettäminen käyttämällä näyttövalintaa.
- 1 Pane ensimmäinen sivu tekstipuoli alaspäin laitteen lasin oikeaan etukulmaan.
- 2 Valitse Faksi.

Näkyviin tulee Kirjoita faksinumero -näyttö.

- 3 Kirjoita faksinumero näppäimistön avulla.
  - Vihje Voit lisätä tauon numerojonon keskelle painamalla Väli (#) -painiketta useita kertoja, kunnes etupaneelin värinäytössä näkyy yhdysmerkki.
- 4 Paina Käynnistä, Musta -painiketta.
- 5 Jos muistiin on tallennettu viimeksi lähetetty mustavalkoinen faksi, Faksitila-näyttö avautuu. Lähetä uusi faksi valitsemalla 1.
- 6 Paina Käynnistä, Musta -painiketta uudelleen.
- 7 Jos haluat faksata toisenkin sivun, paina laitteen kehottaessa 1-painiketta. Pane seuraava sivu tekstipuoli alaspäin laitteen lasin oikeaan etukulmaan ja valitse Käynnistä, Musta. Jos et halua faksata muita sivuja, valitse 2.

Kun kaikki sivut on skannattu, HP all-in-one lähettää faksin.

Vihje Voit lähettää HP all-in-one -laitteesta myös värillisen faksin, esimerkiksi valokuvan. Paina Käynnistä, Musta -painikkeen sijasta Käynnistä, Väri - painiketta.

Voit lähettää faksin myös tietokoneesta **HP Director** -ohjelmiston mukana toimitetun **HP Image Zone** -ohjelman avulla. Voit myös luoda tietokoneella kansilehden ja liittää sen mukaan faksiin. Se on helppoa. Lisätietoja on käytönaikaisessa **HP Image Zone -ohjelmiston ohjeessa**, joka on toimitettu **HP Image Zone** -ohjelman mukana.

#### Faksin lähettämisen vahvistaminen

Jos haluat tulostetun vahvistuksen siitä, että faksien lähetys on onnistunut, ota faksin lähettämisen vahvistaminen käyttöön näiden ohjeiden mukaan **ennen** faksien lähettämistä.

Faksin lähettämisen vahvistustoiminnon oletusasetus on **Kaikki virheet**. Tämä tarkoittaa, että HP all-in-one tulostaa raportin vain, kun faksin lähettämisessä tai vastaanottamisessa on ongelma. Etupaneelin näyttöön tulee lähettämisen jälkeen vahvistusviesti, jossa ilmoitetaan faksin lähettämisen onnistumisesta. Lisätietoja raporttien tulostamisesta on kohdassa Raporttien tulostaminen.

- 1 Paina Asetukset-painiketta.
- Valitse ensin 2 ja sitten 1. Näkyviin tulee Tulosta raportti -valikko ja Faksiraportin asetukset valitaan.
   Valitse ensin 5 ja sitten OK
- 3 Valitse ensin 5 ja sitten OK.

Näin valitset kohdan Vain lähetykset. Kun lähetät faksin, HP all-in-one tulostaa vahvistusraportin, jossa ilmoitetaan, onnistuiko faksin lähetys.

Huomautus Jos valitset Vain lähetykset, et saa tulostettuja raportteja, jos HP all-in-one -laitteen vastaanottaessa fakseja ilmenee virheitä. Tulosta faksiloki, niin näet faksin vastaanottamisessa ilmenneet virheet. Lisätietoja faksilokin tulostamisesta on kohdassa Raporttien manuaalinen luominen.

#### Faksin lähettäminen manuaalisesti puhelimesta

Voit soittaa faksin vastaanottajalle ennen faksin lähettämistä. Tätä kutsutaan faksin manuaaliseksi lähettämiseksi. Faksin manuaalinen lähettäminen on hyödyllistä, jos

lähettää suoraan ohjauspaneelista. Faksin lähettäminen manuaalisesti puhelimesta saattaa kestää kauemmin. Toisen faksilaitteen aikakatkaisu saattaa käynnistyä ennen faksin vastaanottamista, jolloin lähetys epäonnistuu. Lähetä siinä tapauksessa faksi ohjauspaneelista tai käyttämällä näyttövalintaa. Lisätietoja on kohdassa Perusfaksin lähettäminen ja Faksin lähettäminen käyttämällä näyttövalintaa.

Voit lähettää puhelimesta mustavalkoisen tai värillisen faksin. Seuraavassa osiossa on ohjeita mustavalkoisen faksin lähettämisestä.

vastaanottajan kanssa ennen sen lähettämistä, faksi on suositeltavaa

## Faksin lähettäminen manuaalisesti puhelimesta

- 1 Pane ensimmäinen sivu tekstipuoli alaspäin laitteen lasin oikeaan etukulmaan.
- 2 Valitse numero HP all-in-one -laitteeseen liitetyn puhelimen näppäimillä.

ennen faksin lähettämistä pitää varmistaa, että faksin vastaanottaja on paikalla

Huomautus Jos lähetät faksin suoraan toiseen faksilaitteeseen puhumatta

Huomautus Numero pitää valita puhelimen näppäimistöllä. Älä käytä HP all-inone -laitteen ohjauspaneelin näppäimistöä.

- 3 Kun olet valmis lähettämään faksin, valitse Faksi. Faksitila-näyttö avautuu.
- 4 Lähetä uusi faksi valitsemalla 1.

vastaanottamassa faksin.

- 5 Paina Käynnistä, Musta -painiketta. Jos vastaanottaja vastaa puhelimeen, voit keskustella hänen kanssaan, ennen kuin lähetät faksin. Vastaanottajan pitää painaa oman faksilaitteensa käynnistyspainiketta, kun faksiääni kuuluu.
- 6 Jos haluat faksata toisenkin sivun, paina laitteen kehottaessa 1-painiketta. Pane sivu tekstipuoli alaspäin laitteen lasin oikeaan etukulmaan ja valitse sitten OK. Jos et halua faksata muita sivuja, valitse 2.

Huomautus Jos et noudata kehotusta 30 sekunnin kuluessa, HP all-in-one -laite lähettää faksin automaattisesti.

Puhelinlinja mykistyy faksin lähettämisen ajaksi. Voit nyt sulkea puhelimen. Jos haluat jatkaa puhumista vastaanottajan kanssa, odota puhelimessa, kunnes faksi on lähetetty.

## Faksin lähettäminen useille vastaanottajille

Viimeksi lähetetty mustavalkoinen faksi tallennetaan muistiin, joten sen voi lähettää toisille vastaanottajille nopeasti skannaamatta alkuperäisasiakirjaa uudelleen. HP allin-one -laite ei tallenna värifakseja muistiin.

Faksi säilyy muistissa noin viisi minuuttia, samalla kun Kirjoita faksinumero -näyttö on avoinna. Jos poistut faksivalikosta esimerkiksi Peruuta-painikkeella tai lähetät värifaksin, faksi poistetaan muistista.

- 1 Lähetä mustavalkoinen faksi. Lisätietoja on kohdassa Perusfaksin lähettäminen.
- 2 Kirjoita näppäimistöllä uusi faksinumero.
- 3 Paina Käynnistä, Musta -painiketta.

- 4 Jos viimeksi lähetetty mustavalkoinen faksi on edelleen muistissa, Faksitila-näyttö avautuu.
- 5 Lähetä viimeisin muistissa oleva faksi valitsemalla 2.

HP all-in-one -laite valitsee faksinumeron ja lähettää faksin. Voit lähettää muistissa olevan faksin toiselle vastaanottajalle toistamalla nämä vaiheet.

## Faksin lähettäminen uudelleenvalinnalla

Voit lähettää faksin uudelleenvalinnalla viimeksi valittuun faksinumeroon. Voit lähettää mustavalkoisen tai värillisen faksin uudelleenvalinnalla. Seuraavassa osassa kerrotaan, miten mustavalkoinen faksi lähetetään.

- 1 Pane ensimmäinen sivu tekstipuoli alaspäin laitteen lasin oikeaan etukulmaan.
- Valitse Faksi.
  Näkyviin tulee Kirjoita faksinumero -näyttö.
- 3 Valitse viimeksi valittu numero valitsemalla 🔺.
- 4 Paina Käynnistä, Musta -painiketta.
- 5 Jos muistiin on tallennettu viimeksi lähetetty mustavalkoinen faksi, Faksitila-näyttö avautuu. Lähetä uusi faksi valitsemalla 1.
- 6 Paina Käynnistä, Musta -painiketta.
- 7 Jos haluat faksata toisenkin sivun, paina laitteen kehottaessa 1-painiketta. Pane sivu tekstipuoli alaspäin laitteen lasin oikeaan etukulmaan ja valitse sitten OK. Jos et halua faksata muita sivuja, valitse 2.

HP all-in-one -laite lähettää faksin.

## Faksin lähettäminen pikavalintojen avulla

Voit lähettää faksin nopeasti HP all-in-one -laitteen pikavalinnoilla. Voit lähettää mustavalkoisen tai värillisen faksin pikavalinnoilla. Seuraavassa osiossa on ohjeita mustavalkoisen faksin lähettämisestä.

Pikavalinnat pitää ensin määrittää, jotta ne tulevat näkyviin. Lisätietoja on kohdassa Pikavalintojen määrittäminen.

- 1 Pane ensimmäinen sivu tekstipuoli alaspäin laitteen lasin oikeaan etukulmaan.
- 2 Valitse Faksi.
- Näkyviin tulee Kirjoita faksinumero -näyttö.
- Voit käyttää pikavalintoja valitsemalla ▼.
- 4 Paina **▼**-painiketta, kunnes näyttöön tulee haluamasi pikavalinta.

Huomautus Voit myös kirjoittaa pikavalintakoodin ohjauspaneelin näppäimistöllä.

- 5 Valitse pikavalinta valitsemalla OK.
- 6 Paina Käynnistä, Musta -painiketta.
- 7 Jos muistiin on tallennettu viimeksi lähetetty mustavalkoinen faksi, Faksitila-näyttö avautuu. Lähetä uusi faksi valitsemalla 1.
- 8 Paina Käynnistä, Musta -painiketta.
- 9 Jos haluat faksata toisenkin sivun, paina laitteen kehottaessa 1-painiketta. Pane toinen sivu tekstipuoli alaspäin laitteen lasin oikeaan etukulmaan ja valitse sitten OK. Jos et halua faksata muita sivuja, valitse 2.

## Faksin lähettäminen käyttämällä näyttövalintaa

Näyttövalinnalla voit valita numeron ohjauspaneelista samoin kuin tavallisestakin puhelimesta. Toiminto on hyödyllinen, kun haluat käyttää puhelinkorttia puhelun

Faksitoimintojen käyttäminen

laskuttamiseen, ja pitää noudattaa äänikehotteita valinnan aikana. Voit myös tarvittaessa valita numerot haluamallasi nopeudella.

Voit lähettää mustavalkoisen tai värillisen faksin näyttövalinnalla. Seuraavassa osiossa on ohjeita mustavalkoisen faksin lähettämisestä.

Huomautus Varmista, että äänenvoimakkuus on säädetty oikein. Muutoin et kuule valintaääntä. Lisätietoja on kohdassa Äänenvoimakkuuden säätäminen.

Faksin lähettäminen ohjauspaneelin näyttövalinnalla

- 1 Pane ensimmäinen sivu tekstipuoli alaspäin laitteen lasin oikeaan etukulmaan.
- Valitse Faksi. Näkyviin tulee Kirjoita faksinumero -näyttö.
- 3 Paina Käynnistä, Musta -painiketta.
- 4 Paina Käynnistä, Musta -painiketta uudelleen. HP all-in-one -laite skannaa sivun muistiin.
- 5 Jos haluat faksata toisenkin sivun, paina laitteen kehottaessa 1-painiketta. Pane toinen sivu tekstipuoli alaspäin laitteen lasin oikeaan etukulmaan ja valitse sitten OK. Jos et halua faksata muita sivuja, valitse 2. Näkyviin tulee Kirjoita faksinumero -näyttö.
- 6 Kun kuulet valintaäänen, kirjoita numero ohjauspaneelin näppäimistöllä.
- 7 Noudata näyttöön tulevia ohjeita.

Faksi lähetetään, kun vastaanottava faksilaite vastaa.

## Faksin vastaanottaminen

HP all-in-one -laite voi vastaanottaa fakseja automaattisesti tai manuaalisesti määritetyn Automaattinen vastaus -asetuksen mukaan. Jos Automaattinen vastaus asetukseksi on määritetty Ei käytössä, faksit pitää vastaanottaa manuaalisesti. Jos Automaattinen vastaus -asetukseksi on määritetty Käytössä, HP all-in-one vastaa automaattisesti saapuviin puheluihin ja vastaanottaa faksit. Lisätietoja Automaattinen vastaus -asetuksesta on kohdassa HP all-in-one -laitteen määrittäminen faksien vastaanottamista varten.

Huomautus Jos laitteeseen on asennettu tavallinen tai harmaa valokuvatulostuskasetti valokuvien tulostamista varten, se kannattaa vaihtaa mustaan tulostuskasettiin, kun vastaanotetaan fakseja. Lisätietoja on kohdassa Tulostuskasettien huoltaminen.

### Vastaamista edeltävien hälytysten lukumäärän määrittäminen

Voit määrittää, kuinka monta kertaa saapuva puhelu hälyttää, ennen kuin HP all-in-one vastaa automaattisesti.

Huomautus Asetus on voimassa vain, kun Automaattinen vastaus -asetukseksi on määritetty Käytössä.

Soitot ennen vastaamista -asetus on tärkeä, jos HP all-in-one -laitteen kanssa samassa puhelinlinjassa on puhelinvastaaja. Puhelinvastaajan halutaan vastaavan puheluun ennen HP all-in-one -laitetta. HP all-in-one -laitteen hälytysten lukumäärän ennen vastaamista pitää olla suurempi kuin puhelinvastaajalla.

Voit esimerkiksi määrittää puhelinvastaajan vastaamaan neljän hälytyksen jälkeen ja HP all-in-one -laitteen vastaamaan niin monen hälytyksen jälkeen kuin laitteeseen voidaan määrittää. (Hälytysten enimmäismäärä vaihtelee maan/alueen mukaan.) Tällöin vastaaja vastaa puheluun ja HP all-in-one -laite tarkkailee puhelinlinjaa. Jos HP all-in-one -laite havaitsee faksiääniä, HP all-in-one -laite vastaanottaa faksin. Jos puhelu on äänipuhelu, puhelinvastaaja nauhoittaa viestin.

Vastaamista edeltävien hälytysten lukumäärän määrittäminen ohjauspaneelista

- 1 Paina Asetukset-painiketta.
- 2 Valitse 4 ja valitse sitten 4 uudelleen. Näyttöön tulee Faksin perusasetukset -valikko ja sitten Soitot ennen vastaamista.
- 3 Kirjoita hälytysten lukumäärä näppäimistöllä.
- 4 Hyväksy asetus valitsemalla OK.

#### Faksin vastaanottaminen manuaalisesti

Jos määrität HP all-in-one -laitteen vastaanottamaan faksit manuaalisesti (Automaattinen vastaus -asetukseksi on valittu Ei käytössä) tai vastaat puhelimeen ja kuulet faksiääniä, vastaanota faksit tässä osassa esitettyjen ohjeiden mukaisesti.

Voit vastaanottaa fakseja manuaalisesti puhelimesta, joka on

- liitetty suoraan HP all-in-one -laitteeseen (2-EXT-porttiin)
- samassa puhelinlinjassa, mutta jota ei ole liitetty HP all-in-one -laitteeseen.
- 1 Varmista, että HP all-in-one -laitteeseen on kytketty virta ja syöttölokerossa on paperia.
- 2 Poista lasilta alkuperäiset asiakirjat.
- 3 Määritä Soitot ennen vastaamista -asetukseksi suuri luku, jotta ehdit vastata saapuvaan puheluun ennen HP all-in-one -laitetta. Tai määritä Automaattinen vastaus -asetukseksi Ei käytössä, jolloin HP all-in-one ei vastaa saapuviin puheluihin automaattisesti.

Lisätietoja Soitot ennen vastaamista -asetuksen määrittämisestä on kohdassa Vastaamista edeltävien hälytysten lukumäärän määrittäminen. Lisätietoja Automaattinen vastaus -asetuksen määrittämisestä on kohdassa Vastaustilan määrittäminen.

- 4 Toimi jollakin seuraavista tavoista:
  - Jos puhelimesi on kytketty samaan puhelinlinjaan (mutta sitä ei ole kytketty HP all-in-one -laitteen takaosaan) ja kuulet lähettävän faksilaitteen faksiääniä, odota 5–10 sekuntia, ennen kuin valitset puhelimesta 1 2 3. Jos HP all-in-one -laite ei ala vastaanottaa faksia, odota vielä muutama sekunti ja valitse uudelleen 1 2 3.
    - Huomautus Kun HP all-in-one -laite vastaanottaa saapuvan puhelun, etupaneelin värinäyttöön tulee viesti, joka ilmoittaa, että puhelin hälyttää. Kun nostat kuulokkeen, näyttöön tulee muutaman sekunnin ajaksi viesti, joka ilmoittaa, että kuuloke on nostettu. Sinun on odotettava, kunnes tämä viesti tulee näkyviin, ennen kuin valitset puhelimesta 123. Muutoin et voi vastaanottaa faksia.
  - Jos puhut parhaillaan lähettäjän kanssa käyttäen HP all-in-one -laitteeseen liitettyä puhelinta, pyydä vastaanottajaa painamaan faksilaitteensa käynnistyspainiketta. Kun kuulet lähettävän faksilaitteen faksiääniä, paina ohjauspaneelin Faksi-painiketta. Paina ▼-painiketta, kunnes Vast.ota faksi

manuaalisesti on korostettu. Valitse sitten OK. Paina ohjauspaneelin Käynnistä, Musta- tai Käynnistä, Väri -painiketta ja sulje puhelin.

Huomautus Jos painat Käynnistä, Väri -painiketta, mutta lähettäjä lähetti faksin mustavalkoisena, HP all-in-one -laite tulostaa faksin mustavalkoisena.

## Päivämäärän ja kellonajan määrittäminen

Voit määrittää päivämäärän ja kellonajan laitteen etupaneelista. Kun faksi lähetetään, sen ylätunnisteeseen tulostetaan päivämäärä ja kellonaika. Päivämäärän ja kellonajan muoto perustuu kieli- ja maa- tai aluekohtaisiin asetuksiin.

Huomautus Jos HP all-in-one -laitteessa on sähkökatko, päivämäärä ja kellonaika on määritettävä uudelleen.

- 1 Paina Asetukset-painiketta.
- 2 Valitse ensin 4 ja sitten 1. Faksin perusasetukset -valikko avautuu, ja Päivämäärä ja kellonaika -vaihtoehto valitaan.
- 3 Syötä kuukausi, päivä ja vuosi näppäimistön numeroilla. Päivämäärän muoto vaihtelee maa- tai aluekohtaisten asetusten mukaan. Ensimmäisen numeron kohdalla oleva kohdistin siirtyy automaattisesti seuraavaan numeroon aina, kun painat painiketta. Kun päivämäärän viimeinen numero on kirjoitettu, kellonajan määrityskehote tulee näyttöön automaattisesti.
- 4 Syötä tunnit ja minuutit. Jos aika näytetään 12 tunnin muodossa, aamupäivän ja iltapäivän kehote tulee näyttöön automaattisesti, kun ajan viimeinen numero on syötetty.
- Valitse tarvittaessa aamupäivä valitsemalla 1 tai iltapäivä painamalla 2.
  Uudet päivämäärän ja kellonajan asetukset näkyvät etupaneelin näytössä.

## Faksin ylätunnisteen määrittäminen

Jokaisen lähettämäsi faksin yläreunaan tulostetaan ylätunniste, jossa on nimesi ja faksinumerosi. Faksin ylätunniste on suositeltavaa määrittää ohjatulla faksin asennustoiminnolla (Windows-käyttäjät) tai Setup Assistant -ohjelmalla (Macintosh-käyttäjät) HP Image Zone -ohjelman asennuksen yhteydessä. Voit määrittää faksin ylätunnisteen myös ohjauspaneelista.

Useiden maiden lainsäädäntö vaatii, että faksin ylätunnisteeseen merkitään tarvittavat tiedot.

- 1 Paina Asetukset-painiketta.
- Valitse ensin 4 ja sitten 2.
  Näyttöön tulee Faksin perusasetukset -valikko ja Faksin ylätunniste valitaan.
- 3 Kirjoita oma tai yrityksesi nimi. Lisätietoja tekstin kirjoittamisesta käyttäen ohjauspaneelia on kohdassa Tekstin ja symbolien kirjoittaminen.
- 4 Kun olet kirjoittanut oman tai yrityksesi nimen, valitse visuaaliselta näppäimistöltä Valmis ja sitten OK.
- 5 Kirjoita oma faksinumerosi numeronäppäimillä.
- 6 Valitse OK.

Faksin ylätunnistetietojen syöttäminen on ehkä helpompaa **HP Image Zone** ohjelmiston mukana toimitetulla **HP Director** -ohjelmalla. Voit syöttää faksin ylätunnistetietojen lisäksi myös kansilehden tietoja, joita käytetään, kun lähetät faksin tietokoneesta ja liität siihen kansilehden. Lisätietoja on käytönaikaisessa **HP Image Zone -ohjelmiston ohjeessa**, joka on toimitettu **HP Image Zone** -ohjelman mukana.

## Tekstin ja symbolien kirjoittaminen

Voit kirjoittaa tekstiä ja symboleja ohjauspaneelin kautta visuaalisella näppäimistöllä, joka avautuu etupaneelin näyttöön, kun määrität faksin ylätunnistetietoja tai pikavalintoja. Voit kirjoittaa tekstiä ja symboleja myös ohjauspaneelin näppäimistöllä.

Voit kirjoittaa symboleja näppäimistöllä myös, kun valitset faksi- tai puhelinnumeroa. Kun HP all-in-one -laite valitsee numeroa, se tulkitsee symbolin ja suorittaa tarvittavat toimet. Jos esimerkiksi lisäät yhdysmerkin faksinumeroon, HP all-in-one pitää tauon ennen numeron loppuosan valitsemista. Tauko on hyödyllinen, jos yhteys pitää muodostaa ulkoiseen linjaan ennen faksinumeron valitsemista.

Huomautus Jos haluat lisätä faksinumeroon symbolin, esimerkiksi yhdysmerkin, käytä näppäimistöä.

#### Tekstin kirjoittaminen visuaalisella näppäimistöllä

Voit kirjoittaa tekstiä tai symboleja visuaalisella näppäimistöllä, joka avautuu tarvittaessa etupaneelin näyttöön. Visuaalinen näppäimistö avautuu automaattisesti esimerkiksi, kun määrität faksin ylätunnistetietoja tai pikavalintoja.

- Valitse kirjain, numero tai symboli visuaalisesta näppäimistöstä korostamalla valinta
  , ▶-, ▲- ja ▼-painikkeiden avulla.
- Kun kirjain, numero tai symboli on korostettu, valitse se painamalla ohjauspaneelin OK-painiketta.

Valinta näkyy etupaneelin värinäytössä.

- Pieniä kirjaimia voit kirjoittaa visuaalisen näppäimistön abc-painikkeella ja valitsemalla sitten OK.
- Isoja kirjaimia voit kirjoittaa visuaalisen näppäimistön ABC-painikkeella ja valitsemalla sitten OK.
- Numeroita ja symboleja voit kirjoittaa visuaalinen näppäimistön 123-painikkeella ja valitsemalla sitten OK.
- Poistaa voit kirjaimen, numeron tai symbolin valitsemalla ensin visuaalisesta näppäimistöstä Tyhjennä ja valitsemalla sitten OK.

Huomautus Varmista, että käytät välilyönnin lisäämiseen visuaalisen näppäimistön ▶-painiketta. Välilyöntiä ei voi lisätä ohjauspaneelin nuolipainikkeilla.

 Kun olet syöttänyt tarvittavan tekstin, numerot tai symbolit, valitse visuaalisesta näppäimistöstä Valmista ja valitse sitten OK.

## Tekstin kirjoittaminen ohjauspaneelin näppäimistöllä

Voit kirjoittaa tekstiä tai symboleja myös ohjauspaneelin näppäimistöllä. Valitut merkit näkyvät etupaneelin värinäytön visuaalisessa näppäimistössä.

• Paina nimen kirjaimia vastaavia numeropainikkeita. Esimerkiksi kirjaimet a, b ja c vastaavat numeroa 2, kuten seuraavassa painikkeessa näkyy.

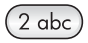

• Voit selata käytettävissä olevia merkkejä painamalla painiketta useita kertoja.

Huomautus Käytettävissä olevat lisämerkit vaihtelevat valitun kielen ja maa- tai alueasetuksen mukaan.

 Kun haluttu kirjain on näytössä, odota kunnes kohdistin siirtyy automaattisesti oikealle tai paina ▶ -painiketta. Paina nimen seuraavaa kirjainta vastaavaa numeroa. Paina painiketta niin monta kertaa, että näyttöön tulee oikea kirjain. Sanan ensimmäinen kirjain kirjoitetaan automaattisesti isolla kirjaimella.

Vihje Kohdistin siirtyy automaattisesti oikealle muutaman sekunnin kuluttua.

- Välilyönnin voit lisätä valitsemalla Väli (#).
- Tauon voit lisätä valitsemalla Merkit (\*). Numerojonoon lisätään yhdysmerkki.
- Voit lisätä symbolin, esimerkiksi @:n, painamalla Merkit (\*) -painiketta useita kertoja. Käytettävissä olevat symbolit ovat: tähti (\*), yhdysmerkki (-), et-merkki (&), piste (.), vinoviiva (/), kaarisulkeet (), heittomerkki (\*), yhtäläisyysmerkki (=), ristikko (#), ät-merkki (@), alaviiva (\_), plusmerkki (+), huutomerkki (!), puolipiste (;), kysymysmerkki (?), pilkku (,), kaksoispiste (:), prosenttimerkki (%) ja tilde (~).
- Jos teet virheen, valitse nuolipainikkeella visuaalisesta näppäimistöstä Tyhjennä ja valitse sitten OK.
- Kun olet syöttänyt tarvittavan tekstin, numerot tai symbolit, valitse nuolipainikkeella visuaalisesta näppäimistöstä Valmista ja valitse sitten OK.

## **Raporttien tulostaminen**

Voit määrittää HP all-in-one -laitteen tulostamaan virheraportit automaattisesti ja vahvistusraportit jokaisesta lähetetystä ja vastaanotetusta faksista. Voit myös tulostaa järjestelmäraportteja aina tarvittaessa. Järjestelmäraporteissa on hyödyllistä tietoa HP all-in-one -laitteesta.

Oletuksena on, että HP all-in-one tulostaa raportin vain, jos faksin lähettämisessä tai vastaanottamisessa on ongelmia. Laitteen värinäyttöön tulee faksin lähettämisen jälkeen vahvistusviesti, jossa ilmoitetaan, onko lähettäminen onnistunut.

#### Raporttien automaattinen luominen

Voit määrittää HP all-in-one -laitteen tulostamaan virhe- ja vahvistusraportit automaattisesti.

Huomautus Jos tarvitset tulostetun vahvistuksen aina, kun faksi on lähetetty, noudata näitä ohjeita ennen faksien lähettämistä ja valitse Vain lähetykset.

1 Paina Asetukset-painiketta.

2 Valitse ensin 2 ja sitten 1.

Näkyviin tulee Tulosta raportti -valikko ja Faksiraportin asetukset valitaan.

- 3 Voit selata seuraavia raporttityyppejä painamalla **v**-painiketta:
  - 1. Kaikki virheet: tulostuu aina, kun faksivirhe tapahtuu (oletus).
  - 2. Lähetysvirhe: tulostuu lähetysvirheen tapahtuessa.
  - **3. Vastaanottovirhe**: tulostuu vastaanottovirheen tapahtuessa.
  - 4. Kaikki faksit: vahvistus kaikista lähetetyistä tai vastaanotetuista fakseista.
  - 5. Vain lähetykset: tulostuu aina, kun faksi lähetetään, ja osoittaa, onnistuiko faksin lähetys.
  - 6. Ei käytössä: virhe- tai vahvistusraportteja ei tulosteta.
- 4 Kun haluttu raportti näkyy korostettuna, valitse OK.

### Raporttien manuaalinen luominen

Voit luoda manuaalisesti HP all-in-one -laiteraportteja (esimerkiksi viimeksi lähetetyn faksin tila, ohjelmoitujen pikavalintojen luettelo tai itsetestiraportti diagnosointia varten).

- 1 Valitse ensin Asetukset ja sitten 2. Tulosta raportti -valikko avautuu.
- 2 Voit selata seuraavia raporttityyppejä painamalla **v**-painiketta:
  - 1. Faksiraportin asetukset: tulostaa faksiraportit automaattisesti samoin kuin kohdassa Raporttien automaattinen luominen.
  - 2. Edellinen tapahtuma: tulostaa edellisen faksitapahtuman tiedot.
  - **3. Faksiloki**: tulostaa noin 30 edellisen faksitapahtuman lokin.
  - 4. Pikavalintaluettelo: tulostaa ohjelmoitujen pikavalintojen luettelon.
  - 5. Itsetestiraportti: tulostaa raportin, jonka avulla voi diagnosoida tulostus- ja kohdistusongelmia. Lisätietoja on kohdassa Itsetestiraportin tulostaminen.
- 3 Kun haluttu raportti näkyy korostettuna, valitse OK.

## Pikavalintojen määrittäminen

Voit määrittää usein käyttämillesi faksinumeroille pikavalintanumerot. Pikavalinnoilla voit soittaa määritettyihin numeroihin nopeasti etupaneelin painikkeiden avulla.

Lisätietoja faksin lähettämisestä pikavalintojen avulla on kohdassa Faksin lähettäminen pikavalintojen avulla.

Voit määrittää pikavalinnat nopeasti ja yksinkertaisesti tietokoneesta **HP Director** - ohjelmalla, joka on toimitettu **HP Image Zone** -ohjelmiston mukana. Lisätietoja on käytönaikaisessa **HP Image Zone** -ohjelmiston ohjeessa, joka on toimitettu **HP Image Zone** -ohjelman mukana.

## Pikavalintanumeroiden luominen

Voit luoda usein käytetyille faksinumeroille pikavalintanumeroita.

- 1 Paina Asetukset-painiketta.
- Valitse ensin 3 ja sitten 1.
  Pikavalinnan asetukset -valikko avautuu, ja Yksittäinen pikavalinta -asetus valitaan.

Ensimmäinen määrittämätön pikavalintanumero näkyy etupaneelin näytössä.

3 Valitse näytössä näkyvä pikavalintanumero painamalla OK-painiketta. Voit valita muun tyhjän numeron painamalla ▼- tai ▲-painiketta ja valitsemalla sitten OK.

- 4 Kirjoita pikavalintaan liitettävä faksinumero ja valitse sitten OK.
  - Vihje Voit lisätä tauon numerojonon keskelle painamalla Väli (#) -painiketta useita kertoja, kunnes etupaneelin värinäytössä näkyy yhdysmerkki.

Visuaalinen näppäimistö avautuu automaattisesti etupaneelin näyttöön.

5 Kirjoita nimi. Kun olet kirjoittanut nimen, valitse visuaaliselta näppäimistöltä Valmis ja sitten OK.

Lisätietoja tekstin kirjoittamisesta visuaalisella näppäimistöllä on kohdassa Tekstin ja symbolien kirjoittaminen.

6 Valitse 1, jos haluat määrittää toisen numeron, tai poistu Pikavalinnan asetukset -valikosta valitsemalla Peruuta.

#### Pikavalintanumeroiden päivittäminen

Voit muuttaa pikavalintanumeroon määritettyä puhelinnumeroa tai nimeä.

- 1 Paina Asetukset-painiketta.
- 2 Valitse ensin 3 ja sitten 1. Pikavalinnan asetukset -valikko avautuu, ja Yksittäinen pikavalinta -asetus valitaan.
- 3 Voit selata pikavalintanumeroita **▼** ja **▲**-painikkeilla. Valitse haluttu numero valitsemalla OK.
- 4 Kun nykyinen faksinumero tulee näyttöön, voit poistaa sen **4**-painikkeella.
- 5 Kirjoita uusi faksinumero.
- 6 Tallenna uusi numero valitsemalla OK. Visuaalinen näppäimistö avautuu automaattisesti etupaneelin näyttöön.
- 7 Muuta nimi visuaalisen näppäimistön avulla. Lisätietoja visuaalisen näppäimistön käyttämisestä on kohdassa Tekstin ja symbolien kirjoittaminen.
- 8 Valitse OK.
- 9 Voit päivittää toisen pikavalintanumeron valitsemalla 1 tai poistua valikosta valitsemalla Peruuta.

### Pikavalintojen poistaminen

Voit poistaa yksittäisen henkilön tai ryhmän pikavalinnan.

- 1 Paina Asetukset-painiketta.
- Valitse 3 ja sitten 2.
  Pikavalinnan asetukset -valikko avautuu, ja Poista pikavalinta -asetus valitaan.
- 3 Paina ▼- tai ▲-painiketta, kunnes poistettava pikavalintanumero tulee näyttöön. Poista pikavalinta valitsemalla OK. Voit myös kirjoittaa pikavalintakoodin ohjauspaneelin näppäimistöllä.
- 4 Voit poistaa toisen pikavalintanumeron valitsemalla 1 tai poistua valikosta valitsemalla Peruuta.

## Faksin tarkkuuden ja vaalea/tumma-asetuksen muuttaminen

Voit muuttaa lähetettävien asiakirjojen Tarkkuus- ja Vaalea/tumma-asetuksia.
#### Faksin tarkkuuden muuttaminen

**Tarkkuus**-asetus vaikuttaa lähetysnopeuteen ja lähetettyjen mustavalkoisten asiakirjojen laatuun. HP all-in-one -laite lähettää faksit niin tarkkoina kuin vastaanottava faksilaite pystyy ne käsittelemään. Voit muuttaa vain mustavalkoisina lähetettävien faksien tarkkuutta. Kaikissa lähetettävissä värifakseissa käytetään **Tarkka**-asetusta. Käytettävissä on seuraavat tarkkuusasetukset:

- Tarkka: tuottaa laadukasta tekstiä, joka sopii useimpien asiakirjojen faksaustarkkuudeksi. Tämä on oletusasetus.
- Valokuva: tuottaa parasta laatua valokuvien lähettämistä varten. Jos valitset Valokuva-vaihtoehdon, faksin lähettäminen kestää kauemmin. Kun lähetät valokuvia, kannattaa valita Valokuva-asetus.
- Normaali: faksi lähetetään mahdollisimman nopeasti ja vastaavasti heikompilaatuisena.

Asetus palautuu oletusasetukseen viiden minuutin kuluttua työn suorittamisesta, jos muutoksia ei määritetä oletusasetuksiksi. Lisätietoja on kohdassa Uusien oletusasetusten määrittäminen.

#### Tarkkuuden muuttaminen ohjauspaneelista

- 1 Pane ensimmäinen sivu tekstipuoli alaspäin laitteen lasin oikeaan etukulmaan.
- 2 Valitse Faksi. Kirjoita faksinumero -näyttö avautuu.
- 3 Kirjoita faksinumero näppäimistön avulla.
- 4 Paina uudelleen Faksi-painiketta ja sitten 1-painiketta. Faksivalikko avautuu ja Tarkkuus valitaan.
- 5 Valitse tarkkuusasetus **v**-painikkeella ja valitse sitten **OK**.
- 6 Paina Käynnistä, Musta -painiketta.

Huomautus Jos valitset Käynnistä, Väri, faksin lähettämisessä käytetään Tarkka-asetusta.

- 7 Jos muistiin on tallennettu viimeksi lähetetty mustavalkoinen faksi, Faksitila-näyttö avautuu. Lähetä uusi faksi valitsemalla 1.
- 8 Paina Käynnistä, Musta -painiketta.
- 9 Jos haluat faksata toisenkin sivun, paina laitteen kehottaessa 1-painiketta. Pane sivu tekstipuoli alaspäin laitteen lasin oikeaan etukulmaan ja valitse sitten OK. Jos et halua faksata muita sivuja, valitse 2.

#### Vaalea/tumma-asetuksen muuttaminen

Voit muuttaa faksin kontrastia vaaleammaksi tai tummemmaksi kuin alkuperäisessä asiakirjassa. Tämä asetus on käytännöllinen, jos lähetät haalistuneen, kuluneen tai käsin kirjoitetun asiakirjan. Alkuperäistä kohdetta voi tummentaa säätämällä kontrastia.

Asetus palautuu oletusasetukseen viiden minuutin kuluttua työn suorittamisesta, jos muutoksia ei määritetä oletusasetuksiksi. Lisätietoja on kohdassa Uusien oletusasetusten määrittäminen.

- 1 Pane ensimmäinen sivu tekstipuoli alaspäin laitteen lasin oikeaan etukulmaan.
- Valitse Faksi. Kirjoita faksinumero -näyttö avautuu.
- 3 Kirjoita faksinumero näppäimistön avulla.
- 4 Paina Faksi-painiketta uudelleen ja valitse sitten 2.

Faksitoimintojen käyttäminen

Faksivalikko avautuu ja Vaalea/tumma-vaihtoehto valitaan.

- 5 Voit vaalentaa faksia **∢**-painikkeella ja tummentaa sitä **▶**-painikkeella. Kohdistin siirtyy vasemmalle tai oikealle, kun painat nuolipainiketta.
- 6 Paina Käynnistä, Musta -painiketta.
- 7 Jos muistiin on tallennettu viimeksi lähetetty mustavalkoinen faksi, Faksitila-näyttö avautuu. Lähetä uusi faksi valitsemalla 1.
- 8 Paina Käynnistä, Musta -painiketta.
- 9 Jos haluat faksata toisenkin sivun, paina laitteen kehottaessa 1-painiketta. Pane sivu tekstipuoli alaspäin laitteen lasin oikeaan etukulmaan ja valitse sitten OK. Jos et halua faksata muita sivuja, valitse 2.

#### Uusien oletusasetusten määrittäminen

Voit muuttaa Tarkkuus- ja Vaalea/tumma-asetuksen oletusarvoa ohjauspaneelista.

- 1 Tee muutokset Tarkkuus- ja Vaalea/tumma-kohtiin.
- 2 Jos et ole Faksivalikossa, paina Faksi-painiketta kaksi kertaa. Faksivalikko valitaan.
- 3 Paina 3-painiketta. Määritä uudot asotu
- Määritä uudet asetukset valitaan.
- 4 Valitse OK.

## Faksiasetusten määrittäminen

Voit määrittää useita faksiasetuksia, esimerkiksi sen, valitseeko HP all-in-one varatun numeron automaattisesti uudelleen. Kun teet muutoksia seuraaviin asetuksiin, uusista asetuksista tulee oletusasetuksia. Tietoja faksiasetusten muuttamisesta on tässä osassa.

#### Vastaanotettavien faksien paperikoon määrittäminen

Voit valita faksien vastaanottamisessa käytettävän paperikoon. Valitun paperikoon pitää vastata syöttölokerossa olevaa paperia. Faksit voi tulostaa vain A4-, Letter- tai Legal-kokoiselle paperille.

**Huomautus** Jos syöttölokerossa on vääränkokoista paperia, kun faksi vastaanotetaan, faksi ei tulostu, ja näyttöön tulee virheilmoitus. Lisää lokeroon A4-, Letter- tai Legal-kokoista paperia ja tulosta sitten faksi valitsemalla OK.

- 1 Paina Asetukset-painiketta.
- 2 Paina ensin 4-painiketta ja sitten 5-painiketta. Faksin perusasetukset -näyttö avautuu, ja Faksin paperikoko -vaihtoehto valitaan.
- 3 Korosta vaihtoehto painamalla **▼**-painiketta ja valitse sitten **OK**.

#### Ääni- tai pulssivalinnan määrittäminen

Voit määrittää HP all-in-one -laitteen valintatavaksi ääni- tai pulssivalinnan. Useimmissa puhelinjärjestelmissä voi käyttää kumpaa tahansa valintatapaa. Jos puhelinjärjestelmä ei vaadi pulssivalintaa, kannattaa käyttää äänivalintaa. Jos käytät yleistä puhelinjärjestelmää tai PBX-järjestelmää, pitää ehkä valita **Pulssivalinta**. Ota yhteyttä paikalliseen puhelinyhtiöön, jos et ole varma, mitä asetusta tulisi käyttää.

- Huomautus Jos Pulssivalinta on valittu, jotkin puhelinjärjestelmän ominaisuudet eivät ehkä ole käytettävissä. Faksi- tai puhelinnumeron valitseminen voi myös kestää kauemmin.
- 1 Paina Asetukset-painiketta.
- 2 Valitse ensin 4 ja sitten 6. Faksin perusasetukset -näyttö avautuu ja Ääni- tai pulssivalinta -vaihtoehto valitaan.
- 3 Korosta vaihtoehto painamalla **▼**-painiketta ja valitse sitten OK.

#### Äänenvoimakkuuden säätäminen

HP all-in-one-laitteessa on kolme soittoäänen ja kaiuttimen äänenvoimakkuuden säätötasoa. Soittoäänen voimakkuus on se äänenvoimakkuus, jolla puhelin soi. Kaiuttimien äänenvoimakkuus on kaikkien muiden äänten, esimerkiksi valinta- ja faksiäänten sekä painikkeiden valintaäänten, voimakkuus. Oletusasetus on Hiljainen.

- 1 Paina Asetukset-painiketta.
- 2 Valitse ensin 4 ja sitten 7. Faksin perusasetukset -näyttö avautuu, ja Soittoäänen ja äänimerkin voimakkuus -vaihtoehto valitaan.
- 3 Valitse asetus ▼-painikkeella: Hiljainen, Voimakas tai Ei käytössä.

Huomautus Jos valitset Ei käytössä, et kuule valintaääntä, faksiääniä tai tulevaa soittoääntä.

4 Valitse OK.

#### Soittoäänen muuttaminen (erottuva soittoääni)

Monet puhelinyhtiöt tarjoavat asiakkaidensa käyttöön erottuvia soittoääniä käyttävän palvelun, jonka avulla yhteen puhelinlinjaan voi liittää useita puhelinnumeroita. Kun tilaat tämän palvelun, jokaisella numerolla on erilainen soittoääni. Eri numeroilla voi esimerkiksi olla yksi, kaksi tai kolme hälytystä. Voit määrittää HP all-in-one -laitteen vastaamaan saapuviin puheluihin, joilla on määrätty soittoääni.

Jos liität HP all-in-one -laitteen linjaan, jossa käytetään erottuvia soittoääniä, pyydä puhelinyhtiötäsi määrittämään yksi soittoääni äänipuheluille ja toinen faksipuheluille. Faksinumerolle on suositeltavaa valita kaksi tai kolme hälytyssoittoa. Kun HP all-in-one havaitsee määrätyn soittoäänen, se vastaa puheluun ja vastaanottaa faksin.

Puhelinyhtiö on esimerkiksi määrittänyt faksinumerolle kaksi soittoa ja äänipuhelunumerolle yhden soiton. Määritä tässä tapauksessa HP all-in-one -laitteen Soittoääni-asetukseksi Kaksi soittoa. Voit myös määrittää Soitot ennen vastaamista -asetukseksi 3. Kun saapuva puhelu hälyttää kahdesti, HP all-in-one -laite vastaa kolmen soiton jälkeen ja vastaanottaa faksin.

Jos et käytä tätä palvelua, käytä oletussoittoääntä, joka on Kaikki soitot.

#### Soittoäänen muuttaminen ohjauspaneelista

- 1 Varmista, että HP all-in-one -laite on määritetty vastaamaan faksipuheluihin automaattisesti. Lisätietoja on kohdassa HP all-in-one -laitteen määrittäminen faksien vastaanottamista varten.
- 2 Paina Asetukset-painiketta.
- 3 Paina ensin 5-painiketta ja sitten 1-painiketta.

Faksin lisäasetukset -näyttö avautuu, ja Soittoääni-vaihtoehto valitaan.

4 Korosta vaihtoehto painamalla ▼-painiketta ja valitse sitten OK. Kun puhelin hälyttää faksilinjalle määritetyllä soittoäänellä, HP all-in-one vastaa puheluun ja vastaanottaa faksin.

# Numeron automaattinen uudelleenvalinta, kun numero on varattu tai soittoon ei vastata

Voit määrittää HP all-in-one -laitteen valitsemaan automaattisesti uudelleen varatun numeron tai numeron, johon ei vastata. Uudelleenvalinta varatulle -asetuksen oletusasetus on Uudelleenvalinta. Ei vastausta, valitse uudelleen -asetuksen oletusasetus on Ei uudelleenvalintaa.

- 1 Paina Asetukset-painiketta.
- 2 Toimi jollakin seuraavista tavoista:
  - Voit vaihtaa Uudelleenvalinta varatulle -asetusta valitsemalla ensin 5 ja sitten 2.

Faksin lisäasetukset -valikko avautuu, ja Uudelleenvalinta varatulle - vaihtoehto valitaan.

 Voit muuttaa Ei vastausta, valitse uudelleen -asetusta valitsemalla ensin 5 ja sitten 3.

Faksin lisäasetukset -valikko avautuu, ja Ei vastausta, valitse uudelleen - vaihtoehto valitaan.

- 3 Painamalla ▼-painiketta voit valita asetukseksi Uudelleenvalinta tai Ei uudelleenvalintaa.
- 4 Valitse OK.

#### Tulevien faksien automaattinen pienentäminen

Tällä asetuksella määritetään, miten HP all-in-one käsittelee faksia, joka on liian suuri oletuspaperikokoon nähden. Kun asetus on käytössä (oletus), saapuvan faksin kuva pienennetään sopimaan yhdelle sivulle, jos se on mahdollista. Kun asetus ei ole käytössä, tiedot, jotka eivät sovi ensimmäiselle sivulle, tulostetaan toiselle sivulle. **Automaattinen pienennys** -toiminto on hyödyllinen, jos vastaanotetaan Legal-kokoinen faksi, mutta syöttölokerossa on Letter-kokoista paperia.

- 1 Paina Asetukset-painiketta.
- 2 Paina ensin 5-painiketta ja sitten 4-painiketta. Faksin lisäasetukset -valikko avautuu, ja Automaattinen pienennys -vaihtoehto valitaan.
- 3 Valitse Ei käytössä tai Käytössä ▼-painikkeella.
- 4 Valitse OK.

#### Faksien varmuuskopion määrittäminen

HP all-in-one -laite tallentaa kaikki vastaanotetut faksit muistiin. Jos virhetilanne estää HP all-in-one -laitetta tulostamasta fakseja, voit edelleen vastaanottaa fakseja **Faksien** varmuuskopio -asetuksen avulla. Virhetilanteen aikana faksit tallentuvat muistiin, kun **Faksien varmuuskopio** -asetus on otettu käyttöön.

Jos esimerkiksi HP all-in-one -laitteesta on loppunut paperi ja **Faksien varmuuskopio** on otettu käyttöön, kaikki vastaanotetut faksit tallentuvat muistiin. Voit tulostaa faksit, kun olet lisännyt paperia. Jos poistat toiminnon käytöstä, HP all-in-one -laite ei vastaa saapuviin faksipuheluihin, ennen kuin virhetilanne on korjattu.

Esimerkiksi seuraavat virhetilanteet voivat estää HP all-in-one -laitetta tulostamasta fakseja:

- Syöttölokerossa ei ole paperia.
- Laitteessa on paperitukos.
- Tulostuskasettien suojakansi on auki.
- Tulostuskasettivaunu on juuttunut.

Laitteen toimiessa normaalisti (**Faksien varmuuskopio** -asetukseksi on valittu **Käytössä** tai **Ei käytössä**), HP all-in-one -tallentaa kaikki faksit muistiin. Kun muisti tulee täyteen, HP all-in-one -laite korvaa vanhimmat tallennetut faksit, kun se vastaanottaa uusia fakseja. Jos haluat poistaa muistista kaikki faksit, katkaise HP allin-one -laitteesta virta painamalla Virta-painiketta.

Huomautus Jos Faksien varmuuskopio -asetukseksi on valittu Käytössä eikä virhetilannetta ole, HP all-in-one -laite tallentaa vastaanotetut faksit muistiin tulostumattomina. Kaikki tulostumattomat faksit säilyvät muistissa, kunnes ne tulostetaan tai poistetaan. Kun muisti tulee täyteen tulostumattomia fakseja, HP all-in-one -laite ottaa vastaan uusia faksipuheluja vasta, kun tulostumattomat faksit on tulostettu tai poistettu muistista. Lisätietoja faksien tulostamisesta ja poistamisesta muistista on kohdassa Muistissa olevien faksien tulostaminen uudelleen tai poistaminen.

Faksien varmuuskopio -asetus on oletuksena Käytössä.

#### Faksien varmuuskopion määrittäminen ohjauspaneelista

- 1 Paina Asetukset-painiketta.
- 2 Paina ensin 5-painiketta ja paina sitten 5-painiketta uudelleen. Faksin lisäasetukset -valikko avautuu, ja Faksien varmuuskopio -vaihtoehto valitaan.
- 3 Valitse Käytössä tai Ei käytössä ▼-painikkeella.
- 4 Valitse OK.

#### Virheenkorjaustilan käyttäminen

Virheenkorjaustila estää huonosta yhteydestä johtuvan tietojen katoamisen. Tässä tilassa laite havaitsee tiedonsiirron aikana tapahtuneet virheet ja pyytää automaattisesti lähettämään virheellisen osan uudelleen. Hyvillä puhelinlinjoilla tila ei vaikuta puhelumaksuihin. Puhelinlaskut saattavat jopa pienentyä. Heikoilla linjoilla virheenkorjaustila pidentää lähetysaikoja ja kasvattaa vastaavasti puhelinlaskua, mutta lähettää tiedot luotettavasti. Oletusasetus on käytössä. Poista tila käytöstä vain, jos sen käyttäminen kasvattaa huomattavasti puhelinlaskuja ja haluat valita pienemmän puhelinlaskun ja yhteyden heikomman laadun.

Virheenkorjaustilaa koskevat seuraavat säännöt:

- Virheenkorjaustilan poistaminen käytöstä vaikuttaa vain lähetettäviin fakseihin. Se ei vaikuta vastaanotettaviin fakseihin.
- Kun virheenkorjaustila poistetaan käytöstä, määritä Faksin nopeus -asetukseksi Keskitaso. Kun Faksin nopeus -asetukseksi määritetään Nopea, virheenkorjaustila on automaattisesti käytössä faksia lähetettäessä. Lisätietoja

Faksitoimintojen käyttäminen

Faksin nopeus -asetuksen muuttamisesta on kohdassa Faksin nopeuden määrittäminen.

 Jos lähetät värifaksin, virheenkorjaustila on käytössä riippumatta valitusta asetuksesta.

Virheenkorjaustilan asetusten muuttaminen ohjauspaneelista

- 1 Paina Asetukset-painiketta.
- 2 Valitse ensin 5 ja sitten 6.
  - Faksin lisäasetukset -valikko avautuu, ja Virheenkorjaustila-vaihtoehto valitaan.
- 3 Valitse Ei käytössä tai Käytössä ▼-painikkeella.
- 4 Valitse OK.

#### Faksin nopeuden määrittäminen

Voit määrittää oman HP all-in-one -laitteesi ja muiden faksilaitteiden välisen viestintänopeuden, jota käytetään faksien lähettämisessä ja vastaanottamisessa. Oletusfaksinopeus on Nopea.

Jos käytössä on jokin seuraavista, faksinopeus pitää ehkä määrittää pienemmäksi:

- Internet-puhelinpalvelu
- PBX-järjestelmä
- FoIP (Fax over Internet Protocol)
- ISDN (integrated services digital network) -palvelu

Jos faksien lähettämisessä ja vastaanottamisessa on ongelmia, kokeile Faksin nopeus -asetuksen vaihtamista arvoon Keskitaso tai Hidas. Seuraavassa taulukossa on käytettävissä olevat faksin nopeusasetukset.

| Faksin nopeusasetus | Faksin nopeus       |
|---------------------|---------------------|
| Nopea               | v.34 (33600 baudia) |
| Keskitaso           | v.17 (14400 baudia) |
| Hidas               | v.29 (9600 baudia)  |

#### Faksin nopeuden määrittäminen ohjauspaneelista

- 1 Paina Asetukset-painiketta.
- 2 Valitse ensin 5 ja sitten 7.

Faksin lisäasetukset -valikko avautuu, ja Faksin nopeus -vaihtoehto valitaan.

3 Valitse asetus **▼**-painikkeella ja valitse sitten **OK**.

# Muistissa olevien faksien tulostaminen uudelleen tai poistaminen

Voit tulostaa muistiin tallennetut faksit uudelleen tai poistaa ne. Muistissa olevat faksit pitää ehkä tulostaa uudelleen, jos HP all-in-one -laitteesta loppuu paperi faksin vastaanottamisen aikana. Tai jos HP all-in-one -laitteen muisti tulee täyteen, se on tyhjennettävä, ennen kuin voit vastaanottaa uusua fakseja.

**Huomautus** HP all-in-one -laite tallentaa muistiin kaikki vastaanotetut faksit, myös tulostetut faksit. Voit tulostaa faksit tarvittaessa myöhemmin. Kun muisti tulee täyteen, HP all-in-one -laite korvaa vanhimmat tallennetut faksit, kun se vastaanottaa uusia fakseja.

Muistissa olevien faksien tulostaminen uudelleen ohjauspaneelista

- 1 Varmista, että tulostimen syöttölokerossa on paperia.
- 2 Paina Asetukset-painiketta.
- 3 Valitse ensin 6 ja sitten 4. Työkalut-valikko avautuu, ja Tulosta faksit uudelleen muistista -vaihtoehto valitaan. Faksit tulostetaan päinvastaisessa järjestyksessä kuin ne vastaanotettiin, eli viimeksi vastaanotettu faksi tulostuu ensin jne.
- 4 Jos et tarvitse tulostuvaa faksia, valitse Peruuta.

HP all-in-one aloittaa seuraavan muistissa olevan faksin tulostamisen.

Huomautus Valitse kunkin muistissa olevan faksin kohdalla Peruuta, jos et halua sen tulostuvan.

#### Kaikkien muistissa olevien faksin poistaminen ohjauspaneelin kautta

Poista kaikki faksit muistista katkaisemalla HP all-in-one -laitteen virta Virtanäppäimellä.

Kaikki muistiin tallennetut faksit poistetaan, kun HP all-in-one -laitteen virta on katkaistu.

## Faksaaminen Internetin kautta

Voit tilata edullisen puhelinpalvelun, jolla HP all-in-one -laite voi lähettää ja vastaanottaa fakseja Internetin kautta. Menetelmä on nimeltään FoIP (Fax over Internet Protocol). Käytät todennäköisesti FoIP-palvelua (puhelinyhtiön toimittamaa), jos

- valitset faksinumeron lisäksi erityisen käyttökoodin
- sinulla on IP-muunnin, jolla muodostetaan Internet-yhteys ja jossa on analogiset puhelinportit faksiyhteyttä varten.
- Huomautus Kun kytket puhelinjohdon HP all-in-one -laitteen 1-LINE-porttiin, mutta et käytä Ethernet-porttia, voit ainoastaan lähettää ja vastaanottaa fakseja. Internet-yhteys on siis muodostettava muuntimen (jossa on analogiset puhelinpistokkeet faksiyhteyttä varten) tai puhelinyhtiön kautta.

FoIP-palvelu ei ehkä toimi kunnolla, kun HP all-in-one -laite lähettää ja vastaanottaa fakseja suurella nopeudella (33 600 bps). Jos faksien lähettämisessä ja vastaanottamisessa ilmenee ongelmia, käytä hitaampaa faksinopeutta. Voit muuttaa **Faksin nopeus** -asetukseksi **Keskitaso** (oletuksena on **Nopea**). Lisätietoja asetuksen muuttamisesta on kohdassa Faksin nopeuden määrittäminen.

Tarkista myös, tukeeko puhelinyhtiön Internet-puhelinpalvelu faksia. Jos faksia ei tueta, et voi lähettää ja vastaanottaa fakseja Internetin kautta.

## Faksin keskeyttäminen

Voit peruuttaa lähetettävän tai vastaanotettavan faksin milloin tahansa.

#### Faksin keskeyttäminen ohjauspaneelista

Keskeytä lähetettävä tai vastaanotettava faksi painamalla ohjauspaneelin Peruuta-painiketta. Etupaneelin värinäyttöön tulee Faksi on peruutettu -viesti. Jos viestiä ei tule näyttöön, paina Peruuta-painiketta uudelleen.

HP all-in-one tulostaa sivut, joiden tulostamisen se on jo aloittanut ja peruuttaa faksin loppuosan. Tämä voi kestää hetken.

#### Valittavan numeron peruuttaminen

Voit peruuttaa valittavan numeron painamalla Peruuta-painiketta.

# **12** HP Instant Share -ohjelman käyttäminen (USB)

Valokuvien jakaminen perheen ja ystävien kanssa on helppoa HP Instant Share ohjelman avulla. Sinun tarvitsee vain skannata valokuva tai panna muistikortti HP allin-one -laitteen korttipaikkaan ja valita jaettavat kuvat ja kohteet, joihin kuvat lähetetään. Tämän jälkeen voit lähettää kuvat eteenpäin. Voit myös halutessasi ladata valokuvia käytönaikaiseen valokuva-albumiin tai käytönaikaiseen valokuvien viimeistelypalveluun. Palveluiden saatavuus vaihtelee maan ja alueen mukaan.

**HP Instant Share -sähköpostin** avulla ystävät ja sukulaiset saavat valokuvat heti katsottaviksi – isoja latauksia tai liian suuria kuvatiedostoja ei enää tarvita. Vastaanottajalle lähetetään sähköpostiviesti, jossa on valokuvien pikkukuvat. Kuvista on linkki suojatulle WWW-sivulle, jossa ystävät ja sukulaiset voivat helposti katsella kuvia sekä tulostaa ja tallentaa niitä.

Huomautus Jos HP all-in-one -laitteesi on kytketty verkkoon ja siihen on määritetty HP Instant Share -ohjelma, lisätietoja on kohdassa HP Instant Share ohjelman käyttäminen (verkossa). Tässä luvussa esitetyt tiedot koskevat vain laitetta, joka on kytketty tietokoneeseen USB-kaapelilla. Laitetta ei ole aikaisemmin kytketty verkkoon eikä siihen ole määritetty HP Instant Share -ohjelmaa.

## Yleiskatsaus

Jos HP all-in-one -laitteessa on USB-liitäntä, voit jakaa valokuvia ystävien ja sukulaisten kanssa laitteen ja tietokoneeseen asennetun HP-ohjelman avulla. Jos käytössäsi on Windows-tietokone, käytä **HP Image Zone** -ohjelmistoa, jos taas käytät Macintosh-tietokonetta, käytä **HP Instant Share** -asiakassovellusta.

Huomautus USB-yhteydellä varustettu laite on HP All-in-One -laite, joka on kytketty tietokoneeseen USB-kaapelilla ja muodostaa Internet-yhteyden tietokoneen kautta.

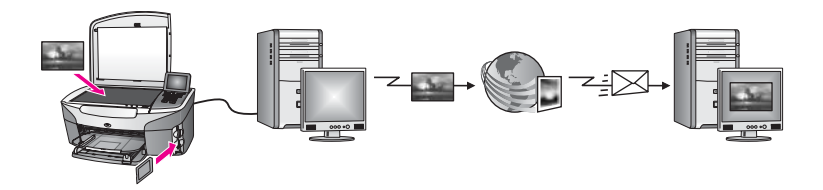

Lähetä kuvat HP all-in-one -laitteesta haluamaasi kohteeseen HP Instant Share ohjelman avulla. Kohde voi olla sähköpostiosoite, käytönaikainen valokuva-albumi tai käytönaikainen valokuvien viimeistelypalvelu. Palveluiden saatavuus vaihtelee maan ja alueen mukaan. Huomautus Voit myös lähettää kuvia ystäville ja sukulaisille verkkoon kytketyllä HP All-in-One -laitteella tai valokuvatulostimella. Jotta voit lähettää kuvia laitteeseen, sinulla on oltava HP Passport -käyttäjätunnus ja salasana. Vastaanottavan laitteen on oltava rekisteröitynyt HP Instant Share palveluun. Tarvitset myös vastaanottajan nimen, joka on määritetty vastaanottavalle laitteelle. Lisätietoja on kohdan Kuvien lähettäminen HP all-in-one -laitteella vaiheessa 5.

# Aloittaminen

HP Instant Share -palvelun käyttämiseen HP all-in-one -laitteessa vaaditaan:

- HP all-in-one -laite, joka on kytketty tietokoneeseen USB-kaapelilla.
- Tietokoneessa, johon HP all-in-one -laite on kytketty, on Internet-yhteys.
- Käyttöjärjestelmästä riippuen:
  - Windows: HP Image Zone -ohjelma asennettuna tietokoneeseen
  - Macintosh: HP Image Zone -ohjelmisto asennettuna tietokoneeseen, mukaan lukien HP Instant Share asiakassovellus.

Lisätietoja on laitteen mukana toimitetussa asennusoppaassa.

Kun olet määrittänyt HP all-in-one -laitteen ja asentanut **HP Image Zone** -ohjelmiston, voit jakaa valokuvia HP Instant Share -palvelun avulla.

# Kuvien lähettäminen HP all-in-one -laitteella

Kuvat voivat olla valokuvia tai skannattuja asiakirjoja. Voit jakaa sekä valokuvia että skannattuja asiakirjoja ystäville ja sukulaisille HP all-in-one -laitetta ja HP Instant Share -palvelua käyttäen. Valitse kuvat muistikortista tai skannaa kuva. Valitse sitten HP all-in-one -laiteten ohjauspaneelista HP Instant Share ja lähetä kuvat haluamaasi kohteeseen. Lisätietoja on seuraavissa aiheissa.

#### Valokuvien lähettäminen muistikortista

Voit jakaa kuvat HP all-in-one -laitteella heti muistikortin lisäämisen jälkeen tai panna muistikortin paikalleen ja jakaa valokuvat myöhemmin. Jos haluat jakaa valokuvat välittömästi, pane muistikortti korttipaikkaan, valitse yksi tai useita kuvia ja paina ohjauspaneelin HP Instant Share -painiketta.

Jos panet muistikortin muistipaikkaan ja lähetät kuvat myöhemmin, HP all-in-one -laite siirtyy valmiustilaan. Paina HP Instant Share -painiketta ja valitse ja lähetä kuvat näytön ohjeiden mukaan.

Huomautus Lisätietoja muistikortin käyttämisestä on kohdassa Muistikortin tai PictBridge-kameran käyttäminen.

#### Valokuvien lähettäminen heti muistikortin lisäämisen jälkeen

- 1 Varmista, että muistikortti on HP all-in-one -laitteen oikeassa korttipaikassa.
- 2 Valitse vähintään yksi valokuva. Lisätietoja valokuvien valitsemisesta on kohdassa Muistikortin tai PictBridgekameran käyttäminen.

Huomautus HP Instant Share -palvelu ei ehkä tue elokuvatiedostoja.

3 Paina HP all-in-one -laitteen ohjauspaneelissa olevaa HP Instant Share painiketta.

Windows-käyttäjien näyttöön tulee **HP Image Zone** -ohjelma. Näyttöön tulee **HP Instant Share** -välilehti. Valokuvien pikkukuvat tulevat näkyviin tehtäväpalkkiin. Lisätietoja **HP Image Zone** -ohjelmasta on näytönaikaisen ohjeen **HP Image Zone** -ohjelman käyttäminen -kohdassa.

Macintosh-käyttäjien näyttöön tulee **HP Instant Share** -asiakassovellus. Valokuvien pikkukuvat tulevat näkyviin **HP Instant Share** -ikkunaan.

- Huomautus Jos käytät Macintosh OS -versiota, joka on vanhempi kuin X v10.1.5 (tai OS 9 v9.1.5 -versiota), valokuvat ladataan Macintosh-koneessa olevaan HP Gallery ohjelmaan. Napsauta E-mail (Sähköposti) painiketta. Lähetä valokuvat sähköpostiliitteenä noudattamalla tietokoneen näyttöön tulevia ohjeita.
- 4 Noudata käyttöjärjestelmääsi koskevia ohjeita:

#### Jos käytät tietokonetta, jossa on Windows-käyttöjärjestelmä:

- a Napsauta **HP Instant Share** -välilehden **hallinta** tai **työskentelyalueella** valokuvien lähettämisessä käytettävän palvelun linkkiä tai kuvaketta.
  - Huomautus Jos valitset Näytä kaikki palvelut, voit valita kaikista maassasi tai alueellasi saatavilla olevista palveluista, esimerkiksi HP
    Instant Share -sähköpostin ja WWW-albumien luomisen. Noudata näytön ohjeita.

Työskentelyalueella näkyy Avaa Internet-yhteys -näyttö.

b Valitse Seuraava ja noudata näytön ohjeita.

#### Jos käytössäsi on Macintosh-käyttöjärjestelmä:

- Varmista, että jaettavat valokuvat näkyvät HP Instant Share -ikkunassa.
  Poista kuvia ikkunasta painamalla miinuspainiketta (–) ja lisää kuvia painamalla pluspainiketta (+).
- b Valitse **Continue** (Jatka) ja seuraa näyttöön tulevia ohjeita.
- c Valitse HP Instant Share -palvelun luettelosta palvelu, jota haluat käyttää valokuvien lähettämiseen.
- d Noudata näytön ohjeita.
- 5 HP Instant Share -sähköpostipalvelun avulla voit
  - lähettää sähköpostiviestin, jossa on valokuvien pikkukuvat, joita voi katsella, tulostaa ja tallentaa Internetissä
  - käyttää ja ylläpitää osoitekirjaa (valitse Osoitekirja, rekisteröidy HP Instant Share palveluun ja luo HP Passport -tili)
  - lähettää sähköpostiviestin useisiin osoitteisiin (napsauta asianmukaista linkkiä)
  - lähettää kuvakokoelman ystävän tai sukulaisen verkossa olevaan laitteeseen (kirjoita vastaanottajan laitteelle määrittämä nimi Sähköpostiosoite-kenttään ja sen perään @send.hp.com; sitten sinua kehotetaan kirjautumaan HP Instant Share -palveluun HP Passport -käyttäjätunnuksella ja -salasanalla).
    - Huomautus Jos et ole aiemmin määrittänyt HP Instant Share -palvelua, valitse HP Passport -kirjautuminen -näytöstä Tarvitsen HP Passport -tilin. Hanki HP Passport -käyttäjätunnus ja salasana.

Huomautus Voit lähettää kuvia muistikortista myös painamalla Valokuva-painiketta. Lisätietoja on kohdassa Muistikortin tai PictBridge-kameran käyttäminen.

Muistikortin paneminen muistipaikkaan ja valokuvien lähettäminen myöhemmin

- Pane muistikortti HP all-in-one -laitteen oikeaan korttipaikkaan. Jonkin ajan kuluttua HP all-in-one -laite siirtyy valmiustilaan. HP all-in-one -laite on valmiustilassa, kun etupaneelin värinäyttöön tulee valmiustilanäyttö.
- 2 Paina HP all-in-one -laitteen ohjauspaneelissa olevaa HP Instant Share painiketta.

Värinäyttöön tulee Mistä lähetetään?

- 3 Valitse Muistikortti painamalla 1-painiketta. Muistikortin ensimmäinen valokuva näkyy etupaneelin värinäytössä.
- 4 Valitse vähintään yksi valokuva.

Huomautus Lisätietoja valokuvien valitsemisesta on kohdassa Muistikortin tai PictBridge-kameran käyttäminen.

5 Seuraa kohdan Valokuvien lähettäminen heti muistikortin lisäämisen jälkeen ohjeita (vaiheesta 3 alkaen).

#### Skannatun kuvan lähettäminen

Lähetä skannattu kuva painamalla ohjauspaneelin HP Instant Share -painiketta. Kun käytät HP Instant Share -painiketta, pane kuva lasille, valitse kuvan lähetystavaksi skanneri, valitse kohde ja aloita skannaus.

Huomautus Lisätietoja kuvan skannaamisesta on kohdassa Skannaustoimintojen käyttäminen.

#### Skannatun kuvan lähettäminen HP all-in-one -laitteesta

- 1 Pane alkuperäiskappale laitteen lasin oikeaan etukulmaan kopioitava puoli alaspäin.
- 2 Paina HP all-in-one -laitteen ohjauspaneelissa olevaa HP Instant Share painiketta.

Värinäyttöön tulee Mistä lähetetään?

- 3 Valitse Skanneri painamalla 2-painiketta.
  - Kuva skannataan ja ladataan tietokoneeseen. Windows-käyttäjien näyttöön tulee **HP Image Zone** -ohjelma. Näyttöön tulee **HP Instant Share** -välilehti. Skannatun kuvan pikkukuva tulee näkyviin tehtäväpalkkiin. Lisätietoja **HP Image Zone** -ohjelmasta on näytönaikaisen ohjeen **HP Image Zone** -ohjelman käyttäminen -kohdassa. Macintosh-käyttäjien näyttöön tulee **HP Instant Share** -asiakassovellus. Skannatun kuvan pikkukuva tulee näkyviin **HP Instant Share** -ikkunaan.
    - Huomautus Jos käytät Macintosh OS -versiota, joka on vanhempi kuin X v10.1.5 (tai OS 9 v9.1.5 -versiota), valokuvat ladataan Macintosh-koneessa olevaan HP Gallery -ohjelmaan. Napsauta E-mail (Sähköposti) painiketta. Lähetä skannattu kuva sähköpostiliitteenä tietokoneen näyttööön tulevien ohjeiden mukaan.
- 4 Noudata käyttöjärjestelmääsi koskevia ohjeita:

#### Jos käytät tietokonetta, jossa on Windows-käyttöjärjestelmä:

- a Napsauta **HP Instant Share** -välilehden **hallinta** tai **työskentelyalueella** skannattujen kuvien lähettämisessä käytettävän palvelun linkkiä tai kuvaketta.
  - Huomautus Jos valitset Näytä kaikki palvelut, voit valita kaikista maassasi/alueellasi saatavilla olevista palveluista, esimerkiksi
     HP Instant Share -sähköpostin ja WWW-albumien luomisen. Noudata näytön ohjeita.

Työskentelyalueella näkyy Avaa Internet-yhteys -näyttö.

b Valitse Seuraava ja noudata näytön ohjeita.

#### Jos käytössäsi on Macintosh-käyttöjärjestelmä:

 Varmista, että lähetettävä skannattu kuva näkyy HP Instant Share ikkunassa.
 Deista kuvia ikkupasta painamalla miinuanainiketta (, ) ia linää kuvia

Poista kuvia ikkunasta painamalla miinuspainiketta (–) ja lisää kuvia painamalla pluspainiketta (+).

- b Valitse **Continue** (Jatka) ja seuraa näyttöön tulevia ohjeita.
- c Valitse HP Instant Share -palveluluettelosta palvelu, jolla haluat lähettää skannatun kuvan.
- d Noudata näytön ohjeita.
- 5 HP Instant Share -sähköpostipalvelun avulla voit
  - lähettää sähköpostiviestin, jossa on valokuvien pikkukuvat, joita voi katsella, tulostaa ja tallentaa Internetissä
  - käyttää ja ylläpitää osoitekirjaa (valitse Osoitekirja, rekisteröidy HP Instant Share palveluun ja luo HP Passport -tili)
  - lähettää sähköpostiviestin useisiin osoitteisiin (napsauta asianmukaista linkkiä)
  - lähettää kuvakokoelman ystävän tai sukulaisen verkossa olevaan laitteeseen (kirjoita vastaanottajan laitteelle määrittämä nimi Sähköpostiosoite-kenttään ja sen perään @send.hp.com; sitten sinua kehotetaan kirjautumaan HP Instant Share -palveluun HP Passport -käyttäjätunnuksella ja -salasanalla).
    - Huomautus Jos et ole aiemmin määrittänyt HP Instant Share -palvelua, valitse HP Passport -kirjautuminen -näytöstä Tarvitsen HP Passport -tilin. Hanki HP Passport -käyttäjätunnus ja salasana.

**Huomautus** Voit lähettää skannatun kuvan painamalla Skannaus-painiketta. Lisätietoja on kohdassa Skannaustoimintojen käyttäminen.

# Kuvien lähettäminen tietokoneella

Paitsi käyttämällä HP Instant Share -palvelua HP all-in-one -laitteen avulla voit lähettää kuvia myös tietokoneeseen asennetun **HP Image Zone** -ohjelmiston avulla. Kun käytät **HP Image Zone** -ohjelmistoa, voit valita haluamasi määrän kuvia ja muokata niitä. Sen jälkeen voit valita palvelun HP Instant Share -palvelun avulla (esimerkiksi **HP Instant Share -sähköpostin**) ja lähettää kuvat. Voit jakaa kuvia ainakin seuraavilla tavoilla:

- HP Instant Share -sähköposti (lähettäminen sähköpostiosoitteeseen)
- HP Instant Share -sähköposti (lähettäminen laitteeseen)

- Käytönaikaiset valokuva-albumit
- Käytönaikainen valokuvien viimeistelypalvelu (saatavuus vaihtelee maan ja alueen mukaan).

#### Kuvien lähettäminen HP Image Zone -ohjelmiston avulla (Windows)

Lähetä kuvia ystäville ja sukulaisille **HP Image Zone** -ohjelman avulla. Avaa **HP Image Zone** -ohjelmisto, valitse lähetettävät kuvat ja lähetä ne käyttämällä **HP Instant Share** -sähköpostipalvelua.

Huomautus Lisätietoja HP Image Zone -ohjelman käyttämisestä on HP Image Zone -ohjelmiston käytönaikaisessa ohjeessa.

#### HP Image Zone -ohjelman käyttäminen

- Kaksoisnapsauta työpöydällä olevaa HP Image Zone -kuvaketta. HP Image Zone -ikkuna avautuu tietokoneen näyttöön. Ikkunassa näkyy Omat kuvat -välilehti.
- 2 Valitse vähintään yksi kuva kansiosta, johon kuvat on tallennettu. Lisätietoja on **HP Image Zone** -ohjelmiston käytönaikaisessa ohjeessa.

**Huomautus HP Image Zone** -ohjelman kuvankäsittelytyökalujen avulla voit muokata kuvia ja saada aikaan haluamiasi tuloksia. Lisätietoja on **HP Image Zone** -ohjelmiston käytönaikaisessa ohjeessa.

- Napsauta HP Instant Share -välilehteä.
  HP Image Zone -ikkunassa näkyy HP Instant Share -välilehti.
- 4 Napsauta **HP Instant Share** -välilehden **hallinta** tai **työskentelyalueella** skannattujen kuvien lähettämisessä käytettävän palvelun linkkiä tai kuvaketta.
  - Huomautus Jos valitset Näytä kaikki palvelut, voit valita kaikista maassasi/ alueellasi saatavilla olevista palveluista, esimerkiksi HP Instant Share -sähköpostin ja WWW-albumien luomisen. Noudata näytön ohjeita.

Avaa Internet-yhteys -näyttö näkyy HP Instant Share -välilehden työskentelyalueella.

- 5 Valitse **Seuraava** ja noudata näytön ohjeita.
- 6 HP Instant Share -sähköpostipalvelun avulla voit
  - lähettää sähköpostiviestin, jossa on valokuvien pikkukuvat, joita voi katsella, tulostaa ja tallentaa Internetissä
  - käyttää ja ylläpitää osoitekirjaa (valitse Osoitekirja, rekisteröidy HP Instant Share -palveluun ja luo HP Passport -tili)
  - lähettää sähköpostiviestin useisiin osoitteisiin (napsauta asianmukaista linkkiä)
  - lähettää kuvakokoelman ystävän tai sukulaisen verkossa olevaan laitteeseen (kirjoita vastaanottajan laitteelle määrittämä nimi Sähköpostiosoite-kenttään ja sen jälkeen HP Instant Share sekä HP Passport -käyttäjätunnus ja salasana).
    - Huomautus Jos et ole aiemmin määrittänyt HP Instant Share -palvelua, valitse HP Passport -kirjautuminen -näytöstä Tarvitsen HP Passport -tilin. Hanki HP Passport -käyttäjätunnus ja salasana.

# Kuvien lähettäminen HP Instant Share -asiakassovelluksella (Macintosh OS X v10.1.5 tai uudempi versio)

Huomautus Macintosh OS X -käyttöjärjestelmän versiota 10.2.1 ja 10.2.2 ei tueta.

HP Instant Share -asiakassovelluksen avulla voit lähettää kuvia ystäville ja sukulaisille. Avaa HP Instant Share -ikkuna, valitse lähetettävät kuvat ja lähetä ne **HP Instant Share E-mail** (HP Instant Share -sähköposti) -palvelun avulla.

Huomautus Lisätietoja HP Instant Share -asiakassovelluksen käyttämisestä on HP Image Zone Help (HP Image Zone -ohjelmiston ohje) -ohjeessa.

#### HP Instant Share -asiakassovelluksen käyttäminen

- Valitse telakaltaHP Image Zone -kuvake.
  HP Image Zone -ohjelma avautuu työpöydälle.
  NapsautaHP Image Zone -ohjelmassa ikkunan yläosassa olevaa Services
- (Palvelut) -kuvaketta. HP Image Zone-ohjelman ikkunan alaosaan tulee sovellusluettelo.
- 3 Valitse sovellusluettelosta **HP Instant Share** -palvelu. Tietokoneeseen avautuu **HP Instant Share** -asiakassovellus.
- 4 Lisää kuvia ikkunaan painamalla pluspainiketta (+) ja poista kuvia painamalla miinuspainiketta (–).

Huomautus Lisätietoja HP Instant Share -asiakassovelluksen käyttämisestä on käytönaikaisessa HP Image Zone Help (HP Image Zone - ohjelmiston ohje) -ohjeessa.

- 5 Varmista, että jaettavat kuvat näkyvät HP Instant Share -ikkunassa.
- 6 Valitse Continue (Jatka) ja seuraa näyttöön tulevia ohjeita.
- 7 Valitse HP Instant Share -palveluluettelosta palvelu, jolla haluat lähettää skannatun kuvan.
- 8 Noudata näytön ohjeita.
- 9 HP Instant Share E-mail (HP Instant Share -sähköposti) -palvelun avulla voit
  - lähettää sähköpostiviestin, jossa on valokuvien pikkukuvat, joita voi katsella, tulostaa ja tallentaa Internetissä
  - käyttää ja ylläpitää osoitekirjaa (valitse Address Book (Osoitekirja), rekisteröidy HP Instant Share -palveluun ja luo HP Passport -tili)
  - lähettää sähköpostiviestin useisiin osoitteisiin (napsauta asianmukaista linkkiä)
  - lähettää kuvakokoelman ystävän tai sukulaisen verkossa olevaan laitteeseen (kirjoita vastaanottajan laitteelle määrittämä nimi E-mail address (Sähköpostiosoite) -kenttään ja sen jälkeen HP Instant Share sekä HP Passport -käyttäjätunnus ja -salasana).
    - Huomautus Jos et ole aiemmin määrittänyt HP Instant Share -palvelua, valitse Sign in with HP Passport (HP Passport -kirjautuminen) -näytöstä I need an HP Passport account (Tarvitsen HP Passport -tilin). Hanki HP Passport -käyttäjätunnus ja -salasana.

# Kuvien jakaminen HP Director -ohjelmalla (Macintosh OS -versio, joka on vanhempi kuin X v10.1.5)

Huomautus Tuetut versiot ovat Macintosh OS 9 -käyttöjärjestelmän versio 9.1.5 tai uudempi ja versio 9.2.6 ja uudempi. Macintosh OS X -käyttöjärjestelmän versiota 10.0 ja 10.0.4 ei tueta.

Kuvien jakaminen henkilölle, jolla on sähköpostiosoite Käynnistä **HP Director** -ohjelma ja avaa **HP Gallery**. Luo uusi sähköpostiviesti tietokoneeseen asennetun sähköpostisovelluksen avulla.

Huomautus Lisätietoja on käytönaikaisen HP Photo and Imaging Help (HP:n valokuva- ja kuvankäsittelyohjelman ohje) -ohjeen HP Imaging Gallery (HP:n galleria) -osassa.

#### Sähköpostiasetuksen käyttäminen HP Director -ohjelmassa

- 1 HP Director -valikon avaaminen:
  - OS X -käyttöjärjestelmässä: valitse telakasta HP Director -kuvake.
  - OS 9 -käyttöjärjestelmässä: kaksoisnapsauta työpöydän HP Director pikakuvaketta.
- 2 Avaa HP Photo and Imaging Gallery (Valokuva- ja kuvankäsittelygalleria)
  - OS X -käyttöjärjestelmässä: valitse HP Gallery -valikon Manage and Share osasta HP Director.
  - OS 9 -käyttöjärjestelmässä: valitse **HP Gallery**.
- 3 Valitse jaettavat kuvat.

Lisätietoja on käytönaikaisessa **HP Photo and Imaging Help** (HP:n valokuva- ja kuvankäsittelyohjelman ohje) -ohjeessa.

4 Napsauta E-mail (Sähköposti) -painiketta.

Macintosh-käyttöjärjestelmän sähköpostiohjelma avautuu. Lähetä valokuvat eteenpäin sähköpostiliitteenä noudattamalla tietokoneen näyttöön tulevia ohjeita.

# **13 HP Instant Share -ohjelman** käyttäminen (verkossa)

Valokuvien jakaminen perheen ja ystävien kanssa on helppoa HP Instant Share ohjelman avulla. Sinun tarvitsee vain skannata valokuva tai panna muistikortti HP allin-one -laitteen korttipaikkaan ja valita jaettavat kuvat ja kohteet, joihin kuvat lähetetään. Tämän jälkeen voit lähettää kuvat eteenpäin. Voit myös halutessasi ladata valokuvia käytönaikaiseen valokuva-albumiin tai käytönaikaiseen valokuvien viimeistelypalveluun. Palveluiden saatavuus vaihtelee maan ja alueen mukaan.

## Yleiskatsaus

Jos HP all-in-one -laitteesi on kytketty verkkoon ja siinä on käytössä suora Internetyhteys (eli laitteen Internet-yhteyttä ei tarvitse muodostaa tietokoneen välityksellä), voit käyttää kaikkia laitteesi mahdollistamia HP Instant Share -ohjelman toimintoja. Näitä ovat esimerkiksi mahdollisuus lähettää ja vastaanottaa kuvia sekä tulostaa etäyhteyden kautta HP all-in-one -laitteeseen. Toimintojen kuvaukset ovat jäljempänä tässä oppaassa.

Huomautus Kuvat voivat olla valokuvia tai skannattua tekstiä. Voit jakaa niitä ystäviesi ja sukulaistesi kanssa HP all-in-one -laitteen ja HP Instant Share -ohjelman avulla.

#### HP Instant Share -lähetys

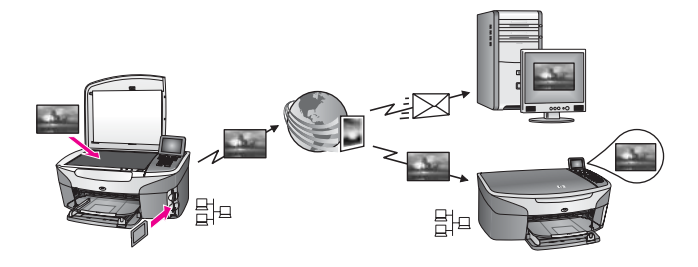

Voit lähettää kuvia HP all-in-one -laitteesta haluamaasi kohteeseen HP Instant Share palvelimen kautta käyttämällä HP Instant Share -lähetystoimintoa. (Voit lähettää kuvia myös tietokoneeseen asennetusta **HP Image Zone** -ohjelmistosta.) Kohde voi olla sähköpostiosoite, ystävän tai sukulaisen verkkoon kytketty laite, käytönaikainen valokuva-albumi tai käytönaikainen valokuvien viimeistelypalvelu. Palveluiden saatavuus vaihtelee maan ja alueen mukaan. Lisätietoja on kohdassa Kuvien lähettäminen suoraan HP all-in-one -laitteesta.

Huomautus Verkkoon kytketyllä laitteella tarkoitetaan HP All-in-One -laitetta, jossa on HP Instant Share -ohjelma ja joka luo yhteyden Internetiin kotiverkon tai muun järjestelmän kautta ilman tietokoneen välitystä. Jos laite on kytketty verkkoon ja tietokonekytkentään on käytetty USB-kaapelia, verkkoyhteys on ensisijainen.

#### HP Instant Share -vastaanotto

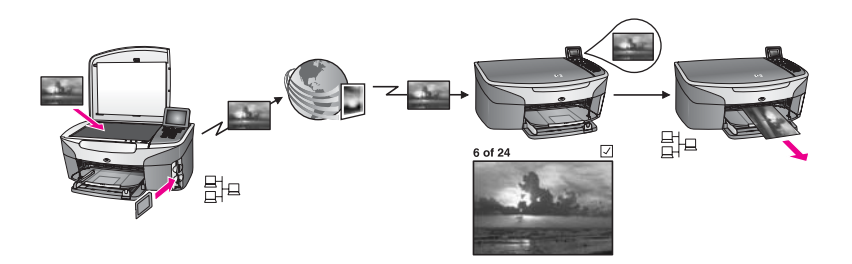

Voit vastaanottaa kuvia HP Instant Share -vastaanottotoiminnolla ystävältä tai sukulaiselta, joka käyttää HP Instant Share -palvelua ja jolla on HP Passport - käyttäjätunnus ja salasana.

#### Kuvien vastaanottaminen keneltä tahansa lähettäjältä tai määritetyltä lähettäjäryhmältä

Voit vastaanottaa kuvia lähettäjältä, jolla on HP Passport -tili (avoin tila) tai määritetyltä lähettäjäryhmältä (yksityinen tila).

 Jos vastaanotat kuvia keneltä tahansa lähettäjältä, anna HP all-in-one -laitteesi nimi haluamillesi lähettäjille. Laitteelle määritetään nimi silloin, kun HP all-in-one laitteeseen asennetaan HP Instant Share -ohjelma. Laitteen nimessä ei oteta huomioon kirjainkokoa.

Avoin tila (vastaanotto keneltä tahansa lähettäjältä) on oletusvastaanottotila. Lisätietoja kuvien vastaanottamisesta Avoin-tilassa on kohdassa Vastaanottaminen keneltä tahansa lähettäjältä (avoin tila).

Voit myös estää HP Instant Share -palvelun käyttäjäluettelon avulla haluamiasi henkilöitä lähettämästä kuvia HP all-in-one -laitteeseesi. Lisätietoja käyttäjäluettelon käyttämisestä on HP Instant Share -palvelun käytönaikaisessa ohjeessa.

 Jos vastaanotat kuvia määritetyltä käyttäjäryhmältä, lisää haluamasi lähettäjät HP Instant Share -käyttäjäluetteloon ja määritä kullekin lähettäjälle käyttöoikeudet. Lisätietoja käyttöoikeuksien määrittämisestä on HP Instant Share -palvelun käytönaikaisessa ohjeessa.

#### Vastaanotettujen kuvien esikatselu ja automaattinen tulostaminen

HP Instant Share -ohjelman avulla voit joko esikatsella kuvia, ennen kuin tulostat niitä, tai antaa HP all-in-one -laitteen tulostaa kuvat automaattisesti. Automaattisen tulostuksen oikeudet määritetään jäsen kerrallaan HP Instant Share - käyttäjäluettelossa.

Laite tulostaa automaattisesti vain ne kuvat, joiden lähettäjille on määritetty automaattisen tulostuksen oikeudet. Kaikki muut kuvat vastaanotetaan esikatselutilassa.

Huomautus Lisätietoja HP Instant Share -vastaanottotoiminnosta on kohdassa Kuvien vastaanottaminen.

#### **HP-etätulostus**

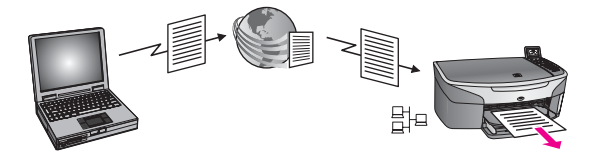

Voit tulostaa HP-etätulostuksen avulla Windows-sovelluksesta jossakin muualla sijaitsevaan verkkoon kytkettyyn laitteeseen. Voit esimerkiksi lähettää tulostustyön HP-etätulostinohjaimella kannettavasta tietokoneesta niin, että HP all-in-one -laite tulostaa työn kotonasi. Voit myös lähettää tulostustyön laitteeseesi kotona työskennellessäsi näennäisen yksityisverkon (VPN, Virtual Private Network) kautta. Lisätietoja on kohdassa Asiakirjojen etätulostus.

Myös ystäväsi tai sukulaisesi, jolla ei ole verkkoon kytkettyä laitetta, voi ladata etätulostinohjaimen omaan tietokoneeseensa ja lähettää tulostustyön HP all-in-one - laitteeseesi (kun olet antanut hänelle laitteesi nimen). Lisätietoja on kohdassa Asiakirjojen etätulostus.

### Aloittaminen

HP Instant Share -palvelun käyttämiseen HP all-in-one -laitteessa vaaditaan

- toimiva lähiverkko (LAN)
- lähiverkkoon kytketty HP all-in-one -laite
- suora Internet-palveluntarjoajan (ISP) toimittama Internet-yhteys
- HP Passport -käyttäjätunnus ja -salasana
- laitteeseen asennettu HP Instant Share -ohjelma.

Voit asentaa HP Instant Share -ohjelman ja hankkia HP Passport -käyttäjätunnuksen ja salasanan

- tietokoneen HP Image Zone -ohjelmistosta
- painamalla HP all-in-one -laitteen ohjauspaneelin HP Instant Share -painiketta
- ohjelmiston asennuksen lopussa (vain Macintosh-käyttöjärjestelmässä).

Lisätietoja on **HP Instant Share -ohjelman asennustoiminnon** käytönaikaisessa ohjeessa.

Huomautus Kun asennat HP all-in-one -ohjelmistoa, varmista, että tyypillinen asennus on valittu. HP Instant Share ei toimi laitteessa, jossa asennukseksi on valittu vähimmäisasennus.

Kun olet hankkinut HP Passport -käyttäjätunnuksen ja salasanan, luonut HP all-in-one -laitteelle yksilöllisen nimen ja rekisteröinyt laitteen, voit lisätä lähettäjiä käyttäjäluetteloon ja luoda kohteita. Jos haluat käyttää käyttäjäluetteloa ja luoda kohteita myöhemmin, noudata seuraavien aiheiden ohjeita.

Huomautus Kun kirjaudut HP Instant Share -palveluun ja rekisteröit HP all-in-one laitteen, sinut lisätään automaattisesti laitteesi käyttäjäluetteloon ja sinulle määritetään automaattisen tulostuksen oikeudet. Lisätietoja kirjautumisesta HP Instant Share -palvelun jäseneksi on kohdassa Aloittaminen.

#### Kohteiden luominen

Voit määrittää, mihin kohteisiin haluat lähettää kuvia. Kohde voi olla sähköpostiosoite, ystävän tai sukulaisen verkkoon kytketty laite, käytönaikainen valokuva-albumi tai käytönaikainen valokuvien viimeistelypalvelu. Palveluiden saatavuus vaihtelee maan ja alueen mukaan.

Huomautus Vaikka kohteet luodaan HP Instant Share -palvelulla, niitä käytetään HP all-in-one -laitteen avulla.

#### Kohteiden luominen

- 1 Valitse HP Instant Share -laitteen ohjauspaneelista HP all-in-one. Etupaneelin värinäyttöön tulee HP Instant Share -valikko.
- 2 Valitse Add New Destination (Lisää uusi kohde) painamalla 3-painiketta. Näyttöön tulee Valitse tietokone -valikko, jossa on luettelo verkkosi kytketyistä tietokoneista.
- 3 Valitse tietokone luettelosta.
  - Huomautus HP Image Zone -ohjelmiston täytyy olla asennettuna valittuun tietokoneeseen, ja tietokoneen täytyy pystyä käyttämään HP Instant Share -palvelua.

HP Instant Share -palvelun ikkuna tulee tietokoneen näyttöön.

4 Kirjaudu HP Instant Share -ohjelmaan HP Passport -käyttäjätunnuksella ja - salasanalla.

Näyttöön tulee HP Instant Share -hallintaohjelma.

Huomautus Ohjelma ei kehota sinua antamaan HP Passport -käyttäjätunnusta ja -salasanaa, jos olet määrittänyt HP Instant Share -palvelun muistamaan ne.

5 Valitse Jaa-välilehti ja luo uusi kohde seuraamalla näyttöön tulevia ohjeita.

Lisätietoja on käytönaikaisessa ohjeessa.

Jos haluat lähettää kuvakokoelman ystävän tai sukulaisen verkossa olevaan laitteeseen, valitse **HP Instant Share -sähköposti**. Kirjoita **Sähköpostiosoite**-kenttään laitteen nimi ja sen perään HP Instant Share.

Huomautus Lähettäminen laitteeseen: 1) lähettäjällä ja vastaanottajalla täytyy olla HP Passport -käyttäjätunnus ja -salasana; 2) laitteen, johon kuvat lähetetään, täytyy olla rekisteröity HP Instant Share ja 3) kuva täytyy lähettää HP Instant Share -sähköpostin tai HPetätulostuksen avulla.

> Ennen kuin määrität kohdelaitteen **HP Instant Share sähköpostissa** tai lisäät tulostimen HP-etätulostuksen käyttöön, pyydä vastaanottajalta verkkoon kytketylle laitteelle määritetty yksilöivä nimi. Laitteen nimi määritetään, kun käyttäjä kirjautuu HP Instant Share -palveluun ja rekisteröi laitteensa. Lisätietoja on kohdassa Aloittaminen.

#### HP Instant Share -käyttäjäluettelon käyttäminen

Käyttäjäluetteloa käytetään, kun HP all-in-one -laite on määritetty vastaanottamaan avoimessa tai yksityisessä tilassa.

- Avoimessa tilassa kuvia vastaanotetaan keneltä tahansa lähettäjältä, jolla HP Passport -tili ja joka tietää laitteellesi määritetyn nimen. Kun valitse avoimen tilan, lähettäjä voi lähettää kuvia laitteeseesi.
   Voit määrittää automaattisen tulostuksen oikeudet käyttäjäluettelon avulla. Voit myös estää lähettäjät, joilta et halua vastaanottaa kuvia.
- Yksityisessä tilassa kuvia vastaanotetaan vain niiltä lähettäjiltä, jotka ovat käyttäjäluettelossa. Luetteloon lisätyillä käyttäjillä on oltava HP Passport käyttäjätunnus ja -salasana.

Kun lisäät käyttäjän luetteloon, anna käyttäjälle jokin seuraavista käyttöoikeuksista:

- Salli: sallii lähettäjältä vastaanotettujen kuvien esikatselun ennen tulostamista.
- Automaattinen tulostaminen: sallii lähettäjältä vastaanotettujen kuvien automaattisen tulostamisen laitteellasi.
- Estä: estää kuvien vastaanottamisen lähettäjältä.

#### Käyttäjäluettelon käyttäminen

- 1 Valitse HP all-in-one -laitteen ohjauspaneelista HP Instant Share. Etupaneelin värinäyttöön tulee HP Instant Share -valikko.
- 2 Valitse 3 ja sitten 5. Näyttöön tulee Instant Share -asetukset -valikko ja Tilin hallinta valitaan. Näyttöön tulee Valitse tietokone -valikko, jossa on luettelo verkkosi kytketyistä tietokoneista.
- 3 Valitse tietokone luettelosta.

Huomautus HP Image Zone -ohjelmiston täytyy olla asennettuna valittuun tietokoneeseen, ja tietokoneen täytyy pystyä käyttämään HP Instant Share -palvelua.

HP Instant Share -palvelun ikkuna tulee tietokoneen näyttöön.

Kirjaudu kehotettaessa HP Instant Share -palveluun HP Passport -

käyttäjätunnuksella ja -salasanalla.

Näyttöön tulee HP Instant Share -hallintaohjelma.

Huomautus Ohjelma ei kehota sinua antamaan HP Passport -käyttäjätunnusta ja -salasanaa, jos olet määrittänyt HP Instant Share -palvelun muistamaan ne.

5 Lisää ja poista lähettäjiä ja muuta käyttöoikeuksia käyttäjäluettelon avulla näyttöön tulevien ohjeiden mukaan.

Lisätietoja on käytönaikaisessa ohjeessa.

Huomautus Tarvitset jokaiselle käyttäjäluetteloon lisättävälle lähettäjälle HP Passport -käyttäjätunnuksen. Käyttäjätunnus on pakollinen, kun lähettäjä lisätään luetteloon. Kun olet lisännyt lähettäjän luetteloon ja määrittänyt käyttöoikeudet, lähettäjän tiedot näkyvät käyttäjäluettelossa seuraavasti: käyttöoikeudet määritetty, etunimi, sukunimi ja HP Passport käyttäjätunnus.

4

# Kuvien lähettäminen suoraan HP all-in-one -laitteesta

Kuvat voivat olla valokuvia tai skannattuja asiakirjoja. Voit jakaa niitä ystäviesi ja sukulaistesi kanssa HP all-in-one -laitteen ja HP Instant Share -ohjelman avulla. Valitse kuvat muistikortista tai skannaa kuva. Valitse sitten HP all-in-one -laitteen ohjauspaneelista jaHP Instant Share ja lähetä kuvat haluamaasi kohteeseen. Lisätietoja on seuraavissa aiheissa.

Huomautus Jos lähetät kuvia verkkoon kytkettyyn laitteeseen, vastaanottavan laitteen pitää olla rekisteröitynyt HP Instant Share -ohjelman käyttäjä.

#### Valokuvien lähettäminen muistikortista

Voit lähettää kuvat HP all-in-one -laitteella heti muistikortin lisäämisen jälkeen tai panna muistikortin paikalleen ja lähettää valokuvat myöhemmin. Jos haluat lähettää kuvat välittömästi, pane muistikortti korttipaikkaan, valitse yksi tai useita kuvia ja paina ohjauspaneelin HP Instant Share -painiketta.

Jos panet muistikortin muistipaikkaan ja lähetät kuvat myöhemmin, HP all-in-one -laite siirtyy valmiustilaan. Paina HP Instant Share -painiketta ja valitse ja lähetä kuvat näytön ohjeiden mukaan.

Huomautus Lisätietoja muistikortin käyttämisestä on kohdassa Muistikortin tai PictBridge-kameran käyttäminen.

Valokuvan lähettäminen ystävän tai sukulaisen verkkoon kytkettyyn laitteeseen

1 Pyydä vastaanottajalta verkkoon kytketylle laitteelle määritetty nimi.

Huomautus Laitteen nimi määritetään, kun HP Instant Share -tili määritetään ja HP all-in-one -laite rekisteröidään. Laitteen nimessä ei oteta huomioon kirjainkokoa.

- 2 Varmista, että vastaanottaja käyttää avointa vastaanottotilaa tai on lisännyt HP Passport -käyttäjätunnuksen vastaanottavan laitteen käyttäjäluetteloon. Lisätietoja on kohdissa Vastaanottaminen keneltä tahansa lähettäjältä (avoin tila) ja HP Instant Share -käyttäjäluettelon käyttäminen.
- 3 Luo kohde käyttämällä vastaanottajalta saamaasi laitteen nimeä. Lisätietoja on kohdassa Kohteiden luominen.
- 4 Lähetä valokuvat painamalla HP Instant Share -painiketta. Lisätietoja on seuraavassa kohdassa.

#### Valokuvien lähettäminen heti muistikortin lisäämisen jälkeen

- 1 Varmista, että muistikortti on HP all-in-one -laitteen oikeassa korttipaikassa.
- 2 Valitse vähintään yksi valokuva. Lisätietoja valokuvien valitsemisesta on kohdassa Muistikortin tai PictBridgekameran käyttäminen.

Huomautus HP Instant Share -palvelu ei ehkä tue elokuvatiedostoja.

- 3 Paina HP all-in-one -laitteen ohjauspaneelin HP Instant Share -painiketta. Jakamisvalikko avautuu etupaneelin värinäyttöön. Jakamisvalikossa näkyvät kohteet, jotka olet luonut HP Instant Share -palvelun avulla. Lisätietoja on kohdassa Kohteiden luominen.
- 4 Korosta▲ ja▼ -painikkeilla kohde, johon valokuvat lähetetään.

5 Valitse kohde ja lähetä valokuvat painamalla **OK**-painiketta.

**Huomautus** Voit lähettää kuvia muistikortista myös painamalla Valokuva-painiketta. Lisätietoja on kohdassa Muistikortin tai PictBridge-kameran käyttäminen.

Muistikortin paneminen muistipaikkaan ja valokuvien lähettäminen myöhemmin

- 1 Pane muistikortti HP all-in-one -laitteen oikeaan korttipaikkaan. Jonkin ajan kuluttua HP all-in-one -laite siirtyy valmiustilaan. HP all-in-one -laite on valmiustilassa, kun etupaneelin värinäyttöön tulee valmiustilanäyttö.
- 2 Kun olet valmis lähettämään kuvat, valitse HP all-in-one -laitteen ohjauspaneelista HP Instant Share.

Etupaneelin värinäyttöön tulee HP Instant Share -valikko.

- 3 Valitse Lähetä painamalla 1-painiketta. Näyttöön tulee Lähetä mistä? -valikko.
- 4 Valitse Muistikortti painamalla 1-painiketta. Muistikortin ensimmäinen valokuva näkyy etupaneelin värinäytössä.
- 5 Valitse vähintään yksi valokuva. Lisätietoja valokuvien valitsemisesta on kohdassa Muistikortin tai PictBridgekameran käyttäminen.
- 6 Paina ohjauspaneelin Valokuva-painiketta. Jakamisvalikko tulee näkyviin. Jakamisvalikossa näkyvät kohteet, jotka olet luonut HP Instant Share -palvelun avulla. Lisätietoja on kohdassa Kohteiden luominen.
- 7 Korosta ▲- ja ▼ -painikkeilla kohde, johon valokuvat lähetetään.
- 8 Valitse kohde ja lähetä valokuvat painamalla OK-painiketta.

#### Valokuvien lähettäminen kohdetiedostosta

Jos HP:n digitaalikamerasi tukee HP Instant Share ohjelmaa, voit määrittää valokuvien kohteet tallentamalla ne muistikorttiin. Kohteisiin määritetyt valokuvat tallennetaan kohdetiedostoon. Kun poistat muistikortin kamerasta ja panet sen HP all-in-one -laitteen korttipaikkaan, HP all-in-one -laite lukee muistikortin ja lähettää valokuvat määritettyihin kohteisiin.

#### Valokuvien lähettäminen HP:n digitaalikameralla määritettyihin kohteisiin

- Varmista, että muistikortti on HP all-in-one -laitteen oikeassa korttipaikassa. Lisätietoja on kohdassa Muistikortin tai PictBridge-kameran käyttäminen. Etupaneelin värinäyttöön tulee Löydetyt kohteet -ikkuna.
- 2 Valitse Kyllä, lähetä kuvat HP Instant Share -kohteisiin painamalla 1-painiketta. Valokuvat lähetetään määritettyihin kohteisiin.
- Huomautus Valokuvien lähettäminen useaan kohteeseen voi viedä enemmän aikaa ja ylittää HP all-in-one -laitteen hyväksymän kohteiden enimmäismäärän yhdellä lähetyskerralla. Kun irrotat muistikortin ja panet sen takaisin paikalleen, jäljellä olevat kuvat lähetetään kohteisiinsa.

#### Skannatun kuvan lähettäminen

Voit lähettää skannatun kuvan valitsemalla ohjauspaneelista HP Instant Share. Kun käytät HP Instant Share -painiketta, pane kuva lasille, valitse kuvan lähetystavaksi skanneri, valitse kohde ja aloita skannaus.

Skannatun kuvan lähettäminen ystävän tai sukulaisen verkkoon kytkettyyn laitteeseen

1 Pyydä vastaanottajalta verkkoon kytketylle laitteelle määritetty nimi.

Huomautus Laitteen nimi määritetään, kun HP Instant Share -tili määritetään ja HP all-in-one -laite rekisteröidään. Laitteen nimessä ei oteta huomioon kirjainkokoa.

- 2 Varmista, että vastaanottaja käyttää avointa vastaanottotilaa tai on lisännyt HP Passport -käyttäjätunnuksen vastaanottavan laitteen käyttäjäluetteloon. Lisätietoja on kohdissa Vastaanottaminen keneltä tahansa lähettäjältä (avoin tila) ja HP Instant Share -käyttäjäluettelon käyttäminen.
- 3 Luo kohde, jossa käytetään vastaanottavan ystävän tai sukulaisen laitteen nimeä. Lisätietoja on kohdassa Kohteiden luominen.
- 4 Lähetä valokuvat painamalla HP Instant Share -painiketta.

Lisätietoja on seuraavassa kohdassa.

#### Skannatun kuvan lähettäminen HP all-in-one -laitteesta

- 1 Pane alkuperäiskappale laitteen lasin oikeaan etukulmaan kopioitava puoli alaspäin.
- 2 Paina ohjauspaneelin HP Instant Share -painiketta. Etupaneelin värinäyttöön tulee HP Instant Share -valikko.
- 3 Valitse Lähetä painamalla 1-painiketta. Näyttöön tulee Lähetä mistä? -valikko.
- Valitse Skanneri painamalla 2-painiketta. Jakamisvalikko tulee näkyviin. Jakamisvalikossa näkyvät kohteet, jotka olet luonut HP Instant Share -palvelun avulla. Lisätietoja on kohdassa Kohteiden luominen.
- 5 Korosta ▲ ja ▼ -painikkeilla kohde, johon kuva lähetetään.
- 6 Valitse kohde ja aloita skannaus painamalla OK-painiketta.

Kuva skannataan ja lähetetään valittuun kohteeseen.

Huomautus Voit lähettää skannatun kuvan painamalla Skannaus-painiketta. Lisätietoja on kohdassa Skannaustoimintojen käyttäminen.

#### Kuvien lähettämisen peruuttaminen

Kuvien lähettämisen kohteeseen tai kohteisiin voi peruuttaa milloin tahansa painamalla ohjauspaneelin Peruuta-painiketta. Peruutuksen vaikutus vaihtelee sen mukaan, onko kuvakokoelma ladattu HP Instant Share -palveluun.

- Jos kokoelma on jo ladattu HP Instant Share -palveluun, se lähetetään kohteeseen.
- Jos kokoelman lataaminen HP Instant Share -palveluun on kesken, sitä ei lähetetä kohteeseen.

# Kuvien lähettäminen tietokoneella

Voit käyttää HP all-in-one -laitettasi kuvien jakamiseen HP Instant Share -palvelun kautta. Voit myös jakaa kuvia käyttämällä tietokoneeseen asennettua **HP Image Zone** 

-ohjelmaa. **HP Image Zone** -ohjelmassa voit valita haluamasi määrän kuvia muokata niitä. Sen jälkeen voit valita palvelun HP Instant Share -palvelun avulla (esimerkiksi **HP Instant Share -sähköpostin**) ja lähettää kuvat. Voit jakaa kuvia ainakin seuraavilla tavoilla:

- HP Instant Share -sähköposti (kuvien lähettäminen sähköpostiosoitteeseen)
- HP Instant Share -sähköposti (lähettäminen laitteeseen)
- Käytönaikaiset valokuva-albumit
- Käytönaikainen valokuvien viimeistelypalvelu (saatavuus vaihtelee maan ja alueen mukaan).

Huomautus Et voi vastaanottaa kuvakokoelmia HP Image Zone -ohjelmalla.

Jos haluat jakaa kuvia käyttämällä HP Instant Share -sähköpostia (lähettäminen laitteeseen), tee seuraavat toimenpiteet:

• Pyydä vastaanottajalta verkkoon kytketylle laitteelle määritetty nimi.

Huomautus Laitteen nimi määritetään, kun HP Instant Share -tili määritetään ja HP all-in-one -laite rekisteröidään. Lisätietoja on kohdassa Aloittaminen.

- Varmista, että vastaanottaja käyttää avointa vastaanottotilaa tai on lisännyt HP Passport -käyttäjätunnuksen vastaanottavan laitteen käyttäjäluetteloon. Lisätietoja on kohdissa Vastaanottaminen keneltä tahansa lähettäjältä (avoin tila) ja HP Instant Share -käyttäjäluettelon käyttäminen.
- Noudata seuraavia käyttöjärjestelmäkohtaisia ohjeita.

#### Kuvien lähettäminen HP Image Zone -ohjelmasta (Windows-käyttäjät)

- Kaksoisnapsauta työpöydällä olevaa HP Image Zone -kuvaketta.
  HP Image Zone -ikkuna avautuu tietokoneen näyttöön. Ikkunassa näkyy Omat kuvat -välilehti.
- 2 Valitse vähintään yksi kuva kansiosta, johon kuvat on tallennettu. Lisätietoja on HP Image Zone -ohjelmiston käytönaikaisessa ohjeessa.

Huomautus HP Image Zone -ohjelman kuvankäsittelytyökalujen avulla voit muokata kuvia ja saada aikaan haluamiasi tuloksia. Lisätietoja on HP Image Zone -ohjelmiston käytönaikaisessa ohjeessa.

- Napsauta HP Instant Share -välilehteä.
  HP Instant Share -välilehti näkyy HP Image Zone-ikkunassa.
  Valitse Hallinta-alueelta Näytä kaikki palvelut.
- 4 Valitse Hallinta-alueelta Näytä kaikki palvelut. Avaa Internet-yhteys -näyttö näkyy HP Instant Share -välilehden työskentelyalueella.
- 5 Valitse Seuraava.
- 6 Valitse palveluluettelosta palvelu, jolla haluat lähettää kuvat.
- 7 Noudata näytön ohjeita.

Lisätietoja on käytönaikaisessa ohjeessa.

Jos haluat lähettää kuvakokoelman ystävän tai sukulaisen verkossa olevaan laitteeseen, valitse **HP Instant Share -sähköposti**. Kirjoita **Sähköpostiosoite**kenttään laitteen nimi ja sen perään @send.hp.com. Sinua kehotetaan kirjautumaan HP Instant Share -palveluun HP Passport **-käyttäjätunnuksella** ja **- salasanalla**. Kuvien lähettäminen HP Image Zone -ohjelmistosta (Macintosh OS X v10.1.5 tai uudempi)

Huomautus Macintosh OS X -käyttöjärjestelmän versiota 10.2.1 ja 10.2.2 ei tueta.

- 1 Valitse telakalta **HP Image Zone**-kuvake. **HP Image Zone** -ohjelma avautuu työpöydälle.
- 2 Napsauta HP Image Zone-ohjelmassa ikkunan yläosassa olevaa Services (Palvelut) -kuvaketta.
  - HP Image Zone-ohjelman ikkunan alaosaan tulee sovellusluettelo.
- Valitse sovellusluettelosta HP Instant Share.
  HP Instant Share -asiakassovellus avautuu tietokoneessa.
- 4 Lisää jaettavat kuvat HP Instant Share -ikkunaan. Lisätietoja on HP Image Zone -ohjeen HP Instant Share -ohjelmaa käsittelevässä osassa.
- 5 Kun kuvat on lisätty, valitse **Continue (Jatka)**.
- 6 Noudata näytön ohjeita.
- 7 Valitse palveluluettelosta palvelu, jolla haluat lähettää kuvat.
- 8 Noudata näytön ohjeita.

Lisätietoja on käytönaikaisessa ohjeessa.

Jos haluat lähettää kuvakokoelman ystävän tai sukulaisen verkossa olevaan laitteeseen, valitse **HP Instant Share E-mail** (HP Instant Share -sähköposti). Kirjoita **E-mail address** (Sähköpostiosoite) -kenttään laitteen nimi ja sen perään @send.hp.com. Sinua kehotetaan kirjautumaan HP Instant Share -palveluun HP Passport **-käyttäjätunnuksella** ja **-salasanalla**.

Huomautus Jos et ole aiemmin määrittänyt HP Instant Share -palvelua, valitse Sign in with HP Passport (HP Passport -kirjautuminen) -näytöstä I need an HP Passport account (Tarvitsen HP Passport -tilin). Hanki HP Passport -käyttäjätunnus ja -salasana. Valitse Region and Terms of Use (Maa- ja käyttöehdot) -näytöstä maa/alue ja hyväksy käyttöehdot.

# Kuvien vastaanottaminen

Kuvia voi lähettää verkkoon kytketystä laitteesta toiseen. Voit vastaanottaa kuvakokoelman keneltä tahansa lähettäjältä, jolla on HP Passport -käyttäjätunnus ja salasana (avoin tila), tai määritetyltä lähettäjäryhmältä (yksityinen tila). Oletusvastaanottotila on Avoin. Lisätietoja on kohdassa HP Instant Share -vastaanotto.

Huomautus Kuvakokoelma on lähettäjän tiettyyn kohteeseen (tässä tapauksessa laitteeseesi) lähettämä kuvaryhmä.

#### Vastaanottaminen keneltä tahansa lähettäjältä (avoin tila)

HP all-in-one -laite on oletuksena määritetty Avoin-vastaanottotilaan. Ystävä tai sukulainen, jolla on voimassa oleva HP Passport -tili ja joka tietää laitteesi nimen, voi lähettää sinulle kuvakokoelman. Kuvakokoelmaa **ei** tulosteta automaattisesti, ellet anna

lähettäjälle automaattisen tulostuksen oikeuksia HP Instant Share käyttäjäluettelon avulla. Lisätietoja on kohdassa HP Instant Share -käyttäjäluettelon käyttäminen.

Huomautus Vaikka HP all-in-one -laitteesi on määritetty vastaanottamaan kuvia keneltä tahansa lähettäjältä, voit estää vastaanottamisen haluamiltasi lähettäjiltä. Estä vastaanottaminen käyttäjäluettelon avulla. Lisätietoja on kohdassa HP Instant Share -käyttäjäluettelon käyttäminen.

Voit estää kuvien vastaanottamisen laitteeseesi myös HP Instant Share -palvelun tulostustyöluettelon avulla

#### Kuvien vastaanottaminen keneltä tahansa lähettäjältä

- 1 Valitse HP all-in-one -laitteen ohjauspaneelista HP Instant Share. Etupaneelin värinäyttöön tulee HP Instant Share -valikko.
- 2 Valitse HP Instant Share -asetukset painamalla 3-painiketta. Instant Share -asetukset -valikko avautuu.
- 3 Valitse Vastaanottoasetukset painamalla 1-painiketta. Vastaanottoasetukset-valikko avautuu.
- 4 Valitse Avoin, vastaanottaminen keneltä tahansa lähettäjältä painamalla 2painiketta.

HP all-in-one -laite on oletuksena määritetty sallimaan kuvakokoelman kuvien esikatselu ennen tulostamista. Lisätietoja vastaanotettujen kuvien automaattisesta tulostamisesta on kohdassa Vastaanotettujen kuvien automaattinen tulostaminen.

#### Vastaanottaminen määritetyltä lähettäjäryhmältä (yksityinen tila)

Kun määrität HP all-in-one -laitteen vastaanottamaan yksityisessä tilassa, kuvakokoelmia vastaanotetaan määritetyltä lähettäjäryhmältä, jonka kaikilla jäsenillä on oltava HP Passport -tili. Jokainen lähettäjä on lisättävä käyttäjäluetteloon. Kun lisäät lähettäjän luetteloon, määritä käyttöoikeudet. Lisätietoja on kohdassa HP Instant Share -käyttäjäluettelon käyttäminen.

Huomautus Yksityisessä tilassa vastaanotat kuvakokoelmia vain niiltä lähettäjiltä, joilla on HP Passport-tili ja joille olet määrittänyt sallitut oikeudet tai automaattisen tulostuksen oikeudet.

Yksityisessä tilassa vastaanotetut kuvat tulostetaan manuaalisesti, ellei automaattisen tulostuksen oikeuksia ole määritetty käyttäjäluettelon avulla. Lisätietoja on kohdassa Vastaanotettujen kuvien tulostaminen.

#### Kuvien vastaanottaminen määritetyltä sallittujen käyttäjien ryhmältä

- 1 Lisää lähettäjät HP Instant Share -käyttäjäluetteloon ja määritä käyttöoikeudet. Lisätietoja on kohdassa HP Instant Share -käyttäjäluettelon käyttäminen.
- 2 Kun olet lisännyt haluamasi käyttäjät luetteloon, valitse HP all-in-one -laitteen ohjauspaneelista HP Instant Share.
  - HP Instant Share-valikko avautuu etupaneelin värinäyttöön.
- 3 Valitse ensin 3 ja sitten 1. Instant Share -asetukset -valikko avautuu, ja Vastaanottoasetukset valitaan. Vastaanottoasetukset-valikko avautuu.
- 4 Valitse Yksityinen, vastaanottaminen sallituilta lähettäjiltä painamalla 1painiketta.
- 5 Voit määrittää HP all-in-one -laitteen sallimaan kokoelman kuvien esikatselun ennen tulostamista tai tulostamaan vastaanotetut kuvat automaattisesti.

# Vastaanotettujen kuvien tulostaminen

HP Instant Share -palvelu vastaanottaa laitteeseesi vastaanotetut kuvakokoelmat ja toteaa lähettäjälle määritetyt käyttöoikeudet (kokoelmakohtaisesti). HP all-in-one -laite tarkistaa HP Instant Share -palvelun kuvien vastaanoton jommallakummalla seuraavista tavoista:

 Jos HP all-in-one -laitteesi on kytketty verkkoon ja siihen on määritetty HP Instant Share ohjelma, laite tarkistaa automaattisesti HP Instant Share -palvelun vastaanottamat uudet kuvakokoelmat määrätyin välein (esimerkiksi 20 minuutin välein). Tämä toiminto on automaattinen tarkistus, joka on oletuksena käytössä laitteessasi.

Jos HP all-in-one -laite havaitsee, että HP Instant Share -palvelu on vastaanottanut kuvakokoelman, etupaneelin värinäyttöön tulee kuvake, joka ilmoittaa, että kokoelma tai useita kokoelmia on vastaanotettu. Jos vastaanotettu kokoelma on sallitulta lähettäjältä, jolla on automaattisen tulostuksen oikeudet, kokoelma tulostetaan automaattisesti laitteellasi. Jos vastaanotettu kokoelma on sallitulta lähettäjältä, jolla **ei** ole automaattisen tulostuksen oikeuksia, kokoelman tiedot näkyvät HP all-in-one -laitteen **vastaanotettujen** kokoelmien luettelossa.

 Jos automaattinen tarkistus ei ole käytössä tai jos haluat tarkistaa, oletko vastaanottanut kokoelman automaattisen tarkistuksen välillä, valitse HP Instant Share ja sitten HP Instant Share -valikosta Vastaanota. Kun valitset Vastaanota, HP all-in-one -laite tarkistaa uudet kuvakokoelmat ja lataa tiedot laitteesi vastaanotettujen kokoelmien luetteloon.

Jos vastaanotettu kokoelma on sallitulta lähettäjältä, jolla on automaattisen tulostuksen oikeudet, sinua kehotetaan valitsemaan joko Tulosta nyt tai Tulosta myöhemmin. Jos valitset Tulosta nyt, kokoelman kuvat tulostetaan. Jos valitset Tulosta myöhemmin, kokoelman tiedot näkyvät vastaanotettujen kokoelmien luettelossa.

Seuraavissa osissa on tietoja vastaanotettujen kuvien tulostamisesta, tulostuskoon ja muiden tulostusasetusten määrittämisestä ja tulostustöiden peruuttamisesta.

#### Vastaanotettujen kuvien automaattinen tulostaminen

Jos automaattinen tarkistus on käytössä, HP all-in-one -laite tulostaa automaattisesti kuvakokoelman, joka on vastaanotettu sallitulta lähettäjältä, jolla on automaattisen tulostuksen oikeudet.

#### Vastaanotettujen kuvien automaattinen tulostaminen

1 Lisää lähettäjä HP Instant Share -käyttäjäluetteloon ja määritä automaattisen tulostuksen oikeudet.

Lisätietoja on kohdassa HP Instant Share -käyttäjäluettelon käyttäminen.

- 2 Valitse HP all-in-one -laitteen ohjauspaneelista HP Instant Share. Etupaneelin värinäyttöön tulee HP Instant Share -valikko.
- 3 Valitse 3 ja sitten 2. Näin avataan Instant Share -asetukset -valikko ja valitaan Automaattinen tarkistus. Automaattinen tarkastus -valikko avautuu.
- 4 Valitse Käytössä painamalla 1-painiketta.

Kun Automattinen tarkistus on valittu, HP all-in-one -laite tarkastaa säännöllisesti HP Instant Share -palvelusta, onko kuvakokoelma vastaanotettu. Jos kokoelma on vastaanotettu ja se on lähettäjältä, jolla on automaattisen tulostuksen oikeudet, se ladataan laitteeseesi ja tulostetaan.

Huomautus Voit suorittaa HP Instant Share -palvelun kyselyn manuaalisesti valitsemalla ensin HP Instant Share ja sitten HP Instant Share - valikosta Vastaanota-vaihtoehdon painamalla 2-painiketta. HP allin-one -laite suorittaa kyselyt HP Instant Share -palvelusta. Jos se havaitsee yhden tai useita automaattisesti tulostettavia kokoelmia, etupaneelin näyttöön tulee Tulostustyö valmiina -ikkuna. Jos valitset Tulosta nyt -vaihtoehdon painamalla 1-painiketta, kokoelma tulostetaan ja lisätään vastaanotettujen kokoelmien luetteloon. Jos valitset Tulosta myöhemmin -vaihtoehdon painamalla 2-painiketta, kokoelma lisätään vastaanotettujen kokoelmien luetteloon.

#### Vastaanotettujen kuvien tulostaminen manuaalisesti

Kuvakokoelma, joka on vastaanotettu lähettäjältä, jolla on oikeus lähettää laitteeseesi, mutta jolla ei ole automaattisen tulostuksen oikeuksia, säilyy HP Instant Share palvelussa, kunnes päätät, miten käsittelet kuvia HP all-in-one -laitteellasi. Voit esikatsella kokoelman kuvia ennen tulostamista tai tulostaa kokoelman ilman esikatselua.

#### Kuvien esikatseleminen ennen tulostamista

- 1 Valitse HP all-in-one -laitteen ohjauspaneelista HP Instant Share. Etupaneelin värinäyttöön tulee HP Instant Share -valikko.
- 2 Valitse Vastaanota painamalla 2-painiketta. HP all-in-one -laite tarkistaa HP Instant Share -palvelusta, onko kuvakokoelmia vastaanotettu. Jos kokoelma löytyy, se ladataan laitteeseen. Vastaanotettujen kokoelmien luettelo näkyy etupaneelin näytössä.
- 3 Valitse katseltava kokoelma ▲- ja▼ -painikkeilla.
- 4 Valitse OK.
- 5 Valitse kokoelmasta vähintään yksi kuva.
- 6 Valitse Käynnistä, Väri, Käynnistä, Musta tai Valokuva.
  - Jos valitset Käynnistä, Väri, valitut kuvat tulostetaan oletusasetusten mukaan (esimerkiksi yksi 10 x 15 cm:n tuloste).
  - Jos valitset Käynnistä, Musta, valitut kuvat tulostetaan oletusasetusten mukaan mustavalkoisina (esimerkiksi yksi 10 x 15 cm:n tuloste).
  - Jos painat Valokuva-painiketta, voit valita tulostusasetukset (esimerkiksi kopiomäärän, kuvan ja paperin koon sekä paperityypin) luettelosta ennen tulostamista. Kun asetukset on valittu, paina Käynnistä, Väri tai Käynnistä, Musta.

Huomautus Lisätietoja tulostusasetuksista on kohdassa Valokuvatulostuksen asetusten määrittäminen.

#### Kuvakokoelman tulostaminen ilman esikatselua

- 1 Valitse HP all-in-one -laitteen ohjauspaneelista HP Instant Share. Etupaneelin värinäyttöön tulee HP Instant Share -valikko.
- 2 Valitse Vastaanota painamalla 2-painiketta.

HP all-in-one -laite tarkistaa HP Instant Share -palvelusta, onko kuvakokoelmia vastaanotettu. Jos kokoelma löytyy, se ladataan laitteeseen. Vastaanotettujen kokoelmien luettelo tulee näyttöön.

- 3 Valitse tulostettava kokoelma ▲- ja ▼-painikkeella.
- 4 Paina Käynnistä, Väri- tai Käynnistä, Musta -painiketta.

Kuvat tulostetaan niiden sisältämien tulostustietojen mukaan. Jos kuvat eivät sisällä tulostustietoja, ne tulostetaan Instant Share -asetukset -valikossa määritettyjen etätulostusasetusten mukaan.

#### Tulostusasetusten määrittäminen

HP All-in-One -laitteella skannatut kuvat lähetetään edelleen vastaanottajalaitteeseen ja niiden tulostuskoko määritetään. Myös HP-etätulostinohjaimen edelleen lähettämissä kuvissa ja asiakirjoissa on määritetty tulostuskoko. Kun asiakirja tai kuvakokoelma, jonka tulostuskoko on määritetty, vastaanotetaan, kohteet tulostetaan seuraavien sääntöjen mukaan:

- Jos kokoelma on määritetty tulostumaan automaattisesti, HP all-in-one -laite käyttää määritettyä tulostuskokoa.
- Jos kokoelma tai asiakirja esikatsellaan ennen tulostamista, HP all-in-one -laite käyttää Tulostusvaihtoehdot-valikossa määritettyjä asetuksia (joko oletusasetuksia tai käyttäjän valitsemia asetuksia).
- Jos kokoelma tai asiakirja tulostetaan ilman esikatselua, HP all-in-one -laite käyttää määritettyä tulostuskokoa.

Kamerasta tai muistikortista lähetetyt kuvat lähetetään edelleen vastaanottajalaitteeseen **ilman** tulostustietoja. Jos kuva tai kuvakokoelma vastaanotetaan **ilman** tulostustietoja, kuvat tulostetaan seuraavien sääntöjen mukaan:

- Jos kuva tai kokoelma on määritetty tulostumaan automaattisesti, HP all-in-one laite tulostaa ne Instant Share -asetukset -valikossa määritettyjen etätulostusasetusten mukaan.
- Jos kuva tai kokoelma esikatsellaan ennen tulostamista, HP all-in-one -laite käyttää Tulostusvaihtoehdot-valikossa määritettyjä asetuksia (joko oletus asetuksia tai käyttäjän valitsemia asetuksia).
- Jos kuva tai kokoelma tulostetaan ilman esikatselua, HP all-in-one -laite käyttää Instant Share -asetukset -valikossa määritettyjä etätulostusasetuksia.

Edellä olevia sääntöjä käsitellään seuraavassa.

Etätulostusasetusten määrittäminen kokoelmalle, joka on määritetty tulostumaan automaattisesti

- 1 Valitse HP all-in-one -laitteen ohjauspaneelista HP Instant Share. Etupaneelin värinäyttöön tulee HP Instant Share -valikko.
- 2 Valitse ensin 3 ja sitten 6. Instant Share -asetukset -valikko avautuu ja Etätulostuskoko valitaan. Kuvan koko -valikko avautuu.
- 3 Valitse kuvan koko ▲ ja ▼ -painikkeilla. Oletusasetus on Sovita sivulle. Lisätietoja on kohdassa Valokuvatulostuksen asetusten määrittäminen.

Tulostusasetusten määrittäminen kokoelmille, jotka esikatsellaan ennen tulostamista

1 Valitse HP all-in-one -laitteen ohjauspaneelista HP Instant Share.

Etupaneelin värinäyttöön tulee HP Instant Share -valikko.

- 2 Valitse Vastaanota painamalla 2-painiketta. HP all-in-one -laite tarkistaa HP Instant Share -palvelusta, onko kuvakokoelmia vastaanotettu. Jos kokoelma löytyy, se ladataan laitteeseen. Vastaanotettujen kokoelmien luettelo näkyy etupaneelin näytössä.
- 3 Valitse katseltava kokoelma▲ ja ▼ -painikkeilla.
- 4 Valitse OK.
- 5 Valitse kokoelmasta vähintään yksi kuva.
- 6 Paina ohjauspaneelin Valokuva-painiketta. Tulostusvaihtoehdot-valikko tulee näyttöön.
- 7 Valitse määritettävä kohta (esimerkiksi kopioiden määrä, kuvan tai paperin koko tai paperityyppi) ja valitse asetus.

Huomautus Lisätietoja tulostusasetuksista on kohdassa Valokuvatulostuksen asetusten määrittäminen.

8 Aloita tulostus valitsemalla Käynnistä, Musta tai Käynnistä, Väri.

# Etätulostusasetusten määrittäminen kokoelmalle, joka tulostetaan ilman esikatselua

Noudata kohdassa Etätulostusasetusten määrittäminen kokoelmalle, joka on määritetty tulostumaan automaattisesti annettuja ohjeita.

#### Tulostustöiden peruuttaminen

Voit peruuttaa HP all-in-one -laitteen toiminnot milloin vain. Voit keskeyttää vastaanottamisen, esikatselun sekä tulostustyöt Peruuta-painikkeella.

- Jos valitset HP Instant Share -valikosta Vastaanota ja painat sitten Peruutapainiketta, laite ei tarkista HP Instant Share -palvelusta, onko kokoelmia vastaanotettu. Ohjelma palaa HP Instant Share -valikkoon.
- Jos painat Peruuta-painiketta kuvakokoelman esikatselun aikana, tulostettavaksi valittujen kuvien valinnat peruutetaan. Ohjelma palaa vastaanotettujen kokoelmien luetteloon.
- Jos olet aloittanut kuvakokoelman tulostamisen ja painat Peruuta-painiketta, tulostustyö keskeytyy. Jäljellä olevia kuvia ja kuvia, joiden tulostus on kesken, ei tulosteta. HP all-in-one siirtyy valmiustilaan.

Huomautus Peruutettuja tulostustöitä ei tulosteta automaattisesti.

## Vastaanotettujen kuvien poistaminen

Kuvakokoelmat näkyvät HP all-in-one -laitteen vastaanotettujen kokoelmien luettelossa siten, että viimeisin kokoelma näkyy ensimmäisenä. Aikaisemmat kokoelmat vanhentuvat 30 päivän kuluttua. (Määritetty päivien lukumäärä voi muuttua. Lue uusimmat tiedot HP Instant Share -palvelun käyttöehdoista.)

Jos vastaanotat useita kokoelmia, näytettävien kokoelmien määrää pitää ehkä vähentää. Kuvakokoelmat voi poistaa HP all-in-one -laitteen vastaanotettujen kokoelmien luettelosta.

#### Kuvakokoelmien poistaminen

1 Valitse HP all-in-one -laitteen ohjauspaneelista HP Instant Share.

Luku 13

Etupaneelin värinäyttöön tulee HP Instant Share -valikko.

- 2 Valitse HP Instant Share -asetukset painamalla 3-painiketta. Instant Share -asetukset -valikko avautuu.
- 3 Valitse Poista kokoelmat painamalla 3-painiketta. Poista kokoelmat -luettelo avautuu.
- 4 Korosta poistettava kokoelma ▲ ja ▼ -painikkeilla.
- 5 Valitse poistettava kokoelma OK-painikkeella.
- Voit poistaa kokoelman valinnan painamalla OK-painiketta toisen kerran.
- 6 Valitse poistettavat kokoelmat.
- 7 Kun kokoelmat on valittu, korosta Valinta valmis ja valitse OK.

Valitut kohteet poistetaan vastaanotettujen kokoelmien luettelosta.

# Asiakirjojen etätulostus

HP-etätulostinohjaimella voit lähettää tulostustöitä Windows-sovelluksista verkkoon kytkettyihin etätulostuslaitteisiin. Voit esimerkiksi etätulostaa kannettavasta tietokoneestasi (tai muusta tietokoneesta) HP all-in-one -laitteella, käyttää työtietokonettasi VPN-verkon kautta ja tulostaa laitteellasi tai lähettää tulostustyön jostakin muusta verkkoon kytketystä etälaitteesta HP All-in-One -laitteeseesi. Tulostustöitä lähettävissä yksiköissä pitää olla HP-etätulostinohjain asennettuna.

HP-etätulostinpalvelin asennetaan tietokoneeseen (tai kannettavaan tietokoneeseen), johon laiteohjelmisto on asennettu. Jos haluat asentaa HP-etätulostinohjaimen toiseen kannettavaan tietokoneeseen, asenna laiteohjelmisto tai lataa ohjain HP:n WWW-sivustosta.

Huomautus Kun lataat HP-etätulostinohjaimen HP:n WWW-sivustosta, varmista, että käytät laajakaistayhteyttä. Älä käytä puhelinverkkoyhteyttä.
 Laajakaistayhteyttä käyttävän ohjaimen lataaminen kestää kolmesta viiteen minuuttia.

#### HP-etätulostinohjaimen käyttäminen

- 1 Valitse Windows-sovelluksesta **Tiedosto Tulosta**. **Tulosta**-ikkuna avautuu tietokoneen näyttöön.
- 2 Valitse HP remote printers.
- 3 Valitse tulostimen Ominaisuudet ja määritä tulostusasetukset.
- 4 Aloita tulostus valitsemalla OK. Tietokoneen näyttöön tulee HP Instant Share -ohjelman Tervetuloa-ikkuna. Tervetuloa-ikkuna tulee näkyviin vain, jos et ole aiemmin valinnut Älä näytä tätä valintaikkunaa tämän jälkeen.
- 5 Noudata näytön ohjeita.
- 6 Anna kehotettaessa HP Passport -käyttäjätunnus ja -salasana ja valitse Seuraava.
  - Vihje Sinua kehotetaan antamaan HP Passport -käyttäjätunnus ja -salasana vain, jos et ole aiemmin määrittänyt palvelua muistamaan käyttäjätunnustasi ja salasanaasi.

Huomautus Jos et ole aiemmin määrittänyt HP Instant Share -palvelua, valitse HP Passport -kirjautuminen -näytöstä Tarvitsen HP Passport tilin. Hanki HP Passport -käyttäjätunnus ja -salasana. Valitse Maaja käyttöehdot -näytöstä maa/alue ja hyväksy käyttöehdot.

Valitse etätulostin -näyttö avautuu.

- 7 Jos tulostat HP all-in-one -laitteella, valitse tulostin luettelosta.
  - Huomautus Tulostimet on luetteloitu yksilöivän nimen mukaan, joka on määritetty laitteelle, kun se rekisteröitiin HP Instant Share -palveluun. Luettelossa näkyvät kaikki tulostimet, joihin sinulle on määritetty käyttöoikeus.

Jos tulostat muulla verkkoon kytketyllä laitteella kuin omallasi, valitse tulostimen nimi luettelosta. Jos tulostat laitteella ensimmäistä kertaa, lisää laite luetteloon valitsemalla **Add Printer (Lisää tulostin)**. Lisätietoja lähettämisestä laitteeseen on tehtävän Valokuvan lähettäminen ystävän tai sukulaisen verkkoon kytkettyyn laitteeseen vaiheissa 1 ja 2.

8 Noudata näytön ohjeita.

Huomautus Lisätietoja etätulostustöiden vastaanottamisesta on kohdassa Kuvien vastaanottaminen.

# HP Instant Share -asetusten määrittäminen

HP all-in-one -laitteella voit

- valita, vastaanotatko kuvakokoelmia avoimessa vai yksityisessä tilassa
- ottaa automaattisen tarkistuksen käyttöön ja poistaa sen käytöstä
- poistaa tulostettuja tai tarpeettomia kuvakokoelmia vastaanotettujen kokoelmien luettelosta
- lisätä tai poistaa lähettäjiä ja määrittää käyttöoikeuksia käyttäjäluettelon avulla
- nähdä laitteelle määritetyn yksilöivän nimen
- palauttaa HP Instant Share -laiteasetukset tehdasasetuksiin.

#### HP Instant Share -asetusten määrittäminen

- 1 Valitse HP all-in-one -laitteen ohjauspaneelista HP Instant Share. Etupaneelin värinäyttöön tulee HP Instant Share -valikko.
- 2 Valitse HP Instant Share -asetukset painamalla 3-painiketta. Instant Share -asetukset -valikko avautuu laitteen näyttöön.
- 3 Korosta haluttu asetus ▲ ja ▼ -painikkeilla.

Asetukset on kuvattu seuraavassa taulukossa.

#### Instant Share -asetukset

| Vastaanottoasetuks<br>et | Kun valitset Vastaanottoasetukset, voit valita,<br>vastaanottaako HP all-in-one -laite kuvakokoelman keneltä<br>tahansa lähettäjältä, jolla on voimassa oleva HP Passport -tili<br>(avoin tila), vai määritetyltä lähettäjäryhmältä (yksityinen tila).<br>Oletusasetuksena on Avoin, vastaanottaminen keneltä<br>tahansa lähettäjältä. Lisätietoja on kohdissa<br>Vastaanottaminen määritetyltä lähettäjäryhmältä (yksityinen |
|--------------------------|----------------------------------------------------------------------------------------------------|
|                          |                                                                                                    |

(jatkoa)

| Instant Share -asetukset                                   |                                                                                                    |  |
|------------------------------------------------------------|----------------------------------------------------------------------------------------------------|--|
|                                                            | tila) ja Vastaanottaminen keneltä tahansa lähettäjältä (avoin tila).                                                                                                    |  |
| Automaattinen<br>tarkistus                                 | Kun valitset automaattisen tarkistuksen, voit valita,<br>tarkastaako HP all-in-one -laite HP Instant Share -palvelusta<br>uudet viestit määrätyin välein. Jos automaattinen tarkistus on<br>Käytössä, etupaneelin näyttöön tulee kuvake, kun<br>kuvakokoelma on vastaanotettu. (Kuvakkeen kuvaus on<br>kohdassa HP all-in-one – yleistä. Lisätietoja on kohdissa<br>Kuvien esikatseleminen ennen tulostamista ja<br>Vastaanotettujen kuvien automaattinen tulostaminen.                                                                                                    |  |
|                                                            | Huomautus Jos et koskaan lähetä tai vastaanota kuvia tai tarkistat viestit manuaalisesti HP Instant Share -painikkeella, määritä automaattisen tarkistuksen asetukseksi Ei käytössä.                                                                                                    |  |
| Kokoelmien<br>poistaminen                                  | Kun valitset <b>Poista kokoelmat</b> , voit poistaa kokoelmia<br><b>vastaanotettujen</b> kokoelmien luettelosta. Lisätietoja on<br>kohdassa Vastaanotettujen kuvien poistaminen.                                                                                                    |  |
| Laitteen nimen<br>näyttäminen                              | Kun valitset Näytä laitteen nimi, voit nähdä nimen, jonka<br>määritit HP all-in-one -laitteelle, kun kirjauduit HP Instant<br>Share -palveluun ja rekisteröit laitteen. Muut käyttävät tätä<br>nimeä lähettäessään kuvia laitteeseesi. Lisätietoja on<br>kohdassa Valokuvan lähettäminen ystävän tai sukulaisen<br>verkkoon kytkettyyn laitteeseen.                                                                                                    |  |
| Tilin hallinta                                             | Jos HP all-in-one -laitetta ei ole rekisteröity HP Instant Share<br>-palveluun, Tilin hallinta -valinta käynnistää HP Instant<br>Share -ohjelman asennustoiminnon.<br>Jos laite on jo rekisteröity ja valitset Tilin hallinta -<br>vaihtoehdon, voit hallita HP Instant Share -tiliä<br>tietokoneestasi. Kun olet kirjautunut sisään käyttäen HP<br>Passport -käyttäjätunnusta ja -salasanaa, näyttöön tulee HP<br>Instant Share -hallintaohjelma. Asetuksissa voit esimerkiksi<br>luoda kohteen ja lisätä lähettäjiä käyttäjäluetteloon. Lisätietoja<br>on kohdan Aloittaminen aiheissa. |  |
| Etätulostuskoko                                            | Kun valitset Etätulostuskoko, voit määrittää vastaanotettujen kuvien tulostuskoon. Lisätietoja on kohdassa Tulostusasetusten määrittäminen.                                                                                                    |  |
| HP Instant Share -<br>ohjelman asetuksien<br>palauttaminen | Kun valitset <b>Palauta HP Instant Share</b> , voit palauttaa HP<br>Instant Share -laiteasetukset tehdasasetuksiin. Tämän jälkeen<br>HP all-in-one ei ole enää rekisteröity HP Instant Share -<br>palveluun.                                                                                                    |  |

#### Instant Share -asetukset

| Huomautus                                                                                                    | Jos palautat HP Instant Share -laiteasetukset,<br>HP all-in-one ei voi enää lähettää tai<br>vastaanottaa kuvia, ennen kuin HP Instant<br>Share on määritetty uudelleen. |
|----------------------------------------------------------------------------------------------------|----------------------------------------------------------------------------------------------------|
| <br>Valitse tämä vaihtoehto, jos annat laitteen toiselle henkilölle<br>tai jos haluat muuttaa HP all-in-one -laitteen verkkoliitännän<br>USB-liitännäksi. |                                                                                                    |
# **14** Tarvikkeiden tilaaminen

Voit tilata suositeltuja HP:n paperityyppejä, tulostuskasetteja ja HP all-in-one - lisälaitteita Internetin kautta HP:n WWW-sivustosta.

## Paperin, kalvojen tai muun tulostusmateriaalin tilaaminen

Jos haluat tilata tulostusmateriaalia, kuten HP Premium -paperia, HP Premium Plus -valokuvapaperia, HP Premium Inkjet -kalvoja tai HP:n silitettäviä siirtokuvia, lisätietoja on HP:n WWW-sivuilla osoitteessa www.hp.com. Valitse kehotettaessa maa/alue, valitse tuote ohjeiden mukaan ja napsauta jotakin sivulla olevaa ostoslinkkiä.

## **Tulostuskasettien tilaaminen**

Lisätietoja HP all-in-one -laitteen tulostuskasettien tilaamisesta on HP:n WWWsivustossa osoitteessa www.hp.com. Valitse kehotettaessa maa/alue, valitse tuote ohjeiden mukaan ja napsauta jotakin sivulla olevaa ostoslinkkiä.

HP all-in-one -laite tukee seuraavia tulostuskasetteja:

| Tulostuskasetit                                | HP-tilausnumero                                                                      |
|------------------------------------------------|--------------------------------------------------------------------------------------|
| HP:n musta inkjet-tulostuskasetti              | <b>#339</b> , 21 ml:n musta tulostuskasetti                                          |
| HP:n inkjet-kolmivärikasetti                   | <b>#344</b> , 14 ml:n väritulostuskasetti<br><b>343</b> , 7 ml:n väritulostuskasetti |
| HP:n inkjet-valokuvatulostuskasetti            | <b>348</b> , 13 ml:n värillinen valokuvatulostuskasetti                              |
| HP:n harmaa inkjet-<br>valokuvatulostuskasetti | 100, 15 ml:n harmaa tulostuskasetti                                                  |

Huomautus Tulostuskasettien tilausnumerot vaihtelevat maittain/alueittain. Jos tässä oppaassa mainitut tilausnumerot eivät vastaa HP all-in-one -laitteeseesi asennettujen tulostuskasettien numeroita, tilaa uudet kasetit laitteessa olevien kasettien numeroilla.

Löydät kaikkien laitteen tukemien tulostuskasettien tilausnumerot valitsemalla Tulostimen työkalut. Valitse HP Director -ohjelmasta Asetukset - Tulostusasetukset - Tulostimen työkalut. Valitse Arvioitu musteen taso -välilehti ja valitse sitten Print Cartridge Ordering Information (Mustekasetin tilaustiedot).

Voit myös ottaa yhteyttä paikalliseen HP:n jälleenmyyjään tai käydä HP:n WWW-sivuilla osoitteessa www.hp.com/support varmistaaksesi maasi/ alueesi oikeat tulostuskasettien tilausnumerot.

## Lisävarusteiden tilaaminen

Lisätietoja HP all-in-one -laitteen lisävarusteiden, esimerkiksi lisäpaperilokeron tai automaattisen kaksipuolisen tulostuksen kääntöyksikön, hankkimisesta on HP:n WWW-sivustossa osoitteessa www.hp.com. Valitse kehotettaessa maa/alue, valitse tuote ohjeiden mukaan ja napsauta jotakin sivulla olevaa ostoslinkkiä.

HP all-in-one -laite tukee seuraavia lisälaitteita maan/alueen mukaan:

| Lisävaruste ja HP:n<br>mallinumero                                                                                                    | Kuvaus                                                                                                    |
|----------------------------------------------------------------------------------------------------|----------------------------------------------------------------------------------------------------|
| HP:n automaattinen<br>kaksipuolisen tulostuksen<br>lisälaite<br>ph5712                                                                                                    | Tämän lisävarusteen avulla voit tulostaa automaattisesti paperin<br>molemmille puolille. Kun laitteeseen on asennettu tämä lisälaite,<br>voit tulostaa paperin molemmille puolille ilman, että sinun<br>tarvitsee kääntää paperipinoa käsin ja syöttää arkkeja uudelleen<br>kesken tulostuksen.                                                                                                    |
| HP:n automaattinen<br>kaksipuolisen tulostuksen<br>lisälaite ja pieni paperilokero<br>(tästä käytetään myös<br>nimitystä Hagaki-lokero,<br>jossa on automaattisen<br>kaksipuolisen tulostuksen<br>lisälaite)<br>ph3032 | HP all-in-one -laitteen takapuolelle kiinnitettävän erillisen pienten<br>paperikokojen ja kirjekuorien paperilokeron avulla voit tulostaa<br>kaksipuolisia tulosteita tavallisen kokoisille ja pienikokoisille<br>papereille automaattisesti. Kun tämä lisälaite on asennettu, voit<br>lisätä tavallisen kokoista paperia pääsyöttölokeroon ja pientä<br>paperia, esimerkiksi Hagaki-kortteja, takasyöttölokeroon. Näin<br>säästät aikaa, kun joudut vaihtamaan paperikokoa eri<br>tulostustöitä varten, sillä papereita ei tarvitse poistaa laitteesta ja<br>lisätä uudelleen aina paperikoon vaihtuessa. |
| HP:n 250 arkin paperilokero<br>pt3447                                                                                                    | HP all-in-one -laitteeseen kiinnitettävä erillinen paperilokero 250<br>tavallisen kokoiselle arkille. Kun tämä lisälaite on asennettu<br>laitteeseen, voit lisätä tavallista paperia alempaan syöttölokeroon<br>ja erikoisia paperityyppejä ylempään syöttölokeroon. Näin<br>säästät aikaa, kun joudut vaihtamaan paperityyppiä eri<br>tulostustöitä varten, sillä papereita ei tarvitse poistaa laitteesta ja<br>lisätä uudelleen aina paperikoon vaihtuessa.                                                                                                    |
| Langaton HP bt300<br>Bluetooth® -tulostinsovitin<br>bt300                                                                                                    | Tulostinsovittimen avulla voit tulostaa Bluetooth-laitteesta<br>HP all-in-one -laitteeseesi. Tämä lisälaite kytketään HP all-in-one<br>-laitteen etupuolella olevaan kameraporttiin, ja sillä voi tulostaa<br>tuetuista Bluetooth-laitteista, esimerkiksi digitaalisesta<br>kamerapuhelimesta tai kämmentietokoneesta. Sovitin ei tue<br>tulostamista Windows- tai Macintosh-tietokoneesta, jossa on<br>Bluetooth-yhteys.                                                                                                    |

## Muiden tarvikkeiden tilaaminen

Jos haluat tilata muita lisävarusteita, esimerkiksi HP all-in-one -ohjelman, painetun käyttöoppaan, asennusoppaan tai asiakkaan vaihdettavissa olevia osia, soita oman alueesi palvelunumeroon:

- Yhdysvallat ja Kanada: 1-800-474-6836 (1-800-HP invent).
- Eurooppa: +49 180 5 290220 (Saksa) ja +44 870 606 9081 (Iso-Britannia).

Tilaa HP all-in-one -ohjelmia muissa maissa tai muilla alueilla soittamalla maan tai alueen puhelinnumeroon. Alla olevat numerot ovat voimassa tämän oppaan julkaisuhetkellä. Uusin tilausnumeroiden luettelo on HP:n WWW-sivustossa osoitteessa www.hp.com/support. Jos ohjelma kehottaa, niin valitse maa/alue ja valitse Yhteystiedot, joista saat lisätietoja tekniseen tukeen soittamisesta.

| Maa/alue                                        | Tilausnumero                                                 |
|-------------------------------------------------|--------------------------------------------------------------|
| Aasia ja<br>Tyynenmeren alue<br>(paitsi Japani) | 65 272 5300                                                  |
| Australia                                       | 131047                                                       |
| Eurooppa                                        | +49 180 5 290220 (Saksa)<br>+44 870 606 9081 (Iso-Britannia) |
| Uusi-Seelanti                                   | 0800 441 147                                                 |
| Etelä-Afrikka                                   | +27 (0)11 8061030                                            |
| Yhdysvallat ja<br>Kanada                        | 1-800-HP-INVENT (1 800 474 6836)                             |

# 15 HP all-in-one -laitteen huoltaminen

HP all-in-one -laite vaatii vain vähän huoltotoimenpiteitä. Lasi ja kannen alusta kannattaa toisinaan puhdistaa pölystä, jotta kopiot ja skannatut tiedostot olisivat mahdollisimman selkeitä. Myös tulostuskasetit täytyy silloin tällöin vaihtaa, kohdistaa tai puhdistaa. Tässä osassa on ohjeita siitä, kuinka voit pitää HP all-in-one -laitteen parhaassa mahdollisessa toimintakunnossa. Suorita nämä yksinkertaiset huoltotoimenpiteet tarpeen mukaan.

## HP all-in-one -laitteen puhdistaminen

Sormenjäljet, tarhat, hiukset ja muu lasilla tai kannen alustassa oleva lika voi heikentää suorituskykyä ja vaikuttaa erityistoimintojen tarkkuuteen, esimerkiksi Sovita sivulle - toimintoon. Voit joutua puhdistamaan lasin ja kannen alustan, jotta kopiot ja skannatut tiedostot olisivat mahdollisimman selkeitä. Voit myös joutua poistamaan pölyä HP allin-one -laitteen sisältä.

#### Lasin puhdistaminen

Sormenjäljistä, tahroista, hiuksista ja pölystä likaantunut lasi hidastaa laitteen toimintaa ja vaikuttaa joihinkin toimintoihin, esimerkiksi Sovita sivulle -toimintoon.

- 1 Katkaise HP all-in-one -laitteesta virta, irrota virtajohto ja avaa laitteen kansi.
  - Huomautus Kun irrotat virtajohdon, päivämäärä ja kellonaika pyyhkiytyvät laitteen muistista. Sinun täytyy palauttaa päivämäärä ja kellonaika myöhemmin, kun kytket virtajohdon uudelleen. Myös kaikki muistiin tallennetut faksit pyyhkiytyvät pois.
- 2 Puhdista lasi pehmeällä liinalla tai sienellä, joka on kostutettu lasinpuhdistukseen tarkoitetulla puhdistusaineella.

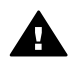

Varoitus Älä käytä lasin puhdistuksessa hankaavia puhdistusaineita, kuten asetonia, bentseeniä tai hiilitetrakloridia. Nämä aineet voivat vahingoittaa lasia. Älä kaada tai suihkuta nesteitä suoraan lasille. Neste voi vuotaa lasin alle ja vahingoittaa laitetta.

3 Ehkäise läiskät kuivaamalla lasi säämiskällä tai selluloosasienellä.

#### Kannen alustan puhdistaminen

HP all-in-one -laitteen kannen alla olevaan valkoiseen asiakirjan alustaan saattaa kertyä likaa.

- 1 Katkaise HP all-in-one -laitteesta virta, irrota virtajohto ja avaa laitteen kansi.
- 2 Puhdista asiakirjan taustana oleva valkoinen kannen alusta pehmeällä, lämpimään ja mietoon saippuaveteen kostutetulla liinalla tai sienellä.
- 3 Irrota lika kannen alustasta varovasti. Älä hankaa kannen alustaa.
- 4 Kuivaa alusta säämiskällä tai pehmeällä liinalla.

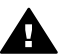

Varoitus Älä käytä paperipohjaisia pyyhkeitä, sillä ne voivat naarmuttaa alustaa.

5 Jos alusta kaipaa vielä puhdistusta, toista edellä kuvatut vaiheet käyttäen isopropyylialkoholia (spriitä). Poista puhdistusaineen jäämät huolellisesti kostealla liinalla.

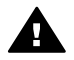

Varoitus Älä kaada alkoholia lasille tai HP all-in-one -laitteen maalatuilla osille. Se voi vahingoittaa laitetta.

#### Ulkopintojen puhdistaminen

Pyyhi pöly, lika ja tahrat laitteen ulkopinnoista pehmeällä liinalla tai hieman kostutetulla sienellä. HP all-in-one -laitetta ei tarvitse puhdistaa sisältä. Älä käytä nesteitä HP all-inone -laitteen sisäosien tai etupaneelin puhdistamiseen.

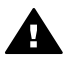

Varoitus Jotta HP all-in-one -laitteen maalatut osat eivät vahingoittuisi, älä käytä alkoholia tai alkoholipohjaisia puhdistusaineita etupaneelin, laitteen kannen tai muiden maalattujen osien puhdistamiseen.

## Arvioitujen mustetasojen tarkastaminen

Voit helposti tarkastaa tulostuskasetin mustetason ja selvittää, kuinka pian kasetti on vaihdettava. Mustetason näyttö on arvio tulostuskaseteissa jäljellä olevan musteen määrästä.

#### mustetasojen tarkastaminen ohjauspaneelin avulla

Etupaneelin värinäytön alareunassa olevat kaksi kuvaketta ilmoittavat kahdessa asennetussa tulostuskasetissa olevan mustemäärän.

- Vihreä kuvake ilmoittaa kolmivärikasetissa jäljellä olevan musteen määrän.
- Musta kuvake ilmoittaa mustassa tulostuskasetissa jäljellä olevan musteen määrän.
- Oranssi kuvake ilmoittaa valokuvatulostuskasetissa jäljellä olevan musteen määrän.
- Siniharmaa kuvake ilmoittaa harmaassa valokuvatulostuskasetissa jäljellä olevan musteen määrän.

Jos käytät muita kuin HP:n tulostuskasetteja tai uudelleen täytettyjä tulostuskasetteja tai jos johonkin tulostuskasettipaikkaan ei ole asennettu tulostuskasettia, toinen kuvake (tai molemmat kuvakkeet) ei ehkä näy kuvakepalkissa. HP all-in-one -laite ei tunnista muiden valmistajien kuin HP:n tulostuskasetteja eikä uudelleen täytettyjä tulostuskasetteja.

Jos kuvakkeessa näkyy ontto pisara, kuvaketta vastaavassa tulostuskasetissa on erittäin vähän mustetta jäljellä ja se täytyy vaihtaa pian. Vaihda tulostuskasetti, kun tulostuslaatu alkaa heiketä.

Lisätietoja etupaneelin värinäytön mustetasokuvakkeista on kohdassa Etupaneelin värinäytön kuvakkeet.

Voit myös tarkastaa mustekasetin arvioidun jäljellä olevan mustetason tietokoneesta. Jos tietokoneen ja HP all-in-one -laitteen välillä on USB-liitäntä, käytönaikaisessa HP Image Zone ohelmiston ohjeessa on tietoja, miten mustetasot tarkastetaan valitsemalla Tulostimen työkalut. Jos käytössäsi on verkkoyhteys, voit tarkastaa mustetasot sulautetun WWW-palvelimen avulla. Lisätietoja sulautetun WWWpalvelimen käyttämisestä on verkko-oppaassa.

## Itsetestiraportin tulostaminen

Jos tulostuksessa ilmenee ongelmia, tulosta itsetestiraportti ennen tulostuskasettien vaihtamista. Tässä raportissa on hyödyllisiä tietoja useista laitteisiin liittyvistä seikoista, esimerkiksi tulostuskaseteista.

- 1 Lisää syöttölokeroon tavallista käyttämätöntä A4-, Letter- tai Legal-kokoista paperia.
- 2 Paina Asetukset-painiketta.
- 3 Valitse ensin 2 ja sitten 5.

Näin avataan Tulosta raportti -valikko ja valitaan Itsetestiraportti. HP all-in-one -laite tulostaa itsetestiraportin, joka saattaa ilmaista tulostusongelman syyn. Esimerkki raportin mustetestistä näkyy alla olevassa kuvassa.

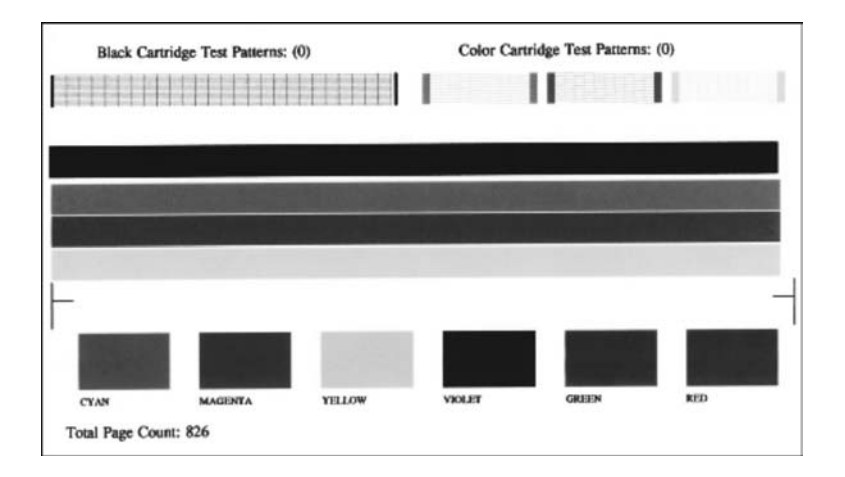

- 4 Varmista, että testikuviot ovat tasaisia ja niissä näkyy täydellinen ruudukko. Jos useat kuvion viivat katkeavat, suuttimissa saattaa olla vikaa. Tulostuskasetit on ehkä puhdistettava. Lisätietoja on kohdassa Tulostuskasettien puhdistaminen.
- 5 Varmista, että värilliset viivat ulottuvat koko sivun poikki. Jos musta viiva puuttuu, on haalistunut tai raidallinen tai siinä on viivoja, oikeanpuoleisen paikan mustassa tulostuskasetissa tai valokuvatulostuskasetissa voi olla vikaa. Jos muut kolme viivaa puuttuvat, ovat haalistuneita tai raidallisia tai niissä on

Jos muut kolme viivaa puuttuvat, ovat haalistuneita tai raidallisia tai niissä on viivoja, vasemmanpuoleisen paikan kolmiväritulostuskasetissa voi olla vikaa. Varmista, että väripalkit näkyvät tasaisesti ja vastaavat alla lueteltuja värejä.

Tulosteessa pitäisi näkyä syaani, magenta, keltainen, violetti, vihreä ja punainen väripalkki.

6

Jos väripalkkeja puuttuu, ne ovat sameita tai ne eivät vastaa palkin alapuolella olevaa merkintää, kolmiväritulostuskasetin muste voi olla lopussa. Tulostuskasetti on ehkä vaihdettava. Lisätietoja tulostuskasettien vaihtamisesta on kohdassa Tulostuskasettien vaihtaminen.

Huomautus Esimerkkejä toimivien ja viallisten tulostuskasettien testikuvioista, väriviivoista ja väripalkeista on käytönaikaisessa HP Image Zone ohjelmiston ohjeessa, joka on toimitettu ohjelmiston mukana.

## Tulostuskasettien huoltaminen

Varmista HP all-in-one -laitteen paras tulostuslaatu yksinkertaisilla huoltotoimenpiteillä. Tässä osassa on ohjeita tuloskasettien käsittelyyn, vaihtamiseen, kohdistamiseen ja puhdistamiseen.

#### Tulostuskasettien käsitteleminen

Tutustu osiin ja tulostuskasettien käsittelyohjeisiin, ennen kuin vaihdat tai puhdistat tulostuskasetteja.

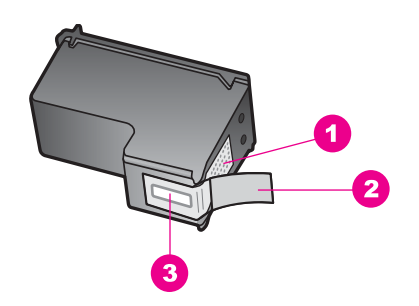

- 1 Kuparinväriset kosketuspinnat
- 2 Muovinauha, jossa on vaaleanpunainen repäisykieleke (täytyy irrottaa ennen asentamista)
- 3 Mustesuuttimet, suojattu muovinauhalla

Pitele mustekasetteja mustista muovireunuksista siten, että etiketti osoittaa ylöspäin. Älä kosketa kuparinvärisiä pintoja tai mustesuuttimia.

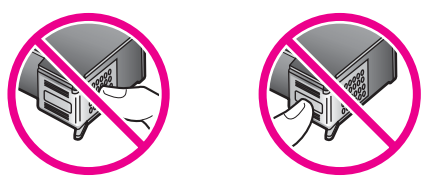

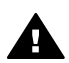

Varoitus Älä pudota mustekasettia, sillä se voi vahingoittua käyttökelvottomaksi.

#### Tulostuskasettien vaihtaminen

Kun tulostuskasetin mustetaso on vähäinen, värinäyttöön tulee viesti.

Huomautus Voit myös tarkistaa mustetasot HP Director -ohjelmalla, joka kuuluu tietokoneen HP Image Zone -ohjelmistoon. Lisätietoja on kohdassa Arvioitujen mustetasojen tarkastaminen.

Kun värinäyttöön tulee vähäisestä mustetasosta kertova viesti, varmista, että vaihtokasetti on heti saatavilla. Tulostuskasetit on vaihdettava myös silloin, jos tulostettu teksti näyttää haalistuneelta tai tulostuksessa esiintyy tulostuskasetteihin liittyviä laatuongelmia.

Vihje Näiden ohjeiden avulla voit myös vaihtaa mustan tulostuskasetin paikalle valokuvatulostuskasetin tai harmaan valokuvatulostuskasetin, jolloin voit tulostaa laadukkaita väri- tai mustavalkokuvia.

Kaikkien HP all-in-one -laitteen tukemien tulostuskasettien tilausnumerot on kohdassa Tulostuskasettien tilaaminen. Lisätietoja HP all-in-one -laitteen tulostuskasettien tilaamisesta on HP:n WWW-sivustossa osoitteessa www.hp.com. Valitse kehotettaessa maa/alue, valitse tuote ohjeiden mukaan ja napsauta jotakin sivulla olevaa ostoslinkkiä.

#### Tulostuskasettien vaihtaminen

- 1 Varmista, että HP all-in-one -laitteeseen on kytketty virta.
  - Varoitus Jos HP all-in-one -laitteen virta ei ole kytkettynä, kun yrität vaihtaa tulostuskasetin nostamalla tulostuskasettien suojakantta, HP all-in-one laite ei vapauta tulostuskasetteja. Voit vahingoittaa HP all-in-one laitetta, jos tulostuskasetit eivät ole varmasti paikallaan oikeassa reunassa ja yrität poistaa niitä.
- 2 Avaa tulostuskasetin luukku nostamalla luukkua laitteen etupuolen keskikohdasta, kunnes luukku lukittuu paikalleen. Tulostuskasettiisuunu on HR all in ona laitteen eikeessa raunaasa.

Tulostuskasettivaunu on HP all-in-one -laitteen oikeassa reunassa.

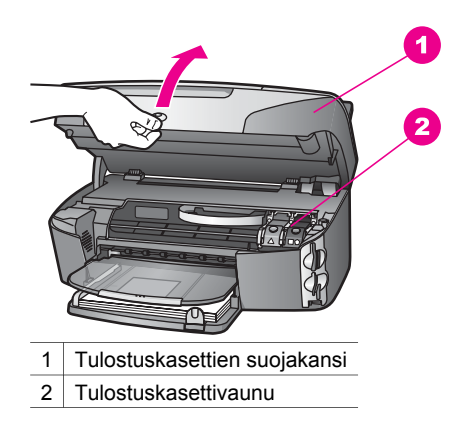

3 Kun tulostuskasettivaunu on paikallaan eikä siitä kuulu ääntä, paina HP all-in-one -laitteen salpaa ja nosta sitä. Jos vaihdat kolmiväritulostuskasettia, nosta vasemmalla oleva vihreä salpa. Jos vaihdat mustaa tulostuskasettia, valokuvatulostuskasettia tai harmaata valokuvatulostuskasettia, nosta oikealla oleva musta salpa.

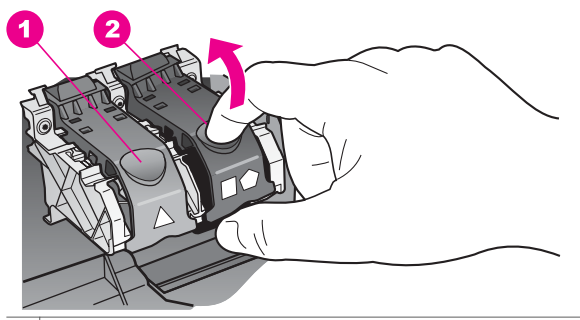

- 1 Kolmiväritulostuskasetin salpa
- 2 Tulostuskasetin salpa mustalle tulostuskasetille, väritulostuskasetille ja harmaalle valokuvatulostuskasetille
- 4 Paina tulostuskasettia alaspäin ja ota se sitten ulos paikastaan vetämällä sitä itseäsi kohti.

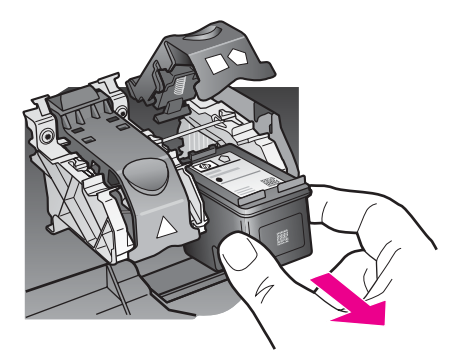

5 Jos poistat mustan tulostuskasetin sen vuoksi, että haluat asentaa valokuvatulostuskasetin tai harmaan tulostuskasetin, talleta musta tulostuskasetti tulostuskasetin suojaan. Lisätietoja on kohdassa Tulostuskasetin suojan käyttäminen.

Jos poistat tulostuskasetin musteen käytyä vähiin tai lopputtua, kierrätä kasetti. Monissa maissa / monilla alueilla on käytettävissä HP Inkjet -laitteiden kierrätysohjelma, jonka avulla voit kierrättää käytetyt tulostuskasetit maksutta. Lisätietoja on seuraavassa WWW-sivustossa osoitteessa: www.hp.com/hpinfo/globalcitizenship/environment/recycle/inkjet.html

6 Poista uusi tulostuskasetti pakkauksesta ja poista muovinauha varovasti vaaleanpunaisesta kielekkeestä vetämällä. Älä kosketa muita osia kuin vaaleanpunaista muovinauhaa.

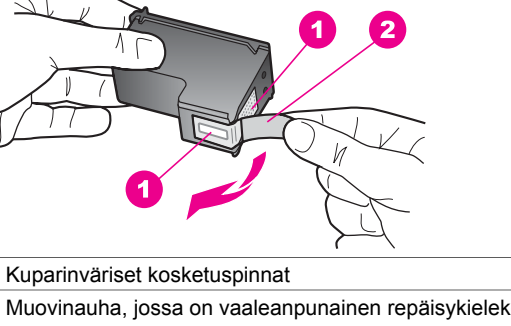

- 1
- 2 Muovinauha, jossa on vaaleanpunainen repäisykieleke (täytyy irrottaa ennen asentamista)
- 3 Mustesuuttimet, suojattu muovinauhalla

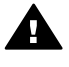

Varoitus Älä kosketa kuparinvärisiä pintoja tai mustesuuttimia. Näiden osien koskettaminen voi aiheuttaa tukkeumia, musteensyöttöhäiriöitä ja sähkökytkentöjen huononemista.

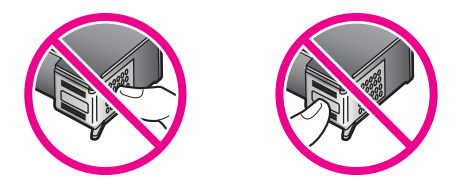

7 Työnnä uusi tulostuskasetti tasoa pitkin tyhjään aukkoon. Työnnä tulostuskasettia eteenpäin, kunnes se napsahtaa paikalleen. Jos tulostuskasetin tarrassa on valkoinen kolmio, liu'uta kasetti vasemmanpuoleiseen aukkoon. Salpa on vihreä ja siinä on valkoinen kolmio. Jos tulostuskasetissa on valkoinen neliö tai viisikulmio, liu'uta kasetti oikeanpuoleiseen aukkoon. Salpa on musta ja siinä on valkoinen neliö ja viisikulmio.

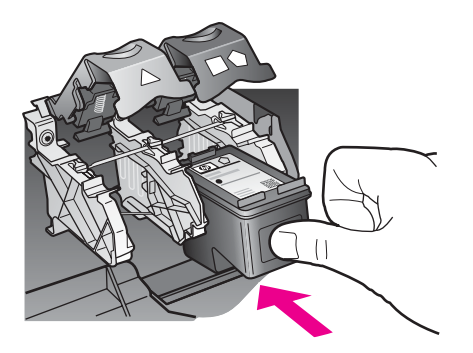

8 Paina salpaa alaspäin, kunnes se pysähtyy. Varmista, että salpa jää lukituskielekkeiden alle.

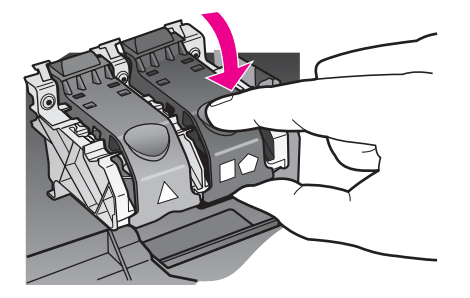

9 Sulje tulostuskasettien suojakansi.

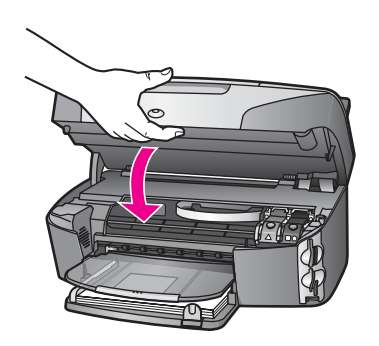

#### Valokuvatulostuskasetin käyttäminen

HP all-in-one -laitteella tulostettavien ja kopioitavien värivalokuvien laatu on paras mahdollinen, kun hankit valokuvatulostuskasetin. Poista musta tulostuskasetti ja aseta valokuvatulostuskasetti paikalleen. Kun laitteeseen on asennettu kolmivärikasetti ja valokuvatulostuskasetti, käytössäsi on kuuden musteen järjestelmä. Tämä parantaa värillisten valokuvien laatua.

Kun haluat tulostaa tavallisia tekstiasiakirjoja, vaihda musta tulostuskasetti takaisin paikalleen. Säilytä valokuvatulostuskasettia tulostuskasetin suojassa, kun tulostuskasetti ei ole käytössä.

- Lisätietoja valokuvatulostuskasetin hankkimisesta on kohdassa Tulostuskasettien tilaaminen.
- Lisätietoja tulostuskasettien vaihtamisesta on kohdassa Tulostuskasettien vaihtaminen.
- Lisätietoja tulostuskasetin suojan käyttämisestä on kohdassa Tulostuskasetin suojan käyttäminen.

#### Harmaan valokuvatulostuskasetin käyttäminen

HP all-in-one -laitteella tulostettavien ja kopioitavien mustavalkovalokuvien laatu on paras mahdollinen, kun hankit valokuvatulostuskasetin. Poista musta tulostuskasetti ja aseta harmaa valokuvatulostuskasetti paikalleen. Jos laitteeseen on asennettu kolmivärikasetti ja harmaa valokuvatulostuskasetti, voit tulostaa enemmän harmaan eri sävyjä, mikä puolestaan parantaa mustavalkoisten valokuvien laatua. Kun haluat tulostaa tavallisia tekstiasiakirjoja, vaihda musta tulostuskasetti takaisin paikalleen. Säilytä valokuvatulostuskasettia tulostuskasettin suojassa, kun tulostuskasetti ei ole käytössä.

- Lisätietoja harmaan valokuvatulostuskasetin hankkimisesta on kohdassa Tulostuskasettien tilaaminen.
- Lisätietoja tulostuskasettien vaihtamisesta on kohdassa Tulostuskasettien vaihtaminen.
- Lisätietoja tulostuskasetin suojan käyttämisestä on kohdassa Tulostuskasetin suojan käyttäminen.

#### Tulostuskasetin suojan käyttäminen

Joissakin maissa / joillakin alueilla saat valokuvatulostuskasetin oston yhteydessä myös tulostuskasetin suojan. Joissakin maissa / joillakin alueilla tulostuskasetin suoja toimitetaan HP all-in-one -laitteen mukana. Jos et ole saanut tulostuskasetin suojaa tulostuskasetin tai HP all-in-one -laitteen mukana, voit tilata sen HP-tuesta osoitteessa www.hp.com/support.

Tulostuskasetin suoja on tarkoitettu suojaamaan tulostuskasettia ja estämään sen kuivuminen, kun tulostuskasetti ei ole käytössä. Aina kun poistat HP all-in-one laitteesta tulostuskasetin, jota haluat käyttää myöhemmin, säilytä sitä tulostuskasetin suojassa. Jos esimerkiksi poistat mustan tulostuskasetin halutessasi tulostaa laadukkaita valokuvia valokuva- ja kolmiväritulostuskasetin avulla, säilytä mustaa tulostuskasettia tulostuskasetin suojassa.

#### Tulostuskasetin paneminen tulostuskasetin suojaan

Työnnä tulostuskasetti tulostuskasetin suojaan loivassa kulmassa ja napsauta kasetti tiiviisti paikalleen.

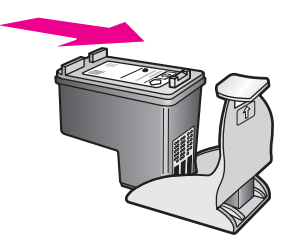

#### Tulostuskasetin poistaminen tulostuskasetin suojasta

Irrota tulostuskasetti paikaltaan painamalla tulostuskasetin suojan päältä sisään- ja taaksepäin. Vedä sitten tulostuskasetti tulostuskasetin suojasta.

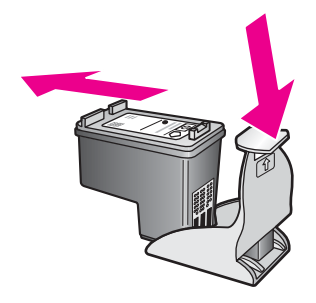

#### Tulostuskasettien kohdistaminen

HP all-in-one -laite kehottaa kohdistamaan tulostuskasetit aina, kun asennat tai vaihdat tulostuskasetin. Voit myös kohdistaa tulostuskasetit milloin tahansa ohjauspaneelin tai tietokoneen **HP Image Zone** -ohjelmiston avulla. Tulostuskasettien kohdistaminen takaa, että tulostuslaatu säilyy hyvänä.

Huomautus Jos poistat tulostuskasetin ja asennat saman kasetin uudelleen, HP allin-one -laite ei anna kehotusta kohdistaa tulostuskasetteja. HP all-in-one -laite muistaa tulostuskasetin kohdistusarvot, niin että sinun ei tarvitse kohdistaa tulostuskasetteja uudelleen.

#### Tulostuskasettien kohdistaminen etupaneelista laitteen pyytäessä kohdistamista

Varmista, että syöttölokeroon on lisätty käyttämätön valkoinen A4- tai Letterkokoinen paperiarkki ja valitse sitten OK.

HP all-in-one -laite tulostaa tulostuskasettien kohdistusarkin ja kohdistaa tulostuskasetit. Kierrätä tai hävitä arkki.

Huomautus Jos syöttölokerossa oleva paperi on värillistä, kohdistaminen ei onnistu. Lisää syöttölokeroon käyttämätön valkoinen paperi ja kohdista tulostuskasetit uudelleen.

Jos kohdistaminen epäonnistuu uudelleen, laitteen tunnistin tai tulostuskasetti voi olla viallinen. Ota yhteyttä HP-tukeen osoitteessa www.hp.com/support. Jos ohjelma kehottaa niin, valitse maa/alue ja valitse **Yhteystiedot**, joista saat lisätietoja tekniseen tukeen soittamisesta.

Tulostuskasettien kohdistaminen ohjauspaneelista haluttuna ajankohtana

- 1 Lisää syöttölokeroon tavallista käyttämätöntä A4- tai Letter-kokoista paperia.
- 2 Paina Asetukset-painiketta.
- 3 Valitse 6 ja sen jälkeen 2.

Näin avataan **Työkalut**-valikko ja valitaan **Kohdista tulostuskasetit**. HP all-in-one -laite tulostaa tulostuskasettien kohdistusarkin ja kohdistaa tulostuskasetit. Kierrätä tai hävitä arkki.

Lisätietoja tulostuskasettien kohdistamisesta HP all-in-one -laitteen ohessa toimitetun HP Image Zone -ohjelman avulla on HP Image Zone -ohjelmiston ohjeessa.

#### Tulostuskasettien puhdistaminen

Käytä tätä toimintoa, kun itsetestiraportissa näkyy raitoja tai valkoisia viivoja väriviivojen kohdalla. Älä puhdista tulostuskasetteja tarpeettomasti, sillä puhdistaminen kuluttaa mustetta ja lyhentää mustesuuttimien käyttöikää.

#### tulostuskasettien puhdistaminen ohjauspaneelista

- 1 Lisää syöttölokeroon tavallista käyttämätöntä A4- tai Letter-kokoista paperia.
- 2 Paina Asetukset-painiketta.
- 3 Valitse 6 ja sen jälkeen 1.

Näin avataan **Työkalut**-valikko ja valitaan **Puhdista tulostuskasetit**. HP all-in-one -laite tulostaa arkin, jonka voit kierrättää tai heittää pois. Jos kopiointi- tai tulostuslaatu näyttää yhä heikolta tulostuskasettien puhdistamisen jälkeen, puhdista tulostuskasetin kosketuspinnat ennen tulostuskasetin vaihtamista. Lisätietoja tulostuskasetin kosketuspintojen puhdistamisesta on kohdassa Tulostuskasetin kosketuspintojen puhdistaminen. Lisätietoja tulostuskasettien vaihtamisesta on kohdassa Tulostuskasettien vaihtaminen.

Lisätietoja tulostuskasettien puhdistamisesta HP all-in-one -laitteen ohessa toimitetun HP Image Zone -ohjelman avulla on HP Image Zone -ohjelmiston ohjeessa.

#### Tulostuskasetin kosketuspintojen puhdistaminen

Puhdista tulostuskasetin kosketuspinnat vain, jos värinäyttöön tulee toistuvasti kehote tarkastaa tulostuskasetit, vaikka tulostuskasetit on puhdistettu tai kohdistettu.

Ennen kuin puhdistat tulostuskasettien kosketuspinnat, irrota tulostuskasetti ja varmista, että mikään ei peitä tulostuskasettien kosketuspintoja. Asenna sitten tulostuskasetti uudelleen. Jos saat yhä kehotuksia tarkastaa tulostuskasetit, puhdista tulostuskasettien kosketuspinnat.

Tarvitset seuraavia aineita ja välineitä:

- Kuiva vaahtokumipuhdistin, nukkaamaton kangas tai jokin muu pehmeä puhdistusväline, joka ei hajoa tai jätä laitteeseen kuituja.
- Tislattua, suodatettua tai pullotettua vettä (vesijohtovesi saattaa sisältää epäpuhtauksia, joka voi vahingoittaa tulostuskasetteja).

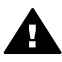

**Varoitus** Älä käytä liuottavaa puhdistusainetta tai alkoholia tulostuskasetin kosketuspintojen puhdistamiseen. Nämä aineet voivat vahingoittaa tulostuskasettia tai HP all-in-one -laitetta.

#### Tulostuskasetin kosketuspintojen puhdistaminen

- 1 Kytke HP all-in-one -laitteeseen virta ja avaa tulostuskasettien suojakansi. Tulostuskasettivaunu on HP all-in-one -laitteen oikeassa reunassa.
- 2 Odota, kunnes tulostuskasettivaunu on paikallaan eikä siitä kuulu ääntä. Irrota sitten virtajohto HP all-in-one -laitteen takaa.

Huomautus Kun irrotat virtajohdon, päivämäärä ja kellonaika pyyhkiytyvät laitteen muistista. Sinun täytyy palauttaa päivämäärä ja kellonaika myöhemmin, kun kytket virtajohdon uudelleen. Lisätietoja on kohdassa Päivämäärän ja kellonajan määrittäminen. Myös kaikki muistiin tallennetut faksit pyyhkiytyvät pois.

3 Avaa jokin salvoista ja irrota sitten tulostuskasetti.

Huomautus Älä irrota molempia tulostuskasetteja yhtä aikaa. Irrota ja puhdista tulostuskasetit yksi kerrallaan. Älä jätä tulostuskasettia HP all-in-one -laitteen ulkopuolelle yli 30 minuutin ajaksi.

- 4 Tarkista, että tulostuskasetin kontaktipinnoilla ei ole mustetta tai likaa.
- 5 Upota puhdas vaahtokumipuhdistin tai nukkaamaton kangas tislattuun veteen ja purista ylimääräinen vesi pois.
- 6 Tartu tulostuskasettiin sen sivuista.
- 7 Puhdista vain kuparinväriset kosketuspinnat. Lisätietoja mustesuuttimien alueen puhdistamisesta on kohdassa Mustesuuttimia ympäröivän alueen puhdistaminen.

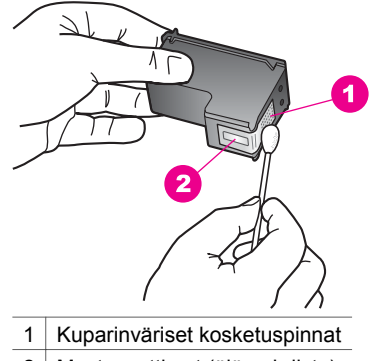

- 2 Mustesuuttimet (älä puhdista)
- 8 Pane tulostuskasetti takaisin tulostuskasettivaunun aukkoon ja lukitse salpa.
- 9 Tee samat toimenpiteet tarpeen mukaan muille tulostuskaseteille.
- 10 Sulje varovasti tulostuskasettivaunun luukku ja irrota virtajohto HP all-in-one laitteen takaa.

#### Mustesuuttimia ympäröivän alueen puhdistaminen

Jos HP all-in-one -laitetta käytetään pölyisessä ympäristössä, laitteen sisälle saattaa joutua jonkin verran likaa, esimerkiksi pölyä, hiuksia tai mattojen ja vaatteiden kuituja. Tulostuskasetteihin joutunut lika voi aiheuttaa tulostetuille sivuille mustejuovia ja - tahroja. Mustejuovien muodostuminen saadaan loppumaan puhdistamalla mustesuuttimia ympäröivä alue.

**Huomautus** Puhdista mustesuuttimia ympäröivä alue vain, jos tulostetuilla sivuilla on edelleen juovia ja tahroja, vaikka olet puhdistanut tulostuskasetit ohjauspaneelin tai **HP Image Zone** -ohjelmiston avulla. Lisätietoja on kohdassa Tulostuskasettien puhdistaminen.

Tarvitset seuraavia aineita ja välineitä:

- Kuiva vaahtokumipuhdistin, nukkaamaton kangas tai jokin muu pehmeä puhdistusväline, joka ei hajoa tai jätä laitteeseen kuituja.
- Tislattua, suodatettua tai pullotettua vettä (vesijohtovesi saattaa sisältää epäpuhtauksia, joka voi vahingoittaa tulostuskasetteja).

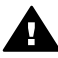

**Varoitus Älä** koske kuparinvärisiin kosketuspintoihin tai mustesuuttimiin. Näiden osien koskettaminen voi aiheuttaa tukkeumia, musteensyöttöhäiriöitä ja sähkökytkentöjen huononemista.

#### Mustesuuttimia ympäröivän alueen puhdistaminen

- 1 Kytke HP all-in-one -laitteeseen virta ja avaa tulostuskasettien suojakansi. Tulostuskasettivaunu on HP all-in-one -laitteen oikeassa reunassa.
- 2 Odota, kunnes tulostuskasettivaunu on paikallaan eikä siitä kuulu ääntä. Irrota sitten virtajohto HP all-in-one -laitteen takaa.
  - **Huomautus** Kun irrotat virtajohdon, päivämäärä ja kellonaika pyyhkiytyvät laitteen muistista. Sinun täytyy palauttaa päivämäärä ja kellonaika myöhemmin, kun kytket virtajohdon uudelleen. Lisätietoja on kohdassa Päivämäärän ja kellonajan määrittäminen. Myös kaikki muistiin tallennetut faksit pyyhkiytyvät pois.
- 3 Avaa jokin salvoista ja irrota sitten tulostuskasetti.
  - Huomautus Älä irrota molempia tulostuskasetteja yhtä aikaa. Irrota ja puhdista tulostuskasetit yksi kerrallaan. Älä jätä tulostuskasettia HP all-in-one -laitteen ulkopuolelle yli 30 minuutin ajaksi.
- 4 Pane tulostuskasetti paperinpalan päälle niin, että mustesuuttimet ovat ylöspäin.
- 5 Kostuta puhdas vaahtokumipuhdistin kevyesti tislatulla vedellä.
- 6 Puhdista mustesuuttimia ympäröivän alueen etupuoli ja reunat seuraavan kuvan mukaisesti.

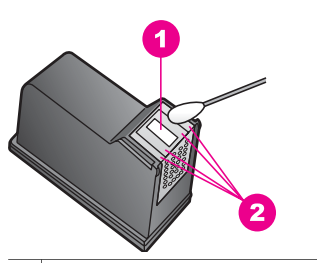

1 Mustesuuttimen levy (älä puhdista)

2 Mustesuuttimia ympäröivän alueen etupuoli ja reunat

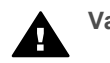

Varoitus Älä puhdista mustesuuttimen levyä.

- 7 Pane tulostuskasetti takaisin tulostuskasettivaunun aukkoon ja lukitse salpa.
- 8 Tee samat toimenpiteet tarpeen mukaan muille tulostuskaseteille.
- 9 Sulje varovasti tulostuskasettivaunun luukku ja irrota virtajohto HP all-in-one laitteen takaa.

## Tulostusasetusten muuttaminen

Voit muuttaa HP all-in-one -laitteen virransäästötilan ajan ja toimintoviiveen siten, että laite toimii haluamallasi tavalla. Voit myös palauttaa laitteen asetukset sellaisiksi kuin ne olivat hankkiessasi laitteen. Tämä toiminto poistaa kaikki määrittämäsi asetukset.

#### Virransäästötilan ajan määrittäminen

HP all-in-one -laitteen skannerin lampun virta on päällä tietyn ajan, jolloin HP all-in-one -laite on heti valmis vastaamaan käskyihisi. Jos HP all-in-one -laitetta ei käytetä tämän ajan kuluessa, järjestelmä katkaisee lampusta virran energian säästämiseksi. Voit poistua tästä tilasta painamalla mitä tahansa ohjauspaneelin painiketta.

HP all-in-one -laite määritetään automaattisesti siirtymään virransäästötilaan 12 tunnin kuluttua. Tee seuraavat vaiheet, jos haluat, että HP all-in-one siirtyy tähän tilaan aikaisemmin.

- 1 Paina Asetukset-painiketta.
- 2 Paina 7-painiketta ja sen jälkeen 2-painiketta. Näin avataan Asetukset-valikko ja valitaan Määritä virransäästötilan aika.
- 3 Valitse haluamasi aika painamalla **▼**-painiketta. Paina sitten **OK**-painiketta. Voit valita virransäästötilan ajaksi myös 1, 4, 8 tai 12 tuntia.

#### Toimintoviiveen määrittäminen

Toimintoviive-asetuksella voit määrittää ajan, joka kuluu, ennen kuin laite näyttää ilmoituksen, joka kehottaa käyttäjää jatkamaan toimintoa. Jos esimerkiksi painat Kopio-painiketta ja toimintoviiveaika kuluu ilman, että painat jotakin muuta painiketta, näyttöön tulee viesti: "Aloita valitsemalla Käynnistä. Valitse valitsemalla numero tai OK." Voit valita Nopea, Normaali, Hidas tai Ei käytössä. Jos valitset Ei käytössä, värinäyttöön ei tule ohjeita, mutta muut viestit, esimerkiksi vähäisen mustetason varoitukset, tulevat yhä näyttöön.

- 1 Paina Asetukset-painiketta.
- 2 Paina 7-painiketta ja sen jälkeen 3-painiketta. Näin avataan Asetukset-valikko ja valitaan Määritä toimintoviive.
- 3 Valitse viiveen aika painamalla **v**-painiketta. Paina sitten **OK**-painiketta.

#### Tehdasasetusten palauttaminen

Voit palauttaa alkuperäiset, HP all-in-one -laitteessa ostohetkellä olleet tehdasasetukset.

Huomautus Tehdasasetusten palauttaminen ei muuta määrittämiäsi päivämäärätietoja. Se ei myöskään vaikuta skannaus-, kieli- ja maa-/ alueasetuksiin tehtyihin muutoksiin.

Voit palauttaa tehdasasetukset ainoastaan ohjauspaneelista.

- 1 Paina Asetukset-painiketta.
- 2 Valitse 6 ja sen jälkeen 3.

Näin avataan Työkalut-valikko ja valitaan Palauta tehdasasetukset. Laitteen tehdasasetukset palautetaan.

### Huoltoäänet

HP all-in-one -laiteesta saattaa kuulua ääniä, jos laite on ollut kauan käyttämättömänä (noin kaksi viikkoa). Ne ovat osa laitteen normaalia toimintaa ja varmistavat sen, että HP all-in-one -laite tuottaa parhaan tulostuslaadun.

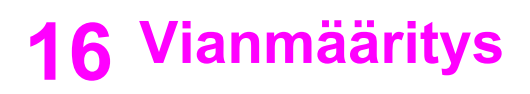

Tässä luvussa on tietoja HP all-in-one -laitteen vianmäärityksestä. Luku sisältää yksityiskohtaisia tietoja asennukseen ja kokoonpanoon liittyvistä kysymyksistä ja joistakin toimintaan liittyvistä aiheista. Lisätietoja vianmäärityksestä on käytönaikaisessa **HP Image Zone -ohjelmiston ohjeessa**, joka on toimitettu ohjelmiston mukana.

Monet ongelmat aiheutuvat siitä, jos HP all-in-one -laite kytketään tietokoneeseen USB-kaapelilla, ennen kuin HP all-in-one -ohjelmisto on asennettu tietokoneeseen. Jos olet kytkenyt HP all-in-one -laitteen tietokoneeseen ennen näyttöön tullutta kehotusta, noudata seuraavia ohjeita:

- 1 Irrota USB-kaapeli tietokoneesta.
- 2 Poista ohjelmiston asennus (jos se on jo asennettu).
- 3 Käynnistä tietokone uudelleen.
- 4 Katkaise HP all-in-one -laitteesta virta minuutin ajaksi ja kytke se uudelleen.
- 5 Asenna HP all-in-one -ohjelmisto uudelleen. Älä kytke USB-kaapelia tietokoneeseen ennen näyttöön tulevaa kehotusta.

Lisätietoja asennuksen poistamisesta ja uudelleenasennuksesta on kohdassa Ohjelmiston poistaminen ja asentaminen uudelleen.

Tässä osassa käsitellään seuraavia aiheita:

- Asennuksen vianmääritys: Tässä osassa käsitellään laitteiston, ohjelmiston, faksin ja HP Instant Share -ohjelman asennuksen vianmääritystä.
- Toiminnan vianmääritys: Tässä osassa käsitellään ongelmia, joita voi syntyä HP all-in-one -laitteen normaaleja toimintoja käytettäessä.
- Laitepäivitys: HP:n asiakastuen tai etupaneelin värinäytön ohjeiden avulla voit hakea HP:n WWW-sivustosta laitepäivityksen. Tässä osassa on tietoja laitteen päivityksestä.

## Ennen kuin otat yhteyttä HP:n asiakastukeen

Jos ongelmia ilmenee, noudata seuraavia ohjeita:

- 1 Lisätietoja on HP all-in-one -laitteen mukana toimitetuissa käyttöohjeissa.
  - Asennusopas: Asennusoppaassa on ohjeet HP all-in-one -laitteen asentamiseen.
  - Käyttöopas: Käyttöopas on kirja, jota parhaillaan luet. Käyttöoppaassa on tietoja HP all-in-one -laitteen perustoiminnoista ja HP all-in-one -laitteen käytöstä silloin, kun sitä ei ole kytketty tietokoneeseen, sekä asennukseen ja toimintaan liittyviä vianmääritysohjeita.
  - HP Image Zone -ohjelmiston ohje: Käytönaikaisessa HP Image Zone ohjelmiston ohjeessa on tietoja siitä, miten HP all-in-one -laitetta käytetään tietokoneen kanssa. Lisäksi se sisältää vianmääritysohjeita, joita ei ole käyttöoppaassa.

- Lueminut-tiedosto: Lueminut-tiedostossa on tietoja asennusongelmista ja järjestelmävaatimuksista. Lisätietoja on kohdassa Lueminut-tiedoston lukeminen.
- Verkko-opas: Verkko-oppaassa on tietoja siitä, miten HP all-in-one -laitetta käytetään verkossa.
- 2 Jos ongelmat eivät ratkea oppaissa olevien tietojen perusteella, tee seuraavat toimenpiteet osoitteessa www.hp.com/support:
  - Siirry käytönaikaisen tuen sivuille.
  - Lähetä kysymyksesi HP:lle sähköpostitse.
  - Ota yhteys HP:n tekniseen asiantuntijaan online-keskustelun välityksellä.
  - Tarkista ohjelmistopäivitykset.

Tukivaihtoehdot ja niiden saatavuus vaihtelevat tuotteen, maan/alueen ja kielen mukaan.

- 3 Ota yhteys paikalliseen liikkeeseen. Jos HP all-in-one -laitteessa on laitevika, sinua pyydetään toimittamaan HP all-in-one -laite ostopaikkaan. Huolto on maksutonta HP all-in-one -laitteen rajoitetun takuun aikana. Takuuajan umpeuduttua huolto on maksullinen.
- 4 Jos ongelmat eivät ratkea käytönaikaisen ohjeen tai HP:n WWW-sivujen avulla, soita HP:n asiakastukeen käyttäen oman maasi/alueesi puhelinnumeroa. Lisätietoja on kohdassa HP-tuki.

## Lueminut-tiedoston lukeminen

Lueminut-tiedostossa on lisätietoja asennusongelmista ja järjestelmävaatimuksista.

- Windows-käyttöjärjestelmässä voit avata Lueminut-tiedoston Windowstehtäväpalkista valitsemalla Käynnistä - Ohjelmat - Kaikki ohjelmat - Hewlett-Packard - HP Photosmart 2600/2700 series all-in-one View the Readme File (Näytä Lueminut-tiedosto).
- Macintosh OS 9- tai OS X -käyttöjärjestelmässä voit avata Lueminut-tiedoston kaksoisnapsauttamalla HP all-in-one -laitteen CD-levyn ylätason kansiossa olevaa kuvaketta.

## Asennuksen vianmääritys

Tässä osassa on asennusta ja kokoonpanoa koskevia vianmääritysohjeita, jotka liittyvät tavallisimpiin HP all-in-one -laitteen laite-, ohjelmisto- ja faksiongelmiin sekä **HP Instant Share** -toimintoihin.

#### Laitteiston asennuksen vianmääritys

Tässä osassa olevien ohjeiden avulla voit ratkaista HP all-in-one -laitteiston asennusta koskevia ongelmia.

#### HP all-in-one -laite ei käynnisty

#### Ratkaisu

Varmista, että kaikki virtajohdot on kytketty kunnolla ja odota HP all-in-one -laitteen käynnistymistä muutama sekunti. Jos kytket virran HP all-in-one -laitteeseen ensimmäisen kerran, käynnistyminen kestää noin minuutin. Jos HP all-in-one -laite on kytketty jakorasiaan, varmista, että jakorasia on kytketty virtalähteeseen.

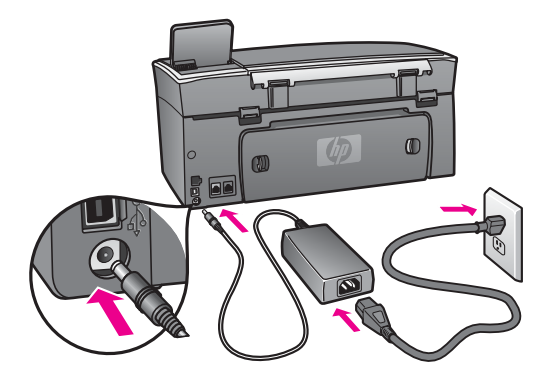

USB-kaapeli on kytketty, mutta HP all-in-one -laitteen käytössä tietokoneen kanssa on ongelmia

#### Ratkaisu

HP all-in-one -laitteen mukana toimitettu ohjelmisto on asennettava ennen USBkaapelin kytkemistä. Älä kytke USB-kaapelia asennuksen aikana ennen näyttöön tulevaa kehotusta. Kaapelin kytkeminen ennen kehotusta voi aiheuttaa ongelmia.

Kun olet asentanut ohjelmiston, tietokoneen kytkeminen HP all-in-one -laitteeseen on helppoa. Kytke USB-kaapelin toinen pää tietokoneen takaosaan ja toinen HP all-in-one -laitteen takaosaan. Kaapelin voi kytkeä mihin tahansa tietokoneen takaosassa olevaan USB-porttiin.

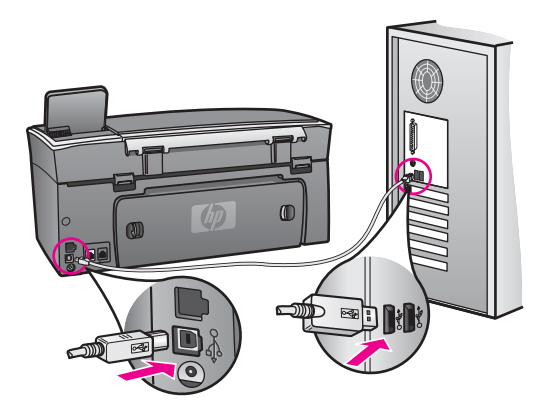

#### Etupaneelin värinäyttöön tuli kehotus kiinnittää ohjauspaneelin päällys

#### Ratkaisu

Ohjauspaneelin päällys ei ehkä ole kunnolla paikallaan, tai se on väärin kiinnitetty. Kohdista ohjauspaneelin päällys HP all-in-one -laitteen painikkeiden mukaan ja napsauta se tukevasti paikalleen.

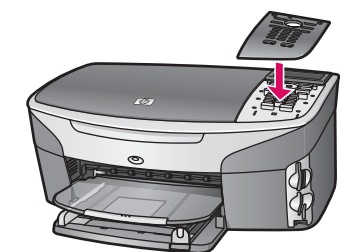

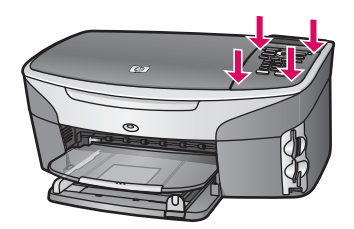

#### Etupaneelin värinäytössä näkyy väärä kieli

#### Ratkaisu

Tavallisesti kieli ja maa/alue määritetään, kun HP all-in-one -laite otetaan ensimmäisen kerran käyttöön. Voit kuitenkin muuttaa asetuksia koska tahansa seuraavasti:

- 1 Paina Asetukset-painiketta.
- 2 Paina ensin 7- ja sitten 1-painiketta. Näin valitset Asetukset - Määritä kieli ja maa/alue. Näyttöön tulee kieliluettelo. Voit selata kieliluetteloa ▲- ja ▼-painikkeiden avulla.
- 3 Kun haluamasi kieli näkyy korostettuna, paina OK-painiketta.
- 4 Paina kehotettaessa 1 (Kyllä)- tai 2 (Ei) -painiketta. Valitun kielen maat/alueet tulevat näyttöön. Selaa luetteloa ▲- ja ▼painikkeiden avulla.
- 5 Kun haluamasi kieli on korostettu, valitse OK.
- 6 Paina kehotettaessa 1 (Kyllä)- tai 2 (Ei) -painiketta.

#### Etupaneelin värinäytön valikoissa näkyvät väärät mitat

#### Ratkaisu

Olet ehkä valinnut virheellisen maan/alueen määrittäessäsi HP all-in-one -laitteen asetuksia. Valitsemasi maa/alue määrää värinäytössä näkyvät paperikoot.

Jos haluat muuttaa maan/alueen, sinun on ensin määritettävä oletuskieli uudelleen. Tavallisesti kieli ja maa/alue määritetään silloin, kun HP all-in-one -laite otetaan ensimmäisen kerran käyttöön. Voit kuitenkin muuttaa asetuksia koska tahansa toimimalla seuraavasti:

- 1 Paina Asetukset-painiketta.
- 2 Paina ensin 7- ja sitten 1-painiketta.

Näin valitset ensin Asetukset ja sitten Määritä kieli ja maa/alue.

Näyttöön tulee kieliluettelo. Voit selata kieliluetteloa painamalla ▲- ja ▼- painikkeita.

- 3 Kun haluamasi kieli näkyy korostettuna, paina OK-painiketta.
- 4 Paina pyydettäessä 1 (Kyllä)- tai 2 (Ei) -painiketta. Valitun kielen kielen maat/alueet tulevat näyttöön. Selaa luetteloa ▲- ja ▼painikkeiden avulla.
- 5 Kun haluamasi kieli on korostettu, valitse OK.
- 6 Paina pyydettäessä 1 (Kyllä)- tai 2 (Ei) -painiketta.

#### Värinäytön viesti kehottaa kohdistamaan tulostuskasetit

#### Ratkaisu

HP all-in-one -laite kehottaa kohdistamaan tulostuskasetit aina, kun asennat uuden tulostuskasetin. Lisätietoja on kohdassa Tulostuskasettien kohdistaminen.

 Huomautus Jos poistat tulostuskasetin ja asennat saman kasetin uudelleen, HP all-in-one -laite ei anna kehotusta kohdistaa tulostuskasetteja. HP all-in-one -laite muistaa tulostuskasetin kohdistusarvot, niin että sinun ei tarvitse kohdistaa tulostuskasetteja uudelleen.

# Värinäytön viesti ilmoittaa, että tulostuskasettien kohdistaminen on epäonnistunut

#### Syy

Syöttölokerossa on vääräntyyppistä paperia.

#### Ratkaisu

Jos olet ladannut syöttölokeroon värillistä paperia, tulostuskasettien kohdistus epäonnistuu. Lataa syöttölokeroon käyttämätöntä valkoista letter- tai A4-kokoista paperia ja suorita kohdistus uudelleen.

Jos kohdistaminen epäonnistuu uudelleen, laitteen tunnistin tai tulostuskasetti voi olla viallinen. Ota yhteyttä HP-tukeen osoitteessa www.hp.com/support. Valitse pyydettäessä maa/alue ja valitse sitten **Yhteystiedot**. Näyttöön tulee lisätietoja tekniseen tukeen soittamisesta.

#### Syy

Tulostuskasettien suojateippi on paikallaan.

#### Ratkaisu

Tarkista tulostuskasetit. Jos mustesuuttimien päällä on edelleen suojateippi, irrota se varovasti vetämällä vaaleanpunaisesta repäisykielekkeestä. Älä kosketa mustesuuttimia tai kuparinvärisiä kosketuspintoja.

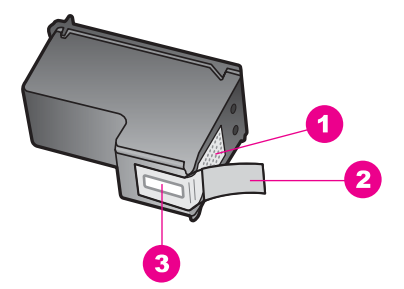

- 1 Kuparinväriset kosketuspinnat
- 2 Muovinauha, jossa on vaaleanpunainen repäisykieleke (täytyy irrottaa ennen asentamista)
- 3 Mustesuuttimet, suojattu muovinauhalla

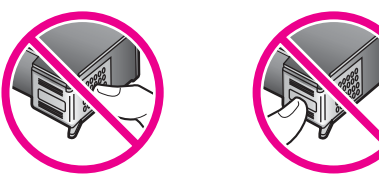

Pane tulostuskasetit takaisin paikoilleen ja tarkista, että ne lukittuvat kunnolla paikalleen.

#### Syy

Tulostuskasetin kosketuspinnat eivät kosketa kasettivaunun kosketuspintoja.

#### Ratkaisu

Poista tulostuskasetit ja asenna ne uudelleen paikoilleen. Varmista, että kasetit ovat kokonaan laitteen sisällä ja lukittuneet paikalleen.

#### Syy

Tulostuskasetti tai ilmaisin on viallinen.

#### Ratkaisu

Ota yhteyttä HP-tukeen osoitteessa www.hp.com/support. Valitse pyydettäessä maa/alue ja valitse sitten **Yhteystiedot**. Näyttöön tulee lisätietoja tekniseen tukeen soittamisesta.

#### HP all-in-one -laite ei tulosta

#### Ratkaisu

Jos tietokone ei saa yhteyttä HP all-in-one -laitteeseen, toimi seuraavasti:

 Tarkista USB-kaapeli. Jos käytössäsi on vanha kaapeli, se ei ehkä toimi oikein. Tarkista USB-kaapelin toiminta kytkemällä kaapeli toiseen laitteeseen. Jos ongelmia ilmenee, voit joutua vaihtamaan USB-kaapelin. Varmista myös, että kaapelin pituus ei ylitä kolmea metriä.

- Varmista, että tietokoneessa on USB-valmius. Jotkin käyttöjärjestelmät, esimerkiksi Windows 95 ja Windows NT, eivät tue USB-yhteyksiä. Lisätietoja on käyttöjärjestelmän mukana toimitetuissa käyttöohjeissa..
- Tarkista HP all-in-one -laitteen ja tietokoneen väliset kytkennät. Varmista, että USB-kaapeli on kytketty tukevasti HP all-in-one -laitteen takana olevaan USB-porttiin. Varmista, että USB-kaapelin toinen pää on kytketty tietokoneen USB-porttiin. Kun kaapeli on kytketty kunnolla paikalleen, katkaise HP all-inone -laitteesta virta ja kytke se uudelleen.

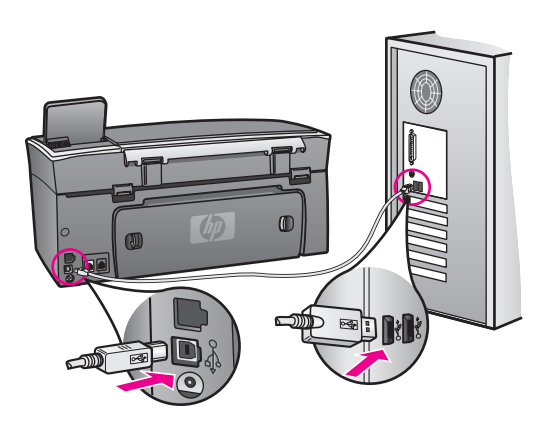

- Tarkista muiden tulostimien ja skannereiden tila. Jotkin vanhemmat laitteet täytyy ehkä irrottaa tietokoneesta.
- Jos HP all-in-one -laitetta käytetään verkossa, lisätietoja on HP all-in-one laitteen mukana toimitetussa verkko-oppaassa.
- Kun liitännät on tarkistettu, käynnistä tietokone uudelleen. Katkaise HP all-inone -laitteen virta ja kytke virta uudelleen.
- Poista tarvittaessa HP Image Zone -ohjelmisto ja asenna se uudelleen. Lisätietoja on kohdassa Ohjelmiston poistaminen ja asentaminen uudelleen.

Lisätietoja HP all-in-one -laitteen valmistelemisesta ja kytkemisestä tietokoneeseen on HP all-in-one -laitteen mukana toimitetussa asennusoppaassa.

#### Värinäytön viesti ilmoittaa paperitukoksesta tai jumiutuneesta vaunusta

#### Ratkaisu

Jos värinäyttöön tulee virheilmoitus paperitukoksesta tai jumiutuneesta vaunusta, HP all-in-one -laitteen sisällä voi olla pakkausmateriaalia. Nosta tulostuskasettien suojakansi ja poista kaikki pakkausmateriaali (esimerkiksi muovinauhat tai pahvi) ja kaikki muut ylimääräiset esineet, jotka estävät vaunua liikkumasta vapaasti radallaan.

#### Ohjelmiston asennuksen vianmääritys

Jos ohjelmiston asennuksen aikana ilmenee ongelmia, ratkaisu voi löytyä alla olevista kohdista. Jos asennuksen aikana ilmenee laitteisto-ongelmia, lisätietoja on kohdassa Laitteiston asennuksen vianmääritys.

Seuraavat vaiheet kuuluvat HP all-in-one -ohjelmiston normaaliin asennukseen:

- 1 HP all-in-one CD-ROM käynnistyy automaattisesti.
- 2 Ohjelmisto asentuu.
- 3 Tiedostot kopioidaan kiintolevylle.
- 4 Sinua pyydetään kytkemään HP all-in-one -laite tietokoneeseen.
- 5 Ohjatun asennuksen näyttöön tulee vihreä OK-teksti ja valintamerkki.
- 6 Sinua pyydetään käynnistämään tietokone uudelleen.
- 7 Ohjattu faksin asennus suoritetaan.
- 8 Rekisteröinti suoritetaan.

Jos jokin näistä vaiheista puuttuu, asennuksessa voi olla ongelma. Tarkasta asennuksen onnistuminen tietokoneesta seuraavasti:

- Käynnistä HP Director -ohjelma ja varmista, että seuraavat kuvakkeet ovat näkyvissä: Skannaa kuva, Skannaa asiakirja, Lähetä faksi ja HP Gallery. Lisätietoja HP Director -ohjelman käynnistämisestä on ohjelmiston mukana toimitetun HP Image Zone -ohjelmiston käytönaikaisessa ohjeessa. Jos kuvakkeet eivät tule heti näyttöön, joudut ehkä odottelemaan muutaman minuutin, jotta HP all-in-one -laite saa muodostettua yhteyden tietokoneeseen. Jos kuvakkeita puuttuu, lisätietoja on kohdassa Jotkin kuvakkeet puuttuvat HP Director -ohjelmasta.
  - Huomautus Jos ohjelmisto on asennettu minimiasennuksena (ei normaalina asennuksena), HP Image Zone -ohjelmaa ja kopiointiohjelmaa ei ole asennettu, joten ne eivät ole valittavissa HP Director ohjelmassa.
- Avaa Tulostimet-valintaikkuna ja tarkasta, että HP all-in-one -laite on luettelossa.
- Tarkasta, onko Windowsin tehtäväpalkin oikeassa reunassa HP all-in-one -kuvake. Kuvake on merkkinä siitä, että HP all-in-one -laite on käyttövalmis.

#### Mitään ei tapahdu, kun panen CD-levyn tietokoneen CD-asemaan.

#### Ratkaisu

Toimi seuraavasti:

- 1 Valitse Windowsin Käynnistä-valikosta Suorita.
- 2 Kirjoita **Suorita**-valintaikkunaan **d:\setup.exe** (jos CD-asemalle on määritetty muu kirjain kuin D, kirjoita vastaava kirjain) ja valitse **OK**.

#### Näyttöön tulee järjestelmän vähimmäisvaatimusten tarkistusnäyttö

#### Ratkaisu

Järjestelmä ei vastaa vähimmäisvaatimuksia, eikä ohjelmaa voi asentaa. Kun valitset **Tiedot**, näet, miltä osin vaatimukset eivät täyty. Korjaa ongelma ennen ohjelmiston asentamista.

#### USB-yhteyden kehotteeseen tulee punainen X-merkki

#### Ratkaisu

Tavallisesti kehotteeseen tulee vihreä valintamerkki sen merkiksi, että kytke ja käytä -asennus on onnistunut. Punainen X tarkoittaa, että kytke ja käytä -asennus on epäonnistunut.

Toimi seuraavasti:

- 1 Varmista, että ohjauspaneelin päällys on kunnolla paikallaan, irrota HP all-inone -laitteen virtajohto ja kytke se sitten uudelleen.
- 2 Varmista, että USB- ja virtakaapelit on kytketty.

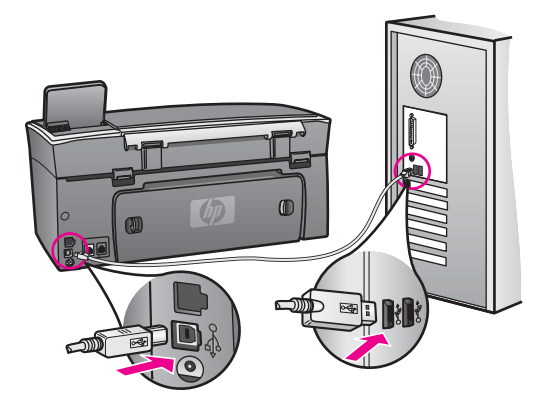

- 3 Yritä kytke ja käytä -asennusta uudelleen valitsemalla **Yritä uudelleen**. Jos asennus ei onnistu, jatka seuraavaan vaiheeseen.
- 4 Varmista, että USB-kaapeli on asennettu oikein, toimimalla seuraavasti:
  - Irrota USB-kaapeli ja kytke se uudelleen.
  - Älä kiinnitä USB-kaapelia näppäimistöön tai virrattomaan keskittimeen.
  - Varmista, että USB-kaapeli on enintään 3 metriä pitkä.
  - Jos tietokoneeseen on kytketty useita USB-laitteita, muut USB-laitteet kannattaa irrottaa asennuksen aikana.
- 5 Jatka asentamista ja käynnistä kehotettaessa tietokone uudelleen. Avaa sitten HP Director -ohjelma ja tarkasta, että tärkeimmät kuvakkeet näkyvät (Skannaa kuva, Skannaa asiakirja, Lähetä faksi ja HP Gallery).
- 6 Jos tärkeimmät kuvakkeet eivät tule näkyviin, poista ohjelmisto ja asenna se uudelleen. Lisätietoja on kohdassa Ohjelmiston poistaminen ja asentaminen uudelleen.

#### Näyttöön tulee tuntemattomasta virheestä ilmoittava viesti

#### Ratkaisu

Yritä jatkaa asennusta. Jos asennuksen jatkaminen ei onnistu, keskeytä asennus ja aloita se sitten uudelleen. Noudata näyttöön tulevia ohjeita. Jos ohjelma ilmoittaa virheestä, voit joutua poistamaan ohjelmiston ja asentamaan sen uudelleen. Älä poista HP all-in-one -ohjelman tiedostoja suoraan kiintolevyltä. Varmista, että poistat asennuksen asianmukaisesti käyttämällä HP all-in-one -ohjelmaryhmän poisto-ohjelmaa.

Lisätietoja on kohdassa Ohjelmiston poistaminen ja asentaminen uudelleen.

#### Jotkin kuvakkeet puuttuvat HP Director -ohjelmasta

Jos tärkeimmät kuvakkeet (**Skannaa kuva**, **Skannaa asiakirja**, **Lähetä faksi** ja **HP Gallery**) eivät näy, asennusta ei ehkä ole suoritettu loppuun.

#### Ratkaisu

Jos asennusta ei ole suoritettu loppuun, voit joutua poistamaan ohjelmiston ja asentamaan sen uudelleen. Älä poista HP all-in-one -ohjelman tiedostoja suoraan kiintolevyltä. Varmista, että poistat asennuksen asianmukaisesti käyttämällä HP all-in-one -ohjelmaryhmän poisto-ohjelmaa. Lisätietoja on kohdassa Ohjelmiston poistaminen ja asentaminen uudelleen.

#### Ohjattu faksin asennus ei käynnisty

#### Ratkaisu

Käynnistä faksin ohjattu asennus seuraavasti:

- 1 Käynnistä **HP Director** -ohjelma.Lisätietoja on ohjelmiston mukana toimitetun **HP Image Zone -ohjelmiston käytönaikaisessa ohjeessa**.
- 2 Valitse Asetukset Faksin asetukset ja asennus Ohjattu faksin asennus.

#### Näyttöön ei tule rekisteröintinäyttöä

#### Ratkaisu

Windows-käyttöjärjestelmässä voit avata rekisteröintinäytön Windowstehtäväpalkista valitsemalla Käynnistä - Ohjelmat tai Kaikki ohjelmat (XP) -Hewlett-Packard - HP Photosmart 2600/2700 series all-in-one -Rekisteröidy.

# Digitaalisen kuvankäsittelyohjeman kuvaketta ei näy tehtäväpalkin oikeassa reunassa

#### Ratkaisu

Jos digitaalisen kuvankäsittelyohjelman kuvaketta ei näy tehtäväpalkin oikeassa reunassa, käynnistä **HP Director** -ohjelma ja tarkasta, näkyvätkö tärkeimmät kuvakkeet siinä. Lisätietoja **HP Director** -ohjelman avaamisesta on ohjelmiston mukana toimitetun **HP Image Zone -ohjelmiston käytönaikaisessa ohjeessa**.

Lisätietoja **HP Director** -ohjelman puuttuvista tärkeimmistä kuvakkeista on kohdassa Jotkin kuvakkeet puuttuvat HP Director -ohjelmasta.

Tehtäväpalkin kuvakkeet ovat normaalisti työpöydän oikeassa alakulmassa.

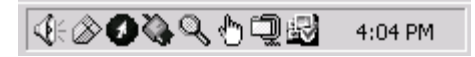

#### Ohjelmiston poistaminen ja asentaminen uudelleen

Jos asennusta ei ole suoritettu loppuun tai jos olet kytkenyt USB-kaapelin tietokoneeseen ennen näyttöön tullutta kehotusta, saatat joutua poistamaan ohjelmiston ja asentamaan sen uudelleen. Älä poista HP all-in-one -ohjelman tiedostoja suoraan kiintolevyltä. Varmista, että poistat asennuksen asianmukaisesti käyttämällä HP all-inone -ohjelmaryhmän poisto-ohjelmaa.

Uudelleenasennus kestää noin 20–40 minuuttia sekä Windows- että Macintoshtietokoneissa. Ohjelmiston voi poistaa kolmella eri tavalla Windowskäyttöjärjestelmässä.

#### Ohjelmiston poistaminen Windows-tietokoneesta, tapa 1

- 1 Irrota HP all-in-one -laite tietokoneesta. Älä kytke HP all-in-one -laitetta tietokoneeseen, ennen kuin olet asentanut ohjelmiston uudelleen.
- 2 Katkaise HP all-in-one -laitteen virta painamalla käynnistyspainiketta.
- 3 Valitse Windows-tehtäväpalkista Käynnistä Ohjelmat tai Kaikki ohjelmat (XP) -Hewlett-Packard - HP Photosmart 2600/2700 series all-in-one - Poista ohjelmiston asennus.
- 4 Noudata näytön ohjeita.
- 5 Jos ohjelma kysyy, haluatko poistaa jaettuja tiedostoja, valitse Ei. Muut tiedostoja käyttävät ohjelmat eivät ehkä toimi oikein, jos tiedostoja poistetaan.
- 6 Käynnistä tietokone uudelleen.

**Huomautus** On tärkeää, että irrotat HP all-in-one -laitteen, ennen kuin käynnistät tietokoneen uudelleen. Älä kytke HP all-in-one -laitetta tietokoneeseen, ennen kuin olet asentanut ohjelmiston uudelleen.

- 7 Asenna ohjelmisto uudelleen panemalla HP all-in-one CD-levy tietokoneen CDasemaan ja noudattamalla sekä näyttöön tulevia ohjeita että HP all-in-one -laitteen mukana toimitetun asennusoppaan ohjeita.
- 8 Kun ohjelmisto on asennettu, kytke HP all-in-one -laite tietokoneeseen.
- 9 Kytke HP all-in-one -laitteen virta painamalla Virta-painiketta. Kun HP all-in-one -laite on kytketty ja sen virta on kytketty, saatat joutua odottamaan useita minuutteja, ennen kuin kaikki kytke ja käytä -toiminnot on suoritettu loppuun.
- 10 Noudata näytön ohjeita.

Kun ohjelmisto on asennettu, Windowsin tehtäväpalkin oikeaan reunaan tulee laitteen tilantarkkailukuvake.

Varmista, että ohjelmisto on asennettu oikein, kaksoisnapsauttamalla työpöydän HP Director -kuvaketta. Jos tärkeimmät kuvakkeet (Skannaa kuva, Skannaa asiakirja, Lähetä faksi ja HP Gallery) näkyvät HP Director -ohjelmassa, ohjelmisto on asennettu oikein.

#### Ohjelmiston poistaminen Windows-tietokoneesta, tapa 2

Huomautus Käytä tätä tapaa, jos Poista ohjelmiston asennus -toiminto ei ole käytettävissä Windows-käyttöjärjestelmän Käynnistä-valikon kautta.

- 1 Valitse Windowsin tehtäväpalkista Käynnistä Asetukset Ohjauspaneeli.
- 2 Kaksoisnapsauta Lisää tai poista sovellus -kohtaa.
- 3 Valitse **HP all-in-one & Officejet 4.0** ja valitse sitten **Muuta tai poista**. Noudata näytön ohjeita.
- 4 Irrota HP all-in-one -laite tietokoneesta.
- 5 Käynnistä tietokone uudelleen.

**Huomautus** On tärkeää, että irrotat HP all-in-one -laitteen, ennen kuin käynnistät tietokoneen uudelleen. Älä kytke HP all-in-one -laitetta tietokoneeseen, ennen kuin olet asentanut ohjelmiston uudelleen.

- 6 Käynnistä asennus.
- 7 Noudata näyttöön tulevia ohjeita sekä HP all-in-one -laitteen mukana toimitetun asennusoppaan ohjeita.

#### Ohjelmiston poistaminen Windows-tietokoneesta, tapa 3

- Huomautus Tämä on vaihtoehtoinen tapa, jos Poista ohjelmiston asennus -toiminto ei ole käytettävissä Windows-käyttöjärjestelmän Käynnistä-valikon kautta.
- 1 Suorita HP Photosmart 2600/2700 series all-in-one -ohjelmiston asennusohjelma.
- 2 Valitse Uninstall (Poista) ja noudata näyttöön tulevia ohjeita.
- 3 Irrota HP all-in-one -laite tietokoneesta.
- 4 Käynnistä tietokone uudelleen.

**Huomautus** On tärkeää, että irrotat HP all-in-one -laitteen, ennen kuin käynnistät tietokoneen uudelleen. Älä kytke HP all-in-one -laitetta tietokoneeseen, ennen kuin olet asentanut ohjelmiston uudelleen.

- 5 Suorita HP Photosmart 2600/2700 series all-in-one -ohjelmiston asennusohjelma uudelleen.
- 6 Käynnistä Reinstall (uudelleenasennus).
- 7 Noudata näyttöön tulevia ohjeita sekä HP all-in-one -laitteen mukana toimitetun asennusoppaan ohjeita.

#### Ohjelmiston poistaminen Macintosh-tietokoneesta

- 1 Irrota HP all-in-one -laite Macintosh-tietokoneesta.
- 2 Kaksoisosoita Applications: HP All-in-One Software -kansiota.
- 3 Kaksoisosoita **HP:n ohjelmiston poisto-ohjelmaa**. Noudata näytön ohjeita.
- 4 Kun ohjelmisto on poistettu, irrota HP all-in-one -laite ja käynnistä tietokone uudelleen.

Huomautus On tärkeää, että irrotat HP all-in-one -laitteen, ennen kuin käynnistät tietokoneen uudelleen. Älä kytke HP all-in-one -laitetta tietokoneeseen, ennen kuin olet asentanut ohjelmiston uudelleen.

- 5 Asenna ohjelmisto uudelleen panemalla HP all-in-one -laitteen CD-levy tietokoneen CD-asemaan.
- 6 Avaa CD-levy työpöydältä ja kaksoisosoita HP:n ohjelmiston poisto-ohjelmaa.
- 7 Noudata näyttöön tulevia ohjeita sekä HP all-in-one -laitteen mukana toimitetun asennusoppaan ohjeita.

#### Faksiasetusten vianmääritys

Tässä osassa käsitellään HP all-in-one -laitteen faksin vianmääritystietoja. Jos HP allin-one -laitetta ei ole määritetty oikein faksitoimintoja varten, faksien lähettämisessä ja vastaanottamisessa voi olla ongelmia.

Vihje Tämä osa sisältää vain asennukseen liittyviä vianmääritysohjeita. Muita faksin vianmääritykseen liittyviä aiheita, esimerkiksi tulosteisiin tai hitaaseen faksin vastaanottamiseen liittyviä ongelmia, käsitellään HP Image Zone -ohjelmiston mukana toimitetussa käytönaikaisessa vianmääritysohjeessa.

Jos faksitoiminnoissa on ongelmia, voit tulostaa faksitestiraportin ja tarkastaa HP allin-one -laitteen tilan. Testi epäonnistuu, jos HP all-in-one -laitetta ei ole määritetty oikein faksitoimintoja varten. Suorita tämä testi sen jälkeen kun olet määrittänyt HP all-in-one -laitteen faksiasetukset.

#### Faksiasetusten testaaminen

- 1 Paina Asetukset-painiketta.
- Valitse ensin 6 ja sitten 5.
  Näin avataan Työkalut-valikko ja valitaan Suorita faksitesti.
  HP all-in-one -laite näyttää testin tilan värinäytössä ja tulostaa raportin.
- 3 Tarkasta raportti.
  - Jos faksitesti on hyväksytty, mutta faksitoiminnoissa on yhä ongelmia, varmista, että käytössä olevat asetukset ovat oikein, tarkastamalla raportissa luetellut faksiasetukset. Tyhjä tai virheellinen faksi voi aiheuttaa ongelmia faksitoiminnoissa.
  - Jos testi epäonnistuu, raportissa on tietoja ongelmien ratkaisemiseksi. Lisätietoja on myös seuraavassa osassa Faksitesti epäonnistuu.
- 4 Palaa asetusvalikkoon valitsemalla OK.

Jos faksitoimintojen ongelmat jatkuvat, hae vianmääritystietoja seuraavista osista.

#### Faksitesti epäonnistuu

Jos olet suorittanut faksitestin ja se epäonnistuu, tarkasta virheen perustiedot faksiraportista. Tarkasta raportista, mikä osa testistä epäonnistui, ja hae lisätietoja tässä osassa olevista ohjeista.

- Faksilaitetesti epäonnistuu
- Aktiiviseen pistorasiaan kytketyn faksin puhelinpistorasiatesti epäonnistuu
- Puhelinjohto liitetty oikeaan faksin porttiin -testi epäonnistui
- Faksilinjan kunnon testi epäonnistuu
- Valintaäänen testi epäonnistuu

#### Faksilaitetesti epäonnistuu

#### Ratkaisu

- Katkaise HP all-in-one -laitteen virta painamalla ohjauspaneelin Virtapainiketta ja irrota virtajohto HP all-in-one -laitteen takaa. Kytke virtajohto muutaman sekunnin kuluttua takaisin paikalleen ja kytke laitteen virta. Suorita testi uudelleen. Jos testi epäonnistuu jälleen, hae lisätietoja tässä osassa olevista vianmääritysohjeista.
- Yritä lähettää tai vastaanottaa testifaksi. Jos voit lähettää tai vastaanottaa faksin, ongelmaa ei ehkä ole.
- Jos käytössäsi on Windows-tietokone ja suoritat testin Ohjattu faksin asennus -toiminnolla, varmista, että HP all-in-one -laite ei ole suorittamassa toista tehtävää, esimerkiksi vastaanottamassa faksia tai tekemässä kopioita. Tarkasta, onko värinäytössä viesti, joka ilmoittaa, että HP all-in-one -laite on varattuna. Jos laite on varattu, odota ja suorita testi sitten, kun laite on vapaa.

Kun olet poistanut kaikki löytyneet ongelmat, suorita faksitesti uudelleen ja varmista, että testi sujuu ongelmitta. Tämän jälkeen HP all-in-one -laite on valmis faksitoimintoja varten. Jos **faksilaitetesti** epäonnistuu uudelleen ja faksitoiminnoissa on ongelmia, ota yhteyttä HP-tukeen. Lisätietoja yhteyden ottamisesta HP-tukeen on kohdassa HP-tuki.

#### Aktiiviseen pistorasiaan kytketyn faksin puhelinpistorasiatesti epäonnistuu

#### Ratkaisu

- Tarkasta seinäpistokkeen ja HP all-in-one -laitteen välinen yhteys ja varmista, että puhelinjohto on kunnossa.
- Varmista, että käytät HP all-in-one -laitteen mukana toimitettua puhelinjohtoa. Jos et käytä puhelinpistorasian ja HP all-in-one -laitteen välisen yhteyden muodostamiseen laitteen mukana toimitettua puhelinjohtoa, et ehkä voi lähettää ja vastaanottaa fakseja. Kun olet kytkenyt HP all-in-one -laitteen mukana toimitetun puhelinjohdon, suorita faksitesti uudelleen.
- Varmista, että olet kytkenyt HP all-in-one -laitteen seinäpistokkeeseen oikein. Käytä HP all-in-one -laitteen mukana toimitettua puhelinjohtoa. Kytke sen toinen pää puhelinpistorasiaan ja toinen pää HP all-in-one -laitteen takana olevaan 1-LINE-porttiin. Lisätietoja HP all-in-one -laitteen faksitoimintojen asetusten määrittämisestä on kohdassa Faksin asetukset.
- Jos käytät jakolaitetta, se voi aiheuttaa ongelmia faksitoimintoihin. (Jakolaite on kaksijohtoinen liitin joka kytketään puhelinpistorasiaan.) Kokeile jakolaitteen poistamista ja kytke HP all-in-one -laite suoraan puhelinpistorasiaan.
- Kokeile toimivan puhelimen ja puhelinjohdon kytkemistä HP all-in-one -laitteen käyttämään puhelinpistorasiaan ja odota valintaääntä. Jos valintaääntä ei kuulu, ota yhteyttä puhelinyhtiöön ja pyydä sitä tarkistamaan linjan toiminta.
- Yritä lähettää tai vastaanottaa testifaksi. Jos voit lähettää tai vastaanottaa faksin, ongelmaa ei ehkä ole.

Kun olet poistanut kaikki löytyneet ongelmat, suorita faksitesti uudelleen ja varmista, että testi sujuu ongelmitta. Tämän jälkeen HP all-in-one -laite on valmis faksitoimintoja varten.

#### Puhelinjohto liitetty oikeaan faksin porttiin -testi epäonnistui

#### Ratkaisu

Puhelinjohto on kytketty väärään HP all-in-one -laitteen takana olevaan porttiin.

- 1 Käytä HP all-in-one -laitteen pakkauksessa toimitettua puhelinjohtoa. Kytke johdon toinen pää puhelinpistorasiaan ja toinen HP all-in-one -laitteen takana olevaan 1-LINE-porttiin.
  - **Huomautus** Jos kytket puhelinjohdon 2-EXT-portista puhelinpistorasiaan, et voi lähettää tai vastaanottaa fakseja. Kytke 2-EXT-porttiin vain muita laitteita, esimerkiksi puhelinvastaaja tai puhelin.
- 2 Kun olet kytkenyt puhelinjohdon 1-LINE-porttiin, suorita faksitesti uudelleen ja varmista, että testi sujuu ongelmitta. Tämän jälkeen HP all-in-one -laite on valmis vastaanottamaan fakseja.
- 3 Yritä lähettää tai vastaanottaa testifaksi.

#### Faksilinjan kunnon testi epäonnistuu

#### Ratkaisu

 Varmista, että kytket HP all-in-one -laitteen analogiseen puhelinlinjaan. Muutoin et voi lähettää tai vastaanottaa fakseja. Tarkasta, onko puhelinlinja digitaalinen, kytkemällä siihen tavallinen analoginen puhelin ja kuuntelemalla valintaääntä. Jos valintaääni ei kuulosta normaalilta valintaääneltä, puhelinlinja on voitu määrittää digitaalipuheluita varten. Kytke HP all-in-one -laite analogiseen puhelinlinjaan ja yritä lähettää ja vastaanottaa fakseja.

- Tarkasta seinäpistokkeen ja HP all-in-one -laitteen välinen yhteys ja varmista, että puhelinjohto on kunnossa.
- Varmista, että olet kytkenyt HP all-in-one -laitteen seinäpistokkeeseen oikein. Käytä HP all-in-one -laitteen mukana toimitettua puhelinjohtoa. Kytke sen toinen pää puhelimen puhelinpistorasiaan ja toinen HP all-in-one -laitteen takana olevaan 1-LINE-porttiin. Lisätietoja HP all-in-one -laitteen faksitoimintojen asetusten määrittämisestä on kohdassa Faksin asetukset.
- Muut HP all-in-one -laitteen kanssa samaa puhelinlinjaa käyttävät laitteet voivat aiheuttaa testin epäonnistumisen. Selvitä, johtuuko ongelma muista laitteista, irrottamalla kaikki muut laitteet puhelinlinjasta ja suorittamalla testi uudelleen.
  - Jos faksilinjan kunnon testi onnistuu ilman muita laitteita, vähintään yksi laitteista aiheuttaa ongelmia faksitoiminnoissa. Lisää laitteet yksi kerrallaan ja suorita testi uudelleen jokaisen lisäyksen jälkeen, kunnes vian aiheuttava laite löytyy.
  - Jos faksilinjan kunnon testi epäonnistuu ilman muita laitteita, kytke HP all-in-one -laite toimivaan puhelinlinjaan ja jatka tässä osassa olevista vianmääritysohjeista.
- Jos käytät jakolaitetta, se voi aiheuttaa ongelmia faksitoiminnoissa. (Jakolaite on kaksijohtoinen liitin joka kytketään puhelinpistorasiaan.) Kokeile jakolaitteen poistamista ja kytke HP all-in-one -laite suoraan puhelinpistorasiaan.

Kun olet poistanut kaikki löytyneet ongelmat, suorita faksitesti uudelleen ja varmista, että testi sujuu ongelmitta. Tämän jälkeen HP all-in-one -laite on valmis faksitoimintoja varten. Jos **faksilinjan kunnon** testi epäonnistuu edelleen, ja faksitoiminnoissa on ongelmia, ota yhteyttä puhelinyhtiöön ja pyydä sitä tarkistamaan puhelinlinja.

#### Valintaäänen testi epäonnistuu

#### Ratkaisu

- Muut HP all-in-one -laitteen kanssa samaa puhelinlinjaa käyttävät laitteet voivat aiheuttaa testin epäonnistumisen. Selvitä, johtuuko ongelma muista laitteista, irrottamalla kaikki muut laitteet puhelinlinjasta ja suorittamalla testi uudelleen. Jos valintaäänen testi onnistuu ilman muita laitteita, vähintään yksi laitteista aiheuttaa ongelmia faksitoiminnoissa. Lisää laitteet yksi kerrallaan ja suorita testi uudelleen jokaisen lisäyksen jälkeen, kunnes vian aiheuttava laite löytyy.
- Kokeile toimivan puhelimen ja puhelinjohdon kytkemistä HP all-in-one -laitteen käyttämään puhelinpistorasiaan ja odota valintaääntä. Jos valintaääntä ei kuulu, ota yhteyttä puhelinyhtiöön ja pyydä sitä tarkistamaan linjan toiminta.
- Varmista, että olet kytkenyt HP all-in-one -laitteen seinäpistokkeeseen oikein. Käytä HP all-in-one -laitteen mukana toimitettua puhelinjohtoa. Kytke sen toinen pää puhelimen puhelinpistorasiaan ja toinen HP all-in-one -laitteen takana olevaan 1-LINE-porttiin. Lisätietoja HP all-in-one -laitteen faksitoimintojen asetusten määrittämisestä on kohdassa Faksin asetukset.
- Jos käytät jakolaitetta, se voi aiheuttaa ongelmia faksitoiminnoissa. (Jakolaite on kaksijohtoinen liitin joka kytketään puhelinpistorasiaan.) Kokeile jakolaitteen poistamista ja kytke HP all-in-one -laite suoraan puhelinpistorasiaan.

- Jos puhelinjärjestelmässä ei käytetä tavallista valintaääntä (tämä on mahdollista esimerkiksi joissakin PBX-järjestelmissä), testi voi epäonnistua. Tämä ei aiheuta ongelmia faksien lähettämisessä ja vastaanottamisessa. Yritä lähettää tai vastaanottaa testifaksi.
- Varmista, että maa/alue-asetus on määritetty vastaamaan maatasi/aluettasi. Jos maa/alue-asetusta ei ole määritetty tai sitä ei ole määritetty oikein, testi voi epäonnistua ja faksien lähettämisessä ja vastaanottamisessa voi olla ongelmia. Tarkista asetukset painamalla ensin Asetukset-painiketta ja sitten 7-painiketta. Kieli- ja maa/alue-asetukset näkyvät värinäytössä. Jos maa/ alue-asetus on virheellinen, paina OK-painiketta ja muuta asetusta noudattamalla värinäytön ohjeita.
- Varmista, että kytket HP all-in-one -laitteen analogiseen puhelinlinjaan. Muutoin et voi lähettää tai vastaanottaa fakseja. Tarkasta, onko puhelinlinja digitaalinen, kytkemällä siihen tavallinen analoginen puhelin ja kuuntelemalla valintaääntä. Jos valintaääni ei kuulosta normaalilta valintaääneltä, puhelinlinja on voitu määrittää digitaalipuheluita varten. Kytke HP all-in-one -laite analogiseen puhelinlinjaan ja yritä lähettää ja vastaanottaa fakseja.

Kun olet poistanut kaikki löytyneet ongelmat, suorita faksitesti uudelleen ja varmista, että testi sujuu ongelmitta. Tämän jälkeen HP all-in-one -laite on valmis faksitoimintoja varten. Jos valintaäänen testi epäonnistuu edelleen, ota yhteyttä puhelinyhtiöön ja pyydä sitä tarkistamaan puhelinlinja.

# HP all-in-one -laitteessa ilmenee ongelmia faksien lähettämisessä ja vastaanottamisessa

#### Ratkaisu

 Varmista, että liität laitteen puhelinpistorasiaan HP all-in-one -laitteen mukana toimitetulla puhelinjohdolla. Puhelinjohdon toisen pään on oltava kytkettynä HP all-in-one -laitteen takana olevaan 1-LINE-porttiin ja toisen pään puhelinpistorasiaan alla olevan kuvan mukaisesti.

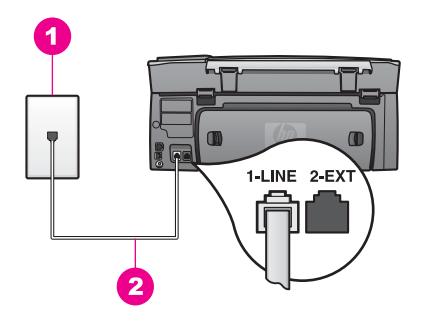

Jos laitteen mukana toimitettu puhelinjohto ei ole riittävän pitkä, voit pidentää sitä. Lisätietoja on kohdassa HP all-in-one -laitteen mukana toimitettu puhelinjohto on liian lyhyt.

- Kokeile toimivan puhelimen ja puhelinjohdon kytkemistä HP all-in-one -laitteen käyttämään puhelinpistorasiaan ja odota valintaääntä. Jos valintaääntä ei kuulu, ota yhteyttä puhelinyhtiöön ja pyydä sitä tarkistamaan linjan toiminta.
- Muut HP all-in-one -laitteen kanssa samaa puhelinlinjaa käyttävät laitteet voivat olla käytössä. Et esimerkiksi voi käyttää HP all-in-one -laitetta

faksitoimintoihin, jos alaliittymäpuhelimen luuri on ylhäällä tai jos käytät tietokoneen modeemia sähköpostin lähettämiseen tai Internetin selaamiseen.

- Puhelinlinjalla voi olla häiriöitä. Jos linja on heikkolaatuinen (häiriöitä), faksin lähettämisessä saattaa ilmetä ongelmia. Tarkista puhelinlinjan äänenlaatu kytkemällä puhelin puhelinpistorasiaan ja kuuntelemalla, onko linjalla staattista kohinaa tai muita häiriöitä. Jos kuulet häiriöääniä, poista virheenkorjaustila (ECM) käytöstä ja yritä faksitoimintoa uudelleen. Lisätietoja on kohdassa Virheenkorjaustilan käyttäminen. Jos ongelma jatkuu, ota yhteyttä puhelinyhtiöön.
- Jos käytät DSL (digital subscriber line) -palvelua samassa puhelinlinjassa, varmista, että DSL-suodatin on kytketty. Muussa tapauksessa faksien vastaanottaminen ei onnistu. DSL-suodatin poistaa digitaalisen signaalin, jolloin HP all-in-one voi käyttää puhelinlinjaa oikein. Hanki DSL-suodatin DSLpalveluntarjoajalta. Jos sinulla on jo DSL-suodatin, varmista, että se on liitetty oikein. Lisätietoja on kohdassa Asennus B: SDL-palvelun määrittäminen HP all-in-one -laitteeseen.
- Varmista, että HP all-in-one -laitetta ei ole kytketty seinäpistokkeeseen, joka on määritetty digitaalipuhelimien käyttöön. Tarkasta, onko puhelinlinja digitaalinen, kytkemällä siihen tavallinen analoginen puhelin ja kuuntelemalla valintaääntä. Jos valintaääni ei kuulosta normaalilta valintaääneltä, puhelinlinja on voitu määrittää digitaalipuheluita varten.
- Jos käytät PBX-järjestelmän tai ISDN (integrated services digital network) palvelun muunninta tai sovitinta, varmista, että HP all-in-one -laite on liitetty faksille ja puhelimelle tarkoitettuun porttiin. Varmista myös, että sovitin sopii maasi tai alueesi katkaisintyyppiin. Huomaa, että joissakin ISDN-järjestelmissä on mahdollista määrittää portteja tiettyä puhelinlaitetta varten. Voit esimerkiksi määrittää yhden portin puhelinta varten ja toisen Ryhmä 3 -faksilaitetta varten ja kolmannen muuhun tarkoitukseen. Jos ongelmat jatkuvat, kun yhteys on luotu faksi- tai puhelinportin kautta, kokeile monikäyttöporttia (nimetty esimerkiksi multicombiksi). Lisätietoja HP all-in-one -laitteen määrittämisestä PBXpuhelinjärjestelmään tai ISDN-linjaan on kohdassa Faksin asetukset.
- Jos HP all-in-one -laite jakaa saman puhelinlinjan DSL-palvelun kanssa, DSL-modeemia ei ehkä ole maadoitettu oikein. Jos DSL-modeemia ei ole maadoitettu oikein, se voi aiheuttaa häiriöitä puhelinlinjalla. Jos linja on heikkolaatuinen (häiriöitä), faksin lähettämisessä saattaa ilmetä ongelmia. Tarkista puhelinlinjan äänenlaatu kytkemällä puhelin puhelinpistorasiaan ja kuuntelemalla, onko linjalla staattista kohinaa tai muita häiriöitä. Jos kuulet häiriöääniä, kytke DSL-modeemi pois käytöstä ja katkaise virta kokonaan vähintään 15 minuutiksi. Kytke DSL-modeemin virta ja kuuntele uudelleen valintaääntä.
  - Huomautus Linjalla voi esiintyä staattista kohinaa myöhemminkin. Jos HP all-in-one -laite lakkaa lähettämästa ja vastaanottamasta fakseja, toista nämä toimenpiteet.
Jos puhelinlinjalla on yhä häiriöitä tai haluat lisätietoja DSL-modeemin virran katkaisemisesta, ota yhteyttä DSL-palveluntarjoajaan. Voit myös ottaa yhteyttä puhelinyhtiöön.

• Jos käytät jakolaitetta, se voi aiheuttaa ongelmia faksitoiminnoissa. (Jakolaite on kaksijohtoinen liitin joka kytketään puhelinpistorasiaan.) Kokeile jakolaitteen poistamista ja kytke HP all-in-one -laite suoraan puhelinpistorasiaan.

#### HP all-in-one -laite ei voi vastaanottaa fakseja, mutta se voi lähettää niitä

#### Ratkaisu

- Jos käytössä ei ole Erottuva soitto -palvelua, tarkasta, että HP all-in-one laitteen Soittoääni-asetukseksi on valittu Kaikki soitot. Lisätietoja on kohdassa Soittoäänen muuttaminen (erottuva soittoääni).
- Jos Automaattinen vastaus -asetukseksi on määritetty Ei käytössä, faksit täytyy vastaanottaa manuaalisesti. Muutoin HP all-in-one -laite ei vastaanota fakseja. Lisätietoja faksien vastaanottamisesta manuaalisesti on kohdassa Faksin vastaanottaminen manuaalisesti.
- Jos samassa puhelinnumerossa faksipuheluiden kanssa on puhepostipalvelu, faksit täytyy vastaanottaa manuaalisesti, sillä niitä ei vastaanoteta automaattisesti. Tämä tarkoittaa, että sinun täytyy olla paikalla vastaamassa tulevaan faksipuheluun. Lisätietoja HP all-in-one -laitteen asetusten määrittämisestä, kun puheposti on käytössä, on kohdassa Faksin asetukset. Lisätietoja faksien manuaalisesta vastaanottamisesta on kohdassa Faksin vastaanottaminen manuaalisesti.
- Jos tietokonemodeemi on samassa puhelinlinjassa HP all-in-one -laitteen kanssa, tarkista, että tietokonemodeemi on määritetty vastaanottamaan faksit automaattisesti. Jos modeemi on määritetty vastaanottamaan faksit automaattisesti, se ottaa vastaan kaikki tulevat faksit, jolloin HP all-in-one -laite ei voi vastaanottaa faksipuheluja.
- Jos puhelinvastaaja on samassa puhelinlinjassa HP all-in-one -laitteen kanssa, jokin seuraavista ongelmista saattaa ilmetä:
  - Lähtevä viesti voi olla liian pitkä tai liian kovaääninen, jotta HP all-in-one laite voi tunnistaa faksiääniä. Soittavan faksilaitteen yhteys voi tällöin katketa.
  - Puhelinvastaaja voi sulkea puhelun liian nopeasti lähtevän viestin jälkeen, jos se ei havaitse kenenkään yrittävän tallentaa viestiä faksipuhelun aikana. Tällöin HP all-in-one -laite ei tunnista faksiääniä. Tämä ongelma esiintyy useimmiten digitaalisissa puhelinvastaajissa.

Näitä ongelmia voi mahdollisesti poistaa seuraavilla toimenpiteillä:

- Varmista, että HP all-in-one -laite on määritetty vastaanottamaan fakseja automaattisesti. Lisätietoja HP all-in-one -laitteen määrittämisestä vastaanottamaan faksit automaattisesti on kohdassa HP all-in-one laitteen määrittäminen faksien vastaanottamista varten.
- Varmista, että Soitot ennen vastaamista -asetus on oikein. Määritä puhelinvastaaja vastaamaan 4 soiton jälkeen ja HP all-in-one -laite vastaamaan laitteen suurimman mahdollisen soittomäärän jälkeen. (Soittojen enimmäismäärä vaihtelee maan/alueen mukaan.) Tällöin vastaaja vastaa puheluun ja HP all-in-one -laite tarkkailee puhelinlinjaa. Jos HP all-in-one -laite havaitsee faksiääniä, HP all-in-one -laite

vastaanottaa faksin. Jos puhelu on äänipuhelu, puhelinvastaaja nauhoittaa viestin. Lisätietoja vastaamista edeltävien soittojen määrän asettamisesta on kohdassa Vastaamista edeltävien hälytysten lukumäärän määrittäminen.

- Irrota puhelinvastaaja ja yritä vastaanottaa faksi uudelleen. Jos voit vastaanottaa faksin, kun puhelinvastaaja on irrotettu, vastaaja on todennäköinen ongelman aiheuttaja.
- Muodosta yhteys puhelinvastaajaan uudelleen ja nauhoita vastaajan viesti uudelleen. Varmista, että viesti on mahdollisimman lyhyt (enintään 10 sekuntia) ja että puhut viestin pehmeästi ja hitaasti. Tallenna lähtevän viestin päätteeksi 4–5 sekuntia hiljaisuutta, jossa ei ole taustalla olevia ääniä. Yritä vastaanottaa faksi uudelleen.

Huomautus Jotkin digitaaliset puhelinvastaajat eivät tallenna lähtevän viestin lopussa olevaa hiljaisuutta. Tarkista asia toistamalla lähtevä viesti.

- Jos HP all-in-one -laitteen kanssa samassa puhelinlinjassa on muita puhelinlaitteita, esimerkiksi puhelinvastaaja, tietokoneen modeemi tai moniporttinen kytkinlaite, faksisignaalin taso voi heiketä. Tällöin faksien vastaanottamisessa voi ilmetä ongelmia.
   Voit yrittää selvittää, mikä laite aiheuttaa ongelman, irrottamalla kaikki muut paitsi HP all-in-one -laitteen puhelinlinjasta ja yrittämällä faksin vastaanottamista uudelleen. Jos faksin vastaanottaminen onnistui ilman kyseistä laitetta, jokin laitteen osa aiheuttaa ongelmia. Kokeile osien lisäämistä yksitellen ja yritä lähettää faksi kunkin osan lisäämisen jälkeen, kunnes tiedät, mikä laite aiheuttaa ongelman.
- Jos faksipuhelinnumerolle on määritetty tietty soittoääni (käyttämällä puhelinyhtiöltä tilattua Erottuva soittoääni -palvelua), tarkasta, että HP all-inone -laitteen Soittoääni-toiminto on määritetty vastaavasti. Jos esimerkiksi puhelinyhtiö on määrittänyt faksinumerolle kaksi soittoääntä, varmista, että Soittoääni-asetukseksi on valittu Kaksi soittoa. Lisätietoja asetuksen muuttamisesta on kohdassa Soittoäänen muuttaminen (erottuva soittoääni).
  - Huomautus HP all-in-one-laite ei pysty tunnistamaan joitakin soittoääniä, kuten vuorottelevia lyhyitä ja pitkiä ääniä. Jos tämäntyyppisen soittoäänen kanssa on ongelmia, pyydä puhelinyhtiötä määrittämään muuttumaton soittoääni.

#### Puhelinvastaajaan on tallentunut faksiääniä

#### Ratkaisu

- Varmista, että HP all-in-one -laite on määritetty vastaanottamaan fakseja automaattisesti. Jos HP all-in-one -laite on määritetty vastaanottamaan fakseja manuaalisesti, HP all-in-one -laite ei vastaa tuleviin puheluihin. Sinun täytyy vastata tuleviin faksipuheluihin. Muussa tapauksessa HP all-in-one -laite ei vastaanota faksia ja puhelinvastaaja tallentaa faksiääniä. Lisätietoja HP all-inone -laitteen määrittämisestä vastaanottamaan fakseja automaattisesti on kohdassa HP all-in-one -laitteen määrittäminen faksien vastaanottamista varten.
- Varmista, että Soitot ennen vastaamista -asetus on oikein. HP all-in-one laitteeseen määritetyn vastaamista edeltävien hälytysten määrän tulee olla

suurempi kuin puhelinvastaajaan määritetyn hälytysten määrän. Jos puhelinvastaajalle ja HP all-in-one -laitteelle on määritetty sama soittomäärä ennen vastaamista, molemmat laitteet vastaavat puheluun ja puhelinvastaajaan tallentuu faksiääniä.

Määritä puhelinvastaaja vastaamaan 4 soiton jälkeen ja HP all-in-one -laite vastaamaan laitteen suurimman mahdollisen soittomäärän jälkeen. (Soittojen enimmäismäärä vaihtelee maan/alueen mukaan.) Tällöin vastaaja vastaa puheluun ja HP all-in-one -laite tarkkailee puhelinlinjaa. Jos HP all-in-one -laite havaitsee faksiääniä, HP all-in-one -laite vastaanottaa faksin. Jos puhelu on äänipuhelu, puhelinvastaaja nauhoittaa viestin. Lisätietoja vastaamista edeltävien soittojen määrän asettamisesta on kohdassa Vastaamista edeltävien hälytysten lukumäärän määrittäminen.

# Puhelinlinjasta kuuluu staattista kohinaa HP all-in-one -laitteen kytkemisen jälkeen

#### Ratkaisu

- Jos käytät jakolaitetta, se voi aiheuttaa puhelinlinjaan staattista kohinaa. (Jakolaite on kaksijohtoinen liitin joka kytketään puhelinpistorasiaan.) Kokeile jakolaitteen poistamista ja kytke HP all-in-one -laite suoraan puhelinpistorasiaan.
- Jos kytken HP all-in-one -laitteen pistorasiaan, jota ei ole maadoitettu kunnolla, puhelinlinjalla voi kuulua staattista kohinaa. Kytke laite toiseen pistorasiaan.

#### HP all-in-one -laitteen mukana toimitettu puhelinjohto on liian lyhyt

#### Ratkaisu

Jos HP all-in-one -laitteen mukana toimitettu puhelinjohto on liian lyhyt, voit pidentää johtoa rinnakkaisliittimen avulla. Voit hankkia rinnakkaisliittimen puhelintarvikkeita myyvästä sähköliikkeestä. Tarvitset myös toisen puhelinjohdon, joka voi olla tavallinen, toimistossa jo oleva puhelinjohto.

#### Puhelinjohdon pidentäminen

- 1 Käytä HP all-in-one -laitteen pakkauksessa toimitettua rinnakkaisliitintä. Kytke johdon toinen pää seinäpistokkeeseen ja toinen pää HP all-in-one-laitteen takana olevaan 1-LINE-porttiin.
- 2 Kytke toinen puhelinjohto rinnakkaisliitimen avoimeen porttiin ja puhelinpistorasiaan alla olevan kuvan mukaisesti.

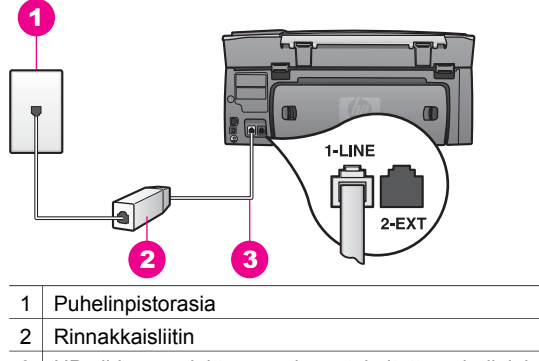

3 HP all-in-one -laitteen mukana toimitettu puhelinjohto

#### Internetin kautta suoritettavissa faksitoiminnoissa on ongelmia

#### Ratkaisu

Tarkista seuraavat asiat:

- FoIP-palvelu ei ehkä toimi oikein, kun HP all-in-one -laite on määritetty lähettämään ja vastaanottamaan fakseja suurella nopeudella (33 600 bps). Jos faksien lähettämisessä ja vastaanottamisessa on ongelmia, käytä hitaampaa faksinopeutta. Voit valita hitaamman nopeuden muuttamalla Faksin nopeus asetuksen Korkea-asetuksesta (oletus) Keskitaso-asetukseksi. Lisätietoja asetuksen muuttamisesta on kohdassa Faksin nopeuden määrittäminen.
- Voit lähettää ja vastaanottaa fakseja kytkemällä puhelinjohdon HP all-in-one laitteen 1-LINE-porttiin, ei Ethernet-porttiin. Tämä tarkoittaa, että Internetyhteyden täytyy olla muodostettu muuntolaitteen avulla (jossa on tavalliset analogiset puhelinliitännät faksiyhteyttä varten) tai puhelinyhtiön toimesta.
- Puhelinyhtiöltä täytyy varmistaa, että sen Internet-puhelupalvelu tukee faksitoimintoja. Jos palvelu ei tue faksitoimintoja, et voi lähettää ja vastaanottaa fakseja Internetin kautta.

#### HP Instant Share -asennuksen ongelmia

**HP Instant Share** -asennuksessa ilmeneviä ongelmia (joita voi ilmetä **HP Passport** tiliä tai **Address Book** -osoitekirjaa määritettäessä) on käsitelty **HP Instant Share** palvelun näyttökohtaisessa ohjeessa. Vaiheittaisia vianmääritysohjeita on kohdassa HP Instant Share – vianmääritys.

Tässä osassa on ohjeita HP Instant Share -palvelun ongelmiin, jotka syntyvät laitteen asennuksen yhteydessä.

#### Vähimmäisasennusvirhe

#### Ratkaisu

HP Instant Share ei ole mahdollinen HP all-in-one -laitteessa. HP Instant Share - ominaisuutta ei ole asennettu.

Voit ottaa HP Instant Share -ominaisuuden käyttöön panemalla laitteen mukana toimitetun asennus-CD-levyn CD-asemaan ja valitsemalla **Normaali asennus (suositus)** -vaihtoehdon.

- Jos tarvitset HP Photosmart 2600 series all-in-one -laitteen asennuslevyä, voit tilata sen osoitteesta www.hp.com/support.
- Jos tarvitset HP Photosmart 2700 series all-in-one -laitteen asennuslevyä, voit tilata sen osoitteesta www.hp.com/support.
- Huomautus Jos järjestelmäsi ei täytä Normaali-asennusvaihtoehdon järjestelmävaatimuksia, et voi asentaa ja käyttää HP Instant Shareominaisuutta.

#### Asenna laitteen ohjelmisto

#### Ratkaisu

Et ole asentanut HP all-in-one -ohjelmistoa.

Asenna HP all-in-one -ohjelmisto panemalla asennus-CD-levy CD-asemaan ja valitsemalla asennusvaihtoehdoksi **Normaali asennus (suositus)**.

- Jos tarvitset HP Photosmart 2600 series all-in-one -laitteen asennuslevyä, voit tilata sen osoitteesta www.hp.com/support.
- Jos tarvitset HP Photosmart 2700 series all-in-one -laitteen asennuslevyä, voit tilata sen osoitteesta www.hp.com/support.

#### (HP Instant Share) -palvelua ei ole määritetty

#### Ratkaisu

Olet painanut HP Instant Share -painiketta, mutta HP all-in-one -laitetta ei ole reksiteröity HP Instant Share -palveluun.

 Valitse Yes, set up HP Instant Share for easy photo sharing (Kyllä, määritä HP Instant Share -palvelu helppoa kuvanjakelua varten) painamalla 1painiketta.

Ohjattu HP Instant Share -määritystoiminto avautuu selainikkunaan tietokoneessa.

2 Hae HP Passport -tili ja määritä HP all-in-one -laitteen HP Instant Share ohjelma seuraamalla näytössä näkyviä ohjeita.

#### HP Instant Share -palvelua ei ole määritetty, tai verkko ei ole käytettävissä

#### Ratkaisu

Et ole määrittänyt laitteeseen HP Instant Share -palvelua.

- 1 Valitse HP all-in-one -laitteen ohjauspaneelista HP Instant Share.
- 2 Valitse Yes, set up HP Instant Share for easy photo sharing (Kyllä, määritä HP Instant Share -palvelu helppoa kuvanjakelua varten) painamalla 1painiketta.

Ohjattu HP Instant Share -määritystoiminto avautuu selainikkunaan tietokoneessa.

3 Hae HP Passport -tili ja määritä HP all-in-one -laitteenHP Instant Share ohjelma seuraamalla näytössä näkyviä ohjeita.

#### Ratkaisu

Verkkoon ei voi muodostaa yhteyttä.

Lisätietoja on HP all-in-one -laitteen mukana toimitetussa verkko-oppaassa.

#### Kohteita ei ole määritetty laitteeseen. Lisätietoja on oppaassa.

#### Ratkaisu

HP Instant Share -palvelu ei löytänyt kohteita. Kohteita ei ole määritetty.

Luo kohteet, joihin haluat lähettää kuvia.

Kohde voi olla sähköpostiosoite, ystävän tai sukulaisen verkkoon kytketty laite, käytönaikainen valokuva-albumi tai käytönaikainen valokuvien viimeistelypalvelu. Palveluiden saatavuus vaihtelee maan ja alueen mukaan.

#### Kohteiden luominen

- 1 Valitse HP all-in-one -laitteen ohjauspaneelista HP Instant Share. Etupaneelin värinäyttöön tulee HP Instant Share -valikko.
- 2 Valitse Add New Destination (Lisää uusi kohde) painamalla 3-painiketta. Näyttöön tulee Valitse tietokone -valikko, jossa on luettelo verkkoon kytketyistä tietokoneista.
- 3 Valitse tietokone luettelosta.

Huomautus HP Image Zone -ohjelmiston täytyy olla asennettuna valittuun, tietokoneeseen ja tietokoneen täytyy pystyä käyttämään HP Instant Share -palvelua.

HP Instant Share -palvelun ikkuna tulee tietokoneen näyttöön.

 Kirjaudu HP Instant Share -ohjelmaan käyttämällä HP Passport käyttäjätunnusta ja -salasanaa.
 Näyttöön tulee HP Instant Share -hallintaohjelma.

Huomautus Ohjelma ei kehota sinua antamaan HP Passport käyttäjätunnusta ja -salasanaa, jos olet määrittänyt HP Instant Share -palvelun muistamaan ne.

5 Valitse **Jaa**-välilehti ja luo uusi kohde seuraamalla näyttöön tulevia ohjeita.

Lisätietoja on käytönaikaisessa ohjeessa. Jos haluat lähettää kuvakokoelman ystävän tai sukulaisen verkossa olevaan laitteeseen, valitse **HP Instant Share -sähköposti**. Kirjoita **Sähköpostiosoite**-kenttään sen laitteen nimi, johon haluat lähettää kuvat, ja sen perään @send.hp.com.

Huomautus Lähettäminen laitteeseen: 1) lähettäjällä ja vastaanottajalla täytyy olla HP Passport -käyttäjätunnus ja -salasana; 2) laitteen, johon kuvat lähetetään, täytyy olla rekisteröity HP Instant Share -palveluun; ja 3) kuva täytyy lähettää HP Instant Share sähköpostin tai HP-etätulostuksen avulla. Ennen kuin määrität kohdelaitteen **HP Instant Share sähköpostissa** tai lisäät tulostimen HP-etätulostuksen käyttöön, pyydä vastaanottajalta verkkoon kytketylle laitteelle määritetty yksilöivä nimi. Laitteen nimi määritetään, kun käyttäjä kirjautuu HP Instant Share -palveluun ja rekisteröi laitteensa. Lisätietoja on kohdassa Aloittaminen.

## Toiminnan vianmääritys

**HP Image Zone** -ohjelman **HP Photosmart 2600/2700 series all-in-one** - vianmääritysosassa on joidenkin HP all-in-one -laitteeseen liittyvien yleisimpien ongelmien vianmääritysohjeita.

Avaa vianmääritysohjeet Windows-käyttöjärjestelmässä avaamalla **HP Director** - ohjelma, valitsemalla **Ohje** ja valitsemalla **Vianmääritys ja tuki**. Vianmääritysohjeita on saatavilla myös joissakin virheilmoituksissa näkyvän Ohje-painikkeen avulla.

Avaa vianmääritysohjeet Macintosh OS X v10.1.5 -käyttöjärjestelmässä tai uudemmassa osoittamalla telakan **HP Image Zone** -symbolia ja valitsemalla valikkoriviltä **Help** (Ohje), valitsemalla **Help** (Ohje) -valikosta **HP Image Zone Help** (HP Image Zone -ohje) ja valitsemalla **HP Photosmart 2600/2700 series all-in-one Troubleshooting** (HP Photosmart 2600/2700 series all-in-one -vianmääritys) Help Viewer -valintataulussa.

Jos käytössäsi on Internet-yhteys, voit katsoa lisätietoja HP:n WWW-sivustosta osoitteessa www.hp.com/support. WWW-sivustossa on myös vastauksia usein kysyttyihin kysymyksiin.

#### Paperin vianmääritys

Vältä paperitukoksoa käyttämällä vain HP all-in-one -laitteelle suositeltuja paperityyppejä. Suositeltujen paperien luettelo on käytönaikaisessa **HP Image Zone - ohjelmiston ohjeessa** (ja sivustossa www.hp.com/support.

Älä lisää laitteen syöttölokeroon käpristynyttä tai rypistynyttä paperia tai paperia, jonka reunat ovat taipuneet tai repeilleet. Lisätietoja on kohdassa Paperitukosten ehkäiseminen.

Jos paperi tukkeutuu laitteeseen, poista tukos noudattamalla näitä ohjeita.

#### Paperi on tukkeutunut HP all-in-one -laitteeseen

#### Ratkaisu

1 Avaa laitteen takapuhdistusluukku alla näkyvällä tavalla painamalla luukun kielekkeitä.

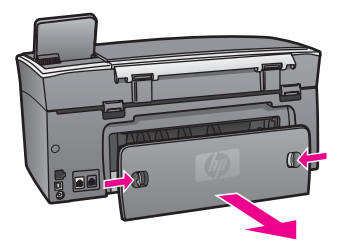

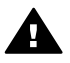

Varoitus Jos paperitukos yritetään poistaa HP all-in-one -laitteen etupuolelta, tulostusmekanismi saattaa vaurioitua. Avaa laite ja poista paperitukokset aina takapuhdistusluukun kautta.

2 Vedä paperi varovasti ulos telojen välistä.

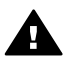

Varoitus Jos paperi repeää, kun irrotat sitä teloista, tarkista, ettei telojen ja pyörien väliin jää paperinpaloja. Jos et poista kaikkia paperinpaloja HP all-in-one -laitteesta, syntyy uusia paperitukoksia.

- 3 Pane takapuhdistusluukku takaisin paikalleen. Työnnä luukkua varovasti, kunnes se napsahtaa paikalleen.
- 4 Jatka nykyistä työtä painamalla OK-painiketta.

#### Paperin on tukkeutunut valinnaiseen kaksipuolisen tulostuksen lisälaitteeseen

#### Ratkaisu

Kaksipuolisen tulostuksen lisälaite on ehkä irrotettava. Lisätietoja on kaksipuolisen tulostuksen lisälaitteen mukana toimitetussa painetussa oppaassa.

Huomautus Jos HP all-in-one -laitteesta katkaistiin virta ennen paperitukoksen poistamista, kytke virta laitteeseen ja aloita tulostus- tai kopiointityö uudelleen.

#### Tulostuskasetin vianmääritys

Jos tulostuksessa on ongelmia, syy voi olla jossakin tulostuskasetissa. Kokeile seuraavaa:

- 1 Poista tulostuskasetit ja pane ne takaisin paikoilleen. Varmista, että ne lukittuvat kunnolla paikalleen.
- 2 Jos ongelma ei häviä, tulosta itsetestiraportti ja määritä, onko ongelma tulostuskaseteissa.
  - Tässä raportissa on tarpeellisia tietoja tulostuskaseteista, kuten tilatietoja.
- 3 Jos itsetestiraportissa näkyy ongelma, puhdista tulostuskasetit.
- Jos ongelma ei häviä, puhdista tulostuskasettien kuparinväriset kosketuspinnat. 4
- Jos tulostuksessa on yhä ongelmia, määritä, missä tulostuskasetissa ongelma on 5 ia vaihda se.

Lisätietoja näistä aiheista on kohdassa HP all-in-one -laitteen huoltaminen.

#### HP Instant Share – vianmääritys

Tässä osassa käsiteltävät virheilmoitukset tulevat HP all-in-one -laitteen värinäyttöön. Basic HP Instant Share -palvelun vianmäärityksen yleisimmät aiheet on lueteltu alla. Käytönaikaisessa ohjeessa on tietoja HP Instant Share -palvelun virheilmoituksista.

#### Yleiset virheet

Tämän osan avulla voit ratkaista seuraavia yleisiä HP Instant Share -palvelun virheitä.

#### HP Instant Share -virhe. Lisätietoja on oppaassa.

#### Ratkaisu

HP all-in-one -laitteessa tapahtui virhe.

Katkaise HP all-in-one -laitteesta virta ja käynnistä laite sitten uudelleen.

#### Virran katkaiseminen HP all-in-one -laitteesta

- 1 Katkaise HP all-in-one -laitteesta virta painamalla etupaneelissa olevaa Virtapainiketta.
- 2 Irrota virtajohto HP all-in-one -laitteen takaa.

#### HP Instant Share -virhe. Yritä myöhemmin uudelleen.

#### Ratkaisu

HP Instant Share -palvelu lähetti tietoja, joita HP all-in-one -laite ei tunnista.

Yritä suorittaa tehtävä myöhemmin uudelleen. Jos toimenpide ei auta, katkaise HP all-in-one -laitteen virta ja käynnistä se uudelleen.

#### Virran katkaiseminen HP all-in-one -laitteesta

- 1 Katkaise HP all-in-one -laitteesta virta painamalla etupaneelissa olevaa Virtapainiketta.
- 2 Irrota virtajohto HP all-in-one -laitteen takaa.

#### Yhteysvirheet

Tämän osan avulla voit ratkaista seuraavia virheitä, jotka ilmenevät, kun HP all-in-one -laite ei onnistu muodostamaan yhteyttä HP Instant Share -palveluun.

#### Ei verkkoyhteyttä. Lisätietoja on käyttöoppaissa.

#### Ratkaisu

#### Lankaverkko

Verkkokaapelit ovat huonosti kiinni tai ne on irrotettu.

Jos verkkoyhteys on huono tai vääräntyyppinen, laitteet eivät voi viestiä keskenään ja verkko toimii virheellisesti.

- Tarkista HP all-in-one -laitteen ja yhdyskäytävän, reitittimen tai keskittimen väliset kaapeliliitännät. Jos liitännät ovat kunnossa, tarkista myös muut kaapelit. Varmista, että kaapelit eivät ole vioittuneet.
- Tarkista seuraavat liitännät: Virtajohdot, HP all-in-one -laitteen ja keskittimen tai reitittimen väliset kaapelit, keskittimen tai reitittimen ja tietokoneesi väliset kaapelit sekä mahdolliset modeemin tai Internet-liitännän kaapelit.
- Jos yllä mainitut liitännät ovat kunnossa, kytke HP all-in-one -laitteen kaapeli verkon toimivaan osaan, jotta saat selville, onko kaapeli viallinen. Voit myös vaihtaa muut kaapelit yksi kerrallaan, kunnes löydät viallisen kaapelin.
  - Huomautus Voit myös käynnistää tietokoneen työpöydältä HP Director ohjelman ja napsauttaa Tila-komentoa. Tietokoneen näyttöön tulee valintaikkuna, josta näet, onko HP all-in-one -laite yhteydessä tietokoneeseen.

#### Ratkaisu

#### Langaton verkko

Jonkinlainen häiriö.

HP all-in-one -laite on liian kaukana käyttöpisteestä.

 Varmista, että fyysisiä esteitä ja muita mahdollisia häiriön aiheuttajia on mahdollisimman vähän. Muut langattomat laitteet vaikuttavat HP all-in-one -laitteen ja käyttöpisteen välisiin signaaleihin. Tällaisia laitteita ovat langataomat puhelimet, mikroaaltouunit ja lähellä olevat langattomat verkot. Myös tietokoneen ja HP all-in-one -laitteen välissä olevat kiinteät esineet saattavat häiritä signaalia. Jos näin tapahtuu, siirrä verkkolaitteita lähemmäksi HP all-in-one -laitetta. Voit yrittää vähentää toisen langattoman verkon aiheuttamaa häirintää vaihtamalla kanavaa.

 Siirrä HP all-in-one -laite ja käyttöpiste lähemmäksi toisiaan. Jos käyttöpisteen ja HP all-in-one -laitteen välimatka on suuri, pienennä välimatkaa. (802.11blaitteen käyttöalue on noin 30 metriä. Jos laitteiden välillä on häiriöitä, on käyttöalue pienempi.) Jos mahdollista, huolehdi, että käyttöpisteen ja HP allin-one -laitteen välillä ei ole esteitä, ja poista radiohäiriöiden lähteet.

#### Ratkaisu

HP all-in-one -laite on kytketty verkkoon aiemmin. Se on nyt kytketty suoraan tietokoneeseen USB-kaapelilla. HP Instant Share -sovellus lukee aiempia verkkoasetuksia.

Jos yrität käyttää HP Instant Share -palvelua samalla, kun käytät USBkaapelia, palauta HP all-in-one -laitteen verkkoasetukset tai avaa HP Instant Share -palvelu tietokoneessa olevan **HP Image Zone** -ohjelmiston avulla.

Huomautus Lisätietoja verkkoasetusten palauttamisesta on HP all-in-one - laitteen mukana toimitetun verkko-oppaan mukana.

#### HP Instant Share -palveluun ei voi muodostaa yhteyttä

#### Ratkaisu

Nimipalvelin (DNS-palvelin) ei tunnista URL-osoitetta.

Tarkasta DNS-asetukset ja yritä suorittaa tehtävä myöhemmin uudelleen.

#### Nimipalvelimen IP-osoitteen tarkistaminen

- 1 Paina HP all-in-one -laitteen ohjauspaneelin Asetukset-painiketta. Värinäyttöön tulee Asetukset-valikko.
- 2 Paina ensin 8- ja sitten 1-painiketta. Näin valitaan Verkko ja sitten Näytä verkkoasetukset. Näyttöön tulee Verkkoasetukset-valikko.
- 3 Valitse Tulosta tarkka raportti painamalla 1-painiketta. HP all-in-one -laite tulostaa verkon asetussivun.
- 4 Etsi nimipalvelimen tiedot ja tarkasta, että verkon nimipalvelimen IP-osoite on oikein.

Vahvista nimipalvelimen osoite Internet-palveluntarjoajaltasi.

5 Jos osoite on väärä, avaa sulautettu WWW-palvelin ja määritä oikea IP-osoite.

#### Tietojen määrittäminen sulautettuun WWW-palvelimeen

- 1 Etsi laitteen IP-osoite verkon asetussivulta.
- Kirjoita laitteen IP-osoite tietokoneen selainikkunassa olevaan Osoitekenttään.

Sulautetun WWW-palvelimen kotisivu avautuu selainikkunaan.

- 3 Valitse Verkko-välilehti.
- 4 Etsi muutettavat tiedot sivulla olevan valikon avulla ja määritä oikeat tiedot.

Lisätietoja on HP Image Zone -ohjelmiston ohjeen HP Photosmart 2600/2700 series all-in-one -osassa

#### Ratkaisu

HP Instant Share -palvelu ei vastaa. Palvelua huolletaan, välityspalvelimen asetukset ovat virheelliset tai vähintään yksi verkkokaapeli on irti.

Tee jokin seuraavista:

- Tarkasta välityspalvelimen asetukset (katso alla).
- Tarkasta verkkoasetukset. Lisätietoja on HP all-in-one -laitteen mukana toimitetussa verkko-oppaassa.
- Yritä suorittaa tehtävä myöhemmin uudelleen.

Huomautus HP all-in-one -laite ei tue välityspalvelimia, jotka vaativat käyttäjän tunnistusta.

#### Välityspalvelimen asetusten tarkistaminen

- 1 Paina HP all-in-one -laitteen ohjauspaneelin Asetukset-painiketta. Värinäyttöön tulee Asetukset-valikko.
- 2 Paina ensin 8- ja sitten 1-painiketta. Näin valitaan Verkko ja sitten Näytä verkkoasetukset. Näyttöön tulee Verkkoasetukset-valikko.
- 3 Valitse **Tulosta tarkka raportti** painamalla **1**-painiketta. HP all-in-one -laite tulostaa verkon asetussivun.
- 4 Etsi laitteen IP-osoite verkon asetussivulta.
- 5 Kirjoita laitteen IP-osoite tietokoneen selainikkunassa olevaan **Osoite**kenttään.

Selainikkunaan aukeaa sulautetun WWW-palvelimen kotisivu.

- 6 Valitse Verkko-välilehti.
- 7 Valitse Sovellukset-kohdasta Instant Share.
- 8 Tarkista välityspalvelimen asetukset.
- 9 Jos asetukset ovat virheelliset, määritä oikeat tiedot sulautetun WWWpalvelimen kenttiin.

Lisätietoja on HP all-in-one -laitteen mukana toimitetussa verkko-oppaassa.

#### HP Instant Share -yhteyttä ei voi muodostaa. Tarkista nimipalvelimen osoite.

#### Ratkaisu

HP all-in-one -laitetta ei saa yhteyttä HP Instant Share -palveluun. Mahdollisia syitä: Nimipalvelimen IP-osoite on tuntematon, nimipalvelimen IP-osoitetta ei ole määritetty tai nimipalvelimen IP-osoitteessa on pelkkiä nollia.

Tarkista HP all-in-one -laitteen käyttämä nimipalvelimen IP-osoite.

Lisätietoja on kohdassa Nimipalvelimen IP-osoitteen tarkistaminen.

HP Instant Share -yhteyttä ei voi muodostaa. Nimipalvelin ei vastaa.

#### Ratkaisu

Nimipalvelin ei vastaa, verkko ei toimi tai nimipalvelimen IP-osoite ei kelpaa.

1 Tarkista HP all-in-one -laitteen käyttämä nimipalvelimen IP-osoite.

Lisätietoja on kohdassa Nimipalvelimen IP-osoitteen tarkistaminen.

2 Jos nimipalvelimen IP-osoite on oikein, yritä myöhemmin uudelleen.

## HP Instant Share -palveluun ei saa yhteyttä. Tarkasta välityspalvelimen asetukset.

#### Ratkaisu

Nimipalvelin ei löydä välityspalvelimen URL-osoitetta vastaavaa IP-osoitetta.

- 1 Tarkista HP all-in-one -laitteen käyttämät välityspalvelintiedot. Lisätietoja on kohdassa Välityspalvelimen asetusten tarkistaminen.
- 2 Jos välityspalvelimen tiedot ovat oikein, yritä myöhemmin uudelleen.

#### HP Instant Share -palvelun yhteys katkesi

#### Ratkaisu

HP all-in-one -laitteen ja HP Instant Share -palvelun välinen yhteys on katkennut.

- 1 Tarkista fyysiset verkkoliitännät ja varmista, että verkko toimii. Lisätietoja on HP all-in-one -laitteen mukana toimitetussa verkko-oppaassa.
- 2 Kun olet tarkastanut verkkoliitännät, yritä suorittaa toiminto uudelleen.

#### Kuvakokoelmien lähettämiseen liittyvät virheet

Tämän osan avulla voit selvittää joitakin virheitä, joita on ilmennyt lähetettäessä kuvia HP all-in-one -laitteesta valittuun kohteeseen.

#### Vioittunut kohdetiedosto

#### Ratkaisu

Muistikortille tallennettu Kohteet-tiedosto on vioittunut.

Katso lisätietoja kameran käyttöoppaasta ja määritä kohdetiedosto uudelleen muistikorttiin.

#### Tämä laite ei voi käyttää tätä kohdetta

#### Ratkaisu

Vähintään yksi HP Instant Share -kohde ei kuulu laitteen rekisteröityneelle käyttäjälle.

Varmista, että kamera ja HP all-in-one -laite on rekisteröity samaan HP Passport -tiliin.

#### Muistikorttivirhe

#### Ratkaisu

Muistikortti voi olla viallinen.

- 1 Irrota muistikortti HP all-in-one -laitteesta ja pane kortti takaisin paikalleen.
- 2 Jos tämä ei auta, katkaise HP all-in-one -laitteen virta ja kytke se uudelleen.
- 3 Jos ongelma ei poistu, alusta muistikortti uudelleen. Jos mikään muu ei auta, vaihda muistikortti uuteen.

#### HP Instant Share -tallennustila on ylittynyt. Lisätietoja on oppaassa.

#### Ratkaisu

Lähettämäsi työ epäonnistui. HP Instant Share -palvelulle varattu levytila on ylitetty.

Huomautus Vanhimmat tiedostot poistetaan tililtä automaattisesti. Virheilmoitus poistuu muutaman päivän tai viikon kuluttua.

#### Tiedostojen poistaminen HP Instant Share -palvelusta

- 1 Valitse HP all-in-one -laitteen ohjauspaneelista HP Instant Share. HP Instant Share-valikko avautuu etupaneelin värinäyttöön.
- Valitse 3 ja sitten 5.
  Näin valitaan Instant Share -asetukset -valikko ja sitten Tilin hallinta.
  HP Instant Share -palvelun ikkuna tulee tietokoneen näyttöön.
- 3 Kirjaudu HP Instant Share -ohjelmaan HP Passport -käyttäjätunnuksella ja salasanalla.

Huomautus Ohjelma ei kehota sinua antamaan HP Passport käyttäjätunnusta ja -salasanaa, jos olet määrittänyt HP Instant Share -palvelun muistamaan ne.

- 4 Noudata näytön ohjeita.
- 5 Valitse HP Instant Share -asetusvalikosta Tilin hallinta.
- 6 Poista tilistä tiedostoja noudattamalla näyttöön tulevia ohjeita.

#### Kuvakokoelmien lähettämiseen ja vastaanottamiseen liittyvät virheet

Tämän osan avulla voit ratkaista HP Instant Share -palvelun lähetys- ja vastaanottotoimintojen yleisiä virheitä.

#### Kirjautuminen epäonnistui. Lisäohjeita on käyttöoppaassa.

#### Ratkaisu

HP all-in-one -laitteen kirjautuminen HP Instant Share -palveluun ei onnistu.

- Yritä myöhemmin uudelleen.
- Määritä laitteen asetukset uudelleen HP Instant Share -ohjelman kautta.

#### HP Instant Share -palvelu keskeytyi

#### Ratkaisu

HP Instant Share -palvelu on keskeytetty.

Palvelu on keskeytetty. Jos sinulla on kysymyksiä, ota yhteyttä HP:n asiakastukeen.

HP Instant Share -palvelu on tilapäisesti poissa käytöstä. Yritä myöhemmin uudelleen.

#### Ratkaisu

HP Instant Share -palvelu ei tällä hetkellä ole käytettävissä huoltotoimenpiteiden vuoksi.

Yritä yhteyden muodostamista myöhemmin uudelleen.

#### HP Instant Share -virheraporttiviestit

Jos kuvien lähettämisessä kohteeseen on ongelmia, HP all-in-one -laite tulostaa HP Instant Share -palvelun virheraportin. Tämän osan avulla voit ratkaista virheraportissa mahdollisesti näkyviä tiedosto-ongelmia.

#### Tiedostomuotoa ei tueta

#### Ratkaisu

Jonkin HP Instant Share -palveluun lähetetyn tiedoston tiedostotyyppiä ei tueta.

Muunna tiedosto JPEG-tiedostoksi ja yritä suorittaa toiminto uudelleen.

#### Viallinen tiedosto

#### Ratkaisu

Lähettämäsi tiedosto on viallinen.

Korvaa tiedosto ja yritä uudelleen. Esimerkiksi ota digitaalinen kuva uudelleen tai luo kuva uudelleen.

#### Tiedoston koko ylittää tuetun tiedostokoon

#### Ratkaisu

Jonkin HP Instant Share -palveluun lähetetyn tiedoston koko ylittää palvelimen tiedostokokorajan.

Käsittele kuvaa niin, että sen kooksi tulee alle 5 megatavua, ja yritä sitten lähettää se uudelleen.

#### Valokuvakortin muistikortin vianmääritys

Seuraavat vianmääritysohjeet koskevat vain iPhoto-ohjelman Macintosh-käyttäjiä.

## Olet kytkenyt muistikortin verkkoon kytkettyyn HP all-in-one -laitteeseen, mutta iPhoto-ohjelma ei havaitse sitä.

#### Ratkaisu

Muistikortin täytyy näkyä työpöydällä, jotta iPhoto-ohjelma havaitsee sen. Verkossa toimivaan HP all-in-one -laitteeseen kytketty muistikortti ei kuitenkaan näy työpöydällä automaattisesti. Jos käynnistät iPhoto-ohjelman sen kansiosta tai kaksoisosoitat sen aliasta, sovellus ei havaitse laitteeseen kiinnitettyä, mutta asentamatonta muistikorttia. Käynnistä HP Director -ohjelma ja valitse iPhoto-ohjelmasta More Applications (Lisää sovelluksia). Kun käynnistät iPhoto-ohjelman näin HP Director -ohjelmasta, sovellus havaitsee ja asentaa muistikortin automaattisesti.

Muistikortissa on videoleikkeitä, mutta ne eivät näy iPhoto-ohjelmassa, kun olet tuonut muistikortin sisällön ohjelmaan.

#### Ratkaisu

iPhoto käsittelee yhä vain valokuvia. Videoleikkeitä ja pysäytyskuvia voi hallita **HP Director** -ohjelman **Siirrä kuvat** -toiminnon avulla.

#### Faksin vianmääritys

 Vihje Enemmän faksin vianmääritykseen liittyviä aiheita, esimerkiksi tulosteisiin tai hitaaseen faksin vastaanottamiseen liittyviä ongelmia, käsitellään HP Image Zone -ohjelmiston mukana toimitetussa käytönaikaisessa vianmääritysohjeessa.

#### Faksia lähetettäessä näyttöön tulee virheilmoitus, että muisti on täynnä

#### Ratkaisu

Jos lähetät faksia ja värinäyttöön tulee ilmoitus, että muisti on täynnä, kokeile seuraavaa:

- Jos lähetät monisivuisen faksin, yritä lähettää sivut erillisinä, ei yhdellä kertaa.
- Yritä muuttaa Vaalea/tumma-asetusta vaaleammaksi tai tummemmaksi ja yritä lähettää faksi uudelleen. Lisätietoja Vaalea/tumma-asetuksen muuttamisesta on kohdassa Vaalea/tumma-asetuksen muuttaminen.
- Jos lähetät mustavalkoisen faksin Valokuva-tarkkuudelle, paina Käynnistä, Musta -painikkeen sijasta Käynnistä, Väri -painiketta.

## Laitepäivitys

HP all-in-one -laitteen voi päivittää usealla eri tavalla. Jokaisessa tietokoneeseen ladataan tiedosto, joka käynnistää **ohjatun laitteenpäivitystoiminnon**. Esimerkiksi:

- HP:n asiakastuen ohjeiden avulla voit hakea HP:n WWW-sivustosta laitepäivityksen.
- HP all-in-one -laitteen näyttöön voi tulla valintaikkuna, joka opastaa laitteen päivittämisessä.
- Huomautus Jos käytössäsi on Windows-käyttöjärjestelmä, voit määrittää HPohjelman päivitys -apuohjelman (osa tietokoneeseen asennetusta HP Image Zone -ohjelmistosta) hakemaan automaattisesti HP:n tukisivuilta laitteen päivityksiä ennalta määritetyin väliajoin. Lisätietoja HP-ohjelman päivitys -apuohjelman käyttämisestä on käytönaikaisessa HP Image Zone -ohjelmiston ohjeessa.

#### Laitepäivitys (Windows)

Voit hakea läitepäivityksen jollakin seuraavista tavoista:

- WWW-selaimen avulla voit hakea HP all-in-one -laitteen päivityksen osoitteesta www.hp.com/support. Tiedosto on automaattisesti purkautuva suoritettava tiedosto, jonka tunniste on .exe. Kun kaksoisnapsautat .exe-tiedostoa, näyttöön avautuu ohjattu laitteen päivitystoiminto.
- **HP-ohjelman päivitys** -apuohjelma hakee automaattisesti HP-tuen WWW-sivuilta laitteen päivityksiä ennalta määritetyin väliajoin.
  - Huomautus Kun HP-ohjelman päivitys -apuohjelma on asennettu tietokoneeseen, ohjelma hakee laitepäivityksiä. Jos käytettävissäsi ei asennettaessa ole HP-ohjelman päivitys -apuohjelman viimeisintä versiota, tietokoneen näyttöön tulee valintaikkuna, jossa kehotetaan päivittämään apuohjelma. Hyväksy päivitys.

#### Laitepäivityksen käyttäminen

- 1 Toimi jollakin seuraavista tavoista:
  - Kaksoisnapsauta päivityksen .exe-tiedostoa, jonka olet ladannut osoitteesta www.hp.com/support.
  - Kun ohjelma kehottaa niin, hyväksy laitepäivitys, jonka HP-ohjelman päivitys -apuohjelma on löytänyt.
  - Ohjattu laitteenpäivitystoiminto avautuu tietokoneen näyttöön.
- Valitse Tervetuloa-näytössä Seuraava. Näyttöön tulee Valitse laite -näyttö.
- 3 Valitse luettelosta HP all-in-one -laite ja valitse **Seuraava**. Näyttöön tulee **Tärkeitä tietoja** -näyttö.
- 4 Varmista, että tietokone ja laite vastaavat alla olevia vaatimuksia.
- 5 Jos vaatimukset täyttyvät, valitse Päivitä. Näyttöön tulee Laitetta päivitetään -näyttö. HP all-in-one -laitteen ohjauspaneelissa alkaa vilkkua valo. Värinäyttö muuttuu vihreäksi, kun päivitys on ladattu ja purettu laitteeseen.
- 6 Älä irrota, katkaise virtaa tai muuten käytä laitetta päivityksen aikana.

Huomautus Jos vahingossa keskeytät päivityksen tai jos näyttöön tulee päivityksen epäonnistumisesta kertova virheilmoitus, ota yhteyttä HP-tukeen.

Kun HP all-in-one -laitteen virta katkeaa ja laite käynnistyy uudelleen, tietokoneen näyttöön tulee päivityksen loppuun suorittamisesta kertova näyttö.

Laite on päivitetty. Voit aloittaa HP all-in-one -laitteen käyttämisen.

#### Laitepäivitys (Macintosh)

Laitepäivityksen asennusohjelman avulla voit päivittää HP all-in-one -laitteen seuraavasti:

- Lataa HP all-in-one -laitteen päivitys WWW-selaimella osoitteesta www.hp.com/ support.
- Kaksoisnapsauta ladattua tiedostoa. Asennusohjelma avautuu tietokoneen näyttöön.
- 3 Asenna päivitys HP all-in-one -laitteeseen noudattamalla näyttön tulevia ohjeita.
- 4 Suorita asennus loppuun käynnistämällä HP all-in-one -laite uudelleen.

Luku 16

# 17 HP-tuki

Hewlett-Packard tarjoaa Internet- ja puhelintukea HP all-in-one -laitteelle.

Tässä osassa on tietoja HP-tuen saamisesta Internetin välityksellä, yhteyden ottamisesta HPasiakastukeen, sarjanumeron ja huoltotunnuksen näyttämisestä sekä HP all-in-one -laitteen valmistelusta kuljetusta varten.

Jos tarvitsemasi tieto ei löydy tuotekohtaisista painetuista tai käytönaikaisista oppaista, ota yhteys HP-tukipalveluihin. Palvelut luetellaan seuraavilla sivuilla. Jotkin tukipalvelut ovat käytettävissä vain Yhdysvalloissa ja Kanadassa, kun taas toiset ovat saatavilla useissa eri maissa ja useilla eri alueilla. Jos luettelossa ei näy oman maasi tai alueesi tukipalvelun numeroa, pyydä apua lähimmästä HP:n valtuuttamasta myyntiliikkeestä.

## Tukitietojen ja muiden tietojen saaminen Internetistä

Jos käytössäsi on Internet-yhteys, voit katsoa lisätietoja HP:n WWW-sivustosta osoitteessa: www.hp.com/support

Tästä WWW-sivustosta saat teknistä tukea, ohjaimia, tarvikkeita sekä tilaustietoja.

## HP:n asiakastuki

HP all-in-one saattaa sisältää muiden valmistajien ohjelmia. Jos näissä ohjelmissa ilmenee ongelmia, teknistä tukea saat ottamalla yhteyttä asianomaisten yritysten asiantuntijoihin.

Tarkista seuraavat seikat, ennen kuin otat yhteyttä HP:n asiakastukeen.

- 1 Varmista, että
  - a HP all-in-one -laitteen virtajohto on kytketty pistorasiaan ja laitteeseen on kytketty virta
  - b määritetyt mustekasetit on asennettu oikein
  - c suositellut paperit on asetettu syöttölokeroon oikein.
- 2 Palauta HP all-in-one -laitteen asetukset:
  - a Katkaise HP all-in-one -laitteen virta painamalla käynnistyspainiketta.
  - b Irrota virtajohto HP all-in-one -laitteen takaa.
  - c Liitä virtajohto takaisin HP all-in-one -laitteeseen.
  - d Käynnistä HP all-in-one -laitteen virta painamalla käynnistyspainiketta.
- 3 Lisätietoja on osoitteessa www.hp.com/support. Tästä WWW-sivustosta saat teknistä tukea, ohjaimia, tarvikkeita sekä tilaustietoja.
- 4 Jos ongelmat eivät poistu ja haluat ottaa yhteyttä HP-asiakastuen edustajaan, toimi seuraavasti:
  - a Valmistaudu ilmoittamaan HP all-in-one -laitteen nimi siinä muodossa kuin se on laitteen ohjauspaneelissa.
  - b Tulosta itsetestiraportti. Lisätietoja itsetestiraportin tulostamisesta on kohdassa Itsetestiraportin tulostaminen.
  - c Tulosta värituloste mallitulosteeksi.
  - d Valmistaudu kuvailemaan ongelmaa yksityiskohtaisesti.
  - e Ota laitteen sarjanumero ja huoltotunnusnumero esiin. Lisätietoja sarjanumeron ja huoltotunnusnumeron hakemisesta on kohdassa Laitteen sarjanumeron ja huoltotunnusnumeron hakeminen.
- 5 Soita HP-asiakastukeen. Soita HP all-in-one -laitteen läheltä.

## Laitteen sarjanumeron ja huoltotunnusnumeron hakeminen

Voit hakea tärkeitä tietoja HP all-in-one -laitteen tietovalikon avulla.

- 1 Pidä OK-painiketta alhaalla. Pidä OK-painiketta alhaalla ja paina 4-painiketta. Tietovalikko avautuu.
- 2 Paina ▶-painiketta, kunnes mallinumero tulee näyttöön. Valitse sitten OK. Huoltotunnusnumero tulee näyttöön. Kirjoita huoltotunnusnumero muistiin.
- 3 Valitse Peruuta ja paina ▶-painiketta, kunnes sarjanumero tulee näyttöön.
- 4 Valitse OK. Sarjanumero tulee näyttöön. Kirjoita sarjanumero muistiin.
- 5 Poistu tietovalikosta valitsemalla Peruuta.

## Soittaminen Pohjois-Amerikasta takuuaikana

Soita numeroon **1 800 474 6836 (1 800 HP invent)**. Yhdysvalloissa puhelintukea on saatavilla ympäri vuorokauden englanniksi ja espanjaksi (tukiajat voivat muuttua ilman erillistä ilmoitusta). Palvelu on maksutonta takuuaikana. Takuuajan jälkeen palvelu saattaa olla maksullista.

## Soittaminen muissa maissa

Alla olevat numerot ovat voimassa tämän oppaan julkaisuhetkellä. Kansallisten HP-tuen palvelunumeroiden luettelo on osoitteessa www.hp.com/support, jossa voit valita haluamasi maan/alueen ja kielen.

Voit soittaa HP:n tukikeskukseen seuraavissa maissa tai seuraavilla alueilla. Jos maatasi tai aluettasi ei ole luettelossa, ota yhteyttä paikalliseen jälleenmyyjään tai lähimpään HP:n myynti- ja tukipisteeseen ja kysy huoltopalvelusta.

Tukipalvelu on maksutonta takuuaikana, mutta normaalit kaukopuhelumaksut veloitetaan. Joissakin tapauksissa veloitetaan myös tapahtumakohtainen kertamaksu.

Tarkasta Euroopassa oman maasi/alueesi puhelintukipalvelun tiedot ja ehdot seuraavasta WWW-sivustosta: www.hp.com/support.

Voit myös kysyä asiaa jälleenmyyjältäsi tai soittaa tässä oppaassa annettuun HP:n puhelinnumeroon.

Parannamme koko ajan puhelintukipalveluamme. Käy WWW-sivustossamme säännöllisesti katsomassa uusimmat tiedot palveluista ja toimituksista.

| Maa/alue                                                 | HP:n tekninen tuki                  | Maa/alue           | HP:n tekninen tuki |
|----------------------------------------------------------|-------------------------------------|--------------------|--------------------|
| Alankomaat (0,10 euroa/<br>minuutti)                     | 0900 2020 165                       | Kuwait             | +971 4 883 8454    |
| Algeria <sup>1</sup>                                     | +213 61 56 45 43                    | Lähi-itä           | +971 4 366 2020    |
| Argentiina                                               | (54)11 4778 8380, 0 810<br>555 5520 | Länsi-Afrikka      | +351 213 17 63 80  |
| Australia, takuuaikana                                   | 131047                              | Libanon            | +971 4 883 8454    |
| Australia, takuuajan<br>jälkeen (kiinteä<br>puhelumaksu) | 1902 910 910                        | Luxemburg (ranska) | 900 40 006         |
| Bahrain                                                  | 800 171                             | Luxemburg (saksa)  | 900 40 007         |
| Bangladesh                                               | faksi: +65 6275 6707                | Malesia            | 1 800 805405       |

| Maa/alue                                   | HP:n tekninen tuki                | Maa/alue                | HP:n tekninen tuki                  |
|--------------------------------------------|-----------------------------------|-------------------------|-------------------------------------|
| Belgia (hollanti)                          | +32 070 300 005                   | Marokko <sup>1</sup>    | +212 22 404747                      |
| Belgia (ranska)                            | +32 070 300 004                   | Meksiko                 | 01 800 472 6684                     |
| Bolivia                                    | 800 100247                        | Meksiko (Mexico City)   | (55) 5258 9922                      |
| Brasilia (Demais<br>Localidades)           | 0800 157751                       | Nigeria                 | +234 1 3204 999                     |
| Brasilia (Grande São<br>Paulo)             | (11) 3747 7799                    | Norja <sup>2</sup>      | +47 815 62 070                      |
| Brunei                                     | faksi: +65 6275 6707              | Oman                    | +971 4 883 8454                     |
| Chile                                      | 800 360 999                       | Pakistan                | faksi: +65 6275 6707                |
| Costa Rica                                 | 0 800 011 4114, 1 800<br>711 2884 | Palestiina              | +971 4 883 8454                     |
| Dominikaaninen<br>tasavalta                | 1 800 711 2884                    | Panama                  | 001 800 711 2884                    |
| Ecuador (Andinatel)                        | 999119+1 800 7112884              | Peru                    | 0 800 10111                         |
| Ecuador (Pacifitel)                        | 1 800 225528+1 800<br>7112884     | Portugali               | +351 808 201 492                    |
| Egypti                                     | +20 2 532 5222                    | Puerto Rico             | 1 877 232 0589                      |
| Englanti (kansainvälinen)                  | +44 (0) 207 512 5202              | Puola                   | +48 22 5666 000                     |
| Espanja                                    | +34 902 010 059                   | Qatar                   | +971 4 883 8454                     |
| Etelä-Afrikka (RSA)                        | 086 0001030                       | Ranska (0,34 euroa/min) | +33 (0)892 69 60 22                 |
| Etelä-Afrikka (tasavallan<br>ulkopuolella) | +27 11 2589301                    | Romania                 | +40 (21) 315 4442                   |
| Filippiinit                                | 632 867 3551                      | Ruotsi                  | +46 (0)77 120 4765                  |
| Guatemala                                  | 1800 995 5105                     | Saksa (0,12 euroa/min)  | +49 (0) 180 5652 180                |
| Hongkong SAR                               | +(852) 2802 4098                  | Saudi-Arabia            | 800 897 1444                        |
| Indonesia                                  | 62 21 350 3408                    | Singapore               | 65 62725300                         |
| Intia                                      | 91 80 8526900                     | Slovakia                | +421 2 50222444                     |
| Intia (maksuton)                           | 1600 4477 37                      | Sri Lanka               | faksi: +65 6275 6707                |
| Irlanti                                    | +353 1890 923 902                 | Suomi                   | +358 (0) 203 66 767                 |
| Iso-Britannia                              | +44 (0) 870 010 4320              | Sveitsi <sup>3</sup>    | +41 (0) 848 672 672                 |
| Israel                                     | +972 (0) 9 830 4848               | Taiwan                  | +886 (2) 8722 8000,<br>0800 010 055 |
| Italia                                     | +39 848 800 871                   | Tanska                  | +45 70 202 845                      |
| Itävalta                                   | +43 1 86332 1000                  | Thaimaa                 | 0 2353 9000                         |

| Maa/alue                                              | HP:n tekninen tuki                          | Maa/alue                         | HP:n tekninen tuki                  |
|-------------------------------------------------------|---------------------------------------------|----------------------------------|-------------------------------------|
| Jamaika                                               | 1 800 711 2884                              | Trinidad ja Tobago               | 1 800 711 2884                      |
| Japani                                                | +81 3 3335 9800                             | Tunisia <sup>1</sup>             | +216 71 89 12 22                    |
| Jemen                                                 | +971 4 883 8454                             | Turkki                           | +90 216 579 7171                    |
| Jordania                                              | +971 4 883 8454                             | Tšekin tasavalta                 | +420 261307310                      |
| Kambodža                                              | faksi: +65 6275 6707                        | Ukraina, Kiova                   | +7 (380 44) 4903520                 |
| Kanada takuuaikana                                    | (905) 206 4663                              | Unkari                           | +36 1 382 1111                      |
| Kanada, takuuajan<br>jälkeen (kiinteä<br>puhelumaksu) | 1 877 621 4722                              | Uusi-Seelanti                    | 0800 441 147                        |
| Karibia ja Keski-<br>Amerikka                         | 1 800 711 2884                              | Venäjä, Moskova                  | +7 095 7973520                      |
| Kiina                                                 | 86 21 38814518,<br>8008206616               | Venäjä, Pietari                  | +7 812 3467997                      |
| Kolumbia                                              | 01 800 51 474 6836 (01<br>800 51 HP invent) | Venezuela                        | 0 800 474 6836 (0 800<br>HP invent) |
| Korea                                                 | +82 1588 3003                               | Venezuela (Caracas)              | (502) 207 8488                      |
| Kreikka (Kyprokselta<br>Ateenaan maksuton)            | 800 9 2649                                  | Vietnam                          | 84 8 823 4530                       |
| Kreikka, kansainvälinen                               | +30 210 6073603                             | Yhdistyneet<br>arabiemiirikunnat | 800 4520                            |
| Kreikka, maan/alueen<br>sisällä                       | 801 11 22 55 47                             | Yhdysvallat                      | 1 800 474 6836 (1 800<br>HP invent) |

1 Tämä puhelinkeskus palvelee seuraavien maiden/alueiden ranskankielisiä asiakkaita: Marokko, Tunisia ja Algeria

2 Hinta/puhelu: 0,55 Norjan kruunua (0,08 euroa), asiakashinta/minuutti: 0,39 Norjan kruunua (0,05 euroa).

3 Tämä puhelinkeskus palvelee Sveitsin saksan-, ranskan- ja italiankielisiä asiakkaita (0,08 CHF/min ruuhka-aikoina, 0,04 CHF/min muina kuin ruuhka-aikoina).

## Soittaminen Australiassa takuuajan jälkeen

Jos tuotteen takuuaika on päättynyt, soita numeroon 131047. Soittokerrasta peritään tapauskohtainen, takuuajan jälkeinen tukipalvelumaksu, joka lisätään luottokorttilaskuun. Voit myös soittaa numeroon 1902 910 910, Soittokerrasta peritään tapauskohtainen, takuuajan jälkeinen tukipalvelumaksu, joka laskutetaan puhelinlaskussa.

## Soittaminen Korean HP-asiakastukeen

## HP 한국 고객 지원 문의

- \*고객 지원 센터 대표 전화 1588-3003
- \*제품가격 및 구입처 정보 문의 전화 080-703-0700
- \* 전화 상담 가늉 시간 : 평 일 09:00~18:00 토요일 09:00~13:00 (일요일,공휴일 제외)

### Soittaminen Japanin HP-asiakastukeen

カスタマー・ケア・センター TEL:0570-000-511 (ナビダイヤル) 03-3335-9800 (ナビダイヤルをご利用いただけない場合) FAX:03-3335-8338 月~金 9:00 ~ 17:00 土・日 10:00 ~ 17:00 (祝祭日、1/1~3を除く) FAX によるお問い合わせは、ご質問内容とともに、ご連絡先、 弊社製品名、接続コンピュータ名をご記入ください。

#### HP:n pikavaihtopalvelu (Japani)

製品に問題がある場合は以下に記載されている電話番号に連絡してください。製品が故障している、または欠陥があると判断された場合、HP Quick Exchange Serviceがこの製品を正常品と交換し、故障した製品を回収します。保証期間中は、修理代と配送料は無料です。また、お住まいの地域にも依りますが、プリンタを次の日までに交換することも可能です。

電話番号:0570-000511 (自動応答) :03-3335-9800 (自動応答システムが使用できない場合) サポート時間:平日の午前9:00 から午後5:00 まで 土日の午前10:00 から午後5:00 まで。 祝祭日および1月1日から3日は除きます。

#### サービスの条件

- サポートの提供は、カスタマケアセンターを通してのみ行われます。
- カスタマケアセンターがプリンタの不具合と判断した場合に、サービスを受ける ことができます。
   ご注意:ユーザの扱いが不適切であったために故障した場合は、保証期間中あっで も修理は有料となります。詳細については保証書を参照してください。

#### その他の制限

- 運送の時間はお住まいの地域によって異なります。 詳しくは、カスタマケアター に連絡してご確認ください。
- 出荷配送は、当社指定の配送業者が行います。
- 配送は交通事情などの諸事情によって、遅れる場合があります。
- このサービスは、将来予告なしに変更することがあります。

## HP all-in-one -laitteen valmisteleminen lähettämistä varten

Jos olet ottanut yhteyttä HP:n asiakastukeen tai ostopaikkaan ja sinua pyydetään lähettämään HP all-in-one -laite huoltoon, poista tulostuskasetit ja pakkaa HP all-in-one -laite alkuperäiseen pakkaukseen, jotta laite ei vioittuisi enempää. Voit poistaa tulostuskasetit toimivasta tai toimimattomasta HP all-in-one -laitteesta. Säilytä virtajohto ja ohjauspaneelin päällys siltä varalta, että HP all-in-one -laite täytyy vaihtaa.

Tässä osassa on tietoja tulostuskasettien poistamisesta toimivasta HP all-in-one -laitteesta, tulostuskattien poistamisesta toimimattomasta HP all-in-one -laitteesta, ohjauspaneelin päällyksen poistamisesta sekä HP all-in-one -laitteen pakkaamisesta.

Huomautus Nämä tiedot eivät koske asiakkaita Japanissa. Tietoja Japanin palveluvaihtoehdoista on kohdassa HP:n pikavaihtopalvelu (Japani).

#### Tulostuskasettien irrottaminen toimivasta HP all-in-one -laitteesta

- 1 Kytke HP all-in-one -laitteeseen virta. Kokeile, käynnistyykö Tulostuskasettien irrottaminen toimimattomasta HP all-in-one laitteesta -laite.
- 2 Avaa tulostuskasettien suojakansi.
- 3 Odota, kunnes tulostuskasettivaunu on paikallaan eikä siitä kuulu ääntä. Irrota sitten tulostuskasetti paikoistaaan ja laske salvat alas. Lisätietoja tulostuskasettien poistamisesta on kohdassa Tulostuskasettien vaihtaminen.

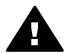

Varoitus Poista molemmat tulostuskasetit ja laske molemmat salvat alas. Jos tulostuskasetteja ei poisteta, HP all-in-one voi vioittua.

- 4 Aseta tulostuskasetit tulostuskasettien suojaan tai ilmatiiviiseen muovipakkaukseen, jotta ne eivät kuivu. Pane kasetit talteen. Älä lähetä tulostuskasetteja HP all-in-one -laitteen mukana, ellei HP:n tukihenkilö ole pyytänyt tekemään niin.
- 5 Sulje tulostuskasettien suojakansi ja odota muutama minuutti, jotta kasettien vaunu palautuu alkuasentoon (oikeaan reunaan).

Huomautus Varmista ennen HP all-in-one -laitteen virran katkaisemista, että skanneri on paikallaan.

- 6 Katkaise HP all-in-one -laitteen virta painamalla käynnistyspainiketta.
- 7 Irrota virtajohto ensin seinästä ja sitten HP all-in-one -laitteesta. Älä palauta virtajohtoa HP all-in-one -laitteen mukana.

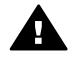

Varoitus Vaihdetun HP all-in-one -laitteen mukana ei toimiteta virtajohtoa. Säilytä virtajohto turvallisessa paikassa, kunnes vaihdettu HP all-in-one -laite on käytettävissä.

8 Lisätietoja laitteen valmistelusta kuljetusta varten on kohdassa Irrota ohjauspaneelin päällys ja paketoi HP all-in-one -laite.

#### Tulostuskasettien irrottaminen toimimattomasta HP all-in-one -laitteesta

Noudata näitä ohjeita, jos sinun täytyy irrottaa tulostuskasetit kuljetusta varten ja HP all-in-one laite ei käynnisty. Kokeile, käynnistyykö Tulostuskasettien irrottaminen toimivasta HP all-in-one laitteesta -laite. Irrota tulostuskasettivaunu noudattamalla näitä ohjeita, irrota tulostuskasetit ja lukitse tulostuskasettivaunu.

1 Irrota virtajohto ensin seinästä ja sitten HP all-in-one -laitteesta. Älä palauta virtajohtoa HP all-in-one -laitteen mukana.

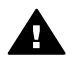

Varoitus Vaihdetun HP all-in-one -laitteen mukana ei toimiteta virtajohtoa. Säilytä virtajohto turvallisessa paikassa, kunnes vaihdettu HP all-in-one -laite on käytettävissä.

2 Seiso HP all-in-one -laitteen edessä ja käännä sen oikeaa puolta itseäsi kohti, kunnes noin laitteen oikea alareuna on noin 12,5 cm tasaisen pinnan (esimerkiksi työpöydän) reunan yli. Näin pohjan alta paljastuu violetti kansi.

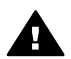

Varoitus Älä käännä HP all-in-one -laitetta kyljelleen, sillä siitä voi seurata lisävahinkoja.

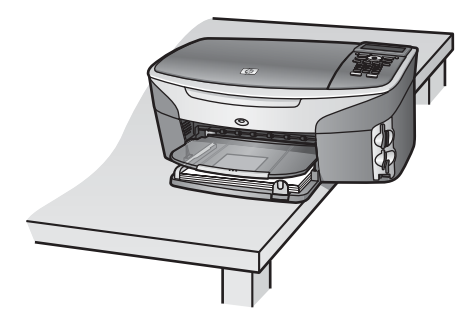

- 3 Etsi pohjan kansi ja vapauta tulostuskasettivaunu noudattamalla alla olevia ohjeita.
  - a Kierrä kantta 1/4-kierros jompaankumpaan suuntaan.
  - b Irrota kansi. Kannen alta paljastuu ratas, jolla ohjataan tulostuskasettivaunun korkeutta.
  - c Kierrä ratasta laitteen takaosaa kohti, kunnes se pysähtyy.

**HP-tuki** 

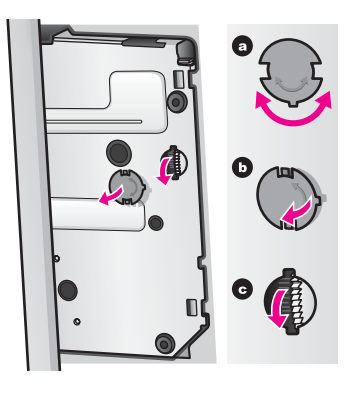

- 4 Avaa tulostuskasettien suojakansi, irrota tulostuskasetit paikoiltaan ja laske salvat alas. Poista molemmat tulostuskasetit ja laske molemmat salvat alas. Jos tulostuskasetteja ei poisteta, HP all-in-one voi vioittua.
- 5 Aseta tulostuskasetit tulostuskasettien suojaan tai ilmatiiviiseen muovipakkaukseen, jotta ne eivät kuivu. Pane kasetit talteen. Älä lähetä tulostuskasetteja HP all-in-one -laitteen mukana, ellei HP:n tukihenkilö ole pyytänyt tekemään niin.
- 6 Kierrä ratasta HP all-in-one -laitteen etuosaa kohti, kunnes ratas pysähtyy. Tämä toimenpide lukitsee tulostuskasettivaunun kuljetusta varten.
- 7 Kiinnitä kansi HP all-in-one -laitteen pohjaan viemällä kannen molemmilla puolella olevat kielekkeet kielekkeet pohjassa oleviin koloihin. Kun kansi on paikallaan, lukitse se paikalleen kiertämällä kantta 1/4-kierrosta.
- 8 Lisätietoja laitteen valmistelusta kuljetusta varten on kohdassa Irrota ohjauspaneelin päällys ja paketoi HP all-in-one -laite.

#### Irrota ohjauspaneelin päällys ja paketoi HP all-in-one -laite

Suorita seuraavat vaiheet, kun olet poistanut tulostuskasetit ja irrottanut HP all-in-one -laitteen kytkennät.

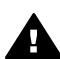

Varoitus HP all-in-one -laitteen kytkennät täytyy irrottaa ennen seuraavien vaiheiden suorittamista.

- 1 Irrota ohjauspaneelin päällys seuraavasti:
  - a Varmista, että värinäyttö on tasaisesti HP all-in-one -laitetta vasten.
  - b Pane sormi ohjauspaneelin päällyksen oikeaan yläkulmaan.
  - c Nosta nurkkaa varovasti ylöspäin ja nosta ohjauspaneelin päällys irti laitteesta alla olevan kuvan mukaisesti.

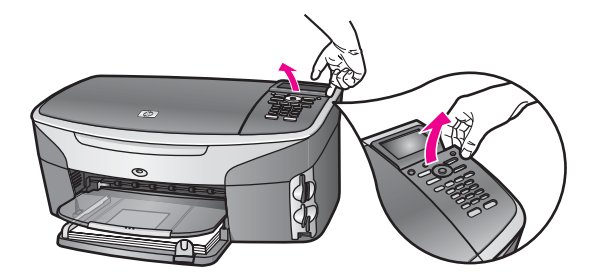

Vihje Voit nostaa ohjauspaneelin päällystä myös jollakin ohuella ja litteällä esineellä, esimerkiksi luottokortilla. Liu'uta luottokortti varovasti loivassa kulmassa (noin 45 astetta) värinäytön ja ohjauspaneelin päällyksen väliin. Paina hieman alaspäin ja nosta ohjauspaneelin päällys.

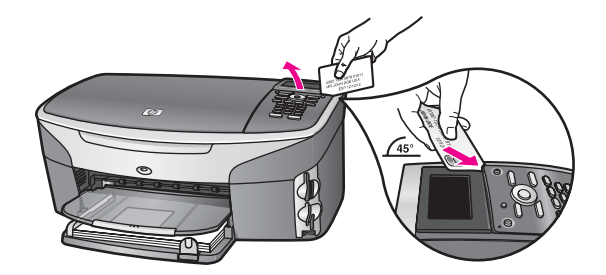

2 Säilytä ohjauspaneelin päällys. Älä palauta ohjauspaneelin päällystä HP all-in-one -laitteen mukana.

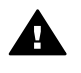

**Varoitus** Vaihdetussa HP all-in-one -laitteessa ei välttämättä ole ohjauspaneelin päällystä. Säilytä ohjauspaneelin päällys huolellisesti ja kun vaihdettu HP all-in-onelaite on käytettävissä, kiinnitä ohjauspaneelin päällys. Ohjauspaneelin päällys täytyy kiinnittää vaihdetun HP all-in-one -laitteen toimintojen käyttämistä varten.

Vihje Lisätietoja ohjauspaneelin päällyksen kiinnittämisestä on HP all-in-one -laitteen mukana toimitetussa asennusoppaassa.

Huomautus Vaihdetun HP all-in-one -laitteen mukana ei ehkä ole asennusohjeita.

3 Pakkaa HP all-in-one -laite kuljetusta varten alkuperäiseen pakkausmateriaaliin tai vaihtolaitteen pakkausmateriaaliin, jos ne ovat tallessa.

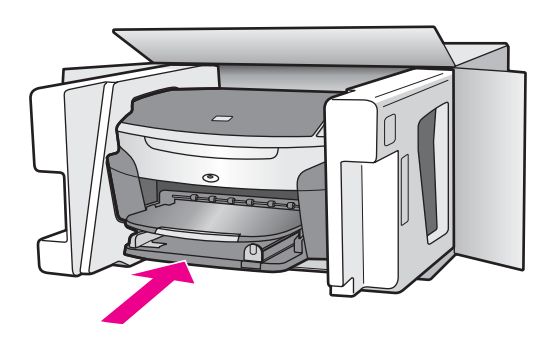

Jos alkuperäinen pakkausmateriaali ei ole tallessa, käytä muuta tarkoitukseen soveltuvaa pakkausmateriaalia. Takuu ei kata vahinkoja, jotka aiheutuvat virheellisestä pakkauksesta tai virheellisestä kuljetuksesta.

- 4 Kiinnitä palautusosoitetarra laatikon ulkopintaan.
- 5 Lähetä laitteen mukana seuraavat tiedot:
  - Toimintahäiriöiden lyhyt kuvaus huoltohenkilöiden tiedoksi (näytteet tulostuslaatuongelmista ovat avuksi).
  - Ostokuitin kopio tai muu ostotosite, josta ilmenee takuuajan kesto.
  - Nimesi, osoitteesi ja puhelinnumero, josta sinut voidaan tavoittaa työaikana.

# **18** Takuutiedot

Tässä osiossa on tietoja HP all-in-one -laitteen rajoitetusta takuusta. Tässä osiossa käsitellään myös takuupalvelujen hankkimiseen liittyviä aiheita sekä sitä, kuinka vakiotakuuta voidaan laajentaa.

Tässä osassa on tietoja rajoitetun takuun kestosta, huollosta takuuaikana, päivityksistä takuuaikana, HP all-in-one -laitteen palauttamisesta huoltoa varten ja Hewlett-Packardin maailmanlaajuisen rajoitetun takuun ehdot.

## Rajoitetun takuun kestoaika

Rajoitetun takuun kestoaika laitteille ja valmistukselle: yksi vuosi

Rajoitetun takuun kestoaika CD-tietovälineille: 90 päivää

Rajoitetun takuun kestoaika tulostuskaseteille: kunnes HP-muste kuluu loppuun tai kunnes tuotteeseen merkitty takuun päättymispäivä saavutetaan. (Takuu päättyy, kun jompikumpi yllä mainituista ehdoista täyttyy.) Tämä takuu ei kosek HP:n mustetuotteita, joita on täytetty uudelleen, rakennettu uudelleen, kunnostettu tai käytetty ja käsitelty virheellisesti.

## Takuupalvelu

Ennen kuin asiakas voi tilata HP:n huollon, hänen täytyy ottaa yhteys HP:n huoltoon tai HP:n asiakastukikeskukseen alustavaa vianmääritystä varten. Katso muistettavia asioita kohdasta HP:n asiakastuki ennen soittamista HP:n asiakastukeen.

Jos HP all-in-one -laitteeseen täytyy vaihtaa pieni osa, jonka käyttäjä voi itse vaihtaa, HP voi maksaa etukäteen osan lähetyskulut, tullit ja verot, antaa puhelintukea osan vaihtamiseen sekä maksaa kuljetusmaksut, tullit ja verot kaikista osista, jotka HP pyytää palauttamaan. Muutoin HP:n asiakastukikeskus ohjaa sinut HP:n huoltotehtäviin valtuuttaman palveluntarjoajan puoleen.

Huomautus Nämä tiedot eivät koske asiakkaita Japanissa. Tietoja Japanin palveluvaihtoehdoista on kohdassa HP:n pikavaihtopalvelu (Japani)

## Takuun laajennukset

Maan/alueen mukaan määräytyen HP saattaa tarjota takuun päivitysmahdollisuutta, joka laajentaa tai parantaa tuotteen perustakuuta. Mahdollisiin laajennuksiin kuuluvat puhelintuen suora linja, palautuspalvelu tai vaihtopalvelu seuraavan työpäivan aikana. Tavallisesti palvelu alkaa tuotteen hankkimishetkellä. Palvelu täytyy hankkia rajoitettuna aikana tuotteen ostohetkestä. Lisätietoja:

- Yhdysvalloista soita HP-neuvojalle numeroon 1 866 234 1377.
- Yhdysvaltain ulkopuolella tulee kääntyä paikallisen HP:n asiakastukikeskuksen puoleen. Kohdassa Soittaminen muissa maissa on eri maiden asiakastukipisteiden puhelinluettelo.
- Avaa osoite www.hp.com/support.
  Valitse kehotettaessa maa/alue ja hae takuutiedot.

## HP all-in-one -laitteen toimittaminen huoltoon

Ennen kuin asiakas voi palauttaa HP all-in-one -laitteen huoltoon, hänen täytyy soittaa HP:n asiakastukeen. Katso muistettavia asioita kohdasta HP:n asiakastuki ennen soittamista HP:n asiakastukeen.

Huomautus Nämä tiedot eivät koske asiakkaita Japanissa. Tietoja Japanin palveluvaihtoehdoista on kohdassa HP:n pikavaihtopalvelu (Japani).

## Hewlett-Packardin rajoitetun yleisen takuun ehdot

Seuraavat tiedot määrittävät HP:n rajoitetun yleisen takuun.

#### Rajoitettu takuu

Hewlett-Packard (HP) takaa tuotetta käyttävälle asiakkaalle (asiakas), että HP Photosmart 2600/2700 series all-in-one -tuotteissa (tuote), joihin kuuluvat myös ohjelmat, lisävarusteet, tulostusmateriaalit ja muut tarvikkeet, ei ole materiaali- tai valmistusvikoja takuuaikana. Takuuaika lasketaan alkavaksi tuotteen ostopäivämäärästä.

HP:n rajoitettu laitetakuu on yksi vuosi osille ja valmistukselle. Kaikki takuut ovat laitekohtaisia. HP:n osia ja valmistusta koskeva rajoitettu takuu on 90 vuorokautta kaikille muille tuotteille. Ohjelmistotuotteissa HP:n rajoitettu takuu koskee vain virhettä, joka estää ohjelmakäskyjen suorittamisen. HP ei takaa, että minkään tuotteen toiminta olisi virheetöntä tai keskeytymätöntä.

HP:n rajoitettu takuu rajoittuu ainoastaan niihin vikoihin, jotka aiheutuvat tuotteen normaalikäytöstä, eikä se kata muita ongelmia, joiden syyt saattavat olla seuraavat: a) virheellinen huolto tai muutostyö, b) ohjelma, lisävarusteet, tulostusmateriaali tai tarvikkeet, jotka eivät ole HP:n

valmistamia tai tukemia tai c) tuotteen käyttö ei vastaa sen määrityksiä. Muiden kuin HP-mustekasettien tai uudelleen täytettyjen mustekasettien käyttäminen HP-

laitteessa ei vaikuta asiakkaalle annettuun takuuseen eikä mihinkään muuhun HP-yhtiön ja asiakkaan väliseen tukisopimukseen. Jos kuitenkin tuotteen vika tai vaurio johtuu muiden kuin HP-merkkisten tai täytettävien mustekasettien käyttämisestä, HP laskuttaa tämän vian tai vaurion korjaamisesta normaalien aika- ja materiaaliveloitusten mukaan.

Jos HP vastaanottaa takuuaikana ilmoituksen sellaisen tuotteen vioista, joka kuuluu HP:n takuiden piiriin, HP joko korjaa tai vaihtaa uuteen vialliseksi osoittautuneen tuotteen oman harkintansa mukaan. Jos HP:n rajoitettu takuu ei kata korjaustyöstä aiheutuneita kustannuksia, takuun ylittävästä työstä veloitetaan normaalin työveloituksen mukaan.

Jos HP ei pysty korjaamaan tai vaihtamaan tuotetta kohtuullisen ajan kuluessa siitä, kun viasta on ilmoitettu, HP:n takuiden piiriin kuuluva viallinen tuote korvataan ostohinnan mukaan.

HP-yhtiöllä ei ole minkäänlaista velvollisuutta korjata, vaihtaa uuteen tai palauttaa asiakkaalle tuotteen ostohintaa, jos viallista tuotetta ei palauteta HP-yhtiöön.

Kaikki korvaavat tuotteet ovat joko uusia tai uutta vastaavia edellyttäen, että tuotteen toiminta on vähintään korvattavan tuotteen tasoista.

Kaikki HP-tuotteet voivat sisältää uudelleen valmistettuja osia, komponentteja tai materiaaleja, jotka vastaavat suorituskyvyltään uusia tuotteita.

HP:n rajoitettu takuu kullekin tuotteelle on voimassa niissä maissa, niillä alueilla ja niissä paikoissa, joihin HP toimittaa kyseistä HP-tuotetta. Sopimuksia lisätakuupalveluista, esimerkiksi paikan päällä tapahtuvasta huollosta, saa HP:n valtuuttamista huoltoliikkeistä niissä maissa, niillä alueilla ja niissä paikoissa, joihin HP tai valtuutettu edustaja toimittaa kyseistä HP-tuotetta.

#### Takuun rajoitukset

PAIKALLISTEN LAKIEN PUITTEISSA HP TAI SEN MYYJÄT EIVÄT MYÖNNÄ MITÄÄN MUITA TAKUITA TAI EHTOJA. TÄMÄ SISÄLTÄÄ HP-TUOTTEISIIN LIITTYEN SUORAT JA EPÄSUORAT TAKUUT JA EHDOT MARKKINOITAVUUDESTA, TYYDYTTÄVÄSTÄ LAADUSTA SEKÄ SOPIVUUDESTA TIETTYYN TARKOITUKSEEN.

#### Vastuun rajoitukset

Paikallisten lakien puitteissa tämän takuusopimuksen sisältämät korvaukset ovat asiakkaan ainoat ja yksinomaiset korvaukset.

PAIKALLISTEN LAKIEN PUITTEISSA HP TAI SEN MYYJÄT EIVÄT OLE VASTUUSSA SUORASTA, EPÄSUORASTA, SATUNNAISESTA, ERITYISESTÄ TAI VÄLILLISESTÄ VAHINGOSTA, MUUTEN KUIN TÄSSÄ SOPIMUKSESSA ERIKSEEN ESITETYLLÄ TAVALLA. NÄILLÄ TARKOITETAAN VAHINKOJA, JOIHIN LIITTYVÄT KORVAUSVAATIMUKSET PERUSTUVAT SOPIMUKSEEN, KUNNIANLOUKKAUKSEEN TAI MIHIN TAHANSA MUIHIN LAKISÄÄDÖKSIIN. HP TAI SEN MYYJÄT EIVÄT OLE VASTUUSSA VASTAAVISTA

## VAHINGOISTA, VAIKKA YHTIÖLLE OLISI ILMOITETTU SELLAISTEN VAHINKOJEN MAHDOLLISUUDESTA.

#### Paikallinen laki

Tämä rajoitettu takuusopimus myöntää asiakkaalle erityisiä laillisia oikeuksia. Asiakkaalla voi olla myös muita oikeuksia, jotka vaihtelevat Yhdysvalloissa osavaltioittain, Kanadassa maakunnittain sekä maittain ja alueittain muualla maailmassa.

Jos tämä takuusopimus on ristiriidassa paikallisen lain kanssa, takuusopimusta muunnetaan niin, että se on yhtenäinen paikallisen lain kanssa. Sellaisessa tapauksessa tämän takuusopimuksen vastuurajoitukset eivät välttämättä koske kaikkia asiakkaita. Esimerkiksi joissakin Yhdysvaltojen osavaltioissa sekä Yhdysvaltojen ulkopuolisilla hallinnollisilla alueilla (mukaan lukien Kanadan maakunnat) voidaan

sulkea pois tämän takuusopimuksen vastuurajoitukset, jotka rajoittavat asiakkaan lakisääteisiä oikeuksia (esim. Iso-Britannia)

rajoittaa muuten valmistajan oikeutta vastuuvapauteen tai takuun rajoittamiseen myöntää asiakkaalle ylimääräisiä takuuoikeuksia, määrittää sellaisten epäsuorien takuiden voimassaoloaika, joita valmistaja ei voi kieltää, tai kieltää epäsuorien takuiden voimassaoloajan rajoitukset.

AUSTRALIASSA JA UUDESSA-SEELANNISSA TÄMÄN TAKUUSOPIMUKSEN EHDOT EIVÄT SULJE POIS, RAJOITA TAI MUUNNA ASIAKKAAN LAKISÄÄTEISIÄ OIKEUKSIA, VAAN LISÄÄVÄT NIITÄ. EHDOT RAJOITTAVAT TAKUUTA VAIN SIINÄ MÄÄRIN, KUIN ON LAIN PUITTEISSA MAHDOLLISTA. TÄMÄ KOSKEE HP-TUOTTEIDEN MYYNTIIN LIITTYVIÄ OIKEUKSIA.

#### Rajoitettu takuu EU-maissa/-alueilla

Alla on lueteltu niiden HP:n edustajien nimet ja osoitteet, jotka myöntävät HP:n rajoitetun takuun (valmistajan takuun) EU-maissa/-alueilla.

Asiakkaalla saattaa olla valmistajan takuun lisäksi myös muita, ostosopimukseen perustuvia, myyjäosapuoleen kohdistuvia lakisääteisiä oikeuksia, joita valmistajan takuu ei rajoita.

| Belgia ja Luxemburg            | Irlanti                                |
|--------------------------------|----------------------------------------|
| Hewlett-Packard Belgium SA/NV  | Hewlett-Packard Ireland Ltd.           |
| Woluwedal 100                  | 30 Herbert Street                      |
| Boulevard de la Woluwe         | IRL-Dublin 2                           |
| B-1200 Brussels                |                                        |
| Tanska                         | Alankomaat                             |
| Hewlett-Packard A/S            | Hewlett-Packard Nederland BV           |
| Kongevejen 25                  | Startbaan 16                           |
| DK-3460 Birkeroed              | 1187 XR Amstelveen NL                  |
| Ranska                         | Portugali                              |
| Hewlett-Packard France         | Hewlett-Packard Portugal - Sistemas de |
| 1 Avenue du Canada             | Informática e de Medida S.A.           |
| Zone d'Activite de Courtaboeuf | Edificio D. Sancho I                   |
| F-91947 Les Ulis Cedex         | Quinta da Fonte                        |
|                                | Porto Salvo                            |
|                                | 2780-730 Paco de Arcos                 |
|                                | P-Oeiras                               |

#### Luku 18 (jatkoa)

| Saksa                                                                                                    | Itävalta                                                               |
|----------------------------------------------------------------------------------------------------|------------------------------------------------------------------------|
| Hewlett-Packard GmbH                                                                                          | Hewlett-Packard Ges.m.b.H.                                             |
| Herrenberger Straße 110-140                                                                                   | Lieblgasse 1                                                           |
| D-71034 Böblingen                                                                                             | A-1222 Wien                                                            |
| Espanja<br>Hewlett-Packard Española S.A.<br>Carretera Nacional VI<br>km 16.500<br>28230 Las Rozas<br>E-Madrid | Suomi<br>Hewlett-Packard Oy<br>Piispankalliontie 17<br>FIN-02200 Espoo |
| Kreikka                                                                                                    | Ruotsi                                                                 |
| Hewlett-Packard Hellas                                                                                        | Hewlett-Packard Sverige AB                                             |
| 265, Mesogion Avenue                                                                                          | Skalholtsgatan                                                         |
| 15451 N. Psychiko Athens                                                                                      | 9S-164 97 Kista                                                        |
| Italia                                                                                                    | Iso-Britannia                                                          |
| Hewlett-Packard Italiana S.p.A                                                                                | Hewlett-Packard Ltd                                                    |
| Via G. Di Vittorio 9                                                                                          | Cain Road                                                              |
| 20063 Cernusco sul Naviglio                                                                                   | Bracknell                                                              |
| I-Milano                                                                                                    | GB-Berks RG12 1HN                                                      |

# **19** Tekniset tiedot

Tässä osassa on tietoja järjestelmävaatimusten näyttämisestä, teknisiä tietoja papereista, tulostuksesta, kopioinnista, muistikortista ja skannauksesta, tietoja fyysisistä mitoista, virtatietoja, käyttöympäristön tietoja, tietoja säännöksistä ja HP all-in-one -laitteen vaatimustenmukaisuusvakuutus.

## Järjestelmävaatimukset

Ohjelmiston järjestelmävaatimukset löytyvät Readme-tiedostosta. Lisätietoja Readme-tiedoston avaamisesta on kohdassa Lueminut-tiedoston lukeminen.

## **Paperitiedot**

Tässä osassa on tietoja paperilokeron kapasiteeteista, paperiko'oista ja tulostusmarginaaleista.

#### Paperilokeron kapasiteetti

| Тууррі                                             | Paperin paino          | Syöttölokero <sup>1</sup> | Tulostelokero <sup>2</sup>                                                 |
|----------------------------------------------------|------------------------|---------------------------|----------------------------------------------------------------------------|
| Tavallinen paperi (15mm)                           | 60–90 g/m2             | 150 (75 g/m2 paperi)      | 50 mustavalkoista (75<br>g/m2 paperi)<br>20 värillistä (75 g/m2<br>paperi) |
| Arkistokortit                                      | 200 g/m2 arkistokortti | 30                        | 30                                                                         |
| Hagaki-kortit (15 mm)                              | Ei käytettävissä       | 60                        | 60                                                                         |
| Kirjekuoret (15 mm)                                | 75–90 g/m2             | 21                        | 10                                                                         |
| Jatkolomakkeet (4 mm)                              | 60–90 g/m2             | 20                        | enintään 20                                                                |
| Kalvo                                              | Ei käytettävissä       | 25                        | enintään 25                                                                |
| Tarrat (8 mm)                                      | Ei käytettävissä       | 30                        | 30                                                                         |
| 4 x 6 tuuman (10 x 15 cm:n)<br>valokuvapaperi      | 236 g/m2               | 30                        | 30                                                                         |
| 8,5 x 11 tuuman (216 x 279<br>mm:n) valokuvapaperi | Ei käytettävissä       | 20                        | 20                                                                         |

1 Enimmäiskapasiteetti.

2 Paperin tyyppi ja käytetty mustemäärä vaikuttavat tulostelokeron kapasiteettiin. HP suosittelee tyhjentämään tulostelokeron usein.

#### Paperikoot

| Тууррі | Koko                 |
|--------|----------------------|
| Paperi | Letter: 216 x 279 mm |
|        | A4: 210 x 297 mm     |
|        | A5: 148 x 210 mm     |
|        |                      |
|        |                      |

| (jatkoa)       |                                                                                                    |
|----------------|----------------------------------------------------------------------------------------------------|
| Тууррі         | Koko                                                                                                    |
|                | Executive: 184,2 x 266,7 mm                                                                                             |
|                | Legal <sup>1</sup> : 216 x 356 mm                                                                                       |
| Banner         | HP Banner Paper, 90 g/m2 , A (C1820A) ja A4-koko                                                                        |
|                | Muun valmistajan Z-taittoinen tietokonepaperi, 60–90 g/m², A- ja A4-<br>koko, rei'itykset vetolaitetta varten poistettu |
| Kirjekuoret    | U.S. #10: 104 x 241 mm                                                                                                  |
|                | A2: 111 x 146 mm                                                                                                    |
|                | DL: 110 x 220 mm                                                                                                    |
|                | C6: 114 x 162 mm                                                                                                    |
| Kalvo          | Letter: 216 x 279 mm                                                                                                    |
|                | A4: 210 x 297 mm                                                                                                    |
| Valokuvapaperi | 102 x 152 mm                                                                                                    |
|                | 127 x 178 mm                                                                                                    |
|                | Letter: 216 x 279 mm                                                                                                    |
|                | A4: 210 x 297 mm                                                                                                    |
| Kortit         | Arkistokortti: 76.2 x 127 mm                                                                                            |
|                | Arkistokortti: 101 x 152 mm                                                                                             |
|                | Arkistokortti: 127 x 203,2 mm                                                                                           |
|                | 127 x 178 mm                                                                                                    |
|                | A6: 105 x 148,5 mm                                                                                                    |
|                | Hagaki-postikortti: 100 x 148 mm                                                                                        |
| Tarrat         | Letter: 216 x 279 mm                                                                                                    |
|                | A4: 210 x 297 mm                                                                                                    |
| Mukautettu     | 76 x 127 mm–216 x 356 mm                                                                                                |

1 75 g/m2 ja enemmän

## Tulostusmarginaalitiedot

|                                                               | Ylä (etureuna) | Ala (takareuna) <sup>1</sup> | Vasen  | Oikea  |
|---------------------------------------------------------------|----------------|------------------------------|--------|--------|
| U.S. (Letter, Legal)                                          | 1,8 mm         | 3 mm                         | 3,2 mm | 3,2 mm |
| Executive                                                     | 1,8 mm         | 6 mm                         | 3,2 mm | 3,2 mm |
| ISO (A4, A5) ja JIS<br>(B5)                                   | 1,8 mm         | 6,0 mm                       | 3,2 mm | 3,2 mm |
| Kirjekuoret                                                   | 1,8 mm         | 14,3 mm                      | 3,2 mm | 3,2 mm |
| Arkistokortti (76 x 127<br>mm, 102 x 152 mm,<br>127 x 203 mm) | 1,8 mm         | 6,0 mm                       | 3,2 mm | 3,2 mm |

Luku 19

|                                         | Ylä (etureuna) | Ala (takareuna) <sup>1</sup> | Vasen  | Oikea  |
|-----------------------------------------|----------------|------------------------------|--------|--------|
| Muu kuin arkistokortti,<br>102 x 152 mm | 3,2 mm         | 3 mm                         | 3,2 mm | 3,2 mm |
| A6-kortti                               | 1,8 mm         | 6 mm                         | 3,2 mm | 3,2 mm |
| 4 x 6 tuuman<br>valokuvapaperi          | 3,2 mm         | 3,2 mm                       | 3,2 mm | 3,2 mm |

<sup>1</sup> Tämä marginaali ei ole yhteensopiva, kirjoitusalue on kuitenkin yhteensopiva. Kirjoitusalue on 5,4 mm:n (0,21 tuuman) poikkeama keskikohdasta. Se aiheuttaa epäsymmetrisyyttä ylä- ja alamarginaalin välillä.

## Tulostuksen tekniset tiedot

- 1 200 x 1 200 dpi mustavalkoinen
- 1 200 x 1 200 dpi värikuvan tarkkuus
- Tulostusnopeudet vaihtelevat asiakirjan monimutkaisuuden mukaan
- Panorama-koon tulostus
- Tulostustapa: epäjatkuva lämpömustesuihkutulostus
- Kieli: HP PCL Level 3, PCL3 GUI tai PCL 10
- Valinnainen valokuvatulostuskasetti ja harmaa valokuvatulostuskasetti
- Suorituskyky: 500 tulostettua sivua kuukaudessa (noin)
- Suorituskyky: 12 50 tulostettua sivua kuukaudessa (keskimäärin)

| Tila                         |                                  | Tarkkkuus (dpi)                                     | Nopeus (sivua<br>minuutissa)<br>tavalliselle<br>paperille | Nopeus<br>(sekunteina) 10<br>x 15 cm:n<br>reunattomille<br>valokuville |
|------------------------------|----------------------------------|-----------------------------------------------------|-----------------------------------------------------------|------------------------------------------------------------------------|
| Suurin<br>mahdollinen<br>dpi | Mustavalkoine<br>n ja värillinen | 1 200 x 1 200–4 800 dpi<br>optimoituna <sup>1</sup> | 0,5                                                       | 150                                                                    |
| Paras                        | Mustavalkoine<br>n ja värillinen | 1 200 x 1 200 <sup>2</sup>                          | 2,1                                                       | 96                                                                     |
| Normaali                     | Mustavalkoine<br>n               | 600 × 600                                           | 9,8                                                       | 53                                                                     |
|                              | Väri                             | 600 x 600                                           | 5,7                                                       | 53                                                                     |
| Nopea<br>normaali            | Mustavalkoine<br>n               | 600 × 600                                           | 11,6                                                      | 33                                                                     |
|                              | Väri                             | 600 x 600                                           | 7,4                                                       | 33                                                                     |
| Nopea vedos                  | Mustavalkoine<br>n               | 300 x 300                                           | 30                                                        | 27                                                                     |
|                              | Väri                             | 300 x 300                                           | 20                                                        | 27                                                                     |
| 4                            | lama 4 000 v 4 0                 |                                                     | بالمحجيا جرياح والرباجين والا                             | . La XX                                                                |

1 Jopa 4 800 x 1 200 optimoidun dpi:n väritulostus. Valokuvatulostuskasetin lisääminen parantaa tulostuslaatua

2 PhotoREt-värintulostus valokuvaperille.

## Kopioinnin tekniset tiedot

- Digitaalinen kuvankäsittely
- Enintään 99 kopiota alkuperäisestä (vaihtelee malleittain)
- Digitaalinen zoomaus 25–400 % (vaihtelee malleittain)
- Sovita sivulle, Julitse, Useita sivulla
- Enintään 30 kopioita minuutissa mustavalkoisena, 20 kopioita minuutissa värillisenä (vaihtelee malleittain)
- Kopiointinopeudet vaihtelevat asiakirjan monimutkaisuuden mukaan

| Tila     |                    | Nopeus<br>(sivua<br>minuutissa) | Tulostustarkkuus (dpi)                             | Skannaustarkkuus (dpi)<br>Enintään 400 %:n skaalaus. |
|----------|--------------------|---------------------------------|----------------------------------------------------|------------------------------------------------------|
| Paras    | Mustavalkoi<br>nen | enintään 0,8                    | 1 200 x 1 200                                      | 1 200 x 1 200 <sup>1</sup>                           |
|          | Väri               | enintään 0,8                    | 1 200 x 1 200–4800 dpi:n<br>optimoitu <sup>1</sup> | 1 200 x 1 200 <sup>1</sup>                           |
| Normaali | Mustavalkoi<br>nen | enintään 9,8                    | 600 x 600                                          | 300 x 300                                            |
|          | Väri               | enintään 5,7                    | 600 x 600                                          | 300 x 300                                            |
| Nopea    | Mustavalkoi<br>nen | enintään 30                     | 300 x 300                                          | 300 x 300                                            |
|          | Väri               | enintään 20                     | 300 x 300                                          | 300 x 300                                            |

1 Premium-valokuvapaperille.

## Faksin tekniset tiedot

- Walk-up-faksi mustavalkoisena ja värillisenä
- Enintään 75 pikavalintaa (vaihtelee malleittein)
- Enintään 90 sivun muisti (vaihtelee malleittain, perustuu ITU-T-testikuvaan nro 1 normaalilla tarkkuudella). Monimutkaisempien sivujen tai suuremmalla tarkkudella tulostaminen kestää pidempään ja käyttää enemmän muistia.
- Monisivuisen faksin lähettäminen manuaalisesti
- Automaattinen varatun numeron uudelleenvalinta enintään viisi kertaa (vaihtelee malleittain)
- Yhden kerran automaattinen uudelleenvalinta, jos numero ei vastaa (vaihtelee malleittain)
- Vahvistus- ja toimintaraportit
- Ryhmän 3 CCITT/ITU-faksi, jossa virheenkorjaustila
- 33,6 kbps siirtonopeus
- 3 sekuntia/sivu 33,6 kbps nopeudella (perustuu ITU-T-testikuvaan nro 1 normaalilla tarkkuudella). Monimutkaisempien sivujen tai suuremmalla tarkkudella tulostaminen kestää pidempään ja käyttää enemmän muistia.
- Soiton tunnistus ja automaattinen faksin/puhelinvastaajan kytkeminen

|                    | Valokuva (dpi) | Tarkka (dpi) | Normaali (dpi) |
|--------------------|----------------|--------------|----------------|
| Mustavalkoine<br>n | 200 x 200      | 200 x 200    | 200 x 100      |
| Väri               | 200 x 200      | 200 x 200    | 200 x 200      |

## Muistikortin tekniset tiedot

- Muistikortissa olevien tiedostojen suositeltu enimmäismäärä: 1 000
- Suurin suositeltu yksittäisen tiedoston koko: enintään 12 megapikseliä, enintään 8 Mt
- Suurin suositeltu muistikortin koko: 1 Gt (vain kiinteässä tilassa)

Huomautus Lähestyttäessä muistikortin suositeltuja ylärajoja HP all-in-one -laitteen toiminta voi olla odotettua hitaampaa.

#### Tuetut muistikortin tyypit

- CompactFlash
- SmartMedia
- Memory Stick
- Memory Stick Duo
- Memory Stick Pro
- Secure Digital
- MultiMediaCard (MMC)
- xD-Picture Card

### Skannauksen tekniset tiedot

- Sisältää kuvaeditorin
- Sisäinen OCR-ohjelmisto muuntaa skannatun tekstin automaattisesti muokattavaksi tekstiksi
- Skannausnopeudet vaihtelevat asiakirjan monimutkaisuuden mukaan
- Twain-yhteensopiva käyttöliittymä
- Tarkkuus: 2 400 x 4 800 dpi optinen, enintään 19 200 dpi parannettu
- Väri: 48-bittinen väri, 8-bittinen harmaasävy (256 harmaan tasoa)
- Skannauksen enimmäiskoko lasilla: 8,5 x 11,7 tuumaa (216 x 297 mm)

### Laitteen mitat

- Korkeus: 21,21 cm (värinäyttö ala-asennossa)
- Leveys: 46,4 cm
- Syvyys: 37,2 cm
  49 cm (HP:n automaattinen kaksipuolisen tulostuksen lisälaite kiinnitettynä)
- Paino: 8,5 kg
  10,8 kg (HP:n automaattinen kaksipuolisen tulostuksen lisälaite ja valinnainen HP:n 250 arkin paperilokero kiinnitettynä)

## Virtatiedot

- Virrankulutus: enintään 75 W
- Tulojännite: AC 100–240 V ~ 2 A 50–60 Hz, maadoitettu
- Lähtöjännite: DC 31Vdc===2420 mA

## Käyttöympäristön tietoja

- Suositeltu käyttölämpötila: 15–32 °C
- HP all-in-one -laitteen sallittu käyttölämpötila: 5-40 °C
- Tulostusjärjestelmän sallittu käyttölämpötila: –15–35 °C
- Ilmankosteus: 15–85 % suhteellista tiivistymätöntä kosteutta
- Varastointilämpötila (ei käytössä): –4–60 °C
- Voimakkaiden sähkömagneettisten kenttien läheisyydessä HP all-in-one -laitteen tulosteet voivat olla hieman vääristyneitä.
- HP suosittelee käyttämään enintään 3 metriä pitkää USB-kaapelia, jotta mahdollisten voimakkaiden sähkömagneettisten kenttien aiheuttamat häiriöt olisivat mahdollisimman pieniä.
### Muita teknisiä tietoja

Muisti: 16 Mt ROM, 64 Mt DRAM Jos käytössäsi on Internet-yhteys, voit hakea äänitietoja HP:n WWW-sivustosta osoitteessa www.hp.com/support.

### Ympäristönsuojeluohjelma

Tässä osassa on tietoja ympäristönsuojelusta, otsonipäästöistä, energinkulutuksesta, paperinkulutuksesta, muoveista, materiaaliturvallisuustiedotteista ja kierrätysohjelmasta. Tässä osassa on tietoja ympäristöllisistä standardeista.

### HP suojelee ympäristöä

Hewlett-Packard on sitoutunut tekemään laadukkaita tuotteita ympäristöä kuormittamattomalla tavalla. Tämän tuotteen valmistuksessa on otettu huomioon useita tekijöitä, joiden avulla on minimoitu ympäristöhaittoja.

Lisätietoja HP:n sitoutumisesta ympäristönsuojeluun on sivustossa www.hp.com/hpinfo/globalcitizenship/environment/index.html

### Otsonipäästöt

Tämä tuote ei tuota merkittäviä määriä otsonia (O3).

### **Energy consumption**

Energy usage drops significantly while in ENERGY STAR® mode, which saves natural resources, and saves money without affecting the high performance of this product. This product qualifies for ENERGY STAR, which is a voluntary program established to encourage the development of energy-efficient office products.

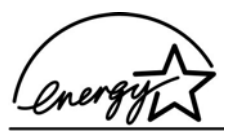

ENERGY STAR is a U.S. registered service mark of the U.S. EPA. As an ENERGY STAR partner, HP has determined that this product meets ENERGY STAR guidelines for energy efficiency. For more information on ENERGY STAR guidelines, go to the following website: www.energystar.gov

#### **Paperinkulutus**

Tässä tuotteessa voi käyttää DIN 19309 -standardin mukaista kierrätyspaperia.

### Muovit

Yli 25 grammaa painavat muoviosat on merkitty kansainvälisen standardin mukaisesti, jotta kierrätettävät muoviosat on helppo tunnistaa tuotteen käyttöiän päätyttyä.

#### Materiaaliturvallisuustiedotteet

Materiaaliturvallisuustiedotteita (Material Safety Data Sheets, MSDS) voi hakea HP:n WWWsivustosta osoitteesta

#### www.hp.com/go/msds

Asiakkaat, joilla ei ole Internet-yhteyttä, voivat ottaa yhteyttä paikalliseen HP:n asiakastukikeskukseen.

### Kierrätysohjelma

HP on käynnistänyt entistä enemmän tuotteiden palautus- ja kierrätysohjelmia useissa maissa ja tekee yhteistyötä tiettyjen maailman suurimpien sähkötuotteiden kierrätyskeskusten kanssa. HP säästää luonnonvaroja myös kunnostamalla ja myymällä uudelleen tiettyjä suosittuja tuotteita. Tämä HP-tuote sisältää seuraavia materiaaleja, jotka voivat vaatia erikoiskäsittelyä, kun tuote poistetaan käytöstä:

- Elohopea skannerin loistelampussa (< 2 mg)</li>
- Lyijy juotoksissa

### HP inkjet -tarvikkeiden kierrätysohjelma

HP on sitoutunut ympäristönsuojeluun. Monissa maissa/monilla alueilla on käytettävissä HP Inkjet -laitteiden kierrätysohjelma, jonka avulla voit kierrättää käytetyt tulostuskasetit maksutta. Lisätietoja on seuraavassa WWW-sivustossa osoitteessa:

www.hp.com/hpinfo/globalcitizenship/environment/recycle/inkjet.html

### Tietoja säännöksistä

Tämä HP all-in-one -laite vastaa maasi/alueesi viranomaisten asettamia tuotevaatimuksia. Tämä osa sisältää säännöstietoja, jotka eivät koske langattomia toimintoja.

### Säännöksien mukainen mallinumero

Tuotteelle on määritetty säännöksien mukainen mallinumero säännöksien mukaisia tunnistustarkoituksia varten. Tämän tuotteen säännöksien mukainen mallinumero on SDGOB-0304-01/SDGOB-0304-02. Tätä mallinumeroa ei tule sekoittaa markkinointinimeen (HP Photosmart 2600/2700 series all-in-one) tai tuotenumeroon (Q3450A/Q3452A).

#### Notice to users of the U.S. telephone network: FCC requirements

network through the following standard network interface jack: USOC RJ-11C.

This equipment complies with FCC rules, Part 68. On this equipment is a label that contains, among other information, the FCC Registration Number and Ringer Equivalent Number (REN) for this equipment. If requested, provide this information to your telephone company. An FCC compliant telephone cord and modular plug is provided with this equipment. This equipment is designed to be connected to the telephone network or premises wiring using a compatible modular jack which is Part 68 compliant. This equipment connects to the telephone

The REN is useful to determine the quantity of devices you may connect to your telephone line and still have all of those devices ring when your number is called. Too many devices on one line may result in failure to ring in response to an incoming call. In most, but not all, areas the sum of the RENs of all devices should not exceed five (5). To be certain of the number of devices you may connect to your line, as determined by the REN, you should call your local telephone company to determine the maximum REN for your calling area.

If this equipment causes harm to the telephone network, your telephone company may discontinue your service temporarily. If possible, they will notify you in advance. If advance notice is not practical, you will be notified as soon as possible. You will also be advised of your right to file a complaint with the FCC. Your telephone company may make changes in its facilities, equipment, operations, or procedures that could affect the proper operation of your equipment. If they do, you will be given advance notice so you will have the opportunity to maintain uninterrupted service. If you experience trouble with this equipment, please contact the manufacturer, or look elsewhere in this manual, for warranty or repair information. Your telephone company may ask you to disconnect this equipment from the network until the problem has been corrected or until you are sure that the equipment is not malfunctioning.

This equipment may not be used on coin service provided by the telephone company. Connection to party lines is subject to state tariffs. Contact your state public utility commission, public service commission, or corporation commission for more information.

This equipment includes automatic dialing capability. When programming and/or making test calls to emergency numbers:

- Remain on the line and explain to the dispatcher the reason for the call.
- Perform such activities in the off-peak hours, such as early morning or late evening.

Huomautus The FCC hearing aid compatibility rules for telephones are not applicable to this equipment.

The Telephone Consumer Protection Act of 1991 makes it unlawful for any person to use a computer or other electronic device, including fax machines, to send any message unless such message clearly contains in a margin at the top or bottom of each transmitted page or on the first page of transmission, the date and time it is sent and an identification of the business, other entity, or other individual sending the message and the telephone number of the sending machine or such business, other entity, or individual. (The telephone number provided may not be a 900 number or any other number for which charges exceed local or long-distance transmission charges.) In order to program this information into your fax machine, you should complete the steps described in the software.

### **FCC statement**

The United States Federal Communications Commission (in 47 CFR 15.105) has specified that the following notice be brought to the attention of users of this product.

Declaration of Conformity: This equipment has been tested and found to comply with the limits for a Class B digital device, pursuant to part 15 of the FCC Rules. Operation is subject to the following two conditions: (1) this device may not cause harmful interference, and (2) this device must accept any interference received, including interference that may cause undesired operation. Class B limits are designed to provide reasonable protection against harmful interference in a residential installation. This equipment generates, uses, and can radiate radio frequency energy, and, if not installed and used in accordance with the instructions, may cause harmful interference to radio communications. However, there is no guarantee that interference will not occur in a particular installation. If this equipment does cause harmful interference to radio or television reception, which can be determined by turning the equipment off and on, the user is encouraged to try to correct the interference by one or more of the following measures:

- Reorient the receiving antenna.
- Increase the separation between the equipment and the receiver.
- Connect the equipment into an outlet on a circuit different from that to which the receiver is connected.
- Consult the dealer or an experienced radio/TV technician for help.

For more information, contact the Product Regulations Manager, Hewlett-Packard Company, San Diego, (858) 655-4100.

The user may find the following booklet prepared by the Federal Communications Commission helpful: How to Identify and Resolve Radio-TV Interference Problems. This booklet is available from the U.S. Government Printing Office, Washington DC, 20402. Stock No. 004-000-00345-4.

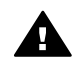

**Varoitus** Pursuant to Part 15.21 of the FCC Rules, any changes or modifications to this equipment not expressly approved by the Hewlett-Packard Company may cause harmful interference and void the FCC authorization to operate this equipment.

#### Exposure to radio frequency radiation

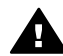

**Varoitus** The radiated output power of this device is far below the FCC radio frequency exposure limits. Nevertheless, the device shall be used in such a manner that the potential for human contact during normal operation is minimized. This product and any attached external antenna, if supported, shall be placed in such a manner to minimize the potential for human contact during normal operation. In order to avoid the possibility of exceeding the FCC radio frequency exposure limits, human proximity to the antenna shall not be less than 20 cm (8 inches) during normal operation.

## Note à l'attention des utilisateurs du réseau téléphonique Canadien/notice to users of the Canadian telephone network

Cet appareil est conforme aux spécifications techniques des équipements terminaux d'Industrie Canada. Le numéro d'enregistrement atteste de la conformité de l'appareil. L'abréviation IC qui précède le numéro d'enregistrement indique que l'enregistrement a été effectué dans le cadre d'une Déclaration de conformité stipulant que les spécifications techniques d'Industrie Canada ont été respectées. Néanmoins, cette abréviation ne signifie en aucun cas que l'appareil a été validé par Industrie Canada.

Pour leur propre sécurité, les utilisateurs doivent s'assurer que les prises électriques reliées à la terre de la source d'alimentation, des lignes téléphoniques et du circuit métallique d'alimentation en eau sont, le cas échéant, branchées les unes aux autres. Cette précaution est particulièrement importante dans les zones rurales.

Le numéro REN (Ringer Equivalence Number) attribué à chaque appareil terminal fournit une indication sur le nombre maximal de terminaux qui peuvent être connectés à une interface téléphonique. La terminaison d'une interface peut se composer de n'importe quelle combinaison d'appareils, à condition que le total des numéros REN ne dépasse pas 5.

Basé sur les résultats de tests FCC Partie 68, le numéro REN de ce produit est 0.2B.

This equipment meets the applicable Industry Canada Terminal Equipment Technical Specifications. This is confirmed by the registration number. The abbreviation IC before the registration number signifies that registration was performed based on a Declaration of Conformity indicating that Industry Canada technical specifications were met. It does not imply that Industry Canada approved the equipment.

Users should ensure for their own protection that the electrical ground connections of the power utility, telephone lines and internal metallic water pipe system, if present, are connected together. This precaution may be particularly important in rural areas.

Huomautus The Ringer Equivalence Number (REN) assigned to each terminal device provides an indication of the maximum number of terminals allowed to be connected to a telephone interface. The termination on an interface may consist of any combination of devices subject only to the requirement that the sum of the Ringer Equivalence Numbers of all the devices does not exceed 5.

The REN for this product is 0.2B, based on FCC Part 68 test results.

#### Ilmoitus käyttäjille Euroopan talousalueella

# CE

Tämä tuote on tarkoitettu kytkettäväksi analogisiin puhelinverkkoihin (PSTN) Euroopan talousalueen (ETA:n) maissa/alueilla.

Laitteen yhteensopivuus verkkoihin määräytyy asiakkaan valitsemien asetusten mukaan. Asetukset täytyy määrittää uudelleen, jotta laitetta voi käyttää muualla kuin maassa/alueella, jossa laite on hankittu. Ota tarvittaessa yhteyttä jälleenmyyjään tai Hewlett-Packard Company -yhtiöön. Valmistaja on tarkastanut, että tämä laite vastaa direktiivin 1999/5/EC (liite II) vaatimuksia yleiseurooppalaisesta liitettävyydestä julkisiin puhelinverkkoihin (PSTN). Yksittäisteen PSTNverkkojen eroista eri maiden välillä johtuen tarkastus sinällään ei takaa, että laite ehdottomasti toimii oikein kaikissa PSTN-verkoissa.

Jos ongelmia ilmenee, ota ensin yhteyttä laitteen toimittajaan.

Tämä laite on suunniteltu DTMF-äänitaajuus- ja sykäysvalintaan. On epätodennäköistä, että sykäysvalinnan käyttäminen aiheuttaisi ongelmia. Jos toiminnassa kuitenkin on ongelmia, suosittelemme käyttämään laitetta vain DTMF-äänitaajuusasetuksella.

### Ilmoitus Saksan puhelinverkon käyttäjille

Tämä HP:n faksituote tarkoitettu kytkettäväksi vain analogiseen julkiseen puhelinverkkoon (PSTN). Kytke HP all-in-one -laitteen mukana toimitettu TAE N -liitin N-koodin pistorasiaan (TAE 6). Tätä HP-faksituotetta voi käyttää erillisenä laitteena ja/tai yhdessä (sarjaan kytkettynä) muiden hyväksyttyjen päätelaitteiden kanssa.

#### Geräuschemission

LpA < 70 dB am Arbeitsplatz im Normalbetrieb nach DIN 45635 T. 19

### Notice to users in Japan (VCCI-2)

この装置は、情報処理装置等電波障害自主規制協議会(VCCI)の基準 に基づくクラスB情報技術装置です。この装置は、家庭環境で使用すること を目的としていますが、この装置がラジオやテレビジョン受信機に近接して 使用されると受信障害を引き起こすことがあります。 取り扱い説明書に従って正しい取り扱いをして下さい。

### Notice to users in Korea

### 사용자 안내문(B급 기기)

이 기기는 비업무용으로 전자파 적합 등록을 받은 기기로서, 주거지역에서는 물론 모든 지역에서 사용할 수 있습니다.

### Tietoja langattomia tuotteita koskevista säännöksistä

Tässä osassa on tietoja langattomia tuotteita koskevista säännöksistä.

#### Note à l'attention des utilisateurs Canadien/notice to users in Canada

**For Indoor Use.** This digital apparatus does not exceed the Class B limits for radio noise emissions from the digital apparatus set out in the Radio Interference Regulations of the Canadian Department of Communications. The internal wireless radio complies with RSS 210 of Industry Canada.

**For Indoor Use.** Le présent appareil numérique n'émet pas de bruit radioélectrique dépassant les limites applicables aux appareils numériques de la classe B prescrites dans le Règlement sur le brouillage radioélectrique édicté par le ministère des Communications du Canada. Le composant RF interne est conforme a la norme CDN-210 d'Industrie Canada.

この機器の使用周波数帯では、電子レンジ等の産業・科学・医療用機器のほか 工場の製造ライン等で使用されている移動体識別用の構内無線局(免許を要する 無線局)及び特定小電力無線局(免許を要しない無線局)が運用されています。 1 この機器を使用する前に、近くで移動体識別用の構内無線局及び特定小電力 無線局が運用されていないことを確認して下さい。

- 2 万一、この機器から移動体識別用の構内無線局に対して電波干渉の事例が発生した場合には、速やかに使用周波数を変更するか又は電波の発射を停止した上、下記連絡先にご連絡頂き、混信回避のための処置等(例えば、パーティションの設置など)についてご相談して下さい。
- 3 その他、この機器から移動体識別用の特定小電力無線局に対して電波干渉の 事例が発生した場合など何かお困りのことが起きたときは、次の連絡先へお問い合わせ下さい。

連絡先:日本ヒューレット・パッカード株式会社 TEL:0120-014121

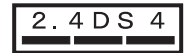

### Notice to users in Italy

License required for use. Verify with your dealer or directly with General Direction for Frequency Planning and Management (Direzione Generale Pianificazione e Gestione Frequenze). E'necessaria una concessione ministeriale anche per l'uso del prodotto. Verifici per favore con il proprio distributore o direttamente presso la Direzione Generale Pianificazione e Gestione Frequenze.

### Notice to users in France

For 2.4 GHz Wireless LAN operation of this product certain restrictions apply: This equipment may be used indoor for the entire 2400-2483.5 MHz frequency band (channels 1-13). For outdoor use, only 2454-2483.5 MHz frequency band (channels 10-13) may be used. For the latest requirements, see www.art-telecom.fr.

Pour une utilisation en rseau sans fil 2,4 GHz de ce produit, certaines restrictions s'appliquent : cet appareil peut tre utilis l'intrieur des btiments sur toute la bande de frquences 2400-2483,5 MHz (canaux 1 13). Pour une utilisation l'extrieur des btiments, seule la partie 2454-2483,5 MHz (canaux 10 13) peut tre utilise. Pour connatre les dernires rglementations en vigueur, consultez le site Web www.art-telecom.fr.

### Ilmoitus käyttäjille Euroopan talousalueella (langattomat tuotteet)

Radiotuotteet, joissa on merkintä CE 0984 tai CE, ovat Euroopan komission R&TTE-direktiivin (1999/5/EY) mukaisia.

Huomautus Tämä on koti- ja toimistokäyttöön tarkoitettu matalajännitteinen LAN-tuote, jonka taajuusalue on 2,4 GHz. Joissakin maissa / joillakin alueilla tuotteen käytölle voidaan asettaa tiettyjä rajoituksia.

Tätä tuotetta voi käyttää seuraavissa EU- ja EFTA-maissa / seuraavilla EU- ja EFTA-alueilla: Alankomaat, Belgia, Irlanti, Islanti, Iso-Britannia, Italia, Itävalta, Kreikka, Liechtenstein, Luxemburg, Norja, Portugali, Ruotsi, Saksa, Suomi, Sveitsi ja Tanska. Ranskassa tämän tuotteen normaaliin LAN-käyttöön on käytettävissä vain rajoitettu taajuusalue (kanavat 10, 11, 12 ja 13). L'Autorité de régulation des télécommunications (ART) -virastolla on erityissäännöksiä lisäkanavia mahdollistaville Hotspot-asemille. Lisätietoja esimerkiksi paikallisista säännöksistä ja luvista on ART-viraston WWW-sivustossa osoitteessa www.art-telecom.fr.

### **Declaration of conformity (European Economic Area)**

The Declaration of Conformity in this document complies with ISO/IEC Guide 22 and EN 45014. It identifies the product, manufacturer's name and address, and applicable specifications recognized in the European community.

### HP Photosmart 2600 series -laitteen vaatimustenmukaisuusvakuutus

|                            | DEC                                                                           | LARATION OF CONFORMITY<br>according to ISO/IEC Guide 22 and EN 45014                                                    |  |
|----------------------------|-------------------------------------------------------------------------------|----------------------------------------------------------------------------------------------------|--|
| Manufacturer's             | s Name:                                                                       | Hewlett-Packard Company                                                                                                 |  |
| Manufacturer's Address:    |                                                                               | 16399 West Bernardo Drive                                                                                               |  |
|                            |                                                                               | San Diego CA 92127, USA                                                                                                 |  |
| declares, that             | the product                                                                   |                                                                                                    |  |
| Regulatory Mo              | del Number:                                                                   | SDGOB-0304-01                                                                                                    |  |
| Product Name:              |                                                                               | Photosmart 2600 Series (Q3450A)                                                                                         |  |
| Model Number(s):           |                                                                               | 2610 (Q5542A/B, Q5548C), 2610xi (Q5543A), 2608 (Q5541D),<br>2610v (Q5550A), 2605 (Q5551A/B), 2615 (Q5553B), 2613 (Q5546 |  |
| Power Adapter(s) HP part#: |                                                                               | 0950-4483 (domestic)<br>0950-4484 (international)                                                                       |  |
| conforms to th             | ne following Produc                                                           | :t Specifications:                                                                                                    |  |
| Safety:                    | IEC 60950-1: 2001                                                             |                                                                                                    |  |
|                            | EN 60950-1: 2002                                                              |                                                                                                    |  |
|                            | IEC 60825-1 Edition 1.2: 2001 / EN 60825-1+A11+A2+A1: 2002 Class 1(Laser/Led) |                                                                                                    |  |
|                            | UL 60950-1: 2003                                                              |                                                                                                    |  |
|                            | CAN/CSA-22.2 No. 60950-1-03                                                   |                                                                                                    |  |
|                            | NOM 019-S                                                                     | FCI-1993, AS/NZS 60950: 2000, GB4943: 2001                                                                              |  |
| EMC:                       | CISPR 22:1997 / EN 55022:1998 Class B<br>CISPR 24:1997 / EN 55024:1998        |                                                                                                    |  |
|                            | IEC 61000-3-2: 2000 / EN 61000-3-2: 2000                                      |                                                                                                    |  |
|                            | IEC 61000-3-3/A1: 2001 / EN 61000-3-3/ A1: 2001                               |                                                                                                    |  |
|                            | CNS13438:1998, VCCI-2                                                         |                                                                                                    |  |
|                            | GB9254: 1998                                                                  |                                                                                                    |  |
| Telecom:                   | TBR 21:199                                                                    | 8. AS/ACIF S002:2001. FCC Part 68                                                                                       |  |
|                            |                                                                               | Supplementary Information:                                                                                              |  |
| The product                | t herewith complies                                                           | with the requirements of the Low Voltage Directive 73/23/EC, the EMC                                                    |  |
| Directive 89               | /336/EC and with th                                                           | e R&TTE Directive 1999/5/EC (Annex II) and carries the CE-marking                                                       |  |
| accordingly.               | . The product was te                                                          | ested in a typical configuration.                                                                                       |  |
| <u> </u>                   | March 2004                                                                    | Stever A Smith                                                                                                    |  |
| Date                       |                                                                               | Steve Smith, Hardware Test & Regs MGR.                                                                                  |  |
| European Contac            | ct for regulatory topics                                                      | only: Hewlett Packard GmbH, HQ-TRE, Herrenberger Strasse 140,<br>D-71034 Böblingen Germany. (FAX +49-7031-14-3143       |  |

### HP Photosmart 2700 series -laitteen vaatimustenmukaisuusvakuutus

| Manufacturor's Nom                        | o.                                                                            | Hewlett-Packard Company                                                                                                    |  |
|-------------------------------------------|-------------------------------------------------------------------------------|----------------------------------------------------------------------------------------------------|--|
| manulacturer 5 Nalli                      | <del>.</del>                                                                  |                                                                                                    |  |
| Manufacturer's Address:                   |                                                                               | 16399 West Bernardo Drive<br>San Diego CA 92127, USA                                                                                           |  |
| Declares, that the product                |                                                                               |                                                                                                    |  |
| Declares, that the pr                     |                                                                               | SDCOR 0304 03                                                                                                    |  |
| Regulatory model Number:<br>Product Name: |                                                                               | Bhotosmart 2700 Series (03452A)                                                                                                    |  |
| Model Number(s):                          |                                                                               | 2710 (Q5552A/B, Q5545C), 2710xi (Q5544A), 2713 (Q5547C)<br>0950-4483 (domestic), 0950-4484 (international)<br>RSVLD-0303<br>ct Specifications: |  |
| Power Adapter(s) HP part#:                |                                                                               |                                                                                                    |  |
| Radio Module Model No:                    |                                                                               |                                                                                                    |  |
| comornia to the follo                     | oning Froduci                                                                 |                                                                                                    |  |
| Safety:                                   | IEC 60950-1:                                                                  | 2001                                                                                                    |  |
|                                           | EN 60950-1: 2002                                                              |                                                                                                    |  |
|                                           | IEC 60825-1 Edition 1.2: 2001 / EN 60825-1+A11+A2+A1: 2002 Class 1(Laser/Led) |                                                                                                    |  |
|                                           | CAN/CSA-22 2 No. 60950-1-03                                                   |                                                                                                    |  |
|                                           | NOM 019-SF                                                                    | CI-1993, AS/NZS 60950; 2000, GB4943; 2001                                                                                                    |  |
|                                           |                                                                               | · ···, · · · ·····, · · ·····                                                                                                    |  |
| EMC:                                      | CISPR 22:199                                                                  | 97 / EN 55022:1998 Class B                                                                                                    |  |
|                                           | CISPR 24:1997 / EN 55024:1998                                                 |                                                                                                    |  |
|                                           | IEC 61000-3-3/A1: 2001 / EN 61000-3-3/ A1: 2001                               |                                                                                                    |  |
|                                           | CNS13438:1998, VCCI-2                                                         |                                                                                                    |  |
|                                           | FCC Part 15-Class B/ICES-003, Issue 2                                         |                                                                                                    |  |
|                                           | GB9254: 1998                                                                  | B,                                                                                                    |  |
| Telecom:                                  | Option for Ans                                                                | alogue modem: TBR 21:1998 / AS/ACIE S008: 2001/ ECC Part 68                                                                                    |  |
|                                           |                                                                               |                                                                                                    |  |
|                                           | Option for Radio Link: EN 300 328-2 v1.2.1 (2001),                            |                                                                                                    |  |
|                                           | Equipment Class 2, R&TTE Directive Annex 4                                    |                                                                                                    |  |
|                                           | Notified Body                                                                 | Number - 0984 CE0984 D                                                                                                    |  |
| Health:                                   | EU: 1999/519                                                                  | /EC                                                                                                    |  |
|                                           | Supplementary Information:                                                    |                                                                                                    |  |
| The product herewith                      | n complies with th                                                            | he requirements of the Low Voltage Directive 73/23/EC, the EMC Directive                                                                       |  |
| 89/336/EC and with was tested in a typic  | the R&TTE Direct al configuration.                                            | tive 1999/5/EC (Annex 2/4) and carries the CE-marking accordingly. The productive                                                              |  |
|                                           |                                                                               |                                                                                                    |  |
|                                           | 2004                                                                          | Stown I Provette                                                                                                    |  |
| 11 March 2004                             |                                                                               | Succes amun                                                                                                    |  |

# Hakemisto

### Merkit/numerot

10 x 15 senttimetrin valokuvapaperi lisääminen 41 tekniset tiedot 209 2-johtoinen puhelinjohto 176, 180 4 x 6 tuuman valokuvapaperi, lisääminen 41 4-johtoinen puhelinjohto 176, 180

### A

A4-koon paperi, lisääminen 39 ADSL-linja. katso DSL-linja alanuolipainike 8 asenna laitteen ohjelmisto 182 asennusongelmat 162 asetukset automaattinen vastaaminen 93 faksi 107 nopeus, faksi 111 päivämäärä ja kellonaika 101 tulostusasetukset 82 asiakastuki Australia 198 ennen yhteydenottoa 161 HP:n pikavaihtopalvelu (Japani) 200 huoltotunnusnumero 195 Japani 199 Korea 199 Pohjois-Amerikka 196 sarjanumero 195 takuu 205 WWW-sivusto 195 Yhdysvaltojen ulkopuolella. 196 vhtevstiedot 195 automaattinen tarkistus 134 automaattinen tulostaminen 134 automaattiset faksiraportit 103

### Ä

äänenvoimakkuus, faksin säätäminen 108 äänet, faksin säätäminen 108 äänivalinta 107

### В

Bluetooth käytettävyys 25 kytkeminen HP all-in-onelaitteeseen 24 suojausasetukset 25 tunnuksen tarkistus 25

С

CompactFlash-muistikortti 47

### D

diaesitys 59 digitaalikamera PictBridge 58 DNS-nimipalvelun. *katso* nimipalvelin DPOF-tiedosto 59 DSL-linja, määrittäminen 87 DSL-linja, määrittäminen faksin kanssa 86

### Е

erottuva soittoääni 88, 93, 108 etätulostus. *katso* HPetätulostus etupaneelin värinäyttö kielen muuttaminen 164 kuvakkeet 9 mittojen muuttaminen 164 näytönsäästäjä 10

### F

faksi äänenvoimakkuus 108 ääni- tai pulssivalinta 107 asetukset 105, 107 automaattinen pienentäminen 109 automaattinen vastaaminen, määrittäminen 93, 95 DSL-linja, määrittäminen 86,87 erottuva soittoääni 88, 93, 108 faksien varmuuskopio 109 hälytykset ennen vastaamista 99 Internet, faksaaminen 112 Internet, käyttäminen 181 kontrasti 106 määrittäminen 85, 172 manuaalinen lähettäminen 96 manuaalinen vastaanottaminen 100 muisti 192 muisti on täynnä 192 näyttövalinta 98 nopeus 111 oletusasetukset 107 päivämäärä ja kellonaika 101 paperikoko 107 PBX-järjestelmä, määrittäminen 87 peruuttaminen 112 pikavalinta 98, 104, 105 poistaminen 111 puhelinjohto 173, 176, 180 puhelinvastaaja 178 179 puheluun vastaaminen 100 puheposti, määrittäminen 90 raportit 91, 96, 103 send (lähetä) 95 Soittoääni 108 staattinen kohina puhelinlinjalla 180 tarkkuus 106 tauko 102 tävnnä 192 tekniset tiedot 212 tekstin ja symbolien kirjoittaminen 102 testaaminen 91

testi 173 testi epäonnistui 173 tulostaminen uudelleen 111 uudelleenvalinta 98, 109 vaalentaminen tai tummentaminen 106 valikko 11 valikkopainike 8 vastaanottaminen 99 vastaustila. määrittäminen 93, 95 vianmääritys 172 virheenkorjaustila 110 ylätunniste 101 faksien pienentäminen sopiviksi 109 faksien vastaanottaminen manuaalisesti 100 vianmääritys 176, 178 faksin lähettäminen manuaalinen 96, 98 näyttövalinta 98 perusfaksi 95 pikavalinnat 98 useita vastaanottajia 97 uudelleenvalinta 98 faksin uudelleenvalinta 98, 109 FCC requirements 215 FCC statement 216 FoIP 112, 181

### н

Hagaki-kortit, lataaminen 42 hälvtvkset ennen faksiin vastaamista 99 HP All-in-One tietoja 5 HP all-in-one palauttaminen 200 HP all-in-one -laitteen palauttaminen 200 HP Director käynnistäminen 13 HP Director HP Instant Share 122 puuttuvat kuvakkeet 169 HP Gallerv OS 9 HP Image Zone 18 OS X HP Image Zone 16 HP Help (HP:n ohje, OS 9 HP Image Zone) 19 HP Image Print (OS X HP Image Zone) 16

HP Image Zone HP Instant Share 120, 121, 130 Macintosh 14, 17, 121 painike (Windows) 14 send images (lähetä kuvia) 130 Windows 13, 120 vleistä 12 **HP** Instant Share asennuksen vianmääritys 181 asetukset-valikko 139 automaattinen tarkistus 134 automaattinen tulostaminen 127, 134 avoin tila 124, 127, 132 ei ole määritetty 182 HP Image Zone 119, 130 HP-etätulostus 125, 138 käyttäjäluettelo 127 kirjautuminen ei onnistu 190 kohdetiedosto 129 kohteet 126, 183 kohteisiin ei ole käyttöoikeutta 189 kuvakkeet 9 kuvien esikatselu 135 kuvien lähettäminen HP image Zone -ohjelmistolla (USB) 119 kuvien lähettäminen sähköpostitse HP Image Zone -ohjelmistosta (verkko) 130 kuvien lähettämisen peruuttaminen 130 kuvien manuaalinen tulostaminen 135 kuvien poistaminen 137 kuvien tulostaminen 134 kuvien vastaanottaminen 124, 132 laadukkaat tulosteet 60 määrittäminen (USB) 116 määrittäminen (verkossa) 125 palvelu ei ole käytettävissä 190 palvelu on keskeytetty 190 sähköposti 60,77

send images (lähetä kuvia) 60, 77, 116, 123, 128 , 189 send to a device (lähetä laitteeseen) 77, 116, 119, 126 , 128, 130 skannaa kuva 77 skannattujen kuvien lähettäminen 118, 129 tallennusrajat vlitetty 189 tiedosto on vioittunut 191 tiedostokoko on vlitetty 191 tilin hallinta 139 tulostusasetukset 136 tulostustöiden peruuttaminen 137 USB-liitäntä 60 vähimmäisasennus 181 valikko 12 valokuvien lähettäminen muistikortista (USB) 116 valokuvien lähettäminen muistikortista (verkko) 128 valokuvien lähettäminen sähköpostitse HP Image Zone -ojelmiston avulla (USB) 119 valokuvien lähettäminen sähköpostitse muistikortista (USB) 116 valokuvien lähettäminen sähköpostitse muistikortista (verkko) 128 vastaanottaminen keneltä tahansa lähettäjältä 132 vastaanottaminen sallituilta lähettäjiltä 133 verkkoon kytketty 61 vianmäärityksen virheilmoitukset 185 Virheraportti 191 WWW-albumit 60 vhtevs katkesi 189 vhtevsvirheet 186 yksityinen tila 124, 127, 133 yleiset virheet 185 vleistä 115, 123 **HP** Instant Share HP on the Web (HP Internetissä, OS 9 HP Image Zone) 18 HP-etätulostus

etätulostaminen 138 vleistä 125 HP-ohjelman päivitys. katso laitepäivitys huolto itsetestiraportti 149 kannen alustan puhdistaminen 147 lasin puhdistaminen 147 mustetasojen tarkastaminen 148 tehdasasetusten palauttaminen 160 toimintoviiveen määrittäminen 160 tulostuskasettien kohdistaminen 156 tulostuskasettien puhdistaminen 157 tulostuskasettien vaihtaminen 150 ulkopintojen puhdistaminen 148 virransäästötila. 160 huoltotunnusnumero 195

### I

Instant Share. *katso* HP Instant Share Internet, faksaaminen 112 Internet, faksitoiminnot 181 itsetestiraportti 104, 149

### J

järjestelmävaatimukset 209 jatkolomakepaperi lisääminen 44 tekniset tiedot 209 julisteet kopio 72 jumiutunut vaunu 167

### Κ

kaksijohtoinen puhelinjohto 176, 180 kaksipuolisen tulostuksen lisälaitteen tukokset, vianmääritys 185 kalvot lisääminen 44 tekniset tiedot 209 kannen alusta, puhdistaminen 147 kasetit. katso tulostuskasetit katkaise HP all-in-one -laitteen virta 185 Käynnistä, Musta -painike 8 Käynnistä, Väri -painike 8 käyttäjäluettelo, HP Instant Share 127, 139 käyttöympäristö käyttöympäristön tietoja 213 kellonaika, määrittäminen 101 keskeyttäminen faksi 112 kopio 73 skannaaminen 79 tulostustyö 83 Kierrä-painike 8 kierrätys 215 kiinteä yhteys -kuvakkeet 9 kirjekuoret lisääminen 43 tekniset tiedot 209 kohdetiedosto valokuvien lähettäminen 129 kohteet hallinta 139 luominen 126 koko sivun täyttäminen 68 kontrasti, faksi 106 kopio kopioiden määrä 66 laatu 65 mustavalkoiset asiakirjat 67 nopeus 65 oletusasetukset 66 paperikoko 63 paperityypit, suositellut 64 peruuttaminen 73 silitettävä siirtokuva 72 suurentaminen iulisteeksi 72 teksti, parantaminen 71 useita yhdelle sivulle 69 vaaleiden alueiden parantaminen 71 valikko 10 valikkopainike 8 valokuvat Letterpaperille 68 valokuvat, parantaminen 71 värin voimakkuus 70 kopioiden määrä

kopio 66 kopioiden pienentäminen tai suurentaminen juliste 72 Letter-kokoon sovittaminen 69 useiden sovittaminen yhdelle sivulle 69 kopioiminen tekniset tiedot 212 kortit, lisääminen 44 kuvien esikatselu 135 kuvien vastaanotto HP Instant Share -ohjelmalla 124, 132

### L

laatu kopio 65 lähettäjän tunnistetiedot 101 laitepäivitvs Macintosh 193 tietoja 192 Windows 192 laitetesti, faksi 173 laitteen mitat 213 laitteiston asennus vianmääritvs 162 langaton yhteys -kuvakkeet ad hoc 9 lasi alkuperäiskappaleen asettaminen paikoilleen 37 puhdistaminen 147 Legal-koon paperi tekniset tiedot 209 legal-koon paperi lisääminen 39 Legal-paperi tekniset tiedot 209 Letter-koon paperi tekniset tiedot 209 letter-koon paperi lisääminen 39 linjan kunnon testi, faksi 174 lisääminen 10 x 15 senttimetrin valokuvapaperi 41 4 x 6 tuuman valokuvapaperi 41 A4-koon paperi 39 alkuperäiskappale 37 Hagaki-kortit 42 jatkolomakepaperi 44

kalvot 44 kirjekuoret 43 kortit 44 legal-koon paperi 39 letter-koon paperi 39 postikortit 42 silitettävät siirtokuvat 44 tarrat 44 täysikokoinen paperi 39 lisävarusteet, tilaaminen 144 Lueminut-tiedosto 162

### Μ

määrittäminen DSL-linja 86 erillinen faksilinja 85 erottuva soittoääni 88, 108 faksi 85 faksin testaaminen 91. 173 faksin vianmääritys 172 ISDN-linja 87 jaettu puhelinlinja 89 PBX-järjestelmä 87 puheposti 90 valikko 12 valikkopainike 9 Magic Gate Memory Stick 47 make copies (kopioi) HP Director (Windows) 13 OS 9 HP Image Zone (Macintosh) 18 OS X HP Image Zone (Macintosh) 16 manuaalinen faksiraportit 104 lähettäminen, faksi 96, 98 vastaanottaminen. faksi 100 materiaali. katso paperi Memory Stick -muistikortti 47 MicroDrive-muistikortti 47 modulointinopeus 111 more applications (lisää sovelluksia, OS 9 HP Image Zone) 18 muisti faksien poistaminen 111 faksien tallentaminen 109 faksien tulostaminen uudelleen 111 muistikortit CompactFlash 47

DPOF-tiedoston tulostaminen 59 korttipaikkaan paneminen 49 Memory Stick 47 MicroDrive 47 MultiMediaCard (MMC) 47 Secure Digital 47 skannaa kohteeseen 78 SmartMedia 47 tekniset tiedot 213 tiedostojen tallentaminen tietokoneeseen 49 valokuvien jakaminen 60 valokuvien lähettäminen 116, 128 valokuvien lähettäminen sähköpostitse 60 valokuvien tulostaminen 56 vedossivu 50 viallinen 189 xD 47 vleistä 47 muistikortti vianmääritys 191 muistissa olevien faksien tulostaminen uudelleen 111 MultiMediaCard (MMC) muistikortti. 47 mustekasetit. katso tulostuskasetit mustetasokuvakkeet 9 mustetasot, tarkastaminen 148

### Ν

näppäimistö 8, 102 näytönsäästäjä 10 näyttövalinta 98 nelijohtoinen puhelinjohto 176, 180 nimipalvelin tarkista IP-osoite 187, 188 nopea tulostuslaatu 65 nopeus kopio 65 normaali tulostuslaatu 65

### 0

ohjauspaneeli tekstin kirjoittaminen 102 yleistä 6 ohjelmisto asennuksen vianmääritys 167 asentaminen uudelleen 170 poistaminen 170 ohjelmiston asentaminen uudelleen 170 oikea faksin portti, faksi 174 oikea nuolipainike 8 OK-painike 8 oletusasetukset faksi 107 palauttaminen 160

### Ρ

päivämäärä. määrittäminen 101 paperi koko. määrittäminen faksille 107 lisääminen 39 paperikoot 209 soveltumattomat tyypit 38 suositellut tyypit 38 suositellut tyypit kopioimiseen 64 tekniset tiedot 209 tilaaminen 143 tukokset 45, 184 vianmääritys 184 paperilokeron kapasiteetti 209 paras tulostuslaatu 65 PBX-iäriestelmä. määrittäminen 87 peruuttaminen faksi 112 kopio 73 painike 7 skannaaminen 79 tulostustyö 83 photos (valokuvat) automaattinen tulostaminen 134 diaesitys 59 DPOF-tiedoston tulostaminen 59 esikatselu 135 harmaa valokuvatulostuskasetti 154 HP Image Zone 119, 130 HP Instant Share 60 kopioiden parantaminen 71 lähettäminen kohdetiedostosta 129

lähettäminen muistikortista 116, 128 manuaalinen tulostaminen 135 pikatulostus 58 reunaton 57 sähköposti 60,77 send (lähetä) 60, 77 share (jaa) 60, 77 skannaaminen 77 skannattujen kuvien lähettäminen 118, 129 tiedosto on vioittunut 191 tiedostokoko 191 tiedostomuotoa ei tueta 191 tulostaminen 134 tulostaminen, peruuttaminen 137 tulostusasetukset 136 valinnan poistaminen 58 valokuvatulostuskasetti 154 vastaanottaminen keneltä tahansa lähettäjältä 132 vastaanottaminen sallituilta lähettäjiltä 133 PictBridge 58 pikatulostus 58 pikavalintojen käyttäminen asetusten poistaminen 105 faksin lähettäminen 98 luettelojen tulostaminen 104 muokkaaminen 105 104 numeroiden luominen pistorasiatesti, faksi 173 poistaminen ohjelmisto 170 postikortit, lataaminen 42 puhdistaminen kannen alusta 147 lasi 147 tulostuskasetit 157 tulostuskasettien kosketuspinnat 157 tulostuskasettien mustesuuttimia ympäröivän alueen puhdistaminen 158 ulkopinnat 148 puhelin faksin lähettäminen 96 faksin vastaanottaminen 100

puhelinjohto pidentäminen 180 tarkistaminen 174 yhteys, virhe 174 puhelinnumerot, asiakastuki 195 puhelinpistorasia, faksi 173 puhelinvastaaja faksien vastaanottaminen 93 vianmääritys 179 puheposti määrittäminen faksin kanssa 90.93 vianmääritys 178 pulssivalinta 107

### R

raportit edellinen faksityö 104 faksi 91, 96, 103, 104, 173 faksiloki 104 faksitesti epäonnistuu 173 itsetesti 104, 149 pikavalintaluettelo 104 vahvistus 103 virhe 103 reunattomat kopiot koko sivun täyttäminen 68 valokuva 67 reunattomat valokuvat tulostaminen muistikortista 57

### S

sarjanumero 195 scan document (skannaa asiakirja) HP Director (Windows) 13 OS 9 HP Image Zone (Macintosh) 18 scan picture (skannaa kuva) HP Director (Windows) 13 OS 9 HP Image Zone (Macintosh) 18 OS X HP Image Zone (Macintosh) 15 scan to OCR (skannaa tekstintunnistukseen, OS X HP Image Zone) 15 Secure Digital -muistikortti 47 send to a device (lähetä laitteeseen)

**HP** Director (Macintosh) 122 HP Image Zone 130 HP Image Zone (Macintosh) 121 HP Image Zone (Windows) 120 muistikortista 116, 128 skannatut kuvat 118, 129 Siirrä kuvat -painike (HP Director) 14 silitettävät siirtokuvat kopio 72 lisääminen 44 sivulle sovittaminen 69 skannaa kohteeseen valikko (USB -Macintosh) 11 valikko (USB -Windows) 10 skannaaminen etupaneelista 76 HP Instant Share 77, 118, 129 keskeyttäminen 79 muistikorttiin 78 peruuttaminen 79 tekniset tiedot 213 USB-laite 76 valikko 11 valikkopainike 7 vedossivu 52 verkkoon kytketty laite 76 skannauslasi alkuperäiskappaleen asettaminen paikoilleen 37 puhdistaminen 147 SmartMedia-muistikortti 47 soitto, ääni 108 Soittoääni 88, 108 sovellusohjelma, tulostaminen 81 sulautettu WWW-palvelin. katso sulautettu WWW-palvelin symbolit, kirjoittaminen 102 syöttölokero kapasiteetti 209 valitseminen 66

### т

takuu laajennukset 205 tallentaminen

kuvat tietokoneeseen 49 tallentaminen, muistissa olevat faksit 109 tarkkuus, faksi 106 tarrat lisääminen 44 tekniset tiedot 209 tehdasasetukset, palauttaminen 160 tehdasasetusten palauttaminen 160 tekniset tiedot faksin tekniset tiedot 212 järjestelmävaatimukset 209 käyttöympäristön tietoja 213 kopioinnin tekniset tiedot 212 laitteen mitat 213 langattomat laitteet 218 muistikortin tekniset tiedot 213 paino 213 paperikoot 209 paperilokeron kapasiteetti 209 paperitiedot 209 skannauksen tekniset tiedot 213 tulostuksen tekniset tiedot 211 tulostusmarginaalitiedot 210 virtatiedot 213 teksti kirjoittamien näppäimistöllä 102 parantaminen kopioissa 71 tekstin kirjoittaminen 102 testaaminen faksin asetukset 91 testi faksilaitetesti 173 faksilinjan kunto 174 faksin asetukset 173 faksin portti 174 faksitesti epäonnistuu 173 puhelimen pistorasia 173 puhelinjohto 174 valintaääni 175 tietoja langattomia tuotteita koskevista säännöksistä ilmoitus käyttäjille Euroopan talousalueella 219

ilmoitus käyttäjille Italiassa 219 ilmoitus käyttäjille Kanadassa 218 ilmoitus käyttäjille Ranskassa 219 tietoja säännöksistä FCC requirements 215 FCC statement 216 ilmoitus käyttäjille Euroopan talousalueella 217 ilmoitus käyttäjille Japanissa 218 ilmoitus käyttäjille Kanadassa 217 ilmoitus käyttäjille Koreassa 218 ilmoitus Saksan puhelinverkon käyttäjille 218 säännöksien mukainen mallinumero 215 vaatimustenmukaisuusvaku utus (Euroopan talousalue) 220 vaatimustenmukaisuusvaku utus (Yhdysvallat) 220, 221 Tietokonemodeemi vianmääritys 176, 178 tietosuoja Bluetooth-sovitin 25 tilaaminen Asennusopas 144 Käyttöopas 144 lisävarusteet 144 ohjelmisto 144 paperi 143 tulostuskasetit 143 toimintoviiveen määrittäminen 160 tuetut yhteystyypit Bluetooth-sovitin 24 Ethernet 23 langaton 24 **USB 23** tuki ennen yhteydenottoa 161 menettelytavat 161 tukokset, paperi 45, 167, 184 tulostaminen faksiraportit 91, 96, 103, 104 faksit 111 itsetestiraportti 149

pikatulostus 58 sovellusohjelmasta 81 tekniset tiedot 211 tietokoneesta 81 tulostusasetukset 82 tulostustyön peruuttaminen 83 valokuvat DPOFtiedostosta 59 valokuvat muistikortista 56 vedossivu 50 tulostuskasetin suoja 155 tulostuskasetit harmaa valokuvatulostuskasetti 154 käsitteleminen 150 kohdistaminen 156 kosketuspintojen puhdistaminen 157 mustesuuttimia ympäröivän alueen puhdistaminen 158 mustetasojen tarkastaminen 148 osien nimet 150 puhdistaminen 157 säilyttäminen 155 tilaaminen 143 vaihtaminen 150 valokuvatulostuskasetti 154 vianmääritys 165, 185 tulostuskasettien kohdistaminen 156 tulostuskasettien vaihtaminen 150 tulostusmarginaalitiedot 210 tummentaminen faksit 106 kopiot 70

### U

unload Images (siirrä kuvat) OS 9 HP Image Zone 18 OS X HP Image Zone 15 USB-kaapelin asentaminen 163 USB-kaapelin kytkeminen 163

### v

vaalentaminen faksit 106 kopiot 70 vaatimustenmukaisuusvakuutu s

Euroopan talousalue 220 HP Photosmart 2600 series 220 HP Photosmart 2700 series 221 vähimmäisasennus 181 vahvistusraportit, faksi 103 valintaäänen testi. epäonnistuu 175 välityspalvelimen asetukset 189 valokuva valikko 11 valikkopainike 8 valokuvamuistikortti.. katso muistikortit valokuvapaperi lisääminen 41 tekniset tiedot 209 väri kopiot 71 voimakkuus 70 vasen nuolipainike 8 vastaustila 93 vaunu, jumiutunut 167 vedossivu skannaaminen 52 täyttäminen 51 tulostaminen 50 valikko 12 vianmääritys asiakastuen menettelytavat 161 DNS-osoitteen tarkistaminen 188 DNS-palvelin ei vastaa 188 ei verkkoyhteyttä 186 faksi 172, 192 faksien lähettäminen 176 faksien vastaanottaminen 176, 178 faksiongelmat 176, 179 181 faksitesti 173 HP Instant Share asennus 181 HP Instant Share -palvelua ei ole määritetty 182 HP Instant Share toiminnot 185 jumiutunut vaunu 167 kieli, näytössä 164 kohteisiin ei ole käyttöoikeutta 189

kohteita ei ole määritetty 183 laitteiston asennus 162 Lueminut-tiedosto 162 määrittäminen 162 muistikortit 191 muistikorttivirhe 189 ohjelmiston asennus 167 paperi 184 puhelinvastaajat 179 staattinen kohina puhelinlinjalla 180 tarkasta välityspalvelimen osoite 189 tietoja asennuksesta 162 toiminnalliset tehtävät 184 tukokset. paperi 45, 167, 184 tulostuskasetit 165, 185 USB-kaapeli 163 vähimmäisasennus 181 välityspalvelimen asetusten tarkastaminen 187 vioittunut kohdetiedosto 189 virheelliset mitat 164 yhteyden ottaminen asiakastukeen 161 vhtevs HP Instant Share palveluun on katkennut 189 yhteyttä HP Instant Share palveluun ei voi muodostaa 187 vleistä 161 virheenkorjaustila 110 virheraportit, faksi 103 virransäästötila. 160 Virta-painike 8 virtatiedot 213 visuaalinen näppäimistö 102

### W

Webscan 26

### X

xD-muistikortti 47

### Υ

yhteysongelmat, faksi 176 yksittäiset pikavalintanumerot 104 ylänuolipainike 8 ylätunniste, faksi 101 ympäristö Ympäristönsuojeluohjelma 214

### Ζ

Zoomaus-painike 8

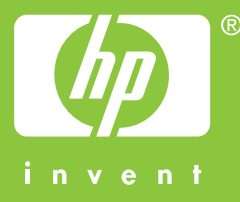

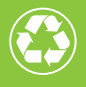

Painettu uusiopaperille, jossa on vähintään puolet uusiokuitua ja siitä vähintään 10 prosenttia keräyspaperia

© 2004 Hewlett-Packard Development Company, L.P.

**Electronic Edition** 

www.hp.com

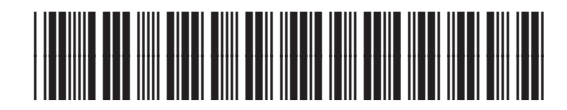

Q3450-90215